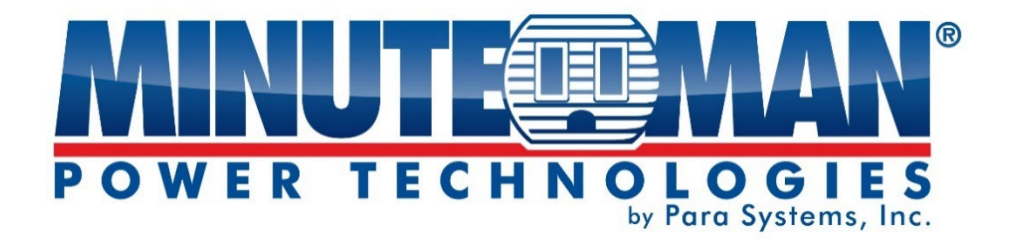

# **Endeavor UPS Series**

# User's Manual 5-10kVA Rack/Tower Series

| <u>WINUTE ROMAN</u> |  |  |
|---------------------|--|--|
| <u>MINUTE RMAN</u>  |  |  |
| BAT PACK            |  |  |
| ВАТ РАСК            |  |  |

minutemanups.com | 800.238.7272

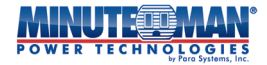

# **Table of Contents**

| 1.0 Introduction                           | 4  |
|--------------------------------------------|----|
| 1.1 Warnings and Cautions                  | 4  |
| 1.2 FCC Class A Notice                     | 5  |
| 1.3 Safety Details                         | 5  |
| 1.4 Life Support Policy                    | 6  |
| 2.0 Installation                           | 6  |
| 2.1 Package Contents                       | 7  |
| 2.2 Receiving Inspection                   | 7  |
| 2.3 Utility Connections                    | 7  |
| 2.4 Rack/Cabinet Installation              | 7  |
| 2.5 Tower Installation                     | 9  |
| 2.6 Connect internal Battery Modules       | 11 |
| 2.7 UPS Rear Panels                        | 11 |
| 2.8 Input/Output Connections               | 12 |
| 3.0 Front Panel and Display Controls       | 13 |
| 3.1 Home Screen                            | 14 |
| 3.2 LCD Display and Control Menu Tree      | 14 |
| 3.2.1 UPS Status Menu Tree                 | 15 |
| 3.2.2 UPS Mode of Op Menu Tree             | 15 |
| 3.2.3 UPS Setup – User Level               | 16 |
| 3.2.4 UPS Setup – Administrator Level      | 17 |
| 3.2.5 UPS Setup – Factory Level            | 18 |
| 4.0 UPS Startup                            | 18 |
| 4.1 Initialize the UPS                     | 18 |
| 4.2 Startup UPS                            | 18 |
| 5.0 Configuration                          | 19 |
| 5.1 Menu Tree for "UPS Setup" - User-Level | 20 |
| 5.1.1 LCD Display                          | 20 |
| 5.1.1.1 LCD Direction                      | 21 |
| 5.1.1.2 LCD Calibration                    | 21 |
| 5.1.2 Mute                                 | 21 |
| 5.1.3 Bat Testing                          | 21 |
| 5.1.4 Load Banks                           | 22 |
| 5.1.4.1 Manual On/Off                      | 22 |
| 5.1.4.2 Schedule On/Off                    | 23 |
| 5.1.4.3 Sequence On/Off                    | 24 |

| 5.1.4.4 Reboot                                |
|-----------------------------------------------|
| 5.2 Menu Tree for "UPS Setup" - Administrator |
| 5.2.1 On/Off27                                |
| 5.2.2 LCD Display27                           |
| 5.2.3 Load Banks                              |
| 5.2.4 Mute                                    |
| 5.2.5 Battery Test                            |
| 5.2.6 Batteries27                             |
| 5.2.6.1 Auto                                  |
| 5.2.6.2 Manual28                              |
| 5.2.7 Admin                                   |
| 5.2.7.1 Date/Time                             |
| 5.2.7.2 Label Load Banks29                    |
| 5.2.7.3 Voice Volume 29                       |
| 5.2.7.4 Language                              |
| 5.2.7.5 Reset Passwords                       |
| 5.2.8 Reset to Default                        |
| 5.2.9 ModeofOp Setup32                        |
| 5.2.9.1 AC Normal Page32                      |
| 5.2.9.2 On Battery Page33                     |
| 5.2.9.3 Generator Page                        |
| 5.2.9.4 Bypass Mode Page34                    |
| 5.2.9.5 ECO Mode Page                         |
| 5.2.10 Mode of Operation Selection            |
| 5.2.11 Input Type37                           |
| 6.0 Operation                                 |
| 6.1 Modes of Operation38                      |
| 6.1.1 Normal Mode38                           |
| 6.1.2 Battery Mode38                          |
| 6.1.3 ECO Mode                                |
| 6.1.4 Bypass Mode                             |
| 6.2 Connecting the UPS                        |
| 6.2.1 ED5KRT & ED6KRT Models                  |
| 6.2.2 ED8KRT & ED10KRT Models                 |
| 6.3 Power On UPS                              |
| 6.3.1 Start the UPS in Line Mode              |
| 6.3.2 Start in Battery Mode40                 |
| 6.3.2.1 Without AC Power40                    |
| 6.3.2.2 With AC Power40                       |
| 6.3.3 Transfer to Battery Mode 40             |
| 6.3.4 Start in Bypass Mode41                  |
| 6.3.4.1 Transfer to Bypass Mode41             |

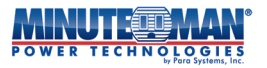

| 6.3.5 Start in ECO Mode41                  |  |  |  |  |  |
|--------------------------------------------|--|--|--|--|--|
| 6.3.5.1 Transfer to ECO Mode41             |  |  |  |  |  |
| 6.4 Shutdown the UPS41                     |  |  |  |  |  |
| 6.5 UPS Restart                            |  |  |  |  |  |
| 6.5.1 Shutdown/Restart UPS42               |  |  |  |  |  |
| 6.5.2 Front Panel Startup 42               |  |  |  |  |  |
| 6.6 UPS Status                             |  |  |  |  |  |
| 6.6.1 UPS Info 43                          |  |  |  |  |  |
| 6.6.2 SNMP Info                            |  |  |  |  |  |
| 6.6.3 Status Info43                        |  |  |  |  |  |
| 6.6.4 DataLog                              |  |  |  |  |  |
| 6.7 UPS Mode of Op46                       |  |  |  |  |  |
| 6.7.1 AC Normal Page47                     |  |  |  |  |  |
| 6.7.2 Generator Page47                     |  |  |  |  |  |
| 6.7.3 Bypass Mode Page48                   |  |  |  |  |  |
| 6.7.4 ECO Mode Page48                      |  |  |  |  |  |
| 6.7.5 On Battery Page48                    |  |  |  |  |  |
| 6.7.6 EPO Page48                           |  |  |  |  |  |
| 6.8 General Fault Page48                   |  |  |  |  |  |
| 6.9 Communications49                       |  |  |  |  |  |
| 6.9.1 USB Port                             |  |  |  |  |  |
| 6.9.2 R232 Port                            |  |  |  |  |  |
| 6.9.3 EPO Port                             |  |  |  |  |  |
| 6.9.4 External Battery Pack Detection Port |  |  |  |  |  |
| 6.9.5 Option Card Slot49                   |  |  |  |  |  |
| 7.0 Replacing the Battery Module 50        |  |  |  |  |  |
| 8.0 Troubleshooting                        |  |  |  |  |  |
| 8.1 Alarms                                 |  |  |  |  |  |
| 8.1.1 On Battery 51                        |  |  |  |  |  |
| 8.1.2 Low Battery Warning 51               |  |  |  |  |  |
| 8.1.3 Weak/Bad Battery 51                  |  |  |  |  |  |
| 8.1.4 Overload 52                          |  |  |  |  |  |
| 8.1.5 Fault 52                             |  |  |  |  |  |
| 8.1.6 Alarm Silence 52                     |  |  |  |  |  |
| 8.2 Troubleshooting Tips 52                |  |  |  |  |  |
| 9.0 Obtaining Service                      |  |  |  |  |  |
| 10.0 Specifications                        |  |  |  |  |  |
| 11 0 Warranty 57                           |  |  |  |  |  |
| Additional Notices 59                      |  |  |  |  |  |
| Declaration of Conformity                  |  |  |  |  |  |
| Declaration of Comormity 59                |  |  |  |  |  |

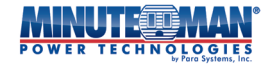

## **1.0 Introduction**

Thank you for purchasing a MINUTEMAN power protection product. It has been designed and manufactured to provide many years of trouble-free service.

## IMPORTANT SAFETY INSTRUCTIONS SAVE THESE INSTRUCTIONS! CONSIGNES DE SÉCURITÉ IMPORTANTES SAUVEGARDEZ CES CONSIGNES!

Please read this manual and comply with all warnings and instructions before installing your Endeavor Series UPS as it provides important information that should be followed during installation and maintenance of the UPS allowing you to correctly set up your UPS for the maximum safety and performance.

Veuillez lire ce manuel et respecter tous avertissements et instructions avant d'installar votre onduleur de la série Endeavor car il fournit des informations importantes qui doivent être suivies lors de l'installation et de la maintenance de l'onduleur, vous permettant de configurer correctement votre onduleur pour une sécurité et des performances maximales.

## **1.1 WARNINGS AND CAUTION STATEMENTS:**

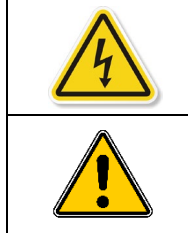

**DANGER!** This symbol indicates a hazardous situation that could result in severe electrical shock or death. All precautions must be taken.

**WARNING!** This symbol indicates a hazardous situation that could result in injury or harm. Necessary precautions must be taken

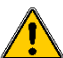

Risk of Electrical Shock. There are hazardous live parts inside these products that are energized from the internal batteries even when the AC input is disconnected. Before installation, ensure the following:

- The Main Input Circuit Breaker is in the OFF position
- The internal battery module(s) are disconnected and removed
- The DC Breaker is in the OFF position
- The UPS is properly grounded to an earth ground conductor.

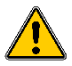

To reduce the risk of electrical shock from the leakage current of the UPS and its connected devices, this UPS must be installed using a protected earth ground, properly bonded at the service panel.

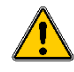

Installation, repairs and battery replacement must be performed by QUALIFIED SERVICE PERSONNEL ONLY and must adhere to all local electrical codes. Any changes or modifications made to this unit, without expressed written permission from Para Systems, Inc. will void the warranty of the product.

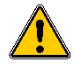

This UPS series is only intended to be installed in an indoor, temperature-controlled environment that is free of conductive contaminants, dust or direct sunlight. Never install the UPS near liquids, damp locations or where there is potential for contact with liquids. The ambient operating temperature range for this UPS series is  $32^{\circ} \sim 104^{\circ}$ F (0°  $\sim 40^{\circ}$ C). To ensure the proper ventilation and cooling of the UPS, do not block any of the ventilation cutouts on the UPS.

Adequate space must be provided around all sides of the UPS to allow for proper air flow. Do not mount the UPS system with its front or rear panel facing down at any angle.

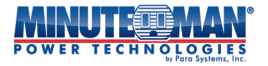

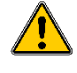

Batteries can present a risk of electrical shock. Observe proper cautions and do not bridge the battery terminals at any time. Follow all precautions and instructions for battery replacement and disposal in the BATTERY REPLACEMENT section of this manual.

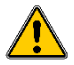

For models that use a hardwire input, installation must be made to a dedicated branch circuit and performed by a licensed electrician. Models that are installed using a bundled power cord, connect the UPS only to a two-pole, three-wire grounded AC utility source, using a NEMA L6-30 connection and includes appropriate branch circuit protection as rated in the table below. The branch protection (circuit breaker) should be installed near the UPS and shall be easily accessible. Do not plug the UPS into itself or use extension cords, adapter plugs, or surge strips as it may damage the UPS or connected devices.

## 1.2 FCC Class A Radio Frequency Warning:

This equipment has been tested and found to comply with the limits for a Class A digital device, pursuant to Part 15 of the FCC Rules. These limits are designed to provide reasonable protection against harmful interference when the equipment is operated in a commercial environment. This equipment generates, uses, and can radiate radio frequency energy and, if not installed and used in accordance with the instruction manual, may cause harmful interference to radio communications. Operation of this equipment in a residential area is likely to cause harmful interference in which case the user will be required to correct the interference at his own expense.

## 1.3 Safety Details:

#### **General**:

- The UPS must be installed according to all national and local electrical codes and be performed only by a qualified electrician.
- Install this UPS in an environmentally controlled, indoor location away from any heat source, excessive moisture, direct sunlight or conductive materials.
- Before usage, you must allow the UPS system to adjust to room temperature; (20°C~25°C or 68°F~77°F) for at least one hour to avoid moisture condensing inside the UPS.
- Adequate airflow around the UPS is required to prevent overheating. Do not block any open vents on the UPS or its connected modules.
- The UPS and accessory modules are extremely heavy. Handling and installation requires at least two individuals. Take special care to practice safe lifting practices.
- This UPS is not intended for use in medical applications where failure of the unit can reasonably be expected to affect the performance of life support or critical treatment devices.

### **Connections:**

- When using the optional, bundled power cord, plug the UPS directly into a properly wired NEMA wall outlet. Do not plug into a surge protector or extension cord.
- For models with a hardwire input, the UPS must be wired directly to a dedicated branch circuit and the installation be performed by a qualified electrician.
- This UPS must be properly connected to an earth ground conductor. If powered by a source, other than utility power, the UPS must be properly grounded to the supply source.
- All input and output connections from the UPS must be performed by a qualified electrician.
- This UPS provides backfeed protection from leakage current of connected devices.

#### Maintenance:

- There are no user serviceable parts in the UPS. Any maintenance or service must be performed by qualified personnel only.
- The UPS may contain parts that are energized. Before any service of the UPS, verify all input and DC circuit breakers are opened and internal batteries are disconnected.

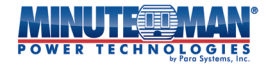

#### **Batteries:**

- The batteries included with the UPS will last several years. Environmental and usage factors can and will affect battery life. Installation in extreme ambient temperatures, high humidity, poor utility sources and extreme usage can reduce a battery's effective life.
- When replacing batteries, use the same number, type and capacity as the original batteries.
- Replacement of batteries should be performed by qualified personnel only.
- Lead-acid batteries present a risk of electrical shock. Use proper precautions when replacing:
  - $\,\circ\,$  No tools are necessary in the replacement of UPS battery modules
  - $_{\odot}\,$  Remove all rings, watches and other metallic devices. Wear rubber gloves and eye protection.
  - $\,\circ\,$  Do not lay tools or other metal parts on top of batteries.
  - Determine if the battery is inadvertently grounded. If the battery is, remove the source of the grounding. Contact with any part of a grounded battery can result in an electrical shock. The likelihood of such shock will be reduced if such grounds are removed during installation and maintenance.
  - $\circ\,$  Do not dispose of batteries in a fire. The batteries may explode, releasing poisonous gases
  - $_{\odot}$  Do not open or mutilate batteries. Release material in the battery is harmful to skin and eyes and may be toxic
- Always recycle the replaced batteries.

### 1.4 Life Support Policy:

As a general policy, Para Systems does not recommend the use of any of our products in life support applications where failure or malfunction of the product can be reasonably expected to cause failure of the life support device or to significantly affect its safety or effectiveness. We do not recommend the use of any of our products in direct patient care. We will not knowingly sell our products for use in such applications unless it receives in writing assurances satisfactory to us that (a) the risks of injury or damage have been minimized, (b) the customer assumes all such risks, and (c) our liability is adequately protected under the circumstances.

# 2.0 Installation

There are multiple models and configurations covered with the base models of the Endeavor line. The table below outlines the available configurations:

| Models         | Rat    | ting  | Branch Circuit Rating / |
|----------------|--------|-------|-------------------------|
| Models         | VA     | WATTS | Circuit Breaker Rating  |
| ED5KRT         | 5,000  | 4,500 |                         |
| ED5KRT-3KTF    | 5,000  | 4,365 | 50 Amps                 |
| ED5KRT-5KTF    | 5,000  | 4,275 |                         |
| ED6KRT         | 6,000  | 5,400 |                         |
| ED6KRT-3KTF    | 6,000  | 5,265 | EQ Amor                 |
| ED6KRT-5KTF    | 6,000  | 5,175 | 50 Amps                 |
| ED6KRT-6KTF2   | 6,000  | 5,130 |                         |
| ED8KRT         | 8,000  | 7,200 |                         |
| ED8KRT-3KTF    | 8,000  | 7,065 |                         |
| ED8KRT-5KTF    | 8,000  | 6,975 | 60 Amps                 |
| ED8KRT-6KTF2   | 8,000  | 6,930 |                         |
| ED8KRT-8KTF2   | 8,000  | 6,840 |                         |
| ED10KRT        | 10,000 | 9,000 |                         |
| ED10KRT-3KTF   | 10,000 | 8,865 |                         |
| ED10KRT-5KTF   | 10,000 | 8,775 | 70.4mmc                 |
| ED10KRT-6KTF2  | 10,000 | 8,730 | 70 Amps                 |
| ED10KRT-8KTF2  | 10,000 | 8,640 |                         |
| ED10KRT-10KTF2 | 10,000 | 8,550 |                         |

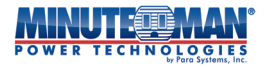

## 2.1 Package Contents:

Prior to installing the UPS, inspect all contents and notify the manufacturer immediately if the unit is damaged or parts are missing. Save the original packing materials in a safe location for future use.

- UPS
- 4-post rail kit
- Optional 6-foot input power cord with NEMA L6-30P (5kVA & 6kVA models only)
- (2) Strain-relief adaptors
- USB communications cable
- RS232 cable
- Two-pin EPO connector
- Tower stand (Set of 2)
- 19" Rack mount brackets with retaining screws, (Set of 2), installed
- User Manual

## 2.2 Receiving Inspection:

Once the product arrives, it should be visually inspected for any damage that may have occurred in shipping. Immediately notify the carrier and place of purchase if any damage is found. Warranty claims for damage caused by the carrier are the responsibility of the purchaser. The product packing materials were carefully designed to meet ISTA 1A and minimize any potential shipping damage. Please save the packing materials in the unlikely event that the product needs to be returned to the manufacturer. The manufacturer is not responsible for shipping damage incurred when the product is returned and is not properly packaged. Keep all invoices and packing materials to ensure the relevant version for installation.

Connect the UPS to AC utility power as per the directions outlined in the **INPUT/OUPUT CONNECTIONS** section. and allow a minimum of 8 hours to charge the internal batteries.

### 2.3 Utility Connections:

- Use only qualified, licensed electricians for the installation
- Follow all national and local electrical codes for the installation
- When attaching input power cord, (5kVA and 6kVA models only), use the included snap-in strain-relief when attaching to the UPS
- Unless superseded by local electrical codes, use Table 1-1 and 1-2 for circuit breaker ratings and input wire size
- Ensure that all Utility and UPS input circuit breakers are in the OFF position prior to powering on the UPS
- Connect all the devices to be protected into the desired receptacles/terminal block
- Use the recommended input terminal screw torque of 11.5kgf.cm for input and output connections

## 2.4 Rack/Cabinet Installation:

Use caution as the modules that comprise the UPS system are very heavy. Two or more individuals are recommended for installation.

To reduce the weight, remove the internal battery modules from the UPS before installation. Once the UPS is anchored to the rack/cabinet, reinstall battery modules The UPS must be installed above any optional external battery pack(s). Battery packs should always be installed in the bottom of the rack/cabinet. If necessary, install the optional ISO PACK transformer on top of the UPS module.

To remove and reconnect the internal battery modules

- 1. Pull the front panel cover of the battery housing cage from the UPS. (Fig. 1)
- 2. Unscrew and remove the battery retention bracket using a Philips screwdriver. (Fig. 2a & 2b)
- 3. Pull the internal battery modules directly out the front of the UPS. (Fig. 3)
- 4. Attach the Rackmount Ears to the left- and right-front of the UPS. (Fig. 4)

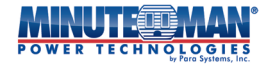

- 5. Locate and attach the mounting rails to the rack/cabinet (Fig. 5).
- 6. Rest the UPS on the front of the rack/cabinet mounting rails. Slide the UPS into the rack until the ears contact the front posts and anchor the unit using the included mounting screws. (Fig. 6)
- 5. Re-insert the internal battery modules and attach to the Anderson connectors on the UPS (Fig. 7 for the 5/6kVA) / (Fig. 8 for the 8/10kVA).
- 6. Re-attach the battery retention bracket (Fig. 9)
- 7. Re-attach the front panel cover (Fig. 10)

Repeat this same process for any additional UPS or external battery pack packs.

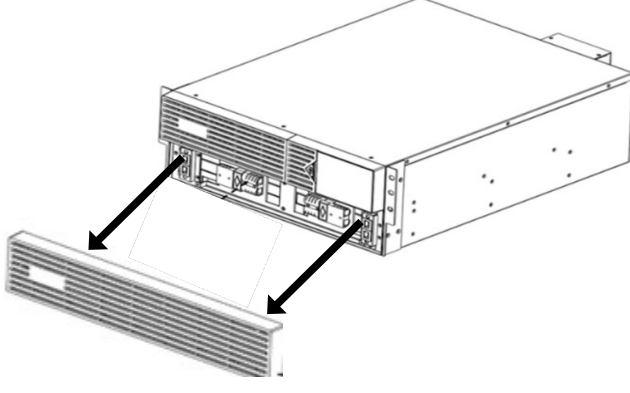

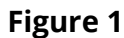

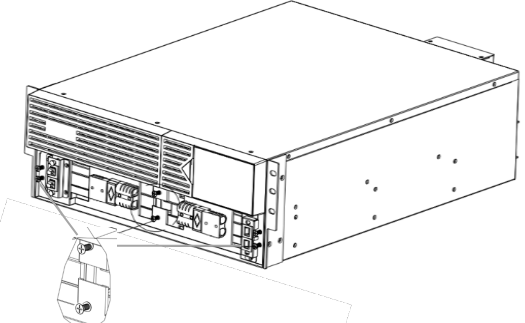

Figure 2a

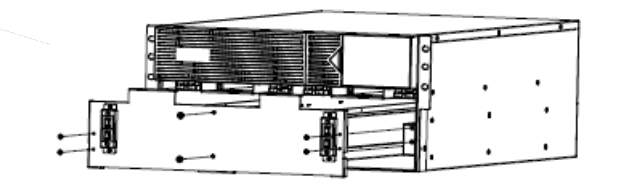

Figure 2b

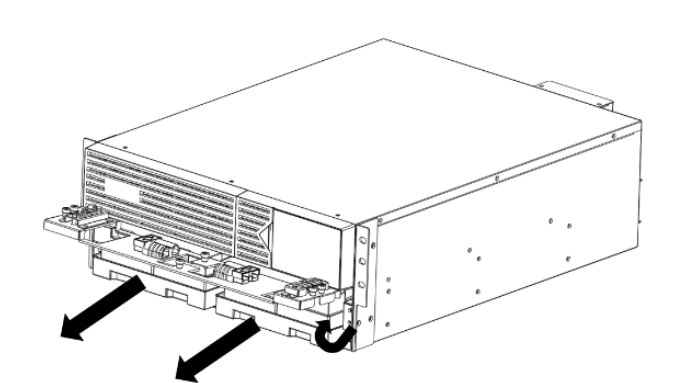

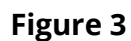

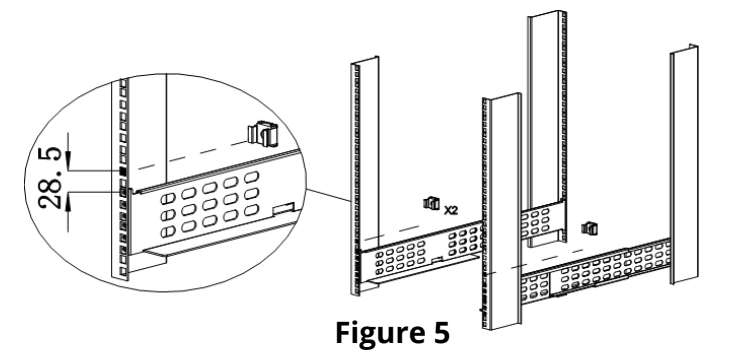

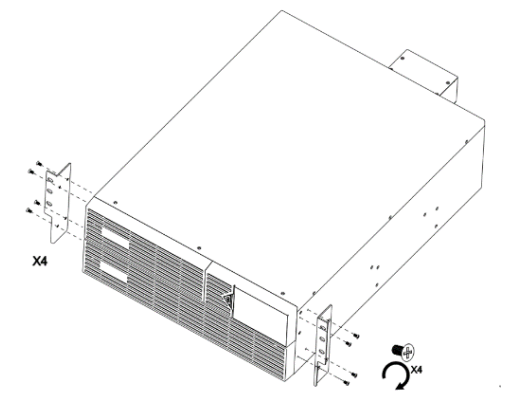

Figure 4

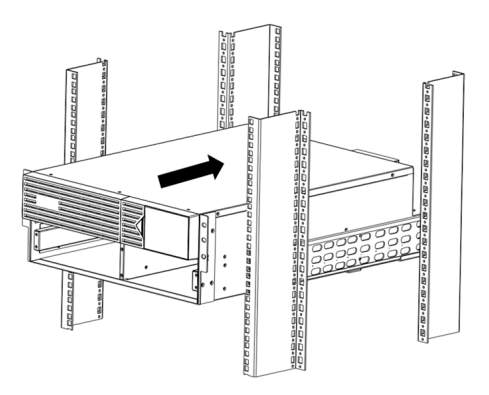

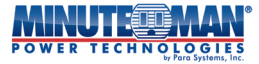

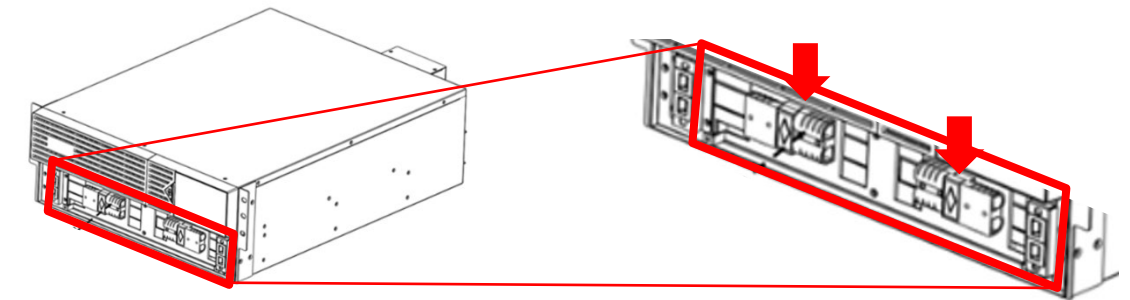

Figure 7 (5/6kVA Models)

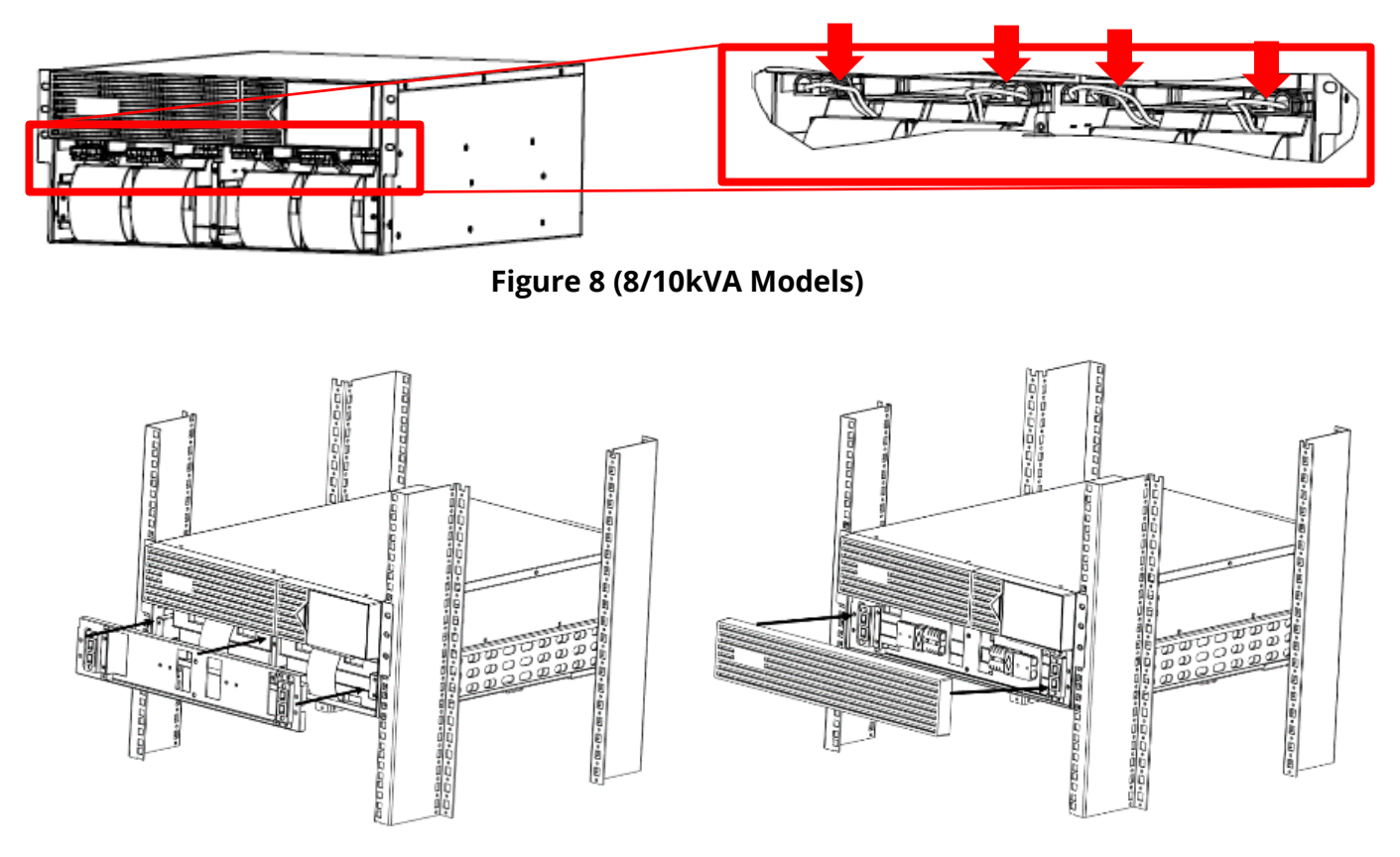

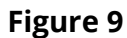

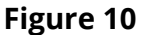

## 2.5 Tower Installation:

Use caution as the components that comprise the UPS system are very heavy. Two or more individuals are recommended for installation. To reduce the weight, remove the internal battery modules from the UPS and battery packs before installation.

- 1. Remove the internal battery modules of the UPS: Pull the front panel cover of the battery housing cage from the UPS and separate the battery module connectors. (FIG. 9-10)
- 2. Unscrew and remove the battery retention bracket using a Philips screwdriver. (FIG. 11)
- 3. Pull both modules directly out the front of the UPS. (FIG. 12)
- 4. Locate the UPS to its final installation location. Once placed, re-insert the battery modules (FIG. 13)
- 5. Re-attach the battery retention bracket (FIG. 14)

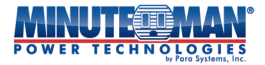

- 6. Re-connect the battery modules to the UPS. (FIG. 15)
- 7. Re-attach the front panel cover (FIG. 16)
- 8. Add any additional Battery Packs to the right of the UPS with the case label on located toward the bottom. Transformer modules should be placed to the left of the UPS.
- 9. Attach the modules together using anchor plate and tower feet.

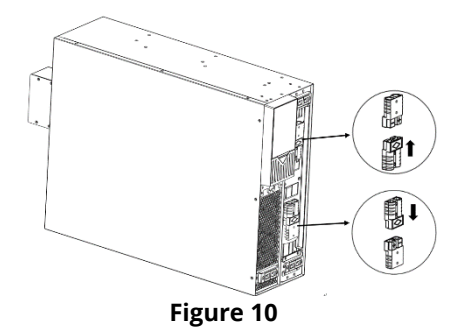

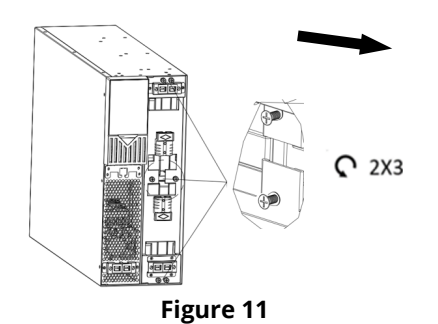

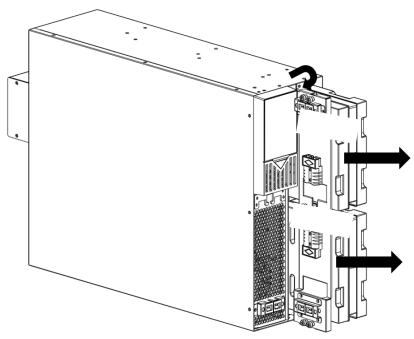

Figure 12

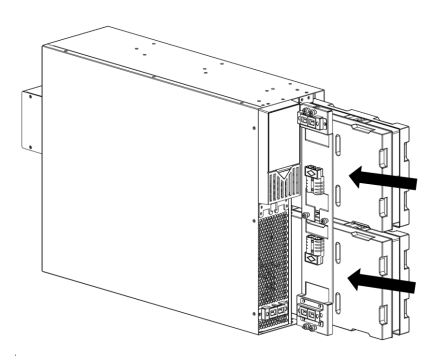

Figure 13

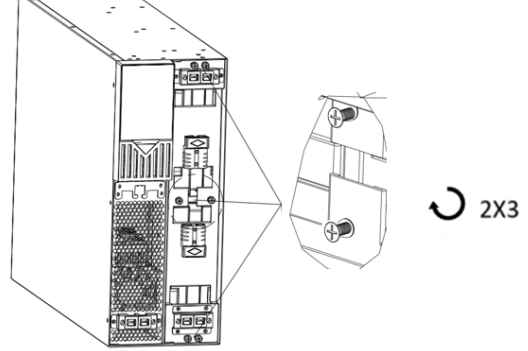

Figure 14

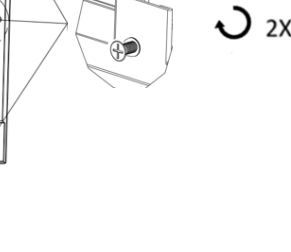

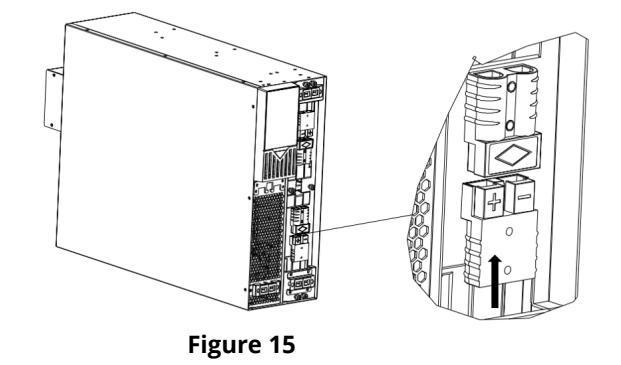

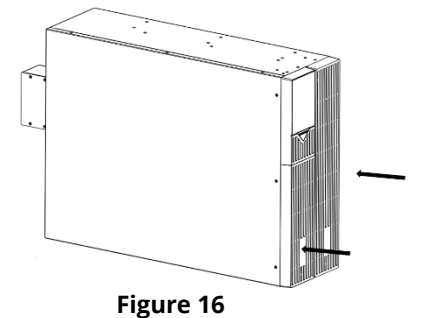

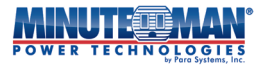

## 2.6 Connecting the Internal Battery Module:

Remove the battery cover panel of the UPS by pulling the panel out from the front of the UPS, no tools are required, (FIG. 1). Align the Black Anderson connector and push together. Reattach the front panel battery cover, (FIG. 9).

## 2.7 UPS Rear Panels:

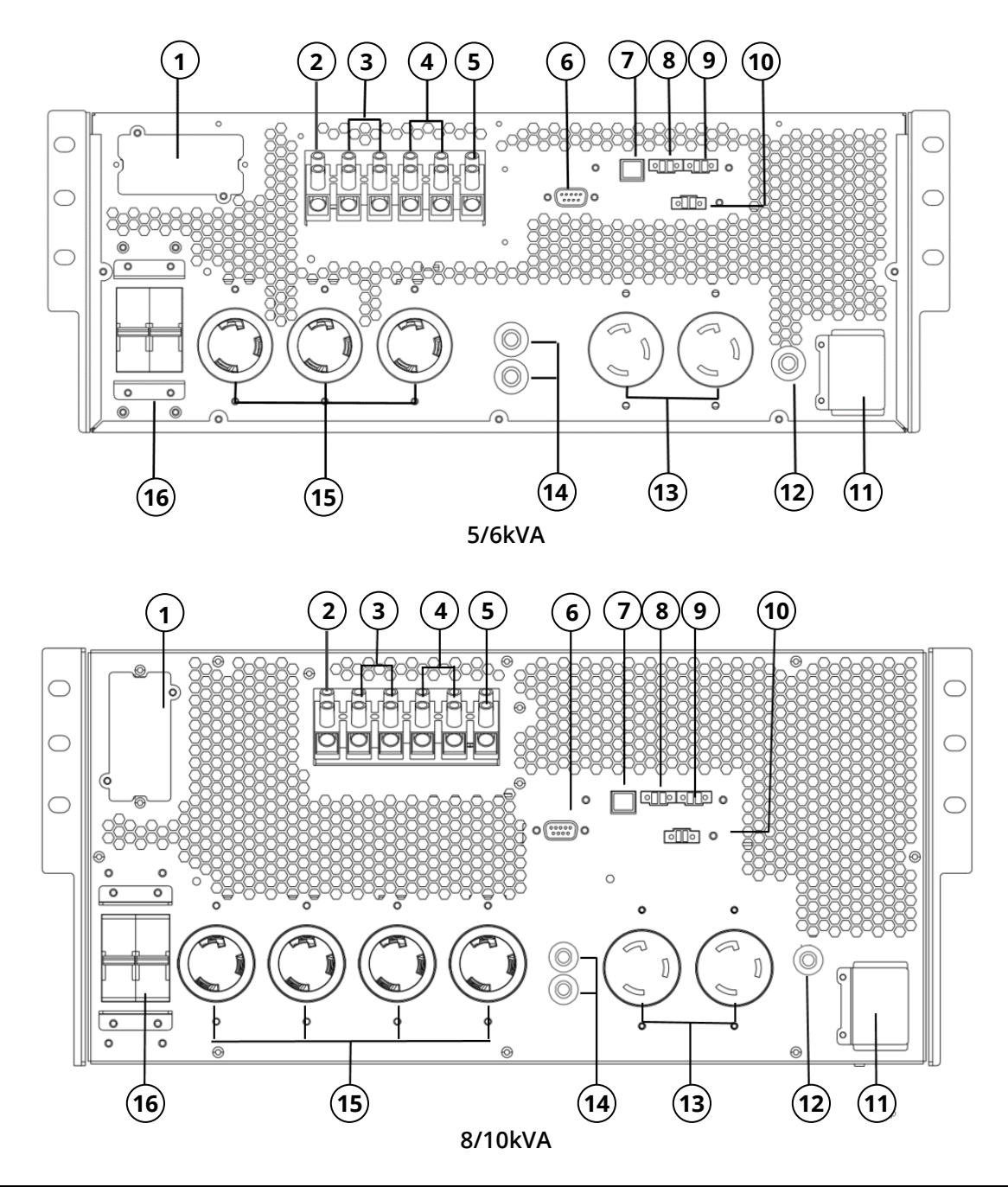

| 1 | Intelligent Option Card Slot      | 9  | Ambient Temperature Sensor Port     |
|---|-----------------------------------|----|-------------------------------------|
| 2 | Output Ground Terminal Connection | 10 | Emergency Power Off Connector (EPO) |
| 3 | Output Terminal Connections (L-N) | 11 | External Battery Pack Connection    |
| 4 | Input Terminal Connections (L-N)  | 12 | DC Circuit Breaker                  |
| 5 | Input Ground Terminal Connection  | 13 | NEMA L6-20 Receptacles              |

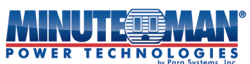

| 6 | RS232 communication port   | 14 | Circuit Breaker for L6-20 Receptacles |
|---|----------------------------|----|---------------------------------------|
| 7 | USB communication port     | 15 | NEMA L6-30 Receptacles                |
| 8 | Battery Communication Port | 16 | Input Circuit Breaker                 |

## 2.8 Input/Output Connections:

All wiring used for the installation of the UPS must be in accordance with the local electrical codes and regulations and performed using the following instructions by a licensed electrician.

- 1) Confirm the mains wiring and circuit breakers used for supplying input AC power for the UPS are rated for the capacity of the UPS to avoid the hazards of electric shock or fire.
- 2) When connecting the UPS to the utility power and the load, it is recommended that you install the protective devices. The protective devices should be approved components that meet safety certifications. (Table 1-1)
- 3) Switch off the main input breaker on the dedicated circuit panel of the UPS before installation.
- 4) Turn off all the connected devices before connecting them to the UPS.
- 5) The following table (Table 1-2) designates the wire size to use for installation of the UPS
- 6) Prior to applying power to the UPS, ensure the UPS is properly grounded.
- 7) The utility power for the UPS must be single-phase in accordance with its rating label and the specifications in this manual.
- 8) The ED5KRT and ED6KRT come with an optioanl 6-foot, #10 AWG input power cord with an L6-30P plug in the box. Connect the UPS to a two pole, three wire, grounded AC wall outlet. If used, the designated receptacle must be connected to appropriate branch protection (circuit breaker). Connection to any other type of receptacle may result in a shock hazard and violate local electrical codes.

The AC wall receptacle should be installed near the UPS and easily accessible. The plug on the input power cord on this UPS series is intended to serve as a disconnect device. Do not use extension cords, adapter plugs, or surge strips.

- 9) The ED8KRT and ED10KRT are hardwire input only. The pins for the input cable are included. The UPS must be connected to appropriate branch protection (circuit breaker) to avoid shock hazard and violation of any local electrical codes. The branch protection (circuit breaker) shall be installed near the UPS and shall be easily accessible.
- 10) The installation of upstream and downstream protective devices is highly recommended when the UPS is connected to the utility power and the load.

| Model Power Rating |         | Suggested Protection Device |  |  |
|--------------------|---------|-----------------------------|--|--|
| ED5KRT             | 5000VA  | C Curve – 50 Amp            |  |  |
| ED6KRT             | 6000VA  | C Curve – 50 Amp            |  |  |
| ED8KRT             | 8000VA  | D Curve – 60 Amp            |  |  |
| ED10KRT            | 10000VA | D Curve – 70 Amp            |  |  |
|                    |         |                             |  |  |

| Table 1-1 | Та | b | e | 1 | -1 |  |
|-----------|----|---|---|---|----|--|
|-----------|----|---|---|---|----|--|

#### Table 1-2

| Madal   | Wiring spec (AWG) |        |        |  |  |  |
|---------|-------------------|--------|--------|--|--|--|
| Model   | Input             | Output | Ground |  |  |  |
| ED5KRT  | 10                | 10     | 10     |  |  |  |
| ED6KRT  | 10                | 10     | 10     |  |  |  |
| ED8KRT  | 6                 | 6      | 6      |  |  |  |
| ED10KRT | 6                 | 6      | 6      |  |  |  |

(In accordance with National Electrical Code (NEC), install suitable conduit and bushing.) **NOTE:** Use copper wire only.

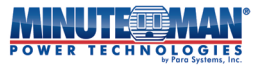

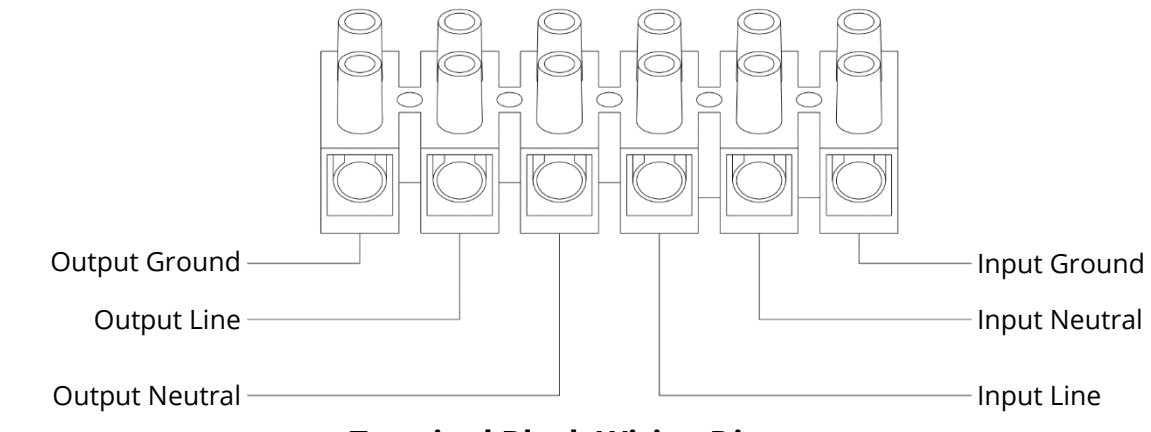

Terminal Block Wiring Diagram

- 1. Remove the terminal block cover box from the rear panel of the UPS (requires a Phillips screwdriver). Refer to the figure below for the input / output connections.
- 3. Before connecting to the input / output terminals read all of the Cautions and Warning, then observe the following:
  - a) Ensure that the UPS is turned off and not connected to the AC source or the battery source before any connections are made.
  - b) Calculate the power consumption of the load to ensure that an overload condition does not occur.
  - c) Ensure that the terminal block screws are secured after connecting the input / output wires. The terminal block screws should be torque to 8±2Kgf.cm (requires a 3/16" flat-head screwdriver).
  - d) Ensure that the UPS is properly grounded.
- 4. Connect the input utility wires and/or input power cord to the input terminal block and secure.
- 5. Connect the load wires to the output terminal block and secure.
- 6. Re-install the terminal block cover box.

# **3.0 Front Panel Display and Controls:**

The color display on the front panel of the UPS is a pressure-sensitive LCD display used to configure and control the operation of the UPS.

When utility power is applied to the UPS, the LCD panel will start its initialization process. The home screen of the LCD

display will provide real-time information about the UPS status, including input and output data. Press the **service** icon and select the User Level or Administrator menu options, (the Factory option is not field accessible). Access to the User Level and Administrator menus is password protected. The default passwords can be found in **Section 4.2**.

# **NOTE:** <u>Even though the LCD display is active, the UPS is only operating in Bypass Mode with pass-through utility</u> <u>power. To complete the startup process, go to Section 4.2 of the manual</u>

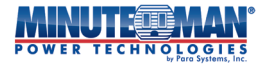

## 3.1 Home Screen

2024-03-28 8) ED10KRT 1 15:30:45 THU 2 Bypass Mode 3 Insource L DC/AC .0/ 5 L1: 207.9V FREQ: 59.9Hz L1: 208.0V 9 FREQ: 60.0Hz LOAD: 10% 204. 4V BAT VOLT: BAT NUM: BAT CAP: 16 Pcs 28% 7 REMAIN TIME: 19Min SETTING

The Home Screen on the Front Panel LCD display contains the following information:

| 1 | UPS Model Number      | 7  | UPS Configuration Settings                        |
|---|-----------------------|----|---------------------------------------------------|
| 2 | UPS Alarm Description | 8  | Time and Date                                     |
| 3 | UPS Mode of Operation | 9  | UPS Output Voltage                                |
| 4 | UPS Input Source Type | 10 | UPS Output Frequency                              |
| 5 | AC Input Voltage      | 11 | Connected Load Capacity (as a percent of Max.)    |
| 6 | AC Input Fraguancy    | 10 | Battery Information, (Voltage, Qty., Capacity and |
| 0 | AC input Frequency    | 12 | Est. Runtime)                                     |

12

## 3.2 LCD Display and Control Menu Tree

There are five primary options included in the LCD menu tree operation:

- UPS Status: Provides real time information about the condition of the UPS, input status and output functions.
  - UPS Mode of Op: Provides details about the active mode of operation of the UPS.
- UPS Setup User Level: Allows for the configuration of a limited set of functions, including the startup and shutdown of the UPS.
- UPS Setup Admin Level: Allows for full access to the configuration and operation of the UPS.
- UPS Setup Factory Level: Restricted to factory level settings only. Not field accessible.

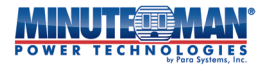

### 3.2.1 UPS Status Menu Tree

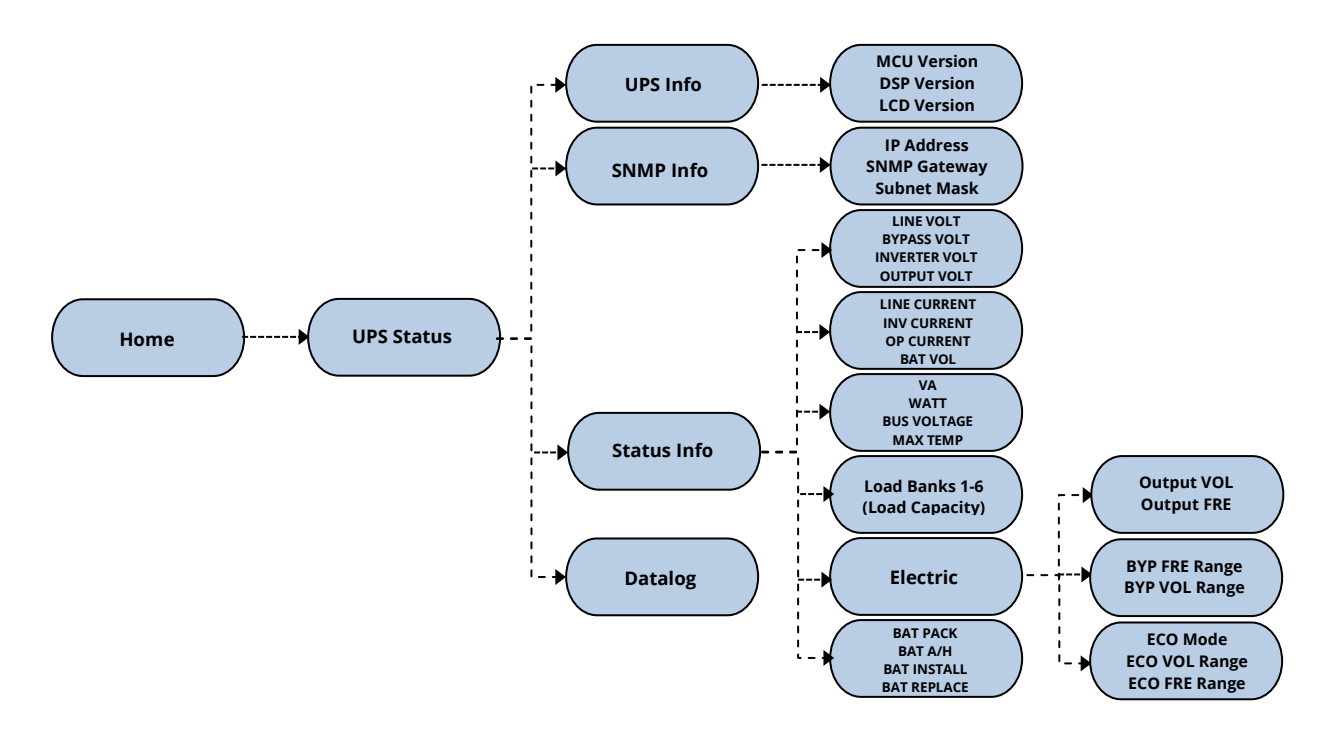

3.2.2 UPS Mode of Op Menu Tree

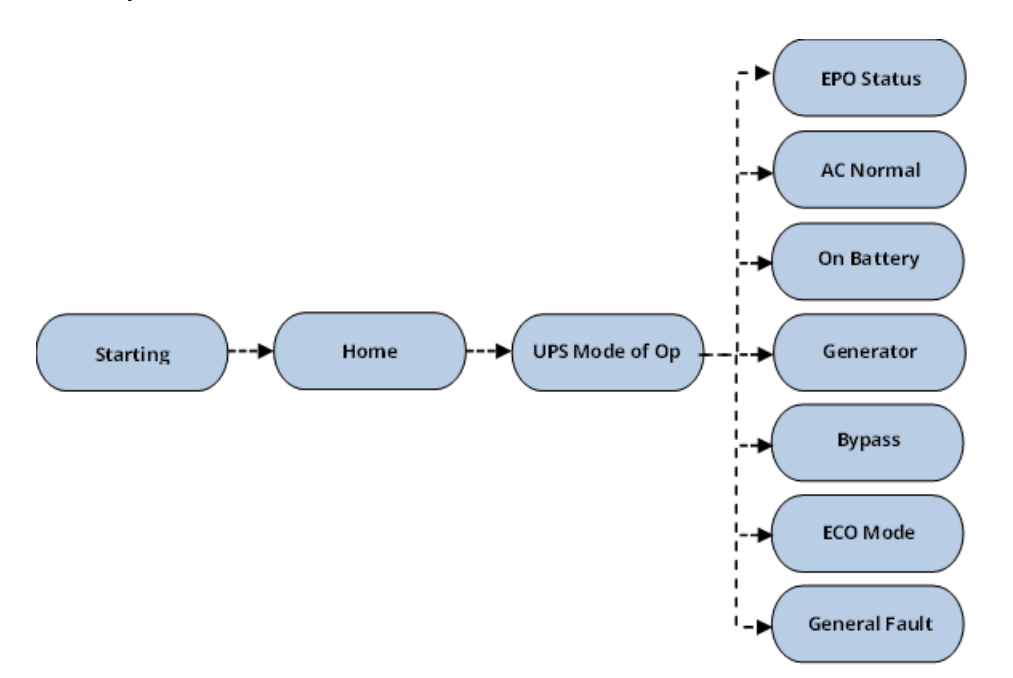

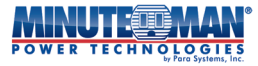

### 3.2.3 UPS Setup - User Level

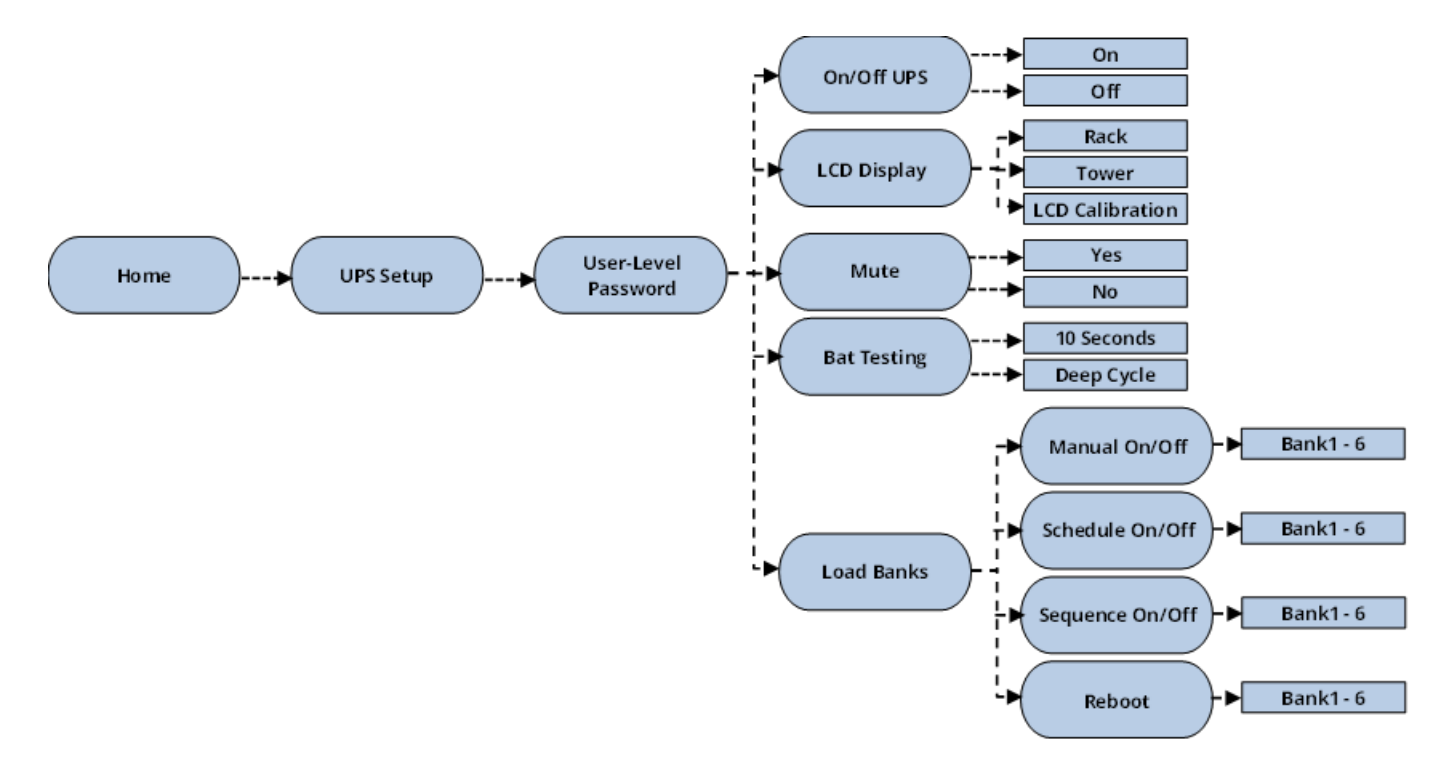

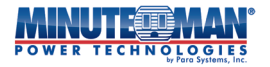

#### 3.2.4 UPS Setup - Administrator Level

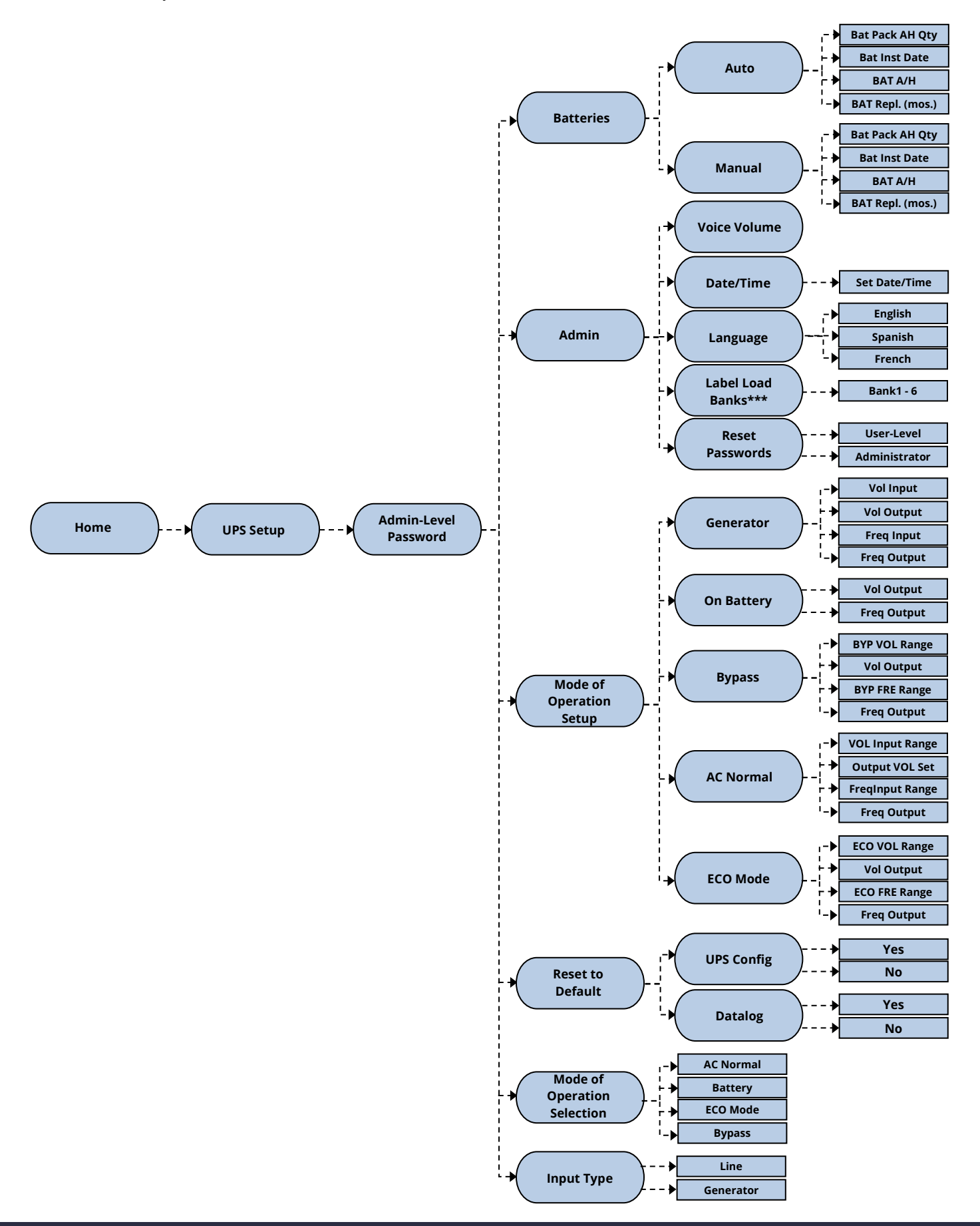

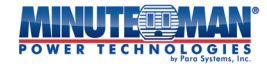

#### 3.2.5 UPS Setup – Factory Level

This section of the UPS configuration is restricted exclusively to factory access.

# 4.0 UPS Startup

## 4.1 Initialize the UPS

Confirm that nominal input AC power is available to the UPS. Begin the startup process by closing the input circuit breaker, applying input power to the UPS. Once input power is made available to the UPS, the internal batteries will begin actively charging, the LCD display will activate and the UPS will provide output utility power through the Bypass circuitry.

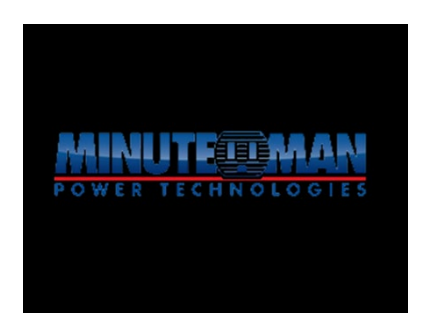

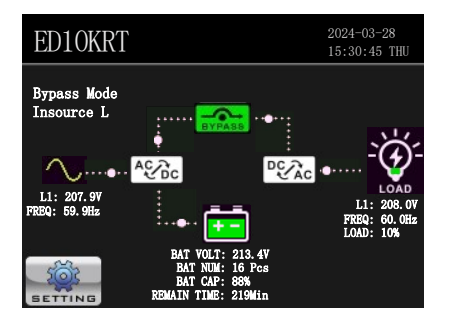

At this point, the UPS will only be in **Bypass Mode** and is only providing utility power to connected loads. The UPS is now ready to complete the startup process or can be customized and configured.

### 4.2 Startup UPS

To complete the Startup process requires turning on the UPS. Press the **servine** icon in the lower, left-hand corner of the main LCD display and a new page will appear with three options: **UPS Status, UPS Mode of Op** and **UPS Setup**. Select the

dministrator menus requires password authentication.

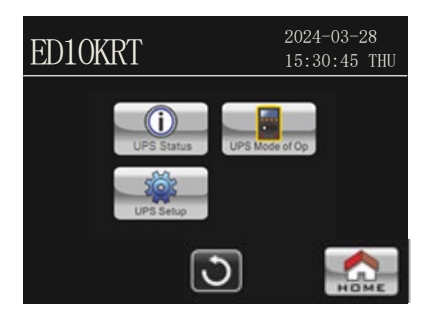

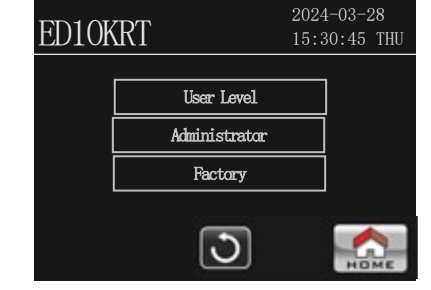

User Level Password:1000Administrator Password:0000

Select the preferred menu option and a keypad will appear to enter the password. Enter the correct password and press the **correct** key.

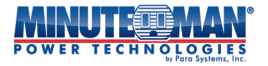

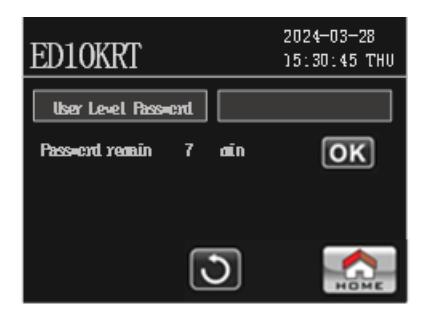

| ED10KRT    |   |   |   | 2024-03-28<br>15:30:45 THU |    |  |
|------------|---|---|---|----------------------------|----|--|
| User Level |   |   |   |                            |    |  |
| Passent re | 7 | 8 | 9 | 3                          |    |  |
|            | 4 | 5 | 6 |                            | UK |  |
|            | 1 | 2 | 3 | ł                          |    |  |
|            | ( | ) | • | +/-                        |    |  |
|            |   |   |   |                            |    |  |

Press the On/Off UPS icon from the menu selection. Press "Yes" to turn on the UPS and confirm the selection. The UPS will return to the main LCD home page to complete the startup process.

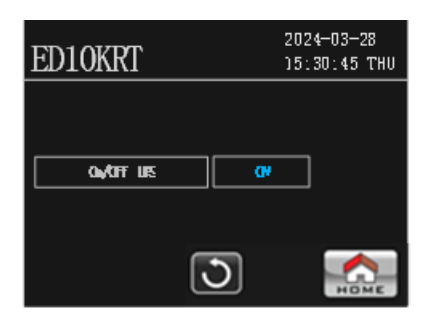

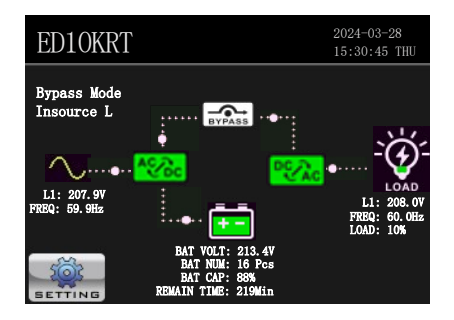

Before completing the startup, the UPS will perform an self-test on internal electronics and batteries. If successful, the UPS will transfer to Line Mode and the startup process is complete. If the UPS detects any internal anomalies during the initial self-test, the unit will display an error message, sound an audible alarm, the front panel LED will turn RED. The UPS will remain in Fault Mode until the alarm are removed.

# 5.0 Configuration

From the main LCD home page, press the **sector** icon in the lower, left-hand corner of the main LCD display and the main configuration menus page will appear. To access either the **User-Level** or **Administrator** menu options for configuring and

customization of the UPS, press the reservence icon. The **Administrator** menu will provide access to all the operational and configuration preferences for the UPS. The **User-Level** menu will only provide access to the following limited functions and configurations:

- On/Off UPS
- LCD Display
- Mute
- Bat Testing
- Load Banks

Use the passwords listed in Section 4.2 to enter either the **User-Level** or **Administrator** menu option required password authentication.

#### NOTE: Keep passwords in a safe location for future reference.

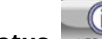

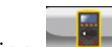

The **UPS Status** and Mode of Operation icons on this page will only provide realtime information about the status of the UPS, including input power, output power and connected load information, (See **Sections 6.4 and 6.5** for more details). There are no configurable options available under either the **UPS Status** or **UPS Mode of Op** sections.

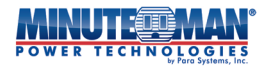

| User-Le     | evel menu                  | Adminis     | trator menu                |
|-------------|----------------------------|-------------|----------------------------|
| ED10KRT     | 2019-09-23<br>07:01:35 SAT | ED10KRT     | 2019-09-23<br>07:01:35 SAT |
| On/Off UPS  | Mute                       | On/Off UPS  | Mute                       |
| LCD Display | Bat Testing                | LCD Display | Bat Testing 1/2            |
| Load Banks  |                            | Load Banks  | •                          |
|             | ۵.                         |             | <b>D</b>                   |

5.1 Menu Tree for "UPS Setup" - User-Level

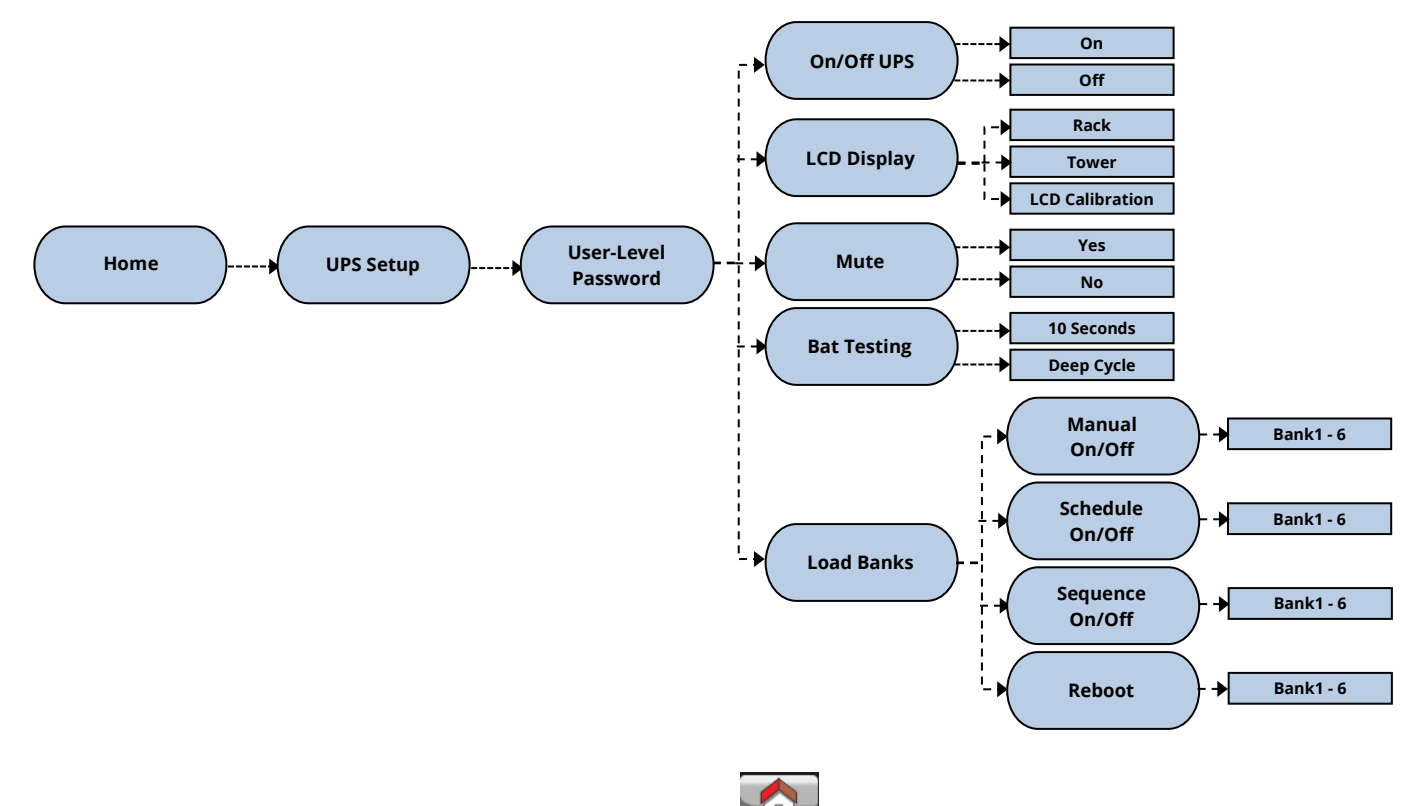

**NOTE:** At any time, and on any sub-menu screen, pressing the **HOME** icon will return the display to the main screen. Any changes made will be lost unless set prior to selecting the **HOME** icon. Press the **D** icon to return to the previous page.

### 5.1.1 LCD Display:

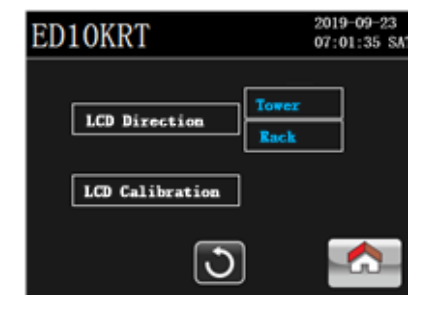

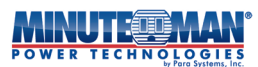

Press the

licon from the **UPS Setup – User-Level** menu to configure and refine the LCD display.

### 5.1.1.1 LCD Direction:

Press "Tower" to convert the format of the screen to a vertical position for tower installation or press "Rack" to format the LCD display to a horizontal, rackmount position. The default setting is "Rack".

### 5.1.1.2 LCD Calibration:

Updates and corrects any deviations in the accuracy of the calibration of the touchscreen LCD display. Select **LCD Calibration** and a blue screen will appear with a "+" in the upper corner. Press the "+" mark as it moves around the LCD screen to sharpen the calibration. When complete the UPS will return to the previous menu page.

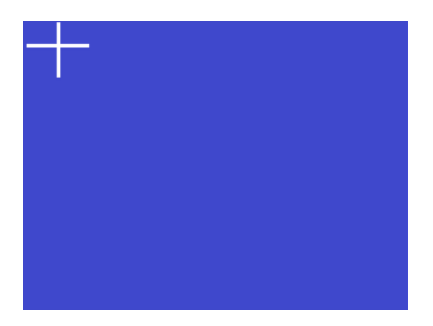

#### 5.1.2 Mute:

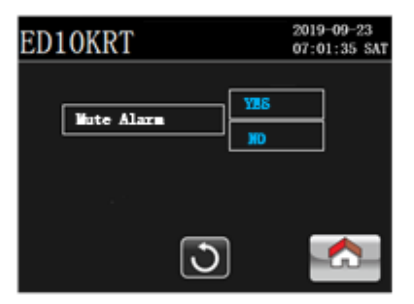

Mute

Press the **Linear and a set of the UPS Setup – User-Level** menu to engage a general audible mute function. Press "Yes" to mute the UPS during the "On Battery" mode of operation. If "Mute" is active, the home page of the LCD display will show the **I** icon in the heard of the main screen. Press "No" to cancel the Mute function.

**NOTE**: The Mute function will not operate during a general fault or once the UPS passes to the Low Battery Warning during Battery Mode.

### 5.1.3 Bat Testing:

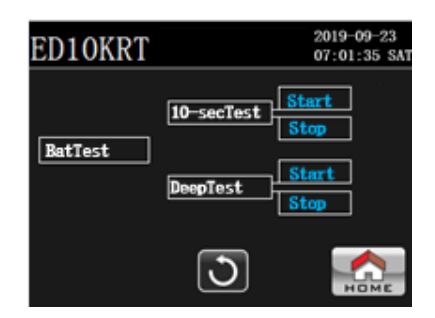

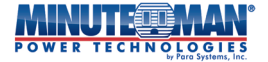

Bat Testing

UPS.

Press the

icon of the **UPS Setup – User-Level** menu to engage various battery testing options for the

- 10-secTest: Press "Start" to initiate a 10 second self-test of the internal batteries and electronics.
- Deep Test: Press "Start" to initiate a deep-cycle battery self-test until the Low-Battery Warning alarm. Press "Stop" to cancel this operation at any time during the test.

If all battery tests return positive results, the UPS will return to its last programmed mode of operation. If any weak, dead or disconnected batteries are detected during the test, the UPS will return to its mode of operation and issue an audible and visual alarm

**NOTE:** Battery testing can only be performed when UPS is in AC Normal and ECO Modes.

#### 5.1.4 Load Banks:

| ED10KRT         | 2019-09-23<br>07:01:35 SAT |
|-----------------|----------------------------|
| Manual On/Off   | Sequence On/Off            |
| Schedule On/Off | Reboot                     |
| 3               |                            |

Press the **Load Banks** icon of the **UPS Setup – User-Level** menu to configure the operation of the output Load Banks on the UPS. There are four sub-menus under the "Load Banks" menu: **Manual On/Off, Schedule On/Off, Sequence On/Off**, and **Reboot**.

NOTE: There are five individually-controlled output receptacles on 5/6kVA Endeavor Models and six individuallycontrolled receptacles on 8/10kVA Endeavor models.

#### 5.1.4.1 Manual On/Off:

| ED10K | RT    |   |    | 2019-09-23<br>07:01:35 SAT |
|-------|-------|---|----|----------------------------|
|       | Bank1 |   | ON | ]                          |
|       | Bank2 | H | ON |                            |
|       | Bank3 |   | ON | ]                          |
|       | Bank4 |   | ON | ]                          |
|       | Bank5 | H | ON |                            |
|       | Bank6 | H | ON | ]                          |
|       | (     | 3 |    | Номе                       |

Manual On/Off

Press the **Manual On/Off** submenu above will appear. Each output Load Bank, (Bank1 - Bank6), will display its current operating status, (On or Off). Press the On/Off icon next to the corresponding Load Bank to activate or deactivate output power from that receptacle bank.

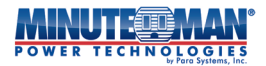

#### 5.1.4.2 Schedule On/Off:

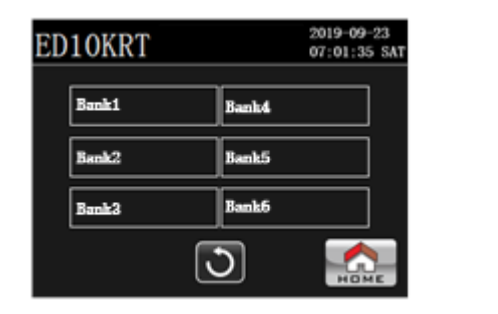

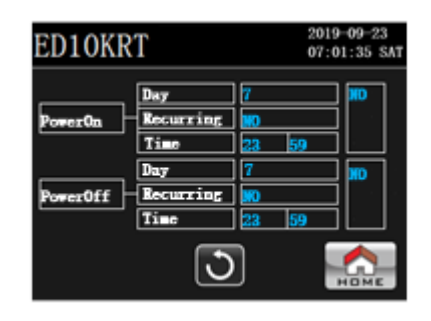

Press the **Schedule On/Off** icon from the **Load Banks** menu and the **Schedule On/Off** submenu (above/left) will appear. Select any individual Load Bank, (Bank1 – Bank6), to jump to the schedule programming screen (above/right).

#### PowerOn / PowerOff

Day: This option will program an individual Load Bank to Power On or Power Off on a specific day of the week as a one-time occurrence. Press the blank field next to the "Day" listing and a pop-up keypad will appear. Press the blank cursor field at the top then enter the day, 1-9, to schedule the event, then press:
 Each individual day of the week from Sunday to Saturday is represented numerically as 1-7. To program the receptacle for Mon-Fri use 8 and to program from Sun-Sat, use 9:

"Sunday" through "Saturday": 1 - 7 "Monday – Friday": 8 "Sunday – Saturday": 9

| ED10KR   | Т   |   |   |     | 2019<br>07:0 | -09-23<br>1:35 SAT |
|----------|-----|---|---|-----|--------------|--------------------|
| PomerOn  | Dav |   |   | 7   |              | •                  |
| roverou  | 7   | 8 | 9 | 3   |              |                    |
|          | 4   | 5 | 6 |     |              | 10                 |
| Power0ff | 1   | 2 | 3 | ŧ   |              |                    |
|          |     | ) | ÷ | +/- |              |                    |
|          |     |   | 3 | )   |              |                    |

This is a one-time only schedule program unless the recurring filed is set to "Yes".

- Recurring: Select this option to program the Load Bank to continuously repeat the program based on the "Day" and "Time" values entered in those fields. This program will continue to repeat until the action is removed. To activate, press the blank field next to the "Recurring" icon and "Yes" will appear.
- Time: Use this field to set the time in which the Load Bank will power on and power off on the day programmed above it. The time format is based on military-based time, (0:00 11:59 for am and 12:00 to 23:59 for pm). Press the first blank field next to the "Time" listing. A pop-up keypad will appear. Press the blank cursor field at the top then enter hour, 0-23, to schedule the hour of the event, then press and this process for the field next to the "Hour" field to program the "Minutes", (0-59), then press:
- Activate: Once the date and time programming are complete, press "No" in the right-hand columns of both Power On and Power Off until each says "Yes". This will activate the programming.

**NOTE:** The programming will not function unless activated

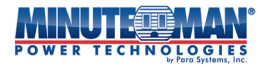

#### 5.1.4.3 Sequence On/Off:

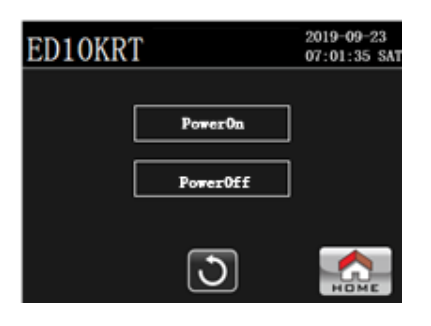

|       | Order | lineInte |         |
|-------|-------|----------|---------|
| Bank1 | ] 💶   | 1 sec    | ]       |
| Bank2 | ] 2   | 1 sec    | ]       |
| Bank3 | ] 🔒   | 1 sec    | ] 🛛 🗰 🛛 |
| Bank4 | ] 🛃   | 1 sec    | ]       |
| Bank5 | 5     | 1 sec    | ]       |
| Bank6 | 6     | 1 sec    | ] 🖵 [   |

Press the **Sequence On/Off** icon from the **Load Banks** menu and the **Sequence On/Off** submenu (above/left) will appear. Select either "Power On" or Power Off" to access the sequence programming interface (Above/right).

This menu option is used to program the order, and time interval, in which individual Load Banks can be <u>turned ON or</u> <u>turned OFF whenever the UPS is manually powered on or powered down</u>.

**NOTE:** The sequencing function is only for a manual startup and shutdown of the UPS.

Order: "Order" refers to the sequence in which the Load Banks, 1-6, will Power On or Power Off. To properly program the sequencing function, all load banks must be programmed and individual load banks cannot share a sequence number. To set the sequence, press the blank field next to the desired load bank and a pop-up keypad will appear. Press the blank cursor field at the top of the keypad before entering your selection, (1-6), then press: \_\_\_\_\_\_ . Repeat this process for each desired Load Bank to be programmed.

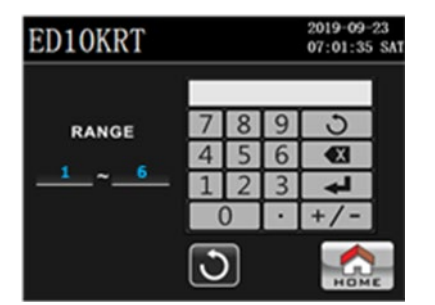

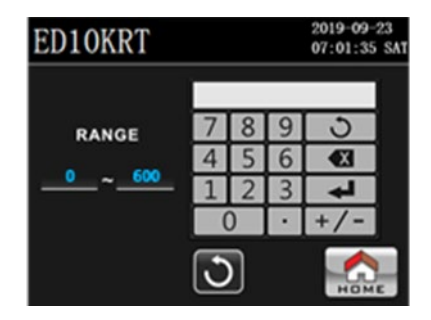

- Time Inte: Programs a delay in the activation of the Power On/Power Off command between the sequenced Load Banks. This delay can be programmed from 0 to 600 seconds. To set the time interval, press the blank field next to the desired load bank and a pop-up keypad will appear. Press the blank cursor field at the top of the keypad before entering your selection, (1-6), then press:
  Repeat this process for each desired Load Bank to be programmed.
- Activate: To activate the sequencing function press "No" in the far right-hand column so that it changes to "Yes". If the programming is not activated, all output Load Banks will power on and off immediately as the UPS is powered on and shut down.

#### 5.1.4.4 Reboot:

| ED10KRT | 2019-09-23<br>07:01:35 SAT |
|---------|----------------------------|
| Bank1   | Confirm                    |
| Bank2   | Confirm                    |
| Bank3   | Confirm                    |
| Bank4   | Confirm                    |
| Bank5   | Confirm                    |
| Bank6   | Confirm                    |
|         | С бала                     |

| ED10KRT       | 2019-09-23<br>07:01:35 SAT |
|---------------|----------------------------|
| Reboot Bank1? |                            |
| YRS           |                            |
| 0             |                            |

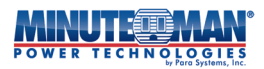

Press the **Reboot** icon from the **Load Banks** menu and the **Reboot** submenu above will appear. The Reboot function enables the UPS to manually perform a hard reboot of connected devices by cycling the power to any individual Load Bank. Press "Confirm" in the field next to the respective Bank. A window will appear to confirm the reboot. Press "Yes" to continue or "No" to return to the previous screen. If activated, within 5 seconds the Load Bank will shutdown and after another 10 seconds, power will return to the Load Bank, cycling the power to the connected device.

## 5.2 Menu Tree for "UPS Setup" - Administrator

The Administrator UPS Setup menu offer access to all configurable options for the UPS.

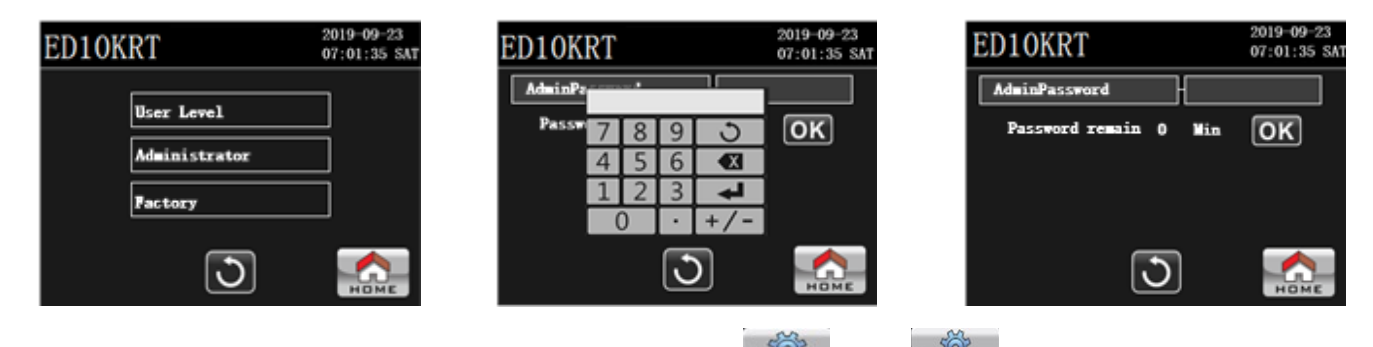

To access the menu, from the main LCD home page select the **section** then **icons**. Choose the Administrator option and enter the default password: "**0000**" on the keypad that appears when pressing the blank field and then press **.** If entered correctly, the page will jump to **UPS Setup Administrator** menu page. If the password is wrong, "Password error!" will appear and it must be re-entered correctly.

NOTE: The UPS must be in Standby or Bypass Mode to make configuration changes,

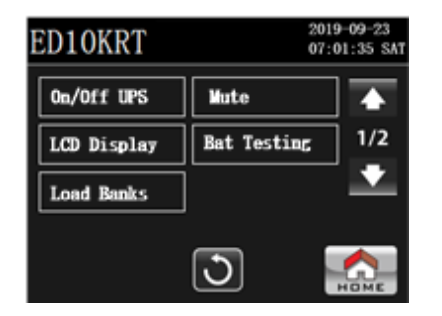

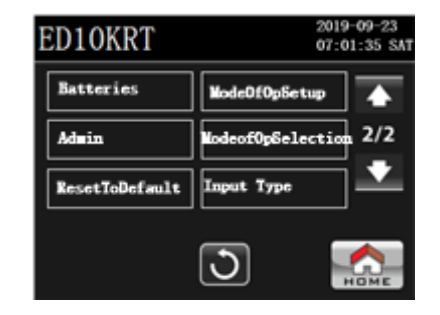

There are eleven available sub-menus once the Administrator Password has been entered correctly: On/Off UPS, LCD Display, Mute, Bat Testing, Load Banks, Batteries, Admin, UPS Mode Of Op Setup, Reset To Default, Mode of Op

Selection, and Input Type. Use the **Marcel Selection** or **Marcel Selection** 

icons to browse each page of menu selections.

**NOTE:** At any time, and on any sub-menu screen, pressing the **HOME** icon will return the display to the main screen. Any changes made will be lost unless saved prior to selecting the **HOME** icon. Press the **NOTE** icon to return to the previous page.

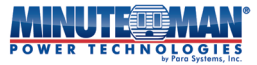

### Menu Tree for "UPS Setup" - Administrator

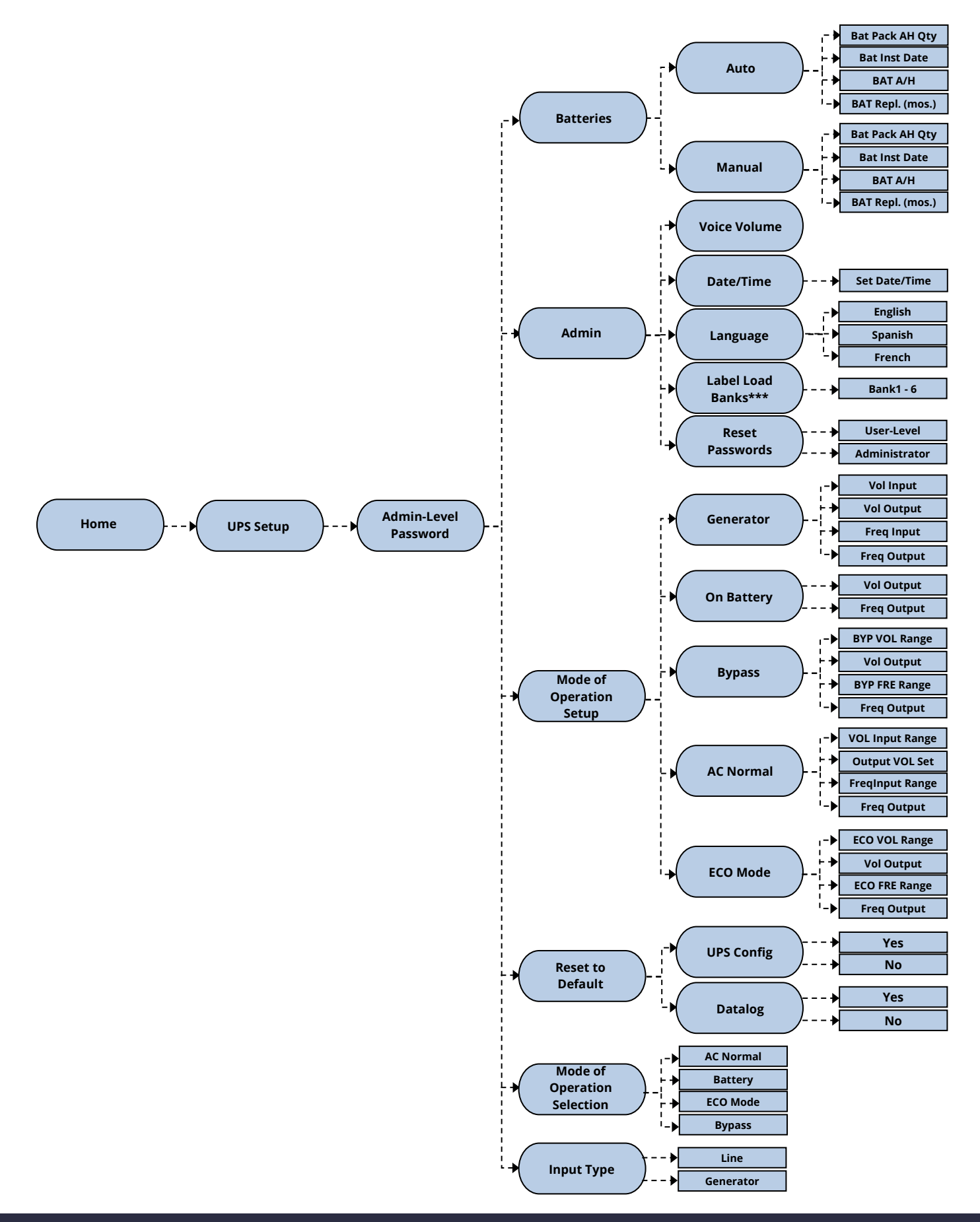

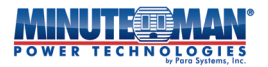

#### 5.2.1 On/Off UPS:

Press the **User Level** icon of the **UPS Setup – Administrator** menu to Power On or Shut Down the UPS. Follow the instructions found in **Section 4.2 Start UPS**.

#### 5.2.2 LCD Display:

LCD Display

Press the **LCD** display. Follow the instructions found in **Section 5.1.1 LCD Display**.

#### 5.2.3 Load Banks:

Press the **Lond Banks** icon of the **UPS Setup – Administrator** menu to configure and manage the output Load Banks of the UPS. Follow the instructions found in **Section 5.1.4 Load Banks**.

#### 5.2.4 Mute:

Press the **Muterian** icon of the UPS **Setup – Administrator** menu to set the Mute function. Follow the instructions found in **Section 5.1.2 Mute**.

#### 5.2.5 Bat Testing:

Press the **Bet Testing** icon of the **UPS Setup – Administrator** menu to initiate a battery or electronic self-test of the UPS. Follow the instructions found in **Section 5.1.3 Bat Testing**.

#### 5.2.6 Batteries:

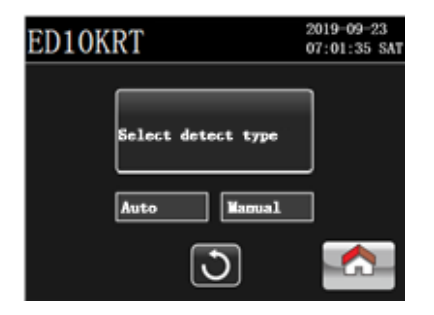

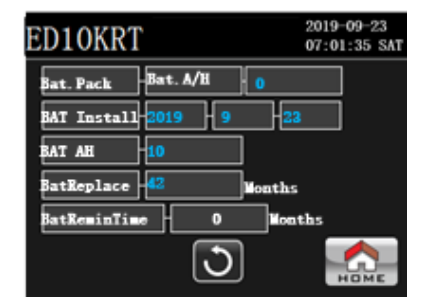

Press the Batteries

icon of the UPS Setup - Administrator menu. A configuration page from the Batteries

submenu will appear.

#### 5.2.6.1 Auto

If using the Auto-detection communication cables for connected external battery packs, press to enter the battery page to review and set the parameters for batteries used on the UPS installation. The only manually accessible fields are for entering the install date of replacement batteries and the replacement date for new batteries to be installed.

Total BP A/H: In this section the UPS will automatically detect any connected external battery packs and enter the appropriate Amp/hour rating for that pack. If more than one battery pack is connected in a daisy-chain, the UPS will auto-sum the Amp/hour ratings of all the connected battery packs if also connected using the Auto-detect cables.

**NOTE:** If any connected battery packs are not using the auto-detect cable, it is important to calculate the total the connected Amp/hours of all connected battery packs and enter them manually, (see **Section 5.2.6.2**). Failure to properly account for all battery packs will result in an incorrect runtime estimation for the UPS operating in Battery Mode.

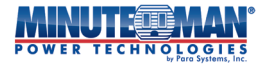

- BATInstall: When replacing the internal UPS batteries, use this field to update the replacement date when the new UPS batteries are installed. To manually enter the date, press the blank field next to "BATInstall" and a pop-up keypad will appear. Press the blank cursor field at the top of the keypad before entering a date using the YYYY-MM-DD format, then press:
  The default date is set during the original production.
- BAT AH: This field shows the Amp/hour rating of the internal batteries used in the UPS. This field is not adjustable and is for reference only. It is important to note any replacement battery set must match the same A/H rating as the original batteries.
- BatReplace: This field is used to set the anticipated replacement schedule for newly installed, replacement internal batteries. To manually enter the date, press the blank field next to "BATReplace" and a pop-up keypad will appear. Press the blank cursor field at the top of the keypad before entering a value. The format for the replacement batteries is listed in total months from, (1-42), from the installation of the new, replacement batteries. Enter the value in the field based on the instructions in the replacement battery packaging, then press:

#### 5.2.6.2 Manual

If manually calculating the Amp/hour ratings for connected external battery packs, press **battery** to enter the battery page to review and set the parameters for batteries used on the UPS installation The only non-accessible field on this page is the display of the Amp/hour rating used on the internal UPS batteries.

Total BP A/H: In this section, manually sum up the total Amp/hour ratings for all connected battery packs. Press the blank field and a keypad will appear. Press the blank cursor field at the top of the keypad, then enter that number and press 
 This rating will be used to determine the estimated runtime of the UPS during a blackout.

**NOTE:** It is important to correctly calculate the total the connected Amp/hours of all connected battery packs when entering them manually. Failure to properly account for all battery packs will result in an incorrect runtime estimation for the UPS operating in Battery Mode.

- BATInstall: When replacing the internal UPS batteries, use this field to update the replacement date when the new UPS batteries are installed. To manually enter the date, press the blank field next to "BATInstall" and a pop-up keypad will appear. Press the blank cursor field at the top of the keypad before entering a date using the YYYY-MM-DD format, then press: .
  BAT AH: This field shows the Amp/hour rating of the internal batteries used in the UPS. This field is not adjustable and is for reference only. It is important to note any replacement battery set must match the same A/H rating as the original batteries.
- BatReplace: This field is used to set the anticipated replacement schedule for newly installed, replacement internal batteries. To manually enter the date, press the blank field next to "BATReplace" and a pop-up keypad will appear. Press the blank cursor field at the top of the keypad before entering a value. The format for the replacement batteries is listed in total months from, (1-42), from the installation of the new, replacement batteries. Enter the value in the field based on the instructions in the replacement battery packaging, then press:

#### 5.2.7 Admin:

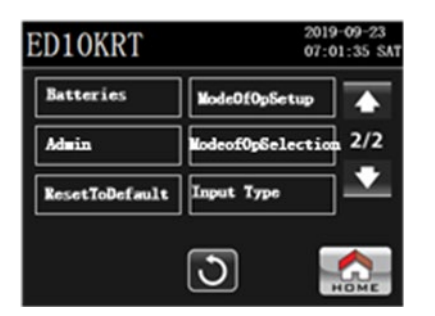

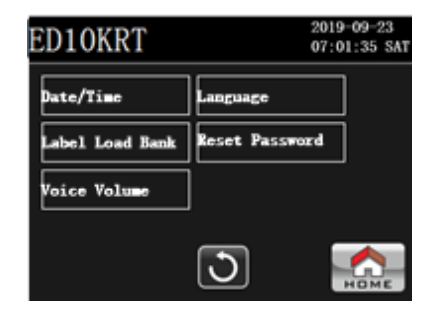

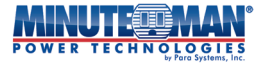

Admin icon of the UPS Setup - Administrator menu. There are five available sub-menus on the Press the Admin tab: Date/Time, Label Load Bank, Voice Volume, Language, and Reset Password.

#### 5.2.7.1 Date/Time:

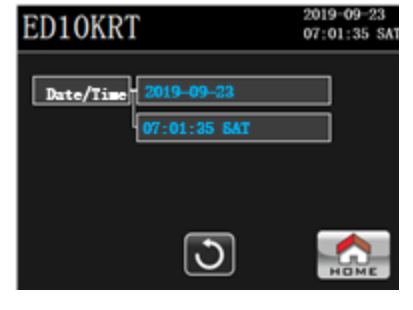

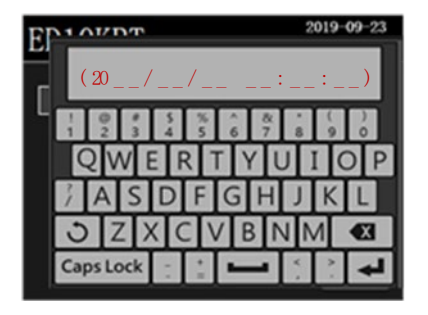

ate/Time

Press the icon of the Admin menu to adjust the Date and Time for the UPS. Select either field next to the Date or Time label and a pop-up screen will appear showing:  $(20_1/_1/_2)$ , along with a keypad to enter the values. When making updates, both the date and time fields must be entered or the changes will not take effect. Using military time, the format for entering the values is 20YY-MM-DD HH:MM:SS. Once the update is complete, press 📥 to set the new values. The calendar day will automatically change when the year, month and date are set.

#### 5.2.7.2 Label Load Banks:

| ED10KRT |             | 2019-09-23<br>07:01:35 SAT |
|---------|-------------|----------------------------|
| Labe    | 1 Load Bank |                            |
| Bank1   | Bank4       |                            |
| Bank2   | Bank5       |                            |
| Bank3   | Bank6       |                            |
|         | 3           | НОМЕ                       |

| Εſ | 10VDT     |                                     |     |            | 2   | 019- | 09-23 |
|----|-----------|-------------------------------------|-----|------------|-----|------|-------|
|    |           |                                     |     |            |     |      |       |
| В. | 1 0 0     | 5                                   | * 5 | ^ &<br>6 7 | *   | (9   | 20    |
|    | QW        |                                     | 2   | TYU        | J   | I    | D P   |
| B  | ] A S     | D                                   | F   | GΗ         | J   | Κ    | L     |
|    | JZ)       | $\langle   \langle \rangle \rangle$ |     | / B N      | VN  | Λ    |       |
|    | Caps Lock | 1.1                                 | + = | l          | × . |      | t     |

abel Load Bank icon of the **Admin** menu to set up descriptive labels for each of the available output receptacle Press the load banks on the UPS. Select any icon from Bank1 – Bank6 and a keyboard window will appear. Type out the name to be used for that Load Bank and press \_\_\_\_\_ .

#### 5.2.7.3 Voice Volume

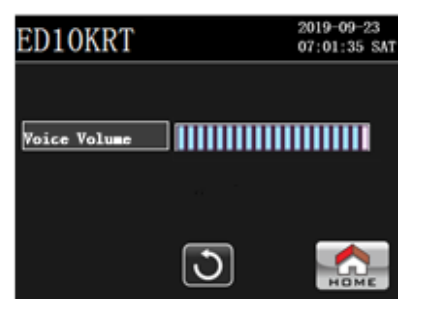

Press the Voice Volume icon of the Admin menu to control the volume of the voice funtion used during alarm events on the UPS. Use the slide bar to adjust the volume.

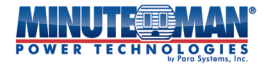

#### 5.2.7.4 Language:

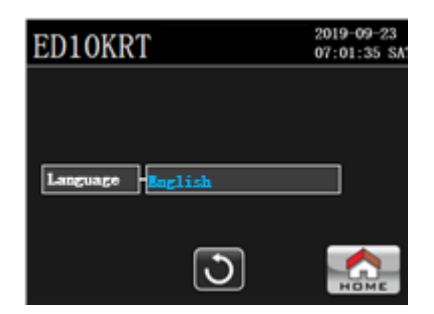

Press the **Decrease** icon of the **Admin** menu to set the language to use for the LCD display. There are three available options: English, Simple and Tradition. English is default setting. Once the language preference has been set, the LCD will return to the main page.

#### 5.2.7.5 Reset Passwords

| ED10KRT      |   | 2019-09-23<br>07:01:35 SAT |
|--------------|---|----------------------------|
| New User PWD |   |                            |
| RSI Adm PWD  |   |                            |
| RST User PWD |   |                            |
| New Adm PWD  | - |                            |
|              | 3 |                            |

Press the the UPS. icon of the **Admin** menu to change or reset the **User-Level** or **Administrator** passwords on

**NOTE1**: The Factory Password is not field changeable.

### NOTE2: <u>Keep all changed passwords in a safe location. Loss of Passwords may require</u> resetting the UPS to factory defaults which will result in the loss of all configured and programmed options.

New User PWD: Press the field next to "New User PWD" to create a new User Level password. A numeric keypad will appear. Press the blank cursor field at the top of the keypad and then type in the new 4-digit code and press and the password change and the UPS will return to the main home page. To reenter the User Level menu requires inputting the new password.

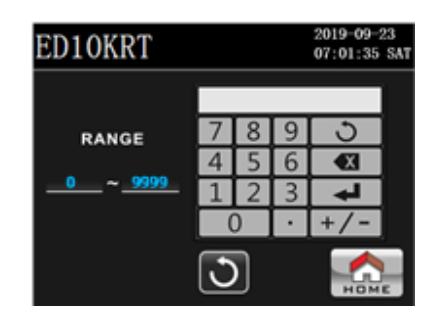

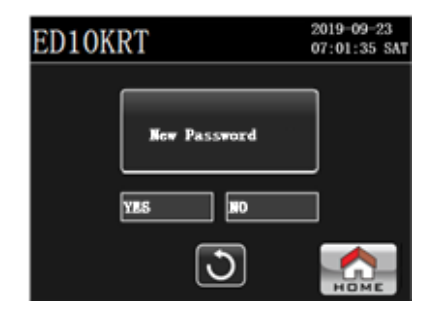

RST Adm PWD: Restores the Administrator Password to the factory default. Press "Yes" to reset the password to the factory default or "No" to return to the previous screen. If resetting, the UPS will return to the main home page. To re-enter the Administrator menu requires inputting the new password.

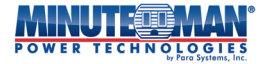

| ED10KRT     |      | 2019-09-23<br>07:01:35 SA1 |
|-------------|------|----------------------------|
|             |      |                            |
| EST Adm PWD | -YES |                            |
|             | MD   |                            |
|             | _    |                            |
|             | 3    | НОМЕ                       |

– RST User PWD: Restores the **User Level** Password to the factory default. Press "Yes" to reset the password to the factory default or "No" to return to the previous screen. If resetting, the UPS will return to the main home page. To re-enter the **User Level** menu requires inputting the new password.

| ED10KRT      |   | 2019-09-23<br>07:01:35 SAT |
|--------------|---|----------------------------|
|              |   |                            |
|              |   |                            |
| RST User PWD |   |                            |
|              |   |                            |
|              | 0 | HOME                       |

New Adm PWD: Press the field next to "New Adm PWD" to create a new Administrator password. A numeric keypad will appear. Press the blank cursor field at the top of the keypad and then type in the new 4-digit code and press and press . Confirm the password change and the UPS will return to the main home page. To re-enter the Administrator menu requires inputting the new password.

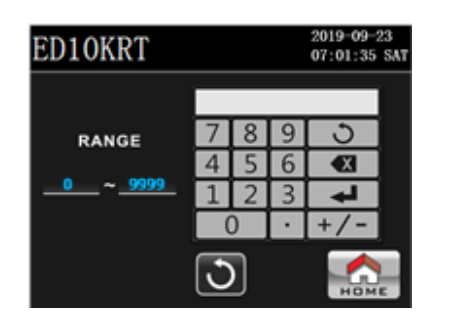

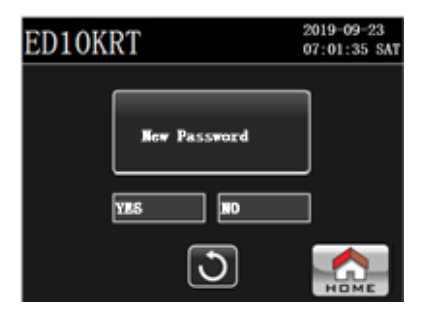

#### 5.2.8 Reset to Default:

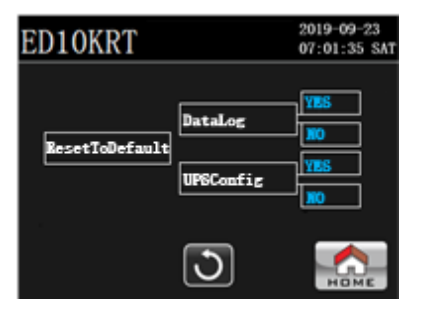

Press the **ResetToDefault** icon of the **UPS Setup – Administrator** menu and two menu options will appear: **DataLog** and **UPSConfig**.

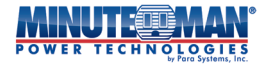

Press "YES" in the field next to "DataLog" to clear the DataLog page and confirm the selection. If cleared, the DataLog: empty DataLog page will appear on the LCD screen. Press "No" to cancel this operation.

**NOTE:** Once the DataLog has been cleared the information that is erased is not retrievable.

**UPSConfig:** Press "YES" in the field next to "UPSConfig" to restore the UPS to its original factory default configuration. A pop-up window will appear to confirm the reset. Press "Yes" again to return the UPS to its factory default settings. If reset the LCD will return to the main screen. Press "No" at any time to cancel this operation.

### NOTE: All configured settings of the UPS will be lost if the UPS is reset to the default factory configuration, including passwords.

#### 5.2.9 ModeOfOp Setup:

| ED10KRT   |             | 2019-09-23<br>07:01:35 SAT |
|-----------|-------------|----------------------------|
| AC Normal | Bypass Mode | ;                          |
| OnBattery | BCO Mode    |                            |
| Generator | ]           |                            |
|           | 3           | НОМЕ                       |

ModeOfOpSetup icon of the UPS Setup - Administrator menu. Five options will appear: AC Normal, On Press the Battery, Generator, Bypass Mode and ECO Mode. Within each Mode of Operation menu, various input and output parameters can be reviewed. Additional configuration options for the UPS can also be set. To make any changes or adjustments to the settings, the UPS must be operating in the same mode as the configuration page or must by in Bypass Mode.

**NOTE:** If any configuration changes to the various "**ModeofOpSetup**" pages cause the operation of the UPS to conflict with the default Bypass Mode settings, the UPS will issue a general "Bypass Lost" alarm. The intent of the alarm is to warn the user if the UPS were to transfer to Bypass Mode with the amended settings, it would not be able to support the connected loads.

#### 5.2.9.1 **AC Normal Page:**

| ED10KRT        |                   | 2019-09-23<br>07:01:35 SAT |
|----------------|-------------------|----------------------------|
| VolInputKange  | 100V 300V         | Load<50%                   |
|                | 155V 286V         | Load>50%                   |
| FreqInputRange | 46. Olla 54. Olla | ]                          |
| Output VOL     | 2087              | ]                          |
| Output FRE     | 50. Oliz          | ]                          |
|                | 3                 | НОМЕ                       |

AC Normal The

option is used for the custom configuration of the input and output settings used while the UPS is operating in AC Normal mode.

NOTE: If any configuration changes to the "ModeofOpSetup-AC Normal" page cause the operation of the UPS to conflict with the default Bypass Mode settings, the UPS will issue a general "Bypass Lost" alarm. The intent of this alarm is to warn the user if the UPS were to transfer to Bypass Mode with the amended settings, it would not be able to support the connected loads.

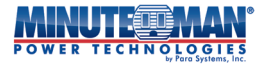

Vol Input Range: This option can be used to make slight adjustments to the input voltage range of the UPS while operating in AC Normal Mode. Note that when the UPS has a connected load under 50% capacity, the input voltage range will be fixed at: 100VAC - 300VAC and is not a configurable option. When the connected load on the UPS is greater than 50% capacity, the default input voltage range of the UPS is: 155 – 286VAC and can be manually adjusted.

For installation sites that experience higher than normal utility voltages which causes the UPS to frequently transfer between AC Normal and Battery Modes, the input voltage range can be adjusted up to 169-300VAC. To change the input range, press the field next to "Vol Input Range" and a numeric keypad will appear. Press the blank cursor field at the top of the keypad and enter a voltage from 156-169, then press **curso**. The "Max" input voltage value field will automatically update based on the voltage entered in the "Min" field.

- Output VOL: Use this option to select the output voltage of the UPS while in AC Normal mode: Press the field next to "Output VOL" and four available options, 208V, 220V, 230V and 240V will appear. Select the preferred voltage and confirm. The default output voltage setting is 208V.
- FreqInputRange: This option is used to make slight adjustments to the input frequency range of the UPS while operating in AC Normal Mode. The default input range for Line Mode operation is "Auto Select 50/60Hz, (±3Hz)". For installation sites that experience significant fluctuations in frequency modulation which causes the UPS to frequently transfer between AC Normal and Battery Modes, the range can be adjusted to 50/60Hz, (±4Hz). To change the input range, press the minimum or maximum threshold fields next to "FreqInputRange" and a numeric keypad will appear. Press the blank cursor field at the top of the keypad and change the setting to 56 on the low end and 64 on the high end, (for 60Hz install site) or 46 and 54, (for 50Hz install sites), then press **\_\_\_\_\_**.
- Output FRE: The UPS will, by default, autosense the input frequency when the UPS is powered on. Use the "Output FRE" option to manually set the output frequency of the UPS to Auto, 60Hz or 50Hz. Press the field next to "Output FRE" and three options will appear: 50Hz, 60Hz or Auto. Select the preferred option and confirm. The default setting is Autosense.

#### 5.2.9.2 On Battery Page:

| ED10KRT     |         | 2019-09-23<br>07:01:35 SA1 |
|-------------|---------|----------------------------|
| Vol Output  | 2087    | •                          |
| Freq Output | 50. OHs | 2/2                        |
|             |         | +                          |
|             |         |                            |
|             | 3       | НОМЕ                       |

The **OnBattlery** option is used for the custom configuration of the output voltage and frequency settings while the UPS is operating in Battery Mode.

- Output VOL: Use this option to select the output voltage of the UPS while in AC Normal mode: Press the field next to "Output VOL" and four available options, 208V, 220V, 230V and 240V will appear. Select the preferred voltage. Once set, the menu will return to the previous page. The default voltage setting is 208V.
- FreqOutput: Use this option to select output frequency of the UPS while in On Battery mode. This field will automatically update based upon the frequency Auto-select function or the programmed frequency on the AC Normal configuration page. To manually change this setting, press the field next to "FreqOutput" and three available options: Auto, 50Hz or 60Hz will appear. Select the preferred output frequency. When selected the menu will return to the previous page. The default frequency setting is 60Hz.

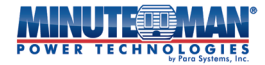

#### 5.2.9.3 **Generator Page:**

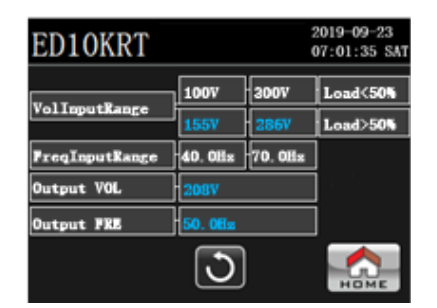

option is used for the custom configuration of the input and output voltage settings while the UPS The is operating in Generator Mode.

- Vol Input: This field shows the input voltage range of the UPS while in Generator mode: This field is not programmable and is for information purposes only. The voltage range for Normal Mode operation is: 100V - 300V.
- Vol Output: Use this option to select the output voltage of the UPS while in Generator mode: Press the field next to the "Vol Output" icon and four available options, 208V, 220V, 230V and 240V will appear. Select the preferred voltage and, if successful, the screen will return to the previous page. The default voltage setting is 208V.
  - **NOTE:** To avoid any potential voltage conflicts, the output voltage settings for both the Generator and Bypass Modes should be the same.
- This field shows the input frequency range of the UPS while in Generator mode: This field is not Fre Input: programmable and is for information purposes only. The frequency range for Generator operation is: 40Hz - 70Hz.
- Fre Output: Use this field to set the output frequency of the UPS while in Generator mode. Press the field next to the "Freq Output" icon and three available options, Auto, 50Hz and 60Hz will appear. Select the preferred frequency and, if the change is successful, the screen will return to the previous page. The default frequency setting is 60Hz.
  - **NOTE:** To avoid any potential frequency conflicts, the output frequency settings for both the AC Normal and Bypass Modes should be the same.

#### 5.2.9.4 **Bypass Mode Page:**

| ED10KRT        | 2019-09-23<br>07:01:35 SAT |
|----------------|----------------------------|
| BYP VOL Range  | 1987 - 2207                |
| Vol Output     | 2087                       |
| BYP FREQ Range | 47. OHz 53. OHz            |
| Freq Output    | 50. OHz                    |
|                |                            |
|                | <b>)</b>                   |

#### Bypass The

option is used for the custom configuration of the input and output voltage settings while the UPS is operating in Bypass Mode.

Use the "BYP VOL Range" field to adjust the minimum and maximum input voltage thresholds for BYP VOL Range: the UPS while operating in "Bypass Mode". These thresholds, and the allowable adjustments, can vary depending on the "Vol Output" setting for the UPS. The table below will provide the minimum and maximum voltage range options for the available output voltage settings:

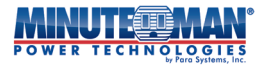

- 208VAC: The default Bypass Mode input voltage range for 208VAC operation is 198VAC to 220VAC. For installation sites that experience abnormal utility voltages which causes the UPS to frequently transfer to and from Standby or Normal Modes, the input voltage range can be adjusted between 187V 208V and 208V 231V. To change the input range, press the field next to "Vol Input Range" and a numeric keypad will appear. Press the blank cursor field at the top of the keypad and enter a voltage from 187-208V, then press
- 220VAC: The default Bypass Mode input voltage range for 220V operation is 209VAC to 232VAC. For installation sites that experience abnormal utility voltages which causes the UPS to frequently transfer to and from Standby or Normal Modes, the input voltage range can be adjusted between 198V 220V and 220V 244V. To change the input range, press the field next to "Vol Input Range" and a numeric keypad will appear. Press the blank cursor field at the top of the keypad and enter a voltage from 198V 220V, then press **(Max)**. The "Max" input voltage value field will automatically update based on the voltage entered in the "Min" field.
- 230VAC: The default Bypass Mode input voltage range for 230V operation is 219VAC to 243VAC. For installation sites that experience abnormal utility voltages which causes the UPS to frequently transfer to and from Standby or Normal Modes, the input voltage range can be adjusted between 207V 230V and 230V 255V. To change the input range, press the field next to "Vol Input Range" and a numeric keypad will appear. Press the blank cursor field at the top of the keypad and enter a voltage from 207V 230V, then press **(mar)**. The "Max" input voltage value field will automatically update based on the voltage entered in the "Min" field.
- 240VAC: The default Bypass Mode input voltage range for 240V operation is 228VAC to 253VAC. For installation sites that experience abnormal utility voltages which causes the UPS to frequently transfer to and from Standby or Normal Modes, the input voltage range can be adjusted between 216V 240V and 240V 266V. To change the input range, press the field next to "Vol Input Range" and a numeric keypad will appear. Press the blank cursor field at the top of the keypad and enter a voltage from 216V 240V, then press **(Max)**. The "Max" input voltage value field will automatically update based on the voltage entered in the "Min" field.
- Vol Output: Use this option to select the output voltage of the UPS while in Bypass mode. Press the field next to the "Vol Output" icon and four available options, 208V, 220V, 230V and 240V will appear. Select the preferred voltage and, if successful, the screen will return to the previous page. This setting will determine the default minimum and maximum allowable input voltage range for the UPS to remain in Bypass Mode. The default voltage output setting is 208V.
- BYP FRE Range: This option is used to make a slight adjustment to the input frequency range of the UPS while operating in Bypass Mode. The default input range for Bypass Mode operation is "Auto Select 50/60Hz, (±2Hz)". For installation sites that experience significant fluctuations in frequency modulation which causes the UPS to frequently transfer between Bypass and Battery Modes, the range can be adjusted to 50/60Hz, (±3Hz). To change the input range, press the minimum or maximum threshold fields next to "FreInputRange" and a numeric keypad will appear. Press the blank cursor field at the top of the keypad and change the setting to 57 on the low end and 63 on the high end, (for 60Hz install site) or 47 and 53, (for 50Hz install sites), then press
- Fre Output: Use this field to set the output frequency of the UPS while in Bypass mode. Press the field next to the "Fre Output" icon and three available options, Auto, 50Hz and 60Hz will appear. Select the preferred frequency and, if successful, the screen will return to the previous page. The default frequency setting is 60Hz.
  - NOTE: If any configuration changes to the various "ModeofOpSetup" pages cause the operation of the UPS to conflict with the default Bypass Mode settings, the UPS will issue a general "Bypass Lost" alarm. The intent of the alarm is to warn the user if the UPS were to transfer to Bypass Mode with the amended settings, it would not be able to support the connected loads.
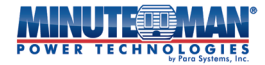

#### **ECO Mode Page:** 5.2.9.5

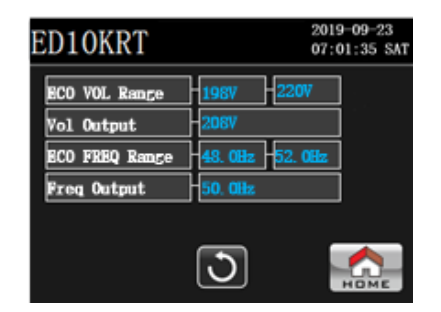

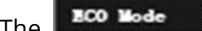

option is used for the custom configuration of the input and output voltage settings while the UPS The is operating in ECO Mode.

- **ECO VOL Range:** Use the "ECO VOL Range" field to adjust the minimum and maximum input voltage thresholds for the UPS while operating in "ECO Mode". These thresholds, and the allowable adjustments, can vary depending on the "Vol Output" setting for the UPS. The table below will provide the minimum and maximum voltage range options for the available output voltage settings:
  - 208VAC: The default ECO Mode input voltage range for 208VAC operation is 198VAC to 220VAC. For installation sites that experience abnormal utility voltages which causes the UPS to frequently transfer to and from Battery Mode, the input voltage range can be adjusted between 187V - 208V and 208V – 231V. To change the input range, press the field next to "Vol Input Range" and a numeric keypad will appear. Press the blank cursor field at the top of the keypad and enter a voltage from 187-208V, then press \_\_\_\_\_\_ . The "Max" input voltage value field will automatically update based on the voltage entered in the "Min" field.
  - 220VAC: The default ECO Mode input voltage range for 220V operation is 209VAC to 232VAC. For installation sites that experience abnormal utility voltages which causes the UPS to frequently transfer to and from Battery Mode, the input voltage range can be adjusted between 198V - 220V and 220V - 244V. To change the input range, press the field next to "Vol Input Range" and a numeric keypad will appear. Press the blank cursor field at the top of the keypad and enter a voltage from 198V – 220V, then press \_\_\_\_\_\_. The "Max" input voltage value field will automatically update based on the voltage entered in the "Min" field.
  - 230VAC: The default ECO Mode input voltage range for 230V operation is 219VAC to 243VAC. For installation sites that experience abnormal utility voltages which causes the UPS to frequently transfer to and from Battery Mode, the input voltage range can be adjusted between 207V – 230V and 230V – 255V. To change the input range, press the field next to "Vol Input Range" and a numeric keypad will appear. Press the blank cursor field at the top of the keypad and enter a voltage from 207V - 230V, then press \_\_\_\_\_\_ . The "Max" input voltage value field will automatically update based on the voltage entered in the "Min" field.
  - 240VAC: The default ECO Mode input voltage range for 240V operation is 228VAC to 253VAC. For installation sites that experience abnormal utility voltages which causes the UPS to frequently transfer to and from Battery Mode, the input voltage range can be adjusted between 216V - 240V and 240V - 266V. To change the input range, press the field next to "Vol Input Range" and a numeric keypad will appear. Press the blank cursor field at the top of the keypad and enter a voltage from 216V – 240V, then press \_\_\_\_\_\_. The "Max" input voltage value field will automatically update based on the voltage entered in the "Min" field.
- **Vol Output:** Use this option to select the output voltage of the UPS while in ECO mode. Press the field next to the "Vol Output" icon and four available options, 208V, 220V, 230V and 240V will appear. Select the preferred voltage and, if successful, the screen will return to the previous page. This setting will determine the default minimum and maximum allowable input voltage range for the UPS to remain in ECO Mode. The default voltage output setting is 208V.

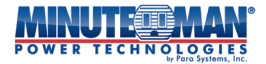

- ECO FRE Range: This option is used to make slight adjustments to the input frequency range of the UPS while operating in ECO Mode. The default input range for ECO Mode operation is "Auto Select 50/60Hz, (±3Hz)". For installation sites that experience significant fluctuations in frequency modulation which causes the UPS to frequently transfer between ECO and Battery Modes, the range can be adjusted to 50/60Hz, (±4Hz). To change the input range, press the field next to "FreInputRange" and a numeric keypad will appear. Press the blank cursor field at the top of the keypad and change the setting to 56, (for 60Hz install site) or 46, (for 50Hz install sites), then press cond. The "Max" value field will automatically update based on the frequency entered in the "Min" field.
- Fre Output: Use this field to set the output frequency of the UPS while in ECO mode. Press the field next to the "Fre Output" icon and three available options, Auto, 50Hz and 60Hz will appear. Select the preferred frequency and, if successful, the screen will return to the previous page. The default frequency setting is 60Hz.

### 5.2.10 Mode of Operation Selection:

#cdecFOpSelection

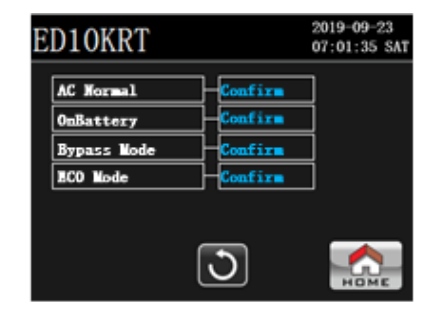

Press the

icon of the UPS Setup - Administrator menu to select the mode of operation for the UPS.

- AC Normal: Select the "Confirm" field to place the UPS in AC Normal Mode. The UPS will automatically transfer if input utility is within nominal levels. If the input line is abnormal, a window will appear that says: "Not active No info avail" and the UPS will remain in the current operating mode prior to the transfer request.
- On Battery: Select the "Confirm" field to place the UPS in Battery Mode. The UPS will switch from its current mode to Battery Mode if the internal and connected batteries are nominal. If the batteries are weak, dead or disconnected, a window will appear that says: "Not active – No info avail" and the UPS will remain in the current operating mode prior to the transfer request.
- ECO Mode: Select the "Confirm" field to place the UPS in ECO Mode. The UPS will automatically transfer if input utility is within nominal levels. If the input line is abnormal, a window will appear that says: "Not active No info avail" and the UPS will remain in the current operating mode prior to the transfer request.
- Bypass Mode: Select the "Confirm" field to place the UPS in Bypass Mode. The UPS will automatically transfer if input utility is within nominal levels. "Not active – No info avail"

### 5.2.11 Input Type:

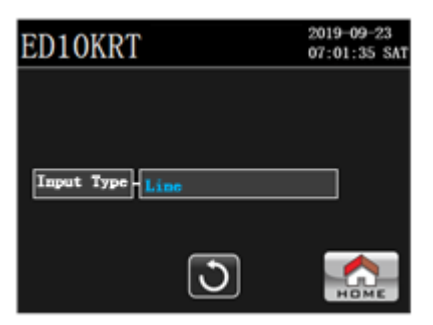

Press the

icon of the UPS Setup - Administrator menu to select the mode of operation for the UPS.

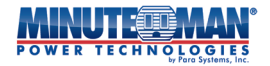

- Line (Utility): Sets the AC Normal parameters of the UPS for use with utility input power. Line is the default input source type used for the UPS. It also sets the input voltage and frequency parameters for operation of the UPS in ECO and Bypass Modes. (See specifications in section X.X for default settings)
- Generator: Sets the AC Normal parameters of the UPS for use with input power driven by generator source. It also sets the generator-driven input voltage and frequency parameters for operation of the UPS in ECO and Bypass Modes. (See specifications in section 5.2.9.3 for default settings)

**NOTE:** The UPS must be place in Bypass Mode the change the Input Type.

# 6.0 Operation

## 6.1 Modes of Operation:

### 6.1.1 Normal Mode:

When connected to acceptable input utility power and properly powered on, the UPS will provide uninterrupted output AC voltage to connected devices while also charging the internal batteries. The UPS will continue to operate in Normal Mode until a blackout, brownout, or overvoltage condition occurs where it will transfer to Battery Mode. When the utility power returns or is at an acceptable level, the UPS will automatically transfer back to the On-Line mode and start recharging the batteries.

#### 6.1.2 Battery Mode:

When a blackout, brownout, or an overvoltage condition occurs while the UPS is in the On-Line or Economy modes, the UPS will transfer to the Battery Mode. The LED on the front panel of the UPS will change to orange, the On-Battery indicator on the LCD Display will illuminate and the audible alarm will sound once every four-seconds indicating that the utility power is lost or unacceptable.

During an extended outage when there is approximately two-minutes of battery backup time remaining, the LED will flash Red, a Low-Battery visual alarm will appear on the front panel and the audible alarm will sound one every second. This Low Battery Warning provides notification that all open files need to be saved and connected devices should be properly powered down. When the batteries reach the predetermined voltage level, the UPS will automatically shut down protecting the batteries from over discharging. Once the utility power returns the UPS will automatically restart providing safe usable power to the connected equipment and start recharging the batteries.

#### 6.1.3 ECO Mode:

When operating in Economy Mode, the input utility power 'bypasses' the inverter circuitry of the UPS and is connected directly to the output of the UPS, powering the connected equipment while simultaneously charging the batteries. When a blackout, brownout, or an overvoltage condition occurs the UPS will transfer to the Battery Mode. When the utility power returns or is at an acceptable level, the UPS will automatically transfer back to the Economy mode, providing output power to connected devices, and begin recharging the batteries.

#### 6.1.4 Bypass Mode:

In Bypass Mode, the input utility power 'bypasses' the inverter circuit and is connected directly to the output of the UPS powering the connected equipment while simultaneously charging the batteries. When a blackout or undervoltage occurs while the UPS is in the Bypass mode, the UPS will shut down output power to the connected equipment but will remain on, in Standby Mode, for approximately 60 seconds before shutting down. When utility power returns the UPS will automatically startup in the Bypass mode powering the connected equipment and resume charging the batteries. During an overvoltage event, the UPS will shut down output power and transfer to Standby Mode. It will stay in Standby Mode until the input voltage returns to nominal levels or a blackout/undervoltage event causes it to completely shut down.

## 6.2 Connecting the UPS

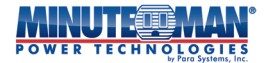

#### 6.2.1 ED5KRT & ED6KRT Models:

Endeavor 5kVA & 6kVA models require a two-pole, three-wire grounded AC input. There are two options for making this type of connection: Hardwiring the connection directly into the input terminal block or attaching the enclosed 6-foot, NEMA L6-30P to hardwire input power cord to the input terminal block and connecting it to a NEMA L6-30R receptacle. For detailed instructions and cord size and length requirements, see **Section 2.8**.

**NOTE:** Do not use extension cords, surge strips or adaptor plugs when connecting the UPS to power.

#### 6.2.2. ED8KRT & ED10KRT Models

Endeavor 8kVBA & 10kVA require the use of a two-pole, three-wire grounded AC input using a hardwire connection. For detailed instructions and cord size and length requirements, see **Section 2.8**.

**NOTE:** Do not use extension cords, surge strips or adaptor plugs when connecting the UPS to power.

## 6.3 Power On the UPS

Confirm that nominal input AC power is available to the UPS. Begin the startup process by closing the input circuit breaker on the back panel of the UPS, applying input power to the device. Once input power is made available to the UPS, the internal batteries will begin actively charging, the LCD display will activate and the UPS will provide output utility power through the Bypass circuitry. When the initialization process is complete, the Home Page of the LCD display (below) will appear. At this point, the UPS will only be in **Bypass Mode** and is only providing utility power to connected loads. The UPS is now ready to complete the startup process or can be customized and configured using the menu options described in **Section 5.0**.

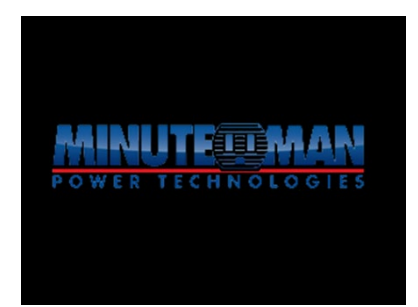

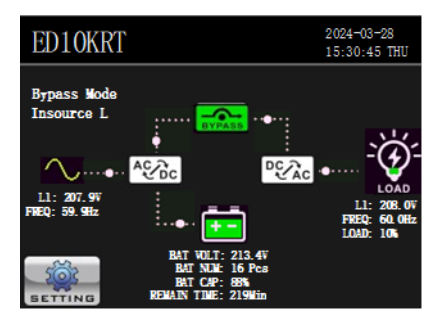

### 6.3.1 Start the UPS in Line Mode

| ED10 | KRT           | 2024-03-28<br>15:30:45 THU | ED10KRT             | 2024-03-28<br>15:30:45 THU | ED10KRT        | 2024-03-28<br>15:30:45 THU |
|------|---------------|----------------------------|---------------------|----------------------------|----------------|----------------------------|
|      | User Level    |                            | User Level Pass=crd |                            | User Level     | 893                        |
|      | Administrator |                            | Pass=end remain 7 d | in OK                      | Pass-end rer 4 | 5 6 🕢 OK                   |
|      | Factory       |                            |                     |                            | 1              | 2 3 🛹                      |
|      |               |                            | _                   |                            | 0              |                            |
|      | 3             | HOME                       | 3                   | Номе                       |                | <b>O</b>                   |

Once the UPS reaches Bypass Mode when powered on, it is ready to start up. Press the icon on the main LCD

display, then select the **Descent** icon. The UPS can be Powered On using either the **User-level** or **Administrator** menus. Press the Password field on the respective screen and a numeric keypad will appear. Press the blank cursor field at the top of the keypad and then type in the 4-digit password and press **and**.

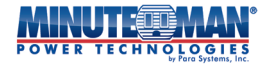

When the password is entered correctly, select the **On/Off UPS** menu option.

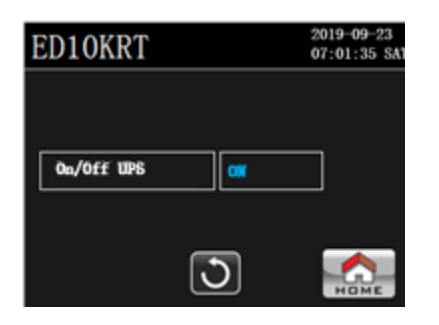

| ED10KRT       | 2019-09-23<br>07:01:35 SAT |
|---------------|----------------------------|
| TURN ON UPS ? |                            |
| YES           |                            |
| 0             |                            |

Press "On" next to "On/Off UPS" and confirm the selection. Once confirmed, the LCD screen will return to the main page. The UPS will begin the startup process. The first step the UPS performs is an internal electronics and battery self-test which takes several seconds. If successful, the UPS will transfer to Line Mode. If the UPS detects any internal anomalies during the initial self-test, the unit will display an error message, sound an audible alarm, the front panel LED will turn RED while the UPS is in Fault Mode.

### 6.3.2 Start in Battery Mode:

#### 6.3.2.1 Without AC Power:

To power on the UPS without available utility power, press the button on the front panel of the UPS to start the initialization process. (During the initialization process the UPS LED will flash Red and the audible alarm will sound once every second). Once the UPS reaches Standby mode on the LCD screen, it is ready to complete the startup process. Press

the icon on the main LCD display, then select the icon.

The UPS can be powered on using either the **User-level** or **Administrator** menus. Select one, then press the Password field on the respective screen and a numeric keypad will appear. Type in the 4-digit password and press **and**. When the password is entered correctly, select the **On/Off UPS** menu option. Press "On" next to "On/Off UPS" and confirm the selection. Once confirmed, the LCD screen will return to the main page. The UPS will begin the startup process before transferring to Battery Mode. If the internal batteries are too weak or are dead, the DC Startup function will not function.

### NOTE: <u>The Battery Mode startup process must be completed within 60 seconds of</u> <u>initialization or the UPS will shut down and the process will have to be repeated</u>.

#### 6.3.2.2 With AC Power

To start the UPS in Battery Mode with nominal utility power available. Apply input power to the UPS, (See **Section 6.2**). The UPS will transfer to Bypass Mode and begin supplying output utility power to connected devices.

When the UPS reaches Bypass Mode, press the **Section** icon on the main LCD page, then select the **Section** icon. Press the **Administrator** menu and enter the password. Select the **ModeofOpSelection** option from the menu list then press **Battery Mode** and confirm. If successful, the UPS will begin the startup process and the LCD will return to the home page. The front LED will turn orange and the audible alarm will sound once every four seconds.

**NOTE:** The UPS will remain in Battery Mode until the mode of operation is manually changed or the unit reaches Low Battery shutdown.

### 6.3.3 Transfer to Battery Mode

To transfer the UPS to Battery Mode when operating in Line Mode, Bypass Mode or ECO Mode, press the service icon on

the main LCD page, then select the **Descent** icon. Press the **Administrator** menu and enter the password. Select the **ModeofOpSelection** option from the menu list then press **Battery Mode** and confirm.

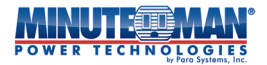

If successful, UPS will begin supplying output battery power immediately and the LCD will return to the home page .

#### 6.3.4 Start in Bypass Mode:

The default startup mode for the UPS is Bypass Mode. To start the UPS in Bypass Mode, nominal utility power must be available to the UPS. Follow the procedures to power on the UPS in **Section 6.2**.

#### 6.3.4.1 Transfer to Bypass Mode

To transfer the UPS to Bypass Mode when operating in Line Mode, Battery Mode or ECO Mode, nominal utility power must

be available to the UPS. Press the **Administrator** menu and enter the password. Select the **ModeofOpSelection** option from the menu list then press **Bypass Mode** and confirm. If successful, the LCD will return to the home page. If the input power of the UPS is out of range, the UPS will respond: "Not active – no info avail".

#### 6.3.5 Start in ECO Mode:

To start the UPS in ECO Mode, nominal utility power must be available to the UPS. Apply input power to the UPS, (See

**Section 6.2**). When the UPS reaches Bypass Mode, press the **Section** icon on the main LCD page, then select the **ModeofOpSelection** option from the menu list then press **ECO Mode** and confirm. If successful, the UPS will begin the startup process and the LCD will return to the home page. If the input power of the UPS is out of range, the UPS will respond: "Not active – no info avail".

**NOTE:** The UPS will remain in ECO Mode until the mode of operation is manually changed.

#### 6.3.5.1 Transfer to ECO Mode:

To transfer the UPS to ECO Mode when operating in Line Mode, Battery Mode or Bypass Mode, nominal utility power must

be available to the UPS. Press the **Administrator** menu and enter the password. Select the **ModeofOpSelection** option from the menu list then press **ECO Mode** and confirm. If successful, the LCD will return to the home page. If the input power of the UPS is out of range, UPS will respond: "Not active – no info avail".

## 6.4 Shutdown the UPS:

To shut down the UPS, in any mode, press the **Level** icon from the main LCD page, then the **Level** icon. Enter the **User-**Level or Administrator menu option and enter the appropriate password using the keypad. Select the "On/Off UPS" option from the submenu list, press "OFF" next to "On/Off UPS" and confirm the selection. The UPS will then begin is shutdown process.

| ED10KRT    | 2019-09-23<br>07:01:35 SAT |      |
|------------|----------------------------|------|
| On/Off UPS | 077                        |      |
|            | 3                          | НОМЕ |

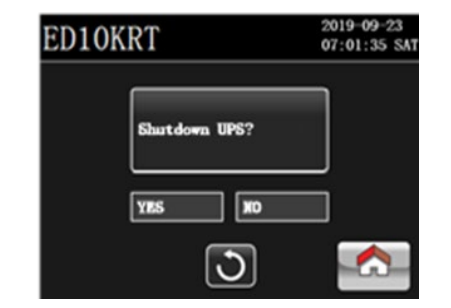

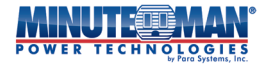

## 6.5 UPS Restart

There are two processes to manually restart the UPS if it has been manually powered off, re-initialization and a simple restart, which is essentially a reboot of the system.

#### 6.5.1 Shutdown/Restart UPS

With the UPS manually turned off, using the front panel LCD control, remove the input power by opening the input circuit breaker on the back panel of the UPS. Wait 30 seconds then close the breaker, reapplying input power to the UPS. Once the UPS reaches Bypass Mode, follow the instructions in **Section 6.2.1** to complete the startup.

### 6.5.2 Front Panel Startup

To restart the UPS after it has been turned off using the front panel LCD control. Press the button on the front panel of the UPS. The UPS will begin its initialization process and transition to Bypass mode if no faults are detected. To complete the startup process, follow the procedures in **Section 6.2.1**.

## 6.6 UPS Status

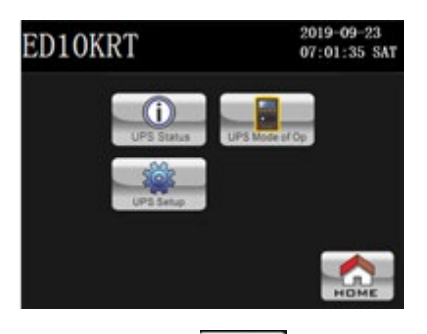

Press the icon from the main LCD page then the icon and the following menu tree of real time status information will be accessible.

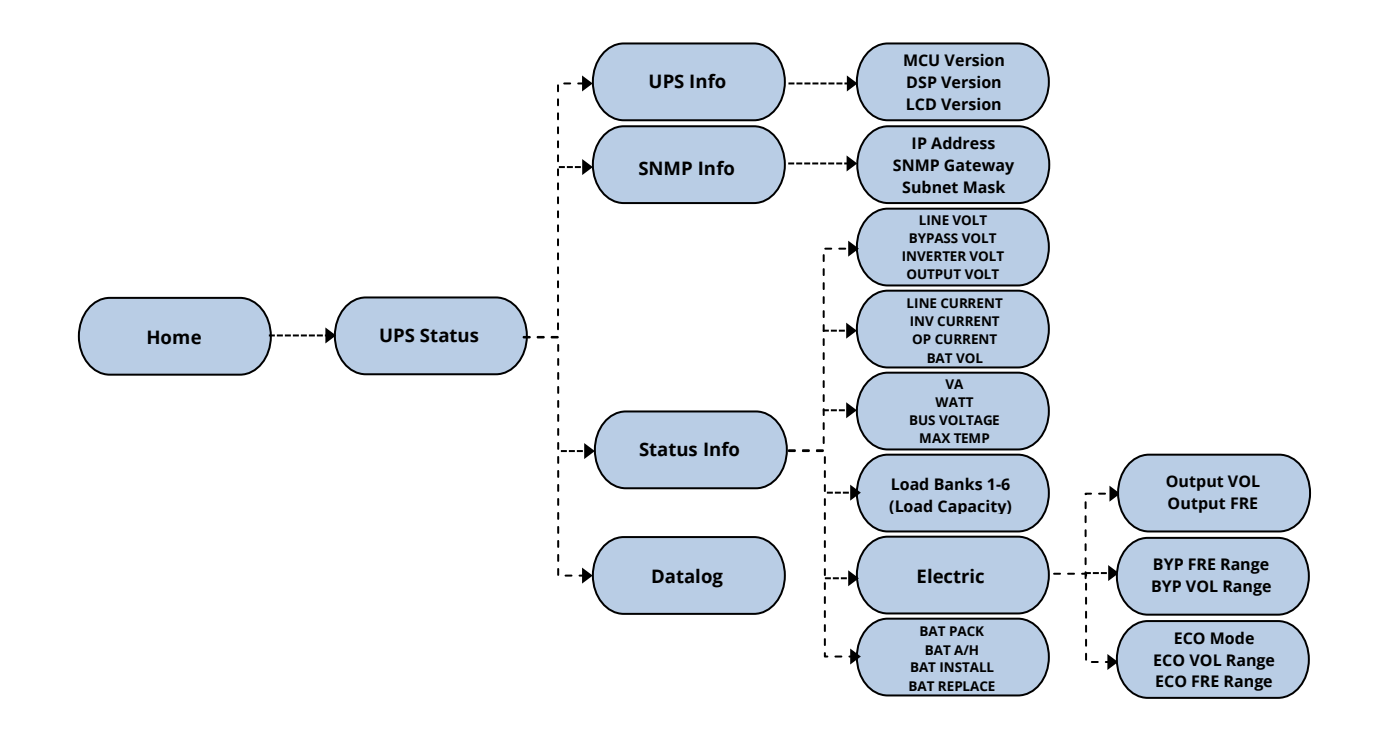

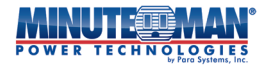

There are four sub menus listed under the UPS Status tab: **UPS Info, SNMP Info, Status Info** and **Datalog**. Each tab will provide detailed information about the UPS and current state of operations.

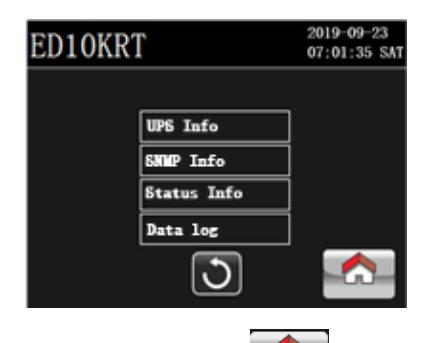

**NOTE:** At any time, and on any sub-menu screen, pressing the **HOME** icon will return the display to the main screen. Any changes made will be lost unless saved prior to selecting the **HOME** icon. Press the **D** icon to return to the previous page.

#### 6.6.1 UPS Info

Press the **UPS Info** option and the following firmware information about the UPS is provided:

- MCU Version
- DSP Version
- LCD Version

| ED10KRT     |                          | 2019-09-23<br>07:01:35 SAT |
|-------------|--------------------------|----------------------------|
| MCU Version | 5137.0100                |                            |
| DSP Version | 5138, 0100<br>4906, 0100 |                            |
|             |                          |                            |
|             | 3                        |                            |

#### 6.6.2 SNMP Info

If an optional SNMP network adaptor is installed in the option card slot, press the **SNMP Info** option and the network address information will be displayed in the fields of this menu option. If no card is installed, these fields will be blank.

- SNMP IP Address
- SNMP Gateway
- SNMP Subnet Mask

| ED10KRT          |                 | 2019-09-23<br>07:01:35 SAT |
|------------------|-----------------|----------------------------|
| SMMP IP Address  | 192. 168. 1. 10 | 10                         |
| SHMP GateWay     | 00:30:AB:25     | :19                        |
| SNMP Submet Mask | SHNP-NV6        |                            |
|                  |                 |                            |
|                  | 3               | Номе                       |

#### 6.6.3 Status Info

There are six pages of information available in the Status Info submenu. Press the Status Info menu option and use the or icons to browse each page of information.

Page One:

#### 2019-09-23 07:01:35 SA ED10KRT LINE WOLT BYPASS VOLT $\mathbf{\bullet}$ 205.07 208.07 50. Offa 50. OIL 1/6 INVERTER VOLT OUTPUT VOLT • 208, 09 50. Olix 50. Olix ৩ G

## Page Two:

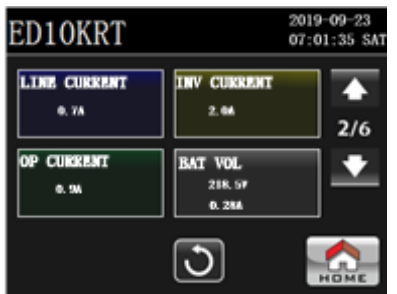

## Page Three:

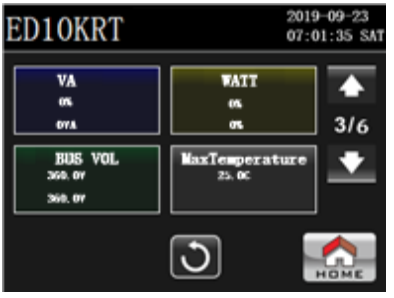

\_

\_

## Page Four:

| ED10KR | Т      | 2019-09-23<br>07:01:35 SAT |
|--------|--------|----------------------------|
| Bank1  | H0.00A |                            |
| Bank2  | H0.00A |                            |
| Bank3  |        | 4/6                        |
| Bank4  |        | +                          |
| Bank5  |        |                            |
| Bank6  |        |                            |
|        | 0      | HOME                       |

- LINE VOLT: The real time value of the input voltage and frequency.
- BYPASS VOLT: The real time value of the bypass voltage and frequency.
- INVERTER VOLT: The real time value of the inverter voltage and frequency.
- OUTPUT VOLT: The real time value of the output voltage and frequency.
- LINE CURRENT: Input current in Amps.
- INV CURRENT: Inverter current in Amps.
- OP CURRENT: Output current in Amps.
- BAT VOL: Battery voltage in Volts and charger current in Amps.

- VA: Output VA as a percentage of capacity.
- WATT: Output Wattage as a percentage UPS capacity.
- BUS VOL: The real time value of DC BUS (Positive and Negative) voltage.
- MaxTemperature: Maximum ambient internal temperature setting of the UPS.

 Displays the current connected load values for each of the output Load Banks on the UPS.

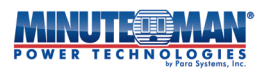

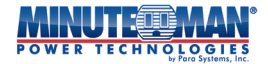

#### **Page Five: Electric Submenu**

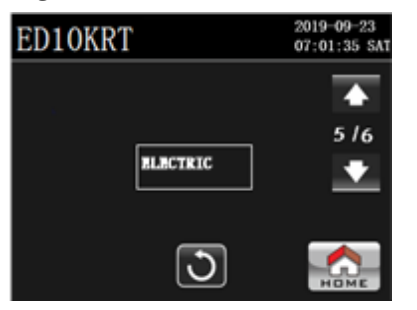

Press the **Electric** menu option on the Page 5 screen to enter the first of three pages under the Electric submenu. Use the icons to browse each page of information.

#### **Electric: Page One**

| ED10KRT    |           | 2019-09-23<br>07:01:35 SAT |
|------------|-----------|----------------------------|
| Output VOL | 2087      | •                          |
| Output FRE | 50, Oll.: | 1/3                        |
|            |           | •                          |
|            | _         |                            |
|            | 3         | НОМЕ                       |

- Output VOL: Displays the output voltage setting of the UPS from four options: 208V (Default), 220V, 230V and 240V.
- Output FRE: Displays the output frequency setting of the UPS. The available options are 60Hz (Default) an 50Hz.

#### **Electric: Page Two**

| ED10KRT        |                      | 2019-09-23<br>07:01:35 SAT |
|----------------|----------------------|----------------------------|
| BYP VOL Range  | - <b>196</b> V - 220 | 7                          |
| SYP FREQ Range | 47. Oliz - 53.       | <u>011.</u> 2/3            |
|                |                      | +                          |
|                |                      |                            |
|                | 3                    | НОМЕ                       |

- **BYP VOL Range:** Mode. The low voltage point threshold for the Bypass Mode is between 187V ~ •
  - 240V. The default setting is 198V.

Displays the input voltage range setting for the Bypass

- The high voltage point threshold for the Bypass Mode is between 208V ~ 266V. The default setting is 220V.
- BYP FREQ Range: Displays the input frequency range for the Bypass Mode.
  - The acceptable bypass frequency range is between 56Hz to 64Hz when the UPS operates at 60Hz system and between 46Hz to 54Hz when the UPS operates at 50Hz. The default setting is 47Hz to 53Hz.

#### **Electric: Page Three**

| ED10KRT        | 201<br>07:        | 9-09-23<br>01:35 SA |
|----------------|-------------------|---------------------|
| ECO Mode       | Disable           | •                   |
| ECO VOL Range  | 198V - 220V       | 3/3                 |
| BCO FEEQ Range | 48. 0Hz - 52. 0Hz | ] 🔸                 |
|                |                   |                     |
|                | <b>)</b>          |                     |

- ECO Mode: Displays the status of the ECO mode on the UPS, either "Enable/Disable"
- ECO VOL Range: Displays the ECO Mode input voltage range setting.
  - ECO FRE Range: Displays the ECO Mode frequency range setting. The default range is from 57Hz to 63Hz when the UPS is 60Hz system and from 47Hz to 53Hz when the UPS is 50Hz system. The default setting is 48Hz to 52Hz.

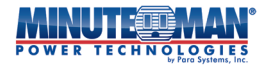

#### Page Six:

| ED10KRT     |         |      | 201<br>07: | 9-09-23<br>01:35 SAT |
|-------------|---------|------|------------|----------------------|
| Bat. Pack   | Bat. A/ | H lo | )          | •                    |
| BAT AH      | 10      |      |            | 6/6                  |
| BAT Install | 2019    | 9    | 23         |                      |
| BatReplace  | 42      |      |            |                      |
|             | 3       | ]    |            | номе                 |

- Bat. Pack: Displays the Amp/hour rating of the connected external battery pack(s).
- Bat. A/H: Displays the Amp/hour rating of the internal batteries of the UPS.
- Bat Install: Displays the installation date of the internal batteries.
- BatReplace: Displays the target date (set in months of use) for the life of the internal batteries.

#### 6.6.4 Datalog

The Datalog is used to record events, warnings and fault information regarding the UPS. Press the Datalog menu option to open the page below.

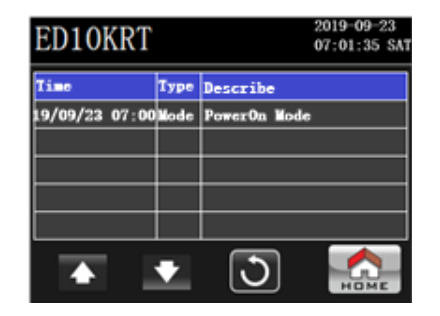

Each record will contain date & time stamps, along with the event type and description. Scroll events using the **Long** or

icons to page up or down if there is more than one page in the Datalog. Refer to the Troubleshooting Section for a list of warnings and fault codes.

## 6.7 UPS Mode of Op

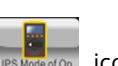

Press the **section** icon from the main LCD page then select the **section** icon and the following menu tree of real time status information will be accessible. This submenu will provide a list of all the available models of operation for the UPS as well as provide real time input and output information for the active UPS Mode of Operation. If the selected Mode of Operation is not active, there will be no real time information provided.

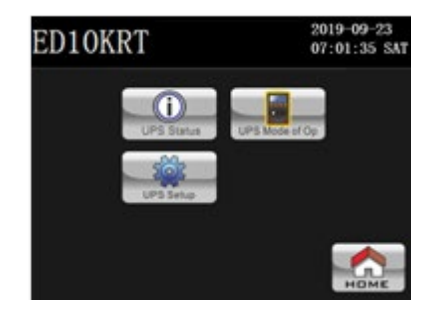

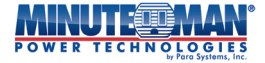

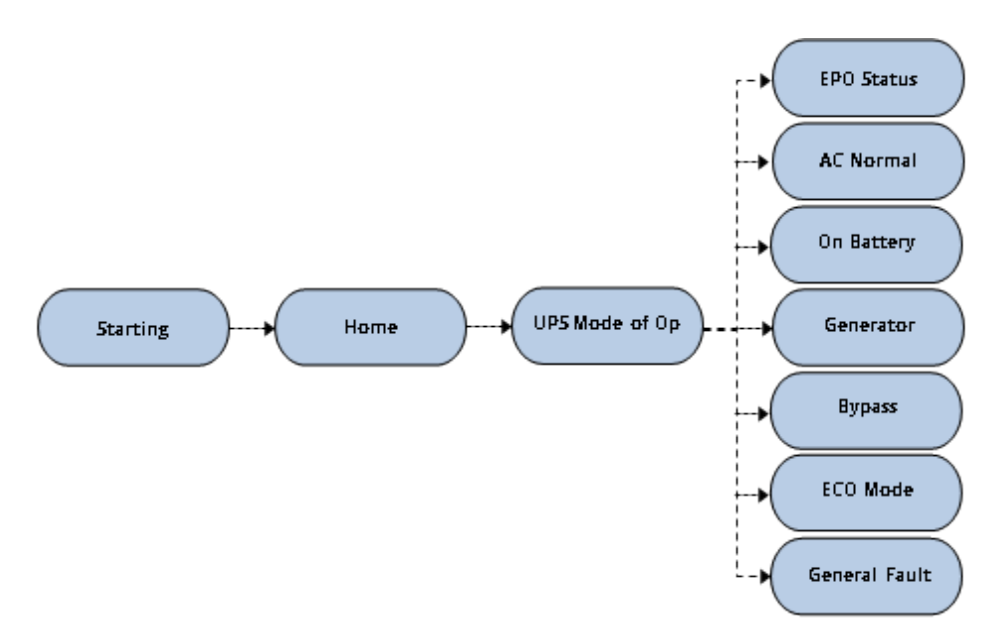

There are seven sub-menus available: **AC Normal, Generator, Bypass Mode, ECO Mode, On Battery, General Fault** and **EPO**. These menus will provide status information for the UPS when operating in each of these modes.

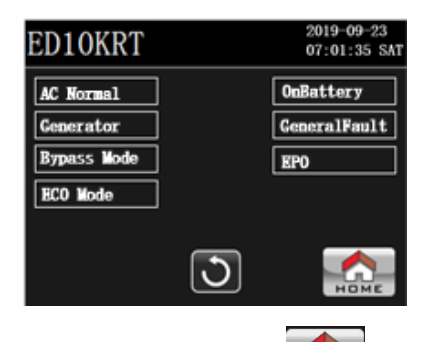

**NOTE:** At any time, and on any sub-menu screen, pressing the icon will return the display to the main screen. Press the icon to return to the previous page.

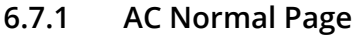

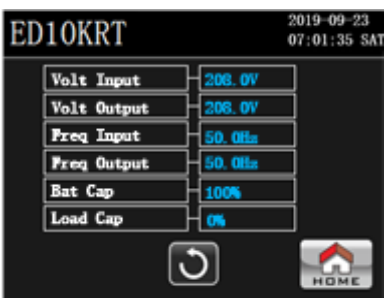

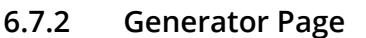

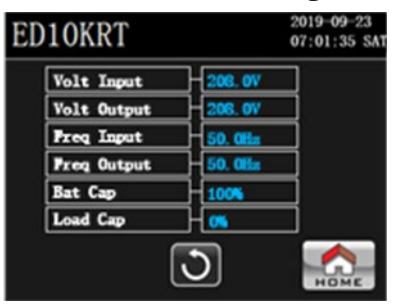

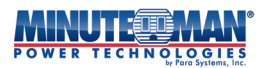

#### 6.7.3 Bypass Mode Page

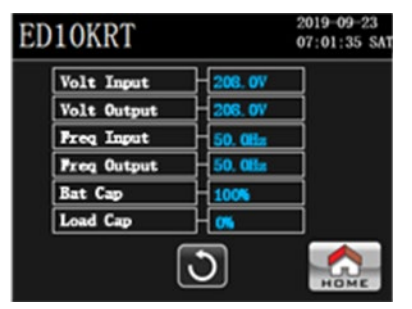

#### 6.7.4 ECO Mode Page

| ED10KRT     | 2019-09-23<br>07:01:35 SAT |
|-------------|----------------------------|
| Volt Input  | -208. OV                   |
| Volt Output | - 208. OV                  |
| Freq Input  | - 50. atta                 |
| Freq Output | - 50. Oliz                 |
| Bat Cap     | 100%                       |
| Load Cap    |                            |
|             | ک 🔝                        |

The following data points about the status of the UPS are displayed in each of the four submenus shown above, (when that respective Mode is in operation):

- Volt Input: The real time value of the UPS input voltage
- Volt Output: The real time value of the UPS output voltage
- Freq Input: The real time value of the UPS Input Frequency
- Freq Output: The real time value of the UPS output Frequency
- Bat Cap: Battery capacity percentage of the UPS and connected external battery packs.
- Load Cap: The connect load capacity of the UPS as a percentage of maximum capacity.

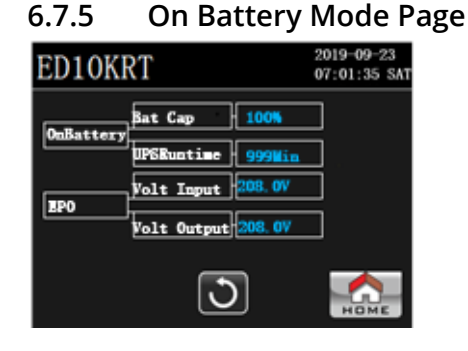

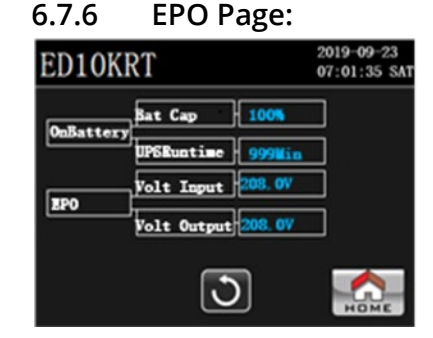

The following data points about the status of the UPS are displayed in each of the two submenus shown above, (when that respective Mode is in operation):

- On Battery
  - BatCap: Battery capacity listed as a percentage
  - UPSRuntime: The maximum estimated discharge time in battery mode.
  - EPO •
- Volt Input: The real time value of the UPS input voltage
- VoltOutput: The real time value of the UPS Output voltage

## 6.8 General Fault Page:

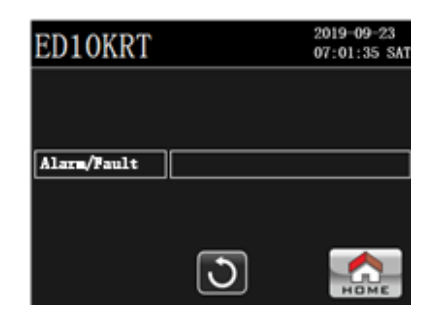

- Alarm/Fault: Lists the active UPS alarms and error codes

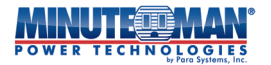

## 6.9 Communications:

#### 6.9.1 USB Port:

This UPS if fully compatible with Minuteman's SentryHD management software, (available via download from: *www. minutemanups.com/minuteman-software-download-center/*). To interface with the software, connect the included USB communications cable to the appropriate communications port on the rear panel of the UPS. Connect the other end of the cable to the device that will be monitoring/controlling the UPS. To avoid any potential compatibility issues, only use only the interface cables that come with this UPS.

Additional instructions for setup, monitoring and management of the UPS can be found in the user manual for the SentryHD software.

**NOTE:** Connecting to the communications port is optional. The UPS works properly without this connection.

#### 6.9.2 RS232 Port:

To interface with the downloaded SentryHD software, connect the included RS232 communications cable to the appropriate communications port on the rear panel of the UPS. Connect the other end of the cable to the device that will be monitoring/controlling the UPS. To avoid any potential compatibility issues, only use only the interface cables that come with this UPS.

The RS232 communication port is a standard DB9 female. The pinout for the port is depicted below:

Pin 2: /TXD Pin 3: /RXD Pin 5: Ground All of the other pins are not used.

**NOTE:** Connecting to the RS232 port is optional. The UPS works properly without this connection.

#### 6.9.3 EPO Port (Emergency Power Off):

Activation of this port will immediately shutdown the UPS in case of emergency situations such as fire or flood. To avoid any potential compatibility issues, only use only the interface connector that come with this UPS. Attach a 2-pin communication cable to the 2-pin connector installed on the back of the UPS and the other end to an EPO switch. To activate the EPO function, short pin1 to pin2 for approximately 0.5-seconds to shut down the UPS. The UPS must be completely turned off by opening the input circuit breaker and then restarting the Power On process as described in **Section 4.2**.

NOTE: Connecting to the EPO port is optional. The UPS works properly without this connection.

#### 6.9.4 External Battery Pack Detection Port:

Connecting the External Battery Detection Cable from the UPS to the Battery Pack allows the UPS to automatically detect the External Battery Pack for the purposes of runtime calculation. Once the UPS detects that there is an External Battery Pack connected it will automatically recalculate the estimated runtime based on the number of External Battery Packs detected and the attached load on the UPS. Configuration of the External Battery Pack can also be set manually through the LCD screen, the Power Monitoring Software, or the SNMP card.

**NOTE:** Connecting to the External Battery Pack Detection port is optional. The UPS works properly without this connection.

#### 6.9.5 Option Card Slot:

The option slot on the rear panel of the UPS will support a variety of available accessory cards, including a Minutemanapproved network (SNMP) card. Contact your local dealer additional information on the cards available for this UPS or visit the Minuteman website at www.minutemanups.com for instructions on how install and operate.

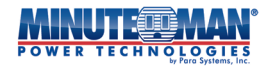

# 7.0 Replacing the Battery Module

The batteries provided with the Endeavor UPS will provide several years of service. Replacement of the battery modules should be performed by qualified service personnel only. Review all the warning and caution statements prior to attempting battery module replacement.

Do not open or mutilate the batteries, as there is a risk of shock, explosion or the release of hazardous gas.

The original batteries are recyclable, refer to your local codes for disposal at a recycling center. If you need assistance with the disposal of the batteries, please contact Minuteman at service@minutemanups.com for additional details and support or call 800.238.7272.

To maintain the optimal performance of the Endeavor UPS, it is important to only use battery modules designed to work with the series. Using third-party or inferior batteries will affect the negatively affect the performance and life of the UPS. Replacement battery modules are available from Minuteman at <u>https://minutemanups.com/buy-ups-replacement-batteries/</u> or by contacting Minuteman service at 800.238.7272.

Powering off the UPS is not required to replace the battery module. Remove all watches, rings or the metal objects during the process.

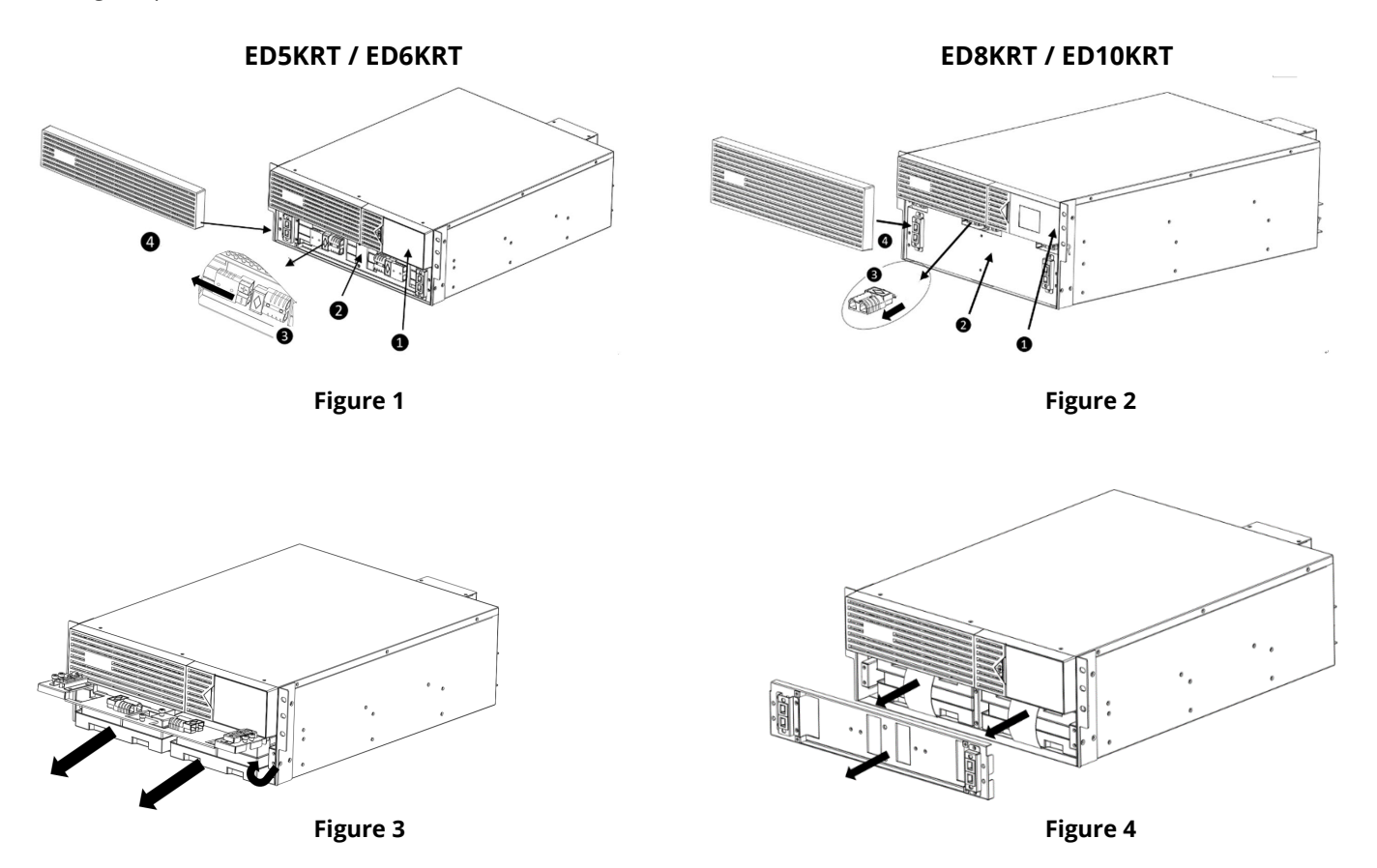

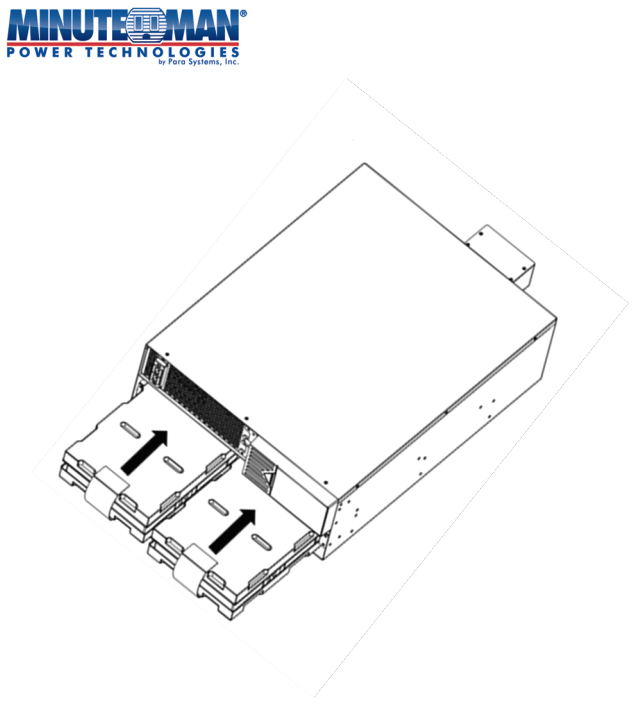

Figure 5

- 1) Expose the battery module by removing the front cover. The cover is anchored using a tension clip. Simply hold the side and pull directly away from the UPS housing. (Figures 1 and 2)
- 2) Separate the black Anderson battery module connections. There are two on the ED5KRT and ED6KRT. There are four on the ED8KRT and ED10KRT. (Figures 1 and 2)
- 3) With a Philips screwdriver, remove the visible anchor screws on the battery retention bracket and remove the bracket from the UPS housing, exposing the internal battery modules. (Figure 3 and 4)
- 4) Slide the old battery module(s) out of the battery cage and replace it with the new battery module(s). (Figure 5)
- 5) Replace the battery retention bracket and replace the screws. Reconnect the battery modules before replacing the font cover of the UPS housing.

# 8.0 Troubleshooting

## 8.1 Alarms:

#### 8.1.1 On Battery:

When the UPS goes to Battery Mode, the front panel LED bar will change to Orange. On the LCD Display, "Battery Mode" will appear and the UPS will sound a single beep once every 5 seconds until the UPS reaches **Low Battery Warning** or AC power returns.

#### 8.1.2 Low Battery Warning:

Once the UPS reaches **Low Battery Warning**, the front panel LED bar will change to Red and the UPS will sound 1 beep per second. "Low Battery Warning" will be displayed on the LCD panel until the UPS reaches **Low Battery Cut-off** and shuts down or AC power returns.

#### 8.1.3 Weak/Bad Battery:

When the UPS detects a weak, bad or disconnected battery, the front panel LED bar will change to Red. The audible alarm will sound 3 beeps every 5 seconds and "Replace Battery" will be displayed on the LCD panel. This alarm will remain until the battery is recharged, replaced or connected.

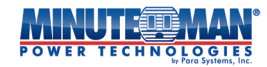

#### 8.1.4 Overload:

When the UPS detects an overload, the front panel LED bar will turn Red. The audible alarm will sound a constant alarm and "Overload" will be displayed on the LCD panel. This alarm will continue until the UPS shuts down or the overload is removed. If the UPS shuts down due to an overload condition, remove one or all of the connected devices and restart the UPS to remove the alarm.

#### 8.1.5 Fault:

When the UPS detects an internal fault, the front panel LED bar will turn Red. The audible alarm will sound and the respective error message will be displayed on the LCD panel. This alarm will remain until the UPS is powered off and serviced.

#### 8.1.6 Alarm Silence:

When the UPS is operating in battery mode, the audible alarm can be silenced. Press the **Descent** icon on the main LCD display, select and enter the **User-Level** or **Administrator** Password then press the **Mute** option from the menu list. The following menu will appear:

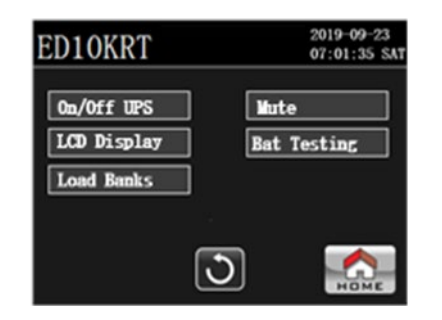

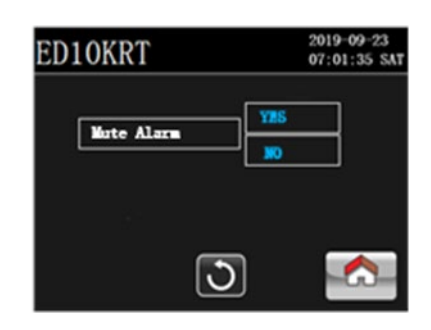

Press the "Yes" option to mute the UPS. The UPS will maintain this status until it reaches Low Battery Warning or a general fault occurs. The alarm cannot be silenced during these stages.

# 8.2 Troubleshooting Tips

| Symptom / Error Code                                        |                                                                                                    | What to Do                                                                                                    |
|-------------------------------------------------------------|----------------------------------------------------------------------------------------------------|----------------------------------------------------------------------------------------------------|
| UPS will not turn on                                        | ED10KRT 2019-09-23<br>07:01:35 SAT   Bypass Mode<br>Insource L Image: 2019-09-23<br>07:01:35 SAT   La:208.07 Image: 2019-09-23<br>07:01:35 SAT   FRQ:50.085 Image: 2019-09-23<br>07:01:35 SAT   Bypass Mode<br>Insource L Image: 2019-09-23<br>07:01:35 SAT   Bypass Mode<br>Insource L Image: 2019-09-23<br>07:01:35 SAT   La:208.07 Image: 2019-09-23<br>07:01:35 SAT   Base Mode<br>Insource L Image: 2019-09-23<br>07:01:35 SAT   Bypass Mode<br>Insource L Image: 2019-09-23<br>07:01:35 SAT   Bypass Mode<br>Insource L Image: 2019-09-09-23<br>07:01:35 SAT   Bypass Mode<br>Insource L Image: 2019-09-09-09-09-09-09-09-09-09-09-09-09-09 | Confirm the Input Circuit Breaker is closed,<br>utility power is available and the internal<br>batteries are connected. Through the LCD<br>panel, press "Setting" > "Control" > "Turn<br>On/Off UPS". |
| UPS operates in battery mode only,<br>even with AC present. | ED10KRT<br>EAT Mode<br>Insource L<br>L1:00. GV<br>FREQ:00. GHS<br>BAT WOLT: 218. 5V<br>BAT MUM: 16Pco<br>BAT CAP: 295<br>ETHALL THE: 595 Min                                                                                                    | Confirm the input utility voltage and<br>frequency is within the nominal input range<br>of the UPS and verify the Input Circuit<br>Breaker is closed.                                                 |

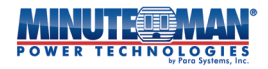

| The UPS does not provide the expected runtime.                | EDIOKRT                                                                                                    | Charge the batteries for a minimum of 8<br>hours and retest. If the runtime is still less<br>than expected, the batteries may need to be<br>replaced.48                                                                        |
|---------------------------------------------------------------|----------------------------------------------------------------------------------------------------|----------------------------------------------------------------------------------------------------|
| The AC Normal lcon is illuminated<br>but there is no output.  | ED10KRT 2019-09-23<br>07:01:35 SAT                                                                                                    | Check the output status of each Load Bank<br>to confirm it is On. Disconnect the computer<br>cable from the UPS and press the "POWER"<br>button. If the UPS works normally, the<br>software has control of the UPS.            |
| The UPS issues Error Code: 41<br>" <b>Bypass Loss</b> " alarm | ED10KRT 2019-09-23<br>07:01:35 SAT   <41> Bypass Loss 07:01:35 SAT   Line Mode Insource L   L1:200.0V Insection   PERQ:50.0Hs Insection   BAT YOUT:315.5V Insection   BAT YOUT:315.5V Insection   BAT YOUT:315.5V Insection   BAT YOUT:315.5V Insection   BAT YOUT:315.5V Insection   BAT YOUT:315.5V Insection   BAT YOUT:315.5V Insection               | Check the input and/or output voltage<br>settings for the various UPS Modes of<br>Operation which are incompatible with the<br>current Bypass Mode settings.                                                                   |
| The "ERROR!" Icon is illuminated                              |                                                                                                    | The UPS has an internal problem. Call for service.                                                                                                    |
| The UPS shuts off and will not restart.                       |                                                                                                    | The UPS has detected an overload or a short circuit on its output. Check the attached load(s).                                                                                                    |
| Error Code: 43<br><b>Overload</b>                             | ED10KRT 2019-09-23<br>07:01:35 SAT   CANORERICAL 07:01:35 SAT   Hault Mode 000000000000000000000000000000000000                                                                                                    | Check the specifications of the connected<br>devices and remove part of the load. If the<br>UPS shuts down because of an overload,<br>the UPS must perform an inverter function<br>or a Self-Test to clear the overload alarm. |
| Error Code: 41<br><b>Over-temperature</b>                     | EDIOKRT<br>2019-09-23<br>07:01:35 SAT<br>41:30ver temperature<br>Fault Mode<br>Insource L<br>L1:208.0V<br>PERQ:50.0Hz<br>BAT VULT:318.5V<br>BAT VULT:318.5V<br>BAT VULT:318.5V<br>BAT VULT:318.5V<br>BAT VULT:318.5V<br>BAT VULT:318.5V<br>BAT VULT:318.5V<br>BAT VULT:318.5V<br>BAT VULT:318.5V<br>BAT VULT:318.5V<br>BAT VULT:318.5V<br>BAT VULT:318.5V | The internal or ambient temperature has<br>exceeded the safe operating range for the<br>UPS. Refer to the product specifications.                                                                                              |
| Error Code: 2A<br>Invert/Output failure - shutdown            |                                                                                                    | The UPS has an internal fault. Call for service.                                                                                                    |

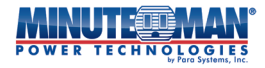

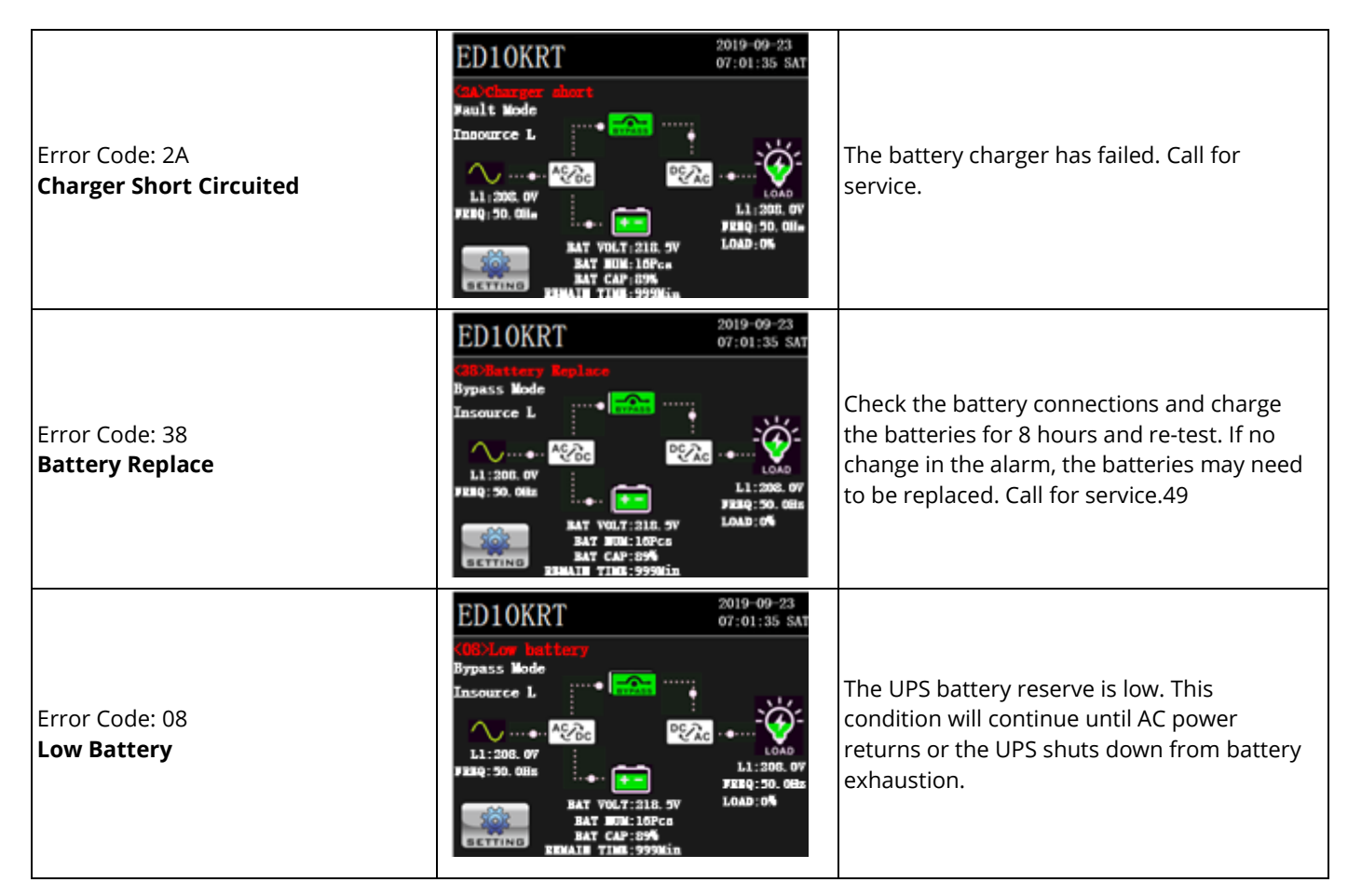

# 9.0 Obtaining Service:

#### If The UPS Requires Service:

- 1) Use the Troubleshooting section to eliminate obvious causes.
- 2) Verify there are no tripped circuit breakers and that the batteries are good. A tripped circuit breaker and defective batteries are the most common issues.
- 3) Call your dealer for assistance. If you cannot reach your dealer, or if they cannot resolve the issue call or fax the Technical Support department at the following numbers: Voice phone (972) 446-7363, FAX line (972) 446-9011 or visit the customer support page on our Web site at www.minutemanups.com/contact. Before contacting the Technical Support Department have the following information available:
  - a) Contact name and address.
  - b) Where and when the unit was purchased.
  - c) All of the model information about your unit.
  - d) The serial number of your unit.
  - e) Any information on the failure, including LEDs that may be illuminated or error codes displayed.
  - f) A description of the protected equipment including model numbers, if possible.
  - g) A technician will ask you for the above information, and if possible, help solve the issue over the phone. In the event that the unit requires factory service, the technician will issue you a Return Material Authorization Number (RMA #). NOTE: We must have the model number and the serial number of the product to issue an RMA #.
  - h) If the unit is under warranty, the repairs will be done at no charge. If the unit is not under warranty there will be a charge for the repair.

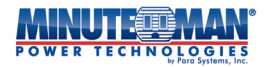

- 4) Pack the unit in its original packaging. If the original packaging is no longer available, ask the Technical Support Technician about obtaining a new set. It is important to pack the unit properly in order to avoid damage in transit. Never use Styrofoam beads for a packing material.
  - a) Include a letter with your name, address, daytime phone number, RMA number, a copy of your original sales receipt, and a brief description of the problem.
- 5) Mark the RMA # on the outside of all packages. The factory cannot accept any package without the RMA # marked on the outside.
- 6) Return the unit by insured, prepaid carrier to:

Para Systems Inc. MINUTEMAN UPS 2425 Technical Drive Miamisburg, OH 45342 ATTN: RMA #

# **10.0 \*Specifications:**

| UPS Model                      | ED5KRT                                                                                  | ED6KRT                                                  | ED8KRT                                                  | ED10KRT                                                 |  |  |
|--------------------------------|-----------------------------------------------------------------------------------------|---------------------------------------------------------|---------------------------------------------------------|---------------------------------------------------------|--|--|
| General Features               |                                                                                         |                                                         |                                                         |                                                         |  |  |
| Тороlоду                       | Double-conversion, Online                                                               |                                                         |                                                         |                                                         |  |  |
| Number of Phases               |                                                                                         | Single (10                                              | þ 2W + G)                                               |                                                         |  |  |
| VA Rating                      | 5,000VA                                                                                 | 5,000VA 6,000VA 8,000VA                                 |                                                         | 10,000VA                                                |  |  |
| Load Capacity                  | 4,500 Watts                                                                             | 5,400 Watts                                             | 7,200 Watts                                             | 9,000 Watts                                             |  |  |
| Output Receptacles             | (3) L6-30R / (2) L6-20R<br>(1) 3-wire Terminal<br>Block                                 | (3) L6-30R / (2) L6-20R<br>(1) 3-wire Terminal<br>Block | (4) L6-30R / (2) L6-20R<br>(1) 3-wire Terminal<br>Block | (4) L6-30R / (2) L6-20R<br>(1) 3-wire Terminal<br>Block |  |  |
| Installation Format(s)         |                                                                                         | Rack o                                                  | r Tower                                                 |                                                         |  |  |
| Input                          |                                                                                         |                                                         |                                                         |                                                         |  |  |
| Nominal Voltages               |                                                                                         | 208 (Default), 22                                       | 20, 230, 240VAC                                         |                                                         |  |  |
| Acceptable Input Voltage       |                                                                                         | 0 - 30                                                  | 0VAC                                                    |                                                         |  |  |
| Voltage Range                  | 155-286VAC                                                                              |                                                         |                                                         |                                                         |  |  |
| Power Factor Correction (PFC)  |                                                                                         | ≥99% at                                                 | Full Load                                               |                                                         |  |  |
| Frequency Range                |                                                                                         | 40 to 70Hz                                              | at Full Load                                            |                                                         |  |  |
| Input Plug Type (Cord Length)  | Hardwire w/optional NEMA L6-30P (6-ft.) Hardwire only                                   |                                                         |                                                         | ire only                                                |  |  |
| Input Surge Protection         | Resettable Circuit Breaker                                                              |                                                         |                                                         |                                                         |  |  |
| Maximum Input Current          | 31 Amps                                                                                 | 38 Amps                                                 | 51 Amps                                                 | 63 Amps                                                 |  |  |
| Minimum Surge Joule Rating     | 3,140 Joules                                                                            |                                                         |                                                         |                                                         |  |  |
| Output (AC Normal)             |                                                                                         |                                                         |                                                         |                                                         |  |  |
| Voltage Range                  | 208 (Default), 220, 230, 240VAC                                                         |                                                         |                                                         |                                                         |  |  |
| Voltage Regulation             | 208,220,230,240VAC (±2%)                                                                |                                                         |                                                         |                                                         |  |  |
| Frequency Range                | 50/60Hz, auto selecting, +/-3Hz (unless synchronized to utility)                        |                                                         |                                                         |                                                         |  |  |
| Efficiency (AC-AC)             | 93% at full-rated non-linear load                                                       |                                                         |                                                         |                                                         |  |  |
| Output (Battery)               |                                                                                         |                                                         |                                                         |                                                         |  |  |
| Output Waveform (Battery Mode) | True Sine-wave                                                                          |                                                         |                                                         |                                                         |  |  |
| Nominal Voltages               | 208 (Default), 220, 230, 240VAC                                                         |                                                         |                                                         |                                                         |  |  |
| Voltage Regulation             | Nominal +/-2% (until Low Battery warning)                                               |                                                         |                                                         |                                                         |  |  |
| Frequency Range                | 50/60Hz, +/-0.1Hz                                                                       |                                                         |                                                         |                                                         |  |  |
| Voltage T.H.D.                 | ≤2% (Linear Load)                                                                       |                                                         |                                                         |                                                         |  |  |
| Overload Capacity              | ≤110% for 10 min (±4s) / ≥111% - ≤125% for 5 min (±4s) / ≥125% - ≤150% for 30 sec (±4s) |                                                         |                                                         |                                                         |  |  |

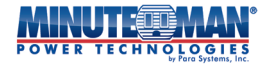

| Batteries                           |                                                                                      |                                              |  |  |  |  |
|-------------------------------------|--------------------------------------------------------------------------------------|----------------------------------------------|--|--|--|--|
| Replacement Module                  | BM0097                                                                               | BM0098                                       |  |  |  |  |
| Tool-less Module Connection         | Yes (Front panel replacement)                                                        |                                              |  |  |  |  |
| Runtime (Full/Half Load)            | 3 Minutes / 11 Minutes 2 Minutes / 7 Minutes                                         | 3 Minutes / 11 Minutes 2 Minutes / 7 Minutes |  |  |  |  |
| Ind. Battery Bypass                 | Y                                                                                    | es                                           |  |  |  |  |
| DC Startup                          | Y                                                                                    | es                                           |  |  |  |  |
| Hot-swappable Batteries             | Y                                                                                    | es                                           |  |  |  |  |
| <b>Display &amp; Communications</b> |                                                                                      |                                              |  |  |  |  |
| Front Panel Display                 | Multi-color, To                                                                      | uchscreen LCD                                |  |  |  |  |
| Alarm Silencer                      | Y                                                                                    | es                                           |  |  |  |  |
| Shutdown Software                   | SentryHD (available via download)                                                    |                                              |  |  |  |  |
| Communication Port(s)               | USB/RS232 (Simultaneous access)                                                      |                                              |  |  |  |  |
| Comm. Cables Included               | Yes                                                                                  |                                              |  |  |  |  |
| Remote Emergency Power Off Port     | Yes51                                                                                |                                              |  |  |  |  |
| Environmental                       |                                                                                      |                                              |  |  |  |  |
| Operating Temperature Range         | +32° to +104°F (0° to +40°C)                                                         |                                              |  |  |  |  |
| Storage Temperature Range           | +5° to +131°F (-15° to +55°C)                                                        |                                              |  |  |  |  |
| Operating (Storage) Humidity Range  | 0 to 95%, non-condensing                                                             |                                              |  |  |  |  |
| Operating Elevation                 | 0 to +15,000 ft. (0 to +3,000m)                                                      |                                              |  |  |  |  |
| Storage Elevation                   | 0 to +50,000 ft. (0 to +15,000m)                                                     |                                              |  |  |  |  |
| Physical                            |                                                                                      |                                              |  |  |  |  |
| Unit Dimensions (L x W x H)         | Jnit Dimensions (L x W x H) 23.27" x 17.24" x 6.81" (591*438*173 mm) 28.74" x 17.24" |                                              |  |  |  |  |
| Shipping Dimensions (L x W x H)     | 36.0" x 36.0" x 18.8" (915*915*478 mm)                                               | 36.0" x 36.0" x 20.6" (915*915*95 mm)        |  |  |  |  |
| Unit Weight                         | 122.32 lbs. (55.5 Kgs.) 170.81 lbs. (77.5 Kgs                                        |                                              |  |  |  |  |
| Shipping Weight                     | 160.0 lbs. (72.6 Kgs.) 209.0 lbs. (94.8 Kgs.)                                        |                                              |  |  |  |  |
| Warranty & Certifications           |                                                                                      |                                              |  |  |  |  |
| Standard Warranty                   | 3 Years (Electronics and Batteries)                                                  |                                              |  |  |  |  |
| Connected Equipment Guarantee       | \$250,000                                                                            |                                              |  |  |  |  |
| Safety Agency Approvals             | cUL (UL1778)                                                                         |                                              |  |  |  |  |
| Certifications and Compliancy       | CE, FCC Class A, Energy Star 2.0, RoHS2                                              |                                              |  |  |  |  |

(\*Specifications are subject to change without notice)

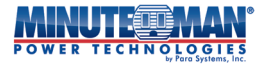

# 11.0 Warranty:

Para Systems, Inc. (Para Systems) warrants this equipment, when properly applied and operated within specified conditions, against faulty materials or workmanship for a period of three years from the date of purchase. For equipment sites within the United States and Canada, this warranty covers depot repair or replacement of defective equipment at the discretion of Para Systems. Depot repair will be from the nearest authorized service center. The customer pays for shipping the product to Para Systems. Para Systems pays ground freight to ship the product back to the customer. Replacement parts and warranty labor will be borne by Para Systems. For equipment located outside of the United States and Canada, Para Systems only covers faulty parts. Para Systems products that are depot repaired or replaced pursuant to this warranty shall only be warranted for the unexpired portion of the warranty applying to the original product. This warranty applies only to the original purchaser who must have properly registered the product within 10 days of purchase.

The warranty shall be void if (a) the equipment is damaged by the customer, is improperly used, is subjected to an adverse operating environment, or is operated outside the limits of its electrical specifications; (b) the equipment is repaired or modified by anyone other than Para Systems or Para Systems approved personnel; or (c) has been used in a manner contrary to the product's User's Manual or other written instructions.

Any technical advice furnished before or after delivery in regard to use or application of Para Systems' equipment is furnished without charge and on the basis that it represents Para Systems' best judgment under the circumstances, but it is used at the recipient's sole risk.

EXCEPT AS PROVIDED HEREIN, PARA SYSTEMS MAKES NO WARRANTIES, EXPRESSED OR IMPLIED, INCLUDING WARRANTIES OF MERCHANTABILITY AND FITNESS FOR A PARTICULAR PURPOSE. Some states do not permit limitation of implied warranties; therefore, the aforesaid limitation(s) may not apply to the purchaser.

EXCEPT AS PROVIDED ABOVE, IN NO EVENT WILL PARA SYSTEMS BE LIABLE FOR DIRECT, INDIRECT, SPECIAL, INCIDENTAL, OR CONSEQUENTIAL DAMAGES ARISING OUT OF THE USE OF THIS PRODUCT, EVEN IF ADVISED OF THE POSSIBILITY OF SUCH DAMAGE. Specifically, Para Systems is not liable for any costs, such as; labor for on-site installation, on-site maintenance or on-site service, lost profits or revenue, loss of equipment, loss of use of equipment, loss of software, loss of data, cost of substitutes, claims by third parties, or otherwise. The sole and exclusive remedy for breach of any warranty, expressed or implied, concerning Para Systems' products and the only obligation of Para Systems hereunder, shall be depot repair or replacement of defective equipment, components, or parts; or, at Para Systems' option, refund of the purchase price or substitution with an equivalent replacement product. This warranty gives you specific legal rights and you may also have other rights which vary from state to state.

No employee, salesman, or agent of Para Systems is authorized to add to or vary the terms of this warranty.

Please go to our website at www.minutemanups.com/warranty/ to fill out the Warranty Registration.

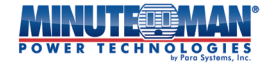

## **Additional Notices:**

**NOTICE:** This product complies with the rules for Class B device, pursuant to Part 15 of the FCC rules for radio noise emissions from a digital apparatus.

These limits are designed to provide reasonable protection against such interference in a residential installation.

This equipment generates and uses radio frequency and if not installed and used properly, in strict accordance with the manufacturer's instructions, may cause interference to radio and television reception. If this device does cause interference to radio or television reception, which can be determined by turning the equipment off and on, the user is encouraged to try to correct the interference by one or more of the following measures:

- Reorient the receiving antenna.
- Relocate the computer with respect to the receiver.
- Move the computer away from the receiver.
- Plug the computer into a different outlet so that the computer and receiver are on different branch circuits.
- Shielded communications interface cables must be used with this product.

#### **Life Support Policy**

Para Systems does not support the use of any of its products in life support applications where the failure or malfunction of the product can be reasonably expected to cause failure to life support devices or to significantly affect their safety or effectiveness. Furthermore, Para Systems does not recommend the use of any of its products in direct patient care.

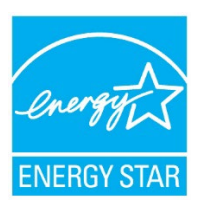

RoHS2 FCC Class B cULus (UL1778 5<sup>th</sup> Edition) CE Compliant

> Para Systems, Inc. 1455 LeMay Drive Carrollton, TX 75007 800.238.7272 www.minutemanups.com

#### © 2024 PARA SYSTEMS, INC.

Minuteman Power Technologies, Endeavor and SentryHD are owned by Para Systems, Inc. All other trademarks are property of their irrespective owners.

Rev. C 20240430

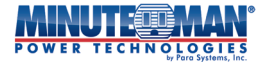

## A1. Declaration of Conformity

Application of Council Directive(s): 2014/30/EU

Standard(s) to which Conformity is declared: EN62040-2, IEC61000-2-2, IEC61000-4-2, IEC61000-4-3, IEC61000-4-4, IEC61000-4-5, IEC61000-4-6, IEC61000-4-8, IEEE C62.41 Category A1, IEC62040-1-1, IEC/EN62040-2, UL1778 (5<sup>th</sup> Edition), CSA 22.2 no. 107.3-05, FCC Class A

Manufacturer's Name: Para Systems, Inc. (MINUTEMAN UPS)

Manufacturer's Address: 1455 LeMay Drive, Carrollton, Texas 75007 (USA)

Type of Equipment: Uninterruptible Power Supplies (UPS)

Model No: ED5KRT (Y), ED6KRT (Y), ED8KRT (Y), ED10KRT (Y)

Year of Manufacture: Beginning December 2023

I hereby declare that the equipment specified above conforms to the above Directive(s).

Kevin Canole Director of New Business Development

Place: Carrollton, Texas, USA Date: December 1, 2023

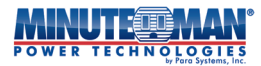

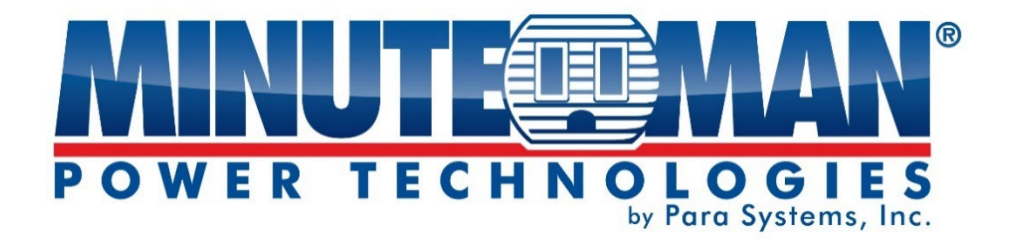

# Série Endeavor UPS

# Manuel de l'utilisateur Série rack/tour 5-10 kVA

| <u>WINUTE PANAN</u> |  |   |     |
|---------------------|--|---|-----|
| <u>WINUTE TIMAN</u> |  | e | 300 |
| ЗАТ РАСК            |  |   |     |
| ЗАТ РАСК            |  |   |     |

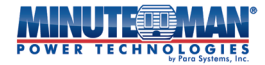

# Table des matières

| 1.0 Introduction 4                                                            |
|-------------------------------------------------------------------------------|
| 1.1 Avertissements et précautions                                             |
| 1.2 Avis de classe A de la FCC                                                |
| 1.3 Détails de sécurité                                                       |
| 1.4 Politique de maintien des fonctions vitales                               |
| 2.0 Installation6                                                             |
| 2.1 Contenu de l'emballage                                                    |
| 2.2 Inspection de réception                                                   |
| 2.3 Raccordements aux services publics                                        |
| 2.4 Installation du rack/de l'armoire                                         |
| 2.5 Installation de la tour9                                                  |
| 2.6 Connexion des modules de batterie internes                                |
| 2.7 Panneaux arrière de l'onduleur                                            |
| 2.8 Connexions d'entrée/sortie                                                |
| 3.0 Panneau avant et commandes d'affichage                                    |
| 3.1 Écran d'accueil 14                                                        |
| 3.2 Arborescence du menu de commande et d'affichage ACL                       |
| 3.2.1 Arborescence du menu d'état de l'onduleur                               |
| 3.2.2 Arborescence du menu du mode de fonctionnement de l'onduleur            |
| 3.2.3 Configuration de l'onduleur – Niveau de l'utilisateur                   |
| 3.2.4 Configuration de l'onduleur – Niveau d'administrateur                   |
| 3.2.5 Configuration de l'onduleur – Niveau d'usine                            |
| 4.0 Démarrage de l'onduleur                                                   |
| 4.1 Initialiser l'onduleur                                                    |
| 4.2 Démarrage de l'onduleur18                                                 |
| 5.0 Configuration 19                                                          |
| 5.1 Arborescence du menu « Configuration de l'onduleur » - Niveau utilisateur |
| 5.1.1 Écran ACL 20                                                            |
| 5.1.1.1 Direction de l'écran ACL                                              |
| 5.1.1.2 Étalonnage de l'écran ACL                                             |
| 5.1.2 Muet21                                                                  |
| 5.1.3 Tests sur chauve-souris                                                 |
| 5.1.4 Bancs de charge22                                                       |
| 5.1.4.1 Marche/Arrêt manuel22                                                 |
| 5.1.4.2 Programmation marche/arrêt23                                          |
| 5.1.4.3 Séquence marche/arrêt                                                 |

# POWER TECHNOLOGIES

|     | 5.1.4.4 Redémarrage 24                                        |
|-----|---------------------------------------------------------------|
| 5.2 | 2 Arborescence du menu « Configuration UPS » - Administrateur |
|     | 5.2.1 Marche/Arrêt27                                          |
|     | 5.2.2 Écran ACL 27                                            |
|     | 5.2.3 Bancs de charge 27                                      |
|     | 5.2.4 Muet 27                                                 |
|     | 5.2.5 Test de la batterie 27                                  |
|     | 5.2.6 Piles27                                                 |
|     | 5.2.6.1 Automatique 27                                        |
|     | 5.2.6.2 Manuel28                                              |
|     | 5.2.7 Administrateur                                          |
|     | 5.2.7.1 Date/Heure 29                                         |
|     | 5.2.7.2 Étiqueter les bancs de charge 29                      |
|     | 5.2.7.3 Volume de la voix 29                                  |
|     | 5.2.7.4 Langue                                                |
|     | 5.2.7.5 Réinitialiser les mots de passe                       |
|     | 5.2.8 Réinitialiser aux paramètres par défaut                 |
|     | 5.2.9 Configuration du mode opératoire 32                     |
|     | 5.2.9.1 Page normale AC 32                                    |
|     | 5.2.9.2 Sur la page Batterie 33                               |
|     | 5.2.9.3 Page du générateur 34                                 |
|     | 5.2.9.4 Page du mode Bypass                                   |
|     | 5.2.9.5 Page du mode ECO                                      |
|     | 5.2.10 Sélection du mode de fonctionnement                    |
|     | 5.2.11 Type d'entrée 37                                       |
| 6.0 | Opération                                                     |
| 6.  | ۔<br>1 Modes de fonctionnement38                              |
|     | 6.1.1 Mode normal38                                           |
|     | 6.1.2 Mode batterie 38                                        |
|     | 6.1.3 Mode ÉCO38                                              |
|     | 6.1.4 Mode Bypass                                             |
| 6.2 | 2 Connexion de l'onduleur                                     |
|     | 6.2.1 Modèles ED5KRT et ED6KRT                                |
|     | 6.2.2 Modèles ED8KRT et ED10KRT                               |
| 6.3 | 3 Mise sous tension de l'onduleur39                           |
|     | 6.3.1 Démarrer l'onduleur en mode ligne39                     |
|     | 6.3.2 Démarrage en mode batterie                              |
|     | 6.3.2.1 Sans alimentation secteur40                           |
|     | 6.3.2.2 Avec alimentation secteur40                           |
|     | 6.3.3 Transfert en mode batterie                              |
|     | 6.3.4 Démarrage en mode dérivation                            |
|     | 6.3.4.1 Transfert vers le mode Bypass 41                      |

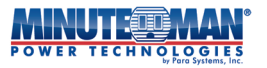

|      | 6.3.5 Démarrage en mode ECO                 | 41 |
|------|---------------------------------------------|----|
|      | 6.3.5.1 Passer en mode ECO                  |    |
| 6.   | 4 Arrêt de l'onduleur                       | 41 |
| 6.   | 5 Redémarrage de l'onduleur                 | 42 |
|      | 6.5.1 Arrêt/Redémarrage de l'onduleur       | 42 |
|      | 6.5.2 Démarrage du panneau avant            | 42 |
| 6.   | 6 État de l'onduleur                        | 42 |
|      | 6.6.1 Renseignements sur l'onduleur         | 43 |
|      | 6.6.2 Renseignements SNMP                   | 43 |
|      | 6.6.3 Renseignements sur l'état             | 43 |
|      | 6.6.4 Journal de données                    | 46 |
| 6.7  | 7 Mode de fonctionnement de l'onduleur      | 46 |
|      | 6.7.1 Page normale AC                       | 47 |
|      | 6.7.2 Page du générateur                    | 47 |
|      | 6.7.3 Page du mode de contournement         | 48 |
|      | 6.7.4 Page du mode ECO                      | 48 |
|      | 6.7.5 Page sur la batterie                  | 48 |
|      | 6.7.6 Page OEB                              | 48 |
| 6.   | 8 Page de défauts généraux                  | 48 |
| 6.   | 9 Communications                            | 49 |
|      | 6.9.1 Port USB                              |    |
|      | 6.9.2 Port R232                             | 49 |
|      | 6.9.3 Port OEB                              | 49 |
|      | 6.9.4 Port de détection de batterie externe | 49 |
|      | 6.9.5 Emplacement optionnel pour carte      | 49 |
| 7.0  | Remplacement du module de batterie          |    |
| 8.0  | 50 Dépannage                                | 51 |
| 8.   | 1 Alarmes                                   |    |
|      | 8.1.1 Sur batterie                          |    |
|      | 8.1.2 Avertissement de batterie faible      |    |
|      | 8.1.3 Batterie faible/défectueuse           |    |
|      | 8.1.4 Surcharge                             |    |
|      | 8.1.5 Défaut                                |    |
|      | 8.1.6 Silence de l'alarme                   |    |
| 8.   | 2 Conseils de dépannage                     |    |
| 900  | ) htention du service                       | 54 |
| 10 0 | Spécifications                              |    |
| 10.0 |                                             |    |
| 11.0 | Garantie                                    |    |
| Avis | supplémentaires                             | 58 |
| Décl | aration de conformité                       | 59 |

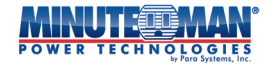

# **1.0 Introduction**

Merci d'avoir acheté un produit de protection électrique MINUTEMAN. Il a été conçu et fabriqué pour vous offrir de nombreuses années de service sans problème.

## INSTRUCTIONS DE SÉCURITÉ IMPORTANTES CONSERVEZ CES INSTRUCTIONS ! INSTRUCTIONS DE SÉCURITÉ IMPORTANTES SAUVEGARDEZ CES INSTRUCTIONS !

Veuillez lire ce manuel et respecter tous les avertissements et instructions avant d'installer votre onduleur de la série Endeavor, car il fournit des informations importantes qui doivent être suivies lors de l'installation et de la maintenance de l'onduleur, vous permettant de configurer correctement votre onduleur pour une sécurité et des performances maximales.

Veuillez lire ce manuel et respecter tous les avertissements et instructions avant d'installer votre onduleur de la série Endeavour, car il fournit des informations importantes qui doivent être suivies lors de l'installation et de la maintenance de l'onduleur, vous permettant de configurer correctement votre onduleur pour une sécurité et des performances maximales.

## **1.1 AVERTISSEMENTS ET MISES EN GARDE :**

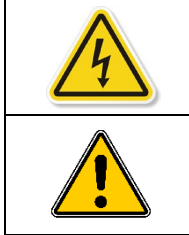

**DANGER!**Ce symbole indique une situation dangereuse pouvant entraîner un choc électrique grave, voire mortel. Toutes les précautions doivent être prises.

**AVERTISSEMENT!**Ce symbole indique une situation dangereuse pouvant entraîner des blessures ou des dommages. Des précautions doivent être prises.

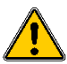

Risque de décharge électrique. Ces produits contiennent des pièces dangereuses sous tension, alimentées par les batteries internes, même lorsque l'alimentation secteur est débranchée. Avant l'installation, vérifiez les points suivants :

- Le disjoncteur d'entrée principal est en position ARRÊT
- Le(s) module(s) de batterie interne sont débranchés et retirés
- Le disjoncteur CC est en position ARRÊT
- L'onduleur est correctement relié à la terre à un conducteur de mise à la terre.

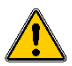

Pour réduire le risque de choc électrique dû au courant de fuite de l'onduleur et des appareils connectés, cet onduleur doit être installé à l'aide d'une terre protégée, correctement raccordée au panneau de service.

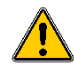

L'installation, les réparations et le remplacement des piles doivent être effectués UNIQUEMENT par du personnel qualifié et doivent respecter les réglementations électriques locales. Toute modification apportée à cet appareil sans l'autorisation écrite expresse de Para Systems, Inc. annulera la garantie du produit.

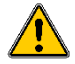

Cette gamme d'onduleurs est destinée à être installée uniquement dans un environnement intérieur à température contrôlée, exempt de contaminants conducteurs, de poussière et de lumière directe du soleil. N'installez jamais l'onduleur à proximité de liquides, dans des endroits humides ou susceptibles de toucher des liquides. La plage de température ambiante de fonctionnement de cette gamme d'onduleurs est de 0 à 40 °C (32 à 104 °F). Pour assurer une ventilation et un refroidissement adéquats de l'onduleur, n'obstruez aucune de ses ouvertures de ventilation.

Un espace suffisant doit être prévu de tous les côtés de l'onduleur pour permettre une bonne circulation de l'air. N'installez pas l'onduleur avec son panneau avant ou arrière orienté vers le bas, peu importe l'angle.

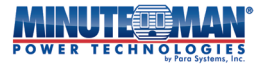

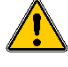

Les batteries peuvent présenter un risque de décharge électrique. Respectez les précautions d'usage et ne pontez jamais les bornes des batteries. Suivez toutes les précautions et instructions relatives au remplacement et à la mise au rebut des batteries décrites dans la section « REMPLACEMENT DES BATTERIE » de ce manuel.

Pour les modèles utilisant une entrée câblée, l'installation doit être effectuée sur un circuit de dérivation dédié et par un électricien agréé. Pour les modèles utilisant un cordon d'alimentation groupé, connectez l'onduleur uniquement à une source d'alimentation secteur CA bipolaire à trois fils avec mise à la terre, via une connexion NEMA L6-30 et une protection de circuit de dérivation appropriée, conformément au tableau ci-dessous. La protection de circuit de dérivation (disjoncteur) doit être installée à proximité de l'onduleur et être facilement accessible. Ne branchez pas l'onduleur sur lui-même et n'utilisez pas de rallonges, d'adaptateurs ou de multiprises, car cela pourrait endommager l'onduleur ou les appareils connectés.

#### 1.2 Avertissement de fréquence radio de classe A de la FCC :

Cet équipement a été testé et déclaré conforme aux limites applicables aux appareils numériques de classe A, conformément à la partie 15 de la réglementation FCC. Ces limites visent à assurer une protection raisonnable contre les interférences nuisibles lors de son utilisation dans un environnement commercial. Cet équipement génère, utilise et peut émettre des radiofréquences et, s'il n'est pas installé et utilisé conformément au manuel d'instructions, peut provoquer des interférences nuisibles aux communications radio. L'utilisation de cet équipement en zone résidentielle est susceptible de provoquer des interférences nuisibles, auquel cas l'utilisateur devra corriger ces interférences à ses frais.

#### 1.3 Détails de sécurité :

#### Général:

- L'onduleur doit être installé conformément à tous les codes électriques provinciaux et locaux et doit être effectué uniquement par un électricien qualifié.
- Installez cet onduleur dans un endroit intérieur à environnement contrôlé, loin de toute source de chaleur, d'humidité excessive, de la lumière directe du soleil ou de matériaux conducteurs.
- Avant utilisation, vous devez laisser le système UPS s'adapter à la température ambiante (20 °C~25 °C ou 68 °F~77 °F) pendant au moins une heure pour éviter la condensation d'humidité à l'intérieur de l'onduleur.
- Une circulation d'air adéquate autour de l'onduleur est nécessaire pour éviter toute surchauffe. Ne bloquez pas les évents de l'onduleur ou des modules connectés.
- L'onduleur et les modules accessoires sont extrêmement lourds. Leur manipulation et leur installation nécessitent au moins deux personnes. Assurezvous d'utiliser des méthodes de levage sûres.
- Cet onduleur n'est pas destiné à être utilisé dans des applications médicales où une défaillance de l'appareil peut raisonnablement affecter les performances des dispositifs de maintien des fonctions vitales ou de traitement critique.

#### **Relations:**

- Lorsque vous utilisez le cordon d'alimentation fourni en option, branchez l'onduleur directement sur une prise murale NEMA correctement câblée. Ne le branchez pas sur un parasurtenseur ni sur une rallonge.
- Pour les modèles avec une entrée câblée, l'onduleur doit être câblé directement sur un circuit de dérivation dédié et l'installation doit être effectuée par un électricien qualifié.
- Cet onduleur doit être correctement raccordé à un conducteur de terre. S'il est alimenté par une source autre que le secteur, il doit être correctement relié à la terre.
- Toutes les connexions d'entrée et de sortie de l'onduleur doivent être effectuées par un électricien qualifié.
- Cet onduleur offre une protection contre le retour de courant des appareils connectés.

#### **Entretien:**

- L'onduleur ne contient aucune pièce réparable par l'utilisateur. Toute maintenance ou réparation doit être effectuée par du personnel qualifié uniquement.
- L'onduleur peut contenir des pièces sous tension. Avant toute intervention sur l'onduleur, vérifiez que tous les disjoncteurs d'entrée et CC sont ouverts et que les batteries internes sont déconnectées.

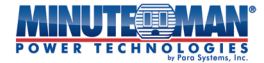

#### Piles :

- Les batteries fournies avec l'onduleur ont une durée de vie de plusieurs années. Des facteurs environnementaux et d'utilisation peuvent affecter la durée de vie des batteries. Une installation dans des conditions de températures ambiantes extrêmes, une humidité élevée, une mauvaise alimentation électrique et une utilisation intensive peuvent réduire la durée de vie des batteries.
- Lors du remplacement des piles, utilisez le même nombre, le même type et la même capacité que les piles d'origine.
- · Le remplacement des piles doit être effectué uniquement par du personnel qualifié.
- Les batteries au plomb présentent un risque de décharge électrique. Prenez les précautions nécessaires lors de leur
  - remplacement : l'Aucun outil n'est nécessaire pour le remplacement des modules de batterie UPS
  - l'Enlevez toutes vos bagues, montres et autres objets métalliques. Portez des gants en caoutchouc et des lunettes de protection. l'
  - Ne posez pas d'outils ou d'autres pièces métalliques sur les batteries.
  - l'Déterminez si la batterie est mise à la terre par inadvertance. Si c'est le cas, enlevez la source de la mise à la terre. Contactez Tout contact avec une partie quelconque d'une batterie mise à la terre peut entraîner une décharge électrique. Le risque d'un tel choc sera réduit si les masses sont enlevées lors de l'installation et de la maintenance.
  - l'Ne jetez pas les piles dans le feu. Elles pourraient exploser et libérer des gaz toxiques.
  - l'Ne pas ouvrir ni endommager les piles. Les substances libérées dans les piles sont nocives pour la peau et les yeux et peuvent être toxiques.
- Recyclez toujours les piles remplacées.

#### 1.4 Politique de maintien des fonctions vitales :

En règle générale, Para Systems déconseille l'utilisation de ses produits dans des applications de réanimation lorsqu'une défaillance ou un dysfonctionnement est susceptible d'entraîner une défaillance du dispositif ou d'affecter significativement sa sécurité ou son efficacité. Nous déconseillons l'utilisation de nos produits pour les soins directs aux patients. Nous ne vendrons pas sciemment nos produits pour de telles applications, sauf si nous obtenons par écrit des garanties satisfaisantes que (a) les risques de blessure ou de dommage ont été minimisés, (b) le client assume tous ces risques et (c) notre responsabilité est adéquatement protégée dans les circonstances.

# **2.0 Installation**

Les modèles de base de la gamme Endeavor offrent plusieurs modèles et configurations. Le tableau ci-dessous présente les configurations disponibles :

| Madèlaa        | Notation |       | Caractéristiques nominales du circuit de dérivation / |  |
|----------------|----------|-------|-------------------------------------------------------|--|
| Modeles        | Virginie | WATTS | Caractéristiques nominales du disjoncteur             |  |
| ED5KRT         | 5 000    | 4 500 |                                                       |  |
| ED5KRT-3KTF    | 5 000    | 4 365 | 50 ampères                                            |  |
| ED5KRT-5KTF    | 5 000    | 4 275 |                                                       |  |
| ED6KRT         | 6 000    | 5 400 |                                                       |  |
| ED6KRT-3KTF    | 6 000    | 5 265 | 50                                                    |  |
| ED6KRT-5KTF    | 6 000    | 5 175 | 50 amperes                                            |  |
| ED6KRT-6KTF2   | 6 000    | 5 130 |                                                       |  |
| ED8KRT         | 8 000    | 7 200 | 60 ampères                                            |  |
| ED8KRT-3KTF    | 8 000    | 7 065 |                                                       |  |
| ED8KRT-5KTF    | 8 000    | 6 975 |                                                       |  |
| ED8KRT-6KTF2   | 8 000    | 6 930 |                                                       |  |
| ED8KRT-8KTF2   | 8 000    | 6 840 |                                                       |  |
| ED10KRT        | 10 000   | 9 000 |                                                       |  |
| ED10KRT-3KTF   | 10 000   | 8 865 | ]                                                     |  |
| ED10KRT-5KTF   | 10 000   | 8 775 |                                                       |  |
| ED10KRT-6KTF2  | 10 000   | 8 730 | 70 amperes                                            |  |
| ED10KRT-8KTF2  | 10 000   | 8 640 |                                                       |  |
| ED10KRT-10KTF2 | 10 000   | 8 550 |                                                       |  |

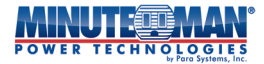

## 2.1 Contenu du colis :

Avant d'installer l'onduleur, inspectez son contenu et signalez immédiatement au fabricant tout dommage ou pièce manquante. Conservez l'emballage d'origine en lieu sûr pour une utilisation ultérieure.

- UPS
- Trousse de rail à 4 poteaux
- Cordon d'alimentation d'entrée optionnel de 6 pieds avec NEMA L6-30P (modèles 5 kVA et 6 kVA seulement)

• (2) Adaptateurs de décharge de traction

- câble de communication USB
- câble RS232
- Connecteur EPO à deux broches
- Support de tour (paquet de 2)
- Supports de montage en rack de 19 pouces avec vis de fixation (jeu de 2), installés
- Manuel de l'utilisateur

## 2.2 Inspection de réception :

À la réception du produit, il faut l'inspecter visuellement afin de déceler tout dommage éventuel survenu pendant le transport. En cas de dommage, signalez-le immédiatement au transporteur et au lieu d'achat. Les réclamations au titre de la garantie pour dommages causés par le transporteur relèvent de la responsabilité de l'acheteur. Les matériaux d'emballage du produit ont été soigneusement conçus pour respecter la norme ISTA 1A et minimiser les dommages potentiels pendant le transport. Veuillez conserver les matériaux d'emballage au cas où le produit devrait être retourné au fabricant. Le fabricant décline toute responsabilité en cas de dommages causés par le retour du produit s'il n'est pas correctement emballé. Conservez toutes les factures et tous les matériaux d'emballage afin d'assurer la bonne version pour l'installation.

Branchez l'onduleur à l'alimentation secteur conformément aux instructions décrites dans le**CONNEXIONS D'ENTRÉE/SORTIE**section. et prévoyez un minimum de 8 heures pour charger les batteries internes.

### 2.3 Connexions utilitaires :

- Faites appel uniquement à des électriciens qualifiés et agréés pour l'installation
- Suivez tous les codes électriques provinciaux et locaux pour l'installation
- Lors de la connexion du cordon d'alimentation d'entrée (modèles 5 kVA et 6 kVA seulement), utilisez le serre-câble encliquetable inclus lors de la connexion à l'onduleur
- À moins d'être remplacé par les codes électriques locaux, utilisez les tableaux 1-1 et 1-2 pour les valeurs nominales des disjoncteurs et la taille des fils d'entrée.
- Assurez-vous que tous les disjoncteurs d'entrée du réseau électrique et de l'onduleur sont en position OFF avant de mettre l'onduleur sous tension.
- Branchez tous les appareils à protéger dans les prises/borniers souhaités
- Utilisez le couple de serrage recommandé des vis des bornes d'entrée de 11,5 kgf.cm pour les connexions d'entrée et de sortie.

#### 2.4 Installation du rack/de l'armoire :

Faites attention, car les modules qui composent l'onduleur sont très lourds. Il est recommandé de faire appel à deux personnes ou plus pour l'installation.

Pour réduire le poids, enlevez les modules de batterie internes de l'onduleur avant l'installation. Une fois l'onduleur ancré au rack/à l'armoire, réinstallez les modules de batterie. L'onduleur doit être installé au-dessus de tout bloc-batterie externe optionnel. Les blocs-batteries doivent toujours être installés dans la partie inférieure du rack/de l'armoire. Si nécessaire, installez le transformateur ISO PACK optionnel sur le module de l'onduleur.

Pour retirer et rebrancher les modules de batterie internes

- 1. Retirez le couvercle du panneau avant du boîtier de batterie de l'onduleur. (Fig. 1)
- 2. Dévissez et enlevez le support de fixation de la batterie à l'aide d'un tournevis cruciforme. (Fig. 2a et 2b)
- 3. Retirez les modules de batterie internes directement par l'avant de l'onduleur. (Fig. 3)
- 4. Fixez les pattes de montage en rack à l'avant gauche et à l'avant droit de l'onduleur. (Fig. 4)

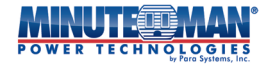

- 5. Localisez et fixez les rails de montage au rack/à l'armoire (Fig. 5).
- 6. Placez l'onduleur sur l'avant des rails de montage du rack/de l'armoire. Faites glisser l'onduleur dans le rack jusqu'à ce que les pattes touchent les montants avant et fixez-le à l'aide des vis de montage fournies. (Fig. 6)
- 5. Réinsérez les modules de batterie internes et fixez-les aux connecteurs Anderson de l'onduleur (Fig. 7 pour le 5/6 kVA) / (Fig. 8 pour le 8/10 kVA).
- 6. Replacez le support de retenue de la batterie (Fig. 9)
- 7. Remettez le couvercle du panneau avant en place (Fig. 10)

Répétez ce même processus pour tout onduleur supplémentaire ou ensemble de batteries externes.

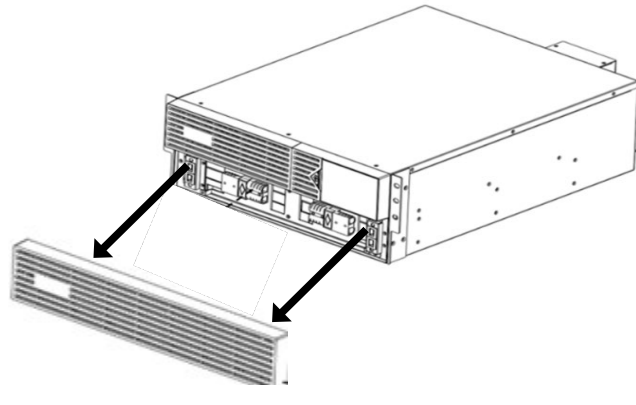

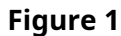

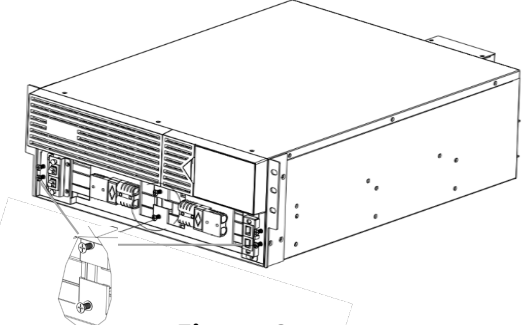

Figure 2a

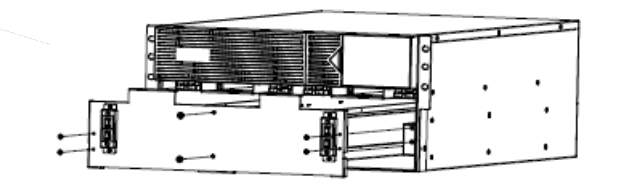

Figure 2b

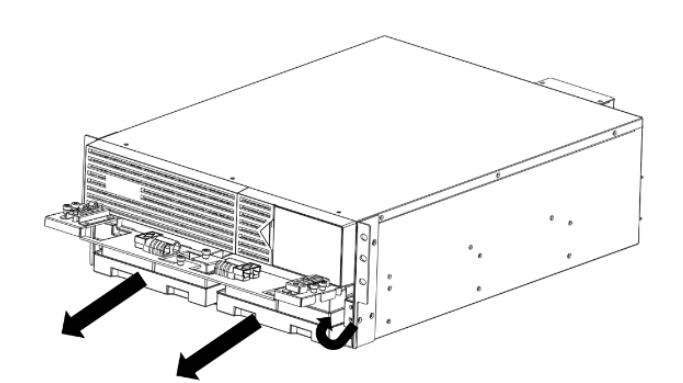

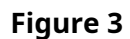

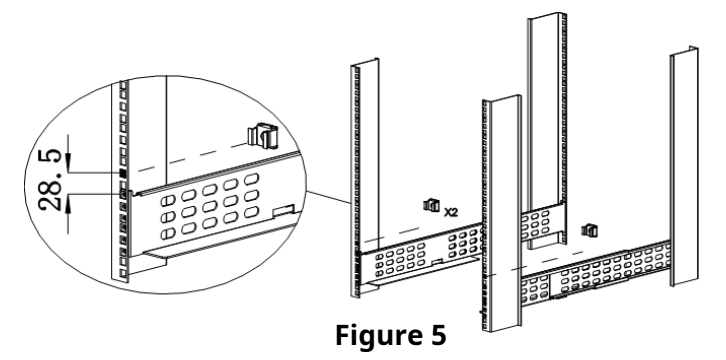

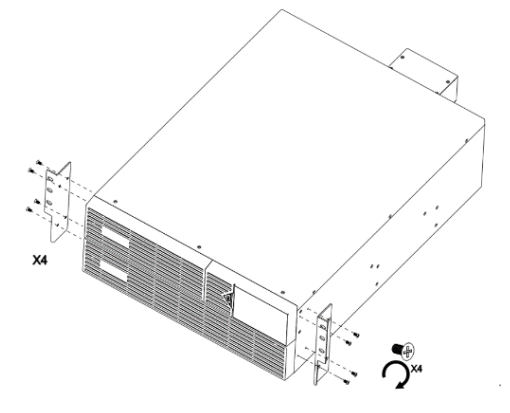

Figure 4

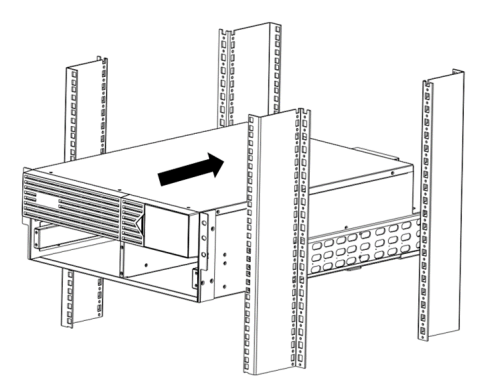

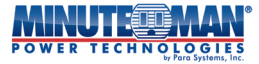

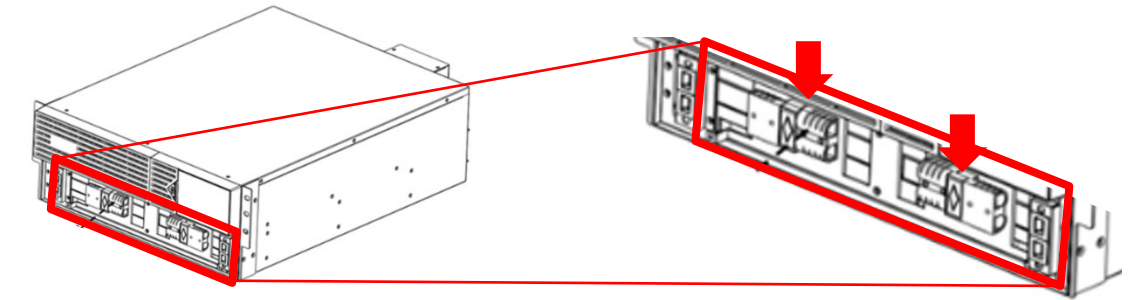

Figure 7 (modèles 5/6 kVA)

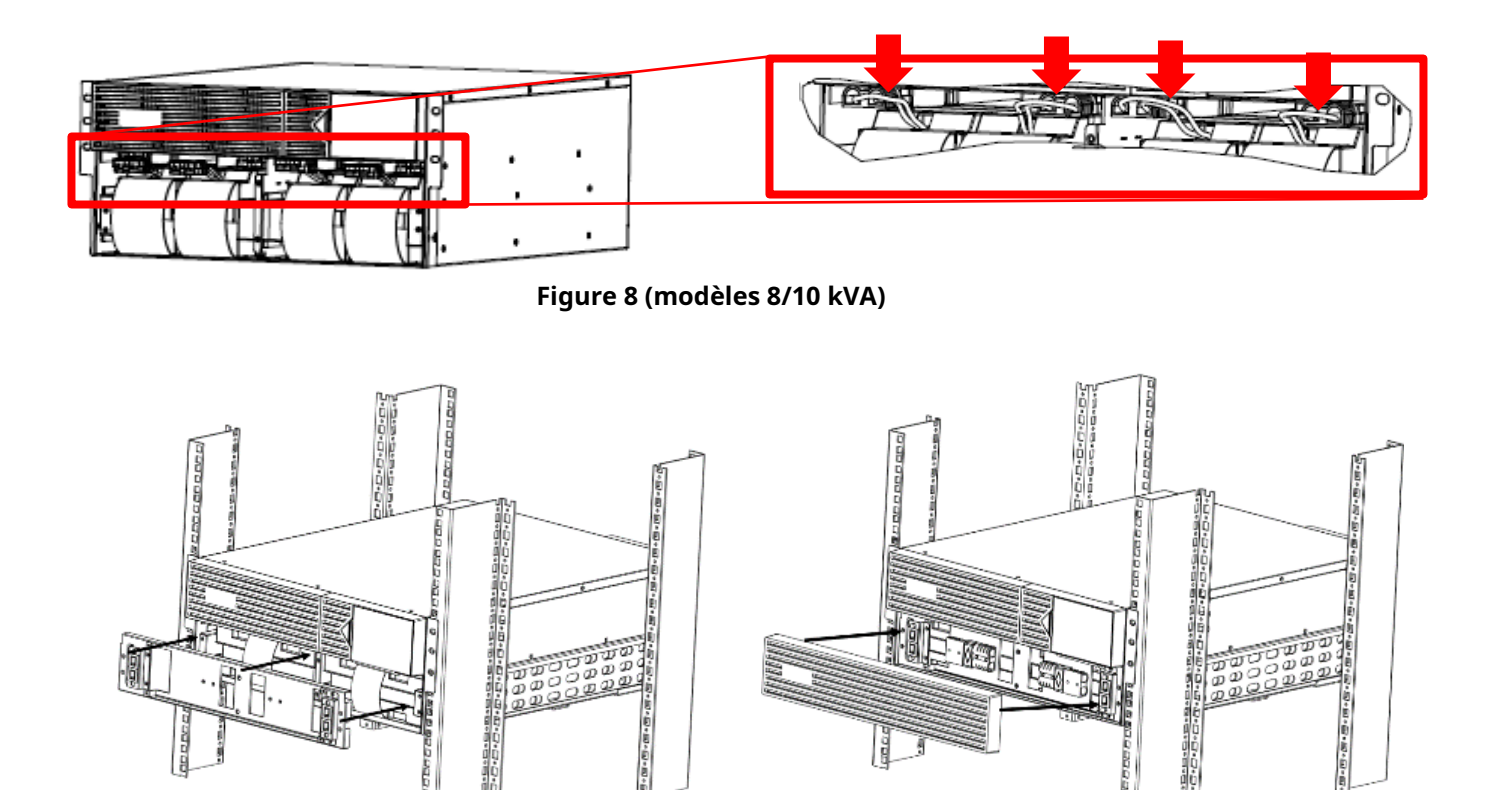

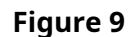

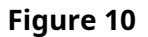

### 2.5 Installation de la tour :

Faites attention, car les composants de l'onduleur sont très lourds. Il est recommandé de travailler à deux personnes ou plus pour l'installation. Pour réduire le poids, enlevez les modules de batterie internes de l'onduleur et des batteries avant l'installation.

- 1. Retirez les modules de batterie internes de l'onduleur : retirez le couvercle du panneau avant du boîtier de batterie de l'onduleur et séparez les connecteurs du module de batterie. (FIG. 9-10)
- 2. Dévissez et enlevez le support de retenue de la batterie à l'aide d'un tournevis cruciforme. (FIG. 11)
- 3. Retirez les deux modules directement à l'avant de l'onduleur. (FIG. 12)
- 4. Placez l'onduleur à son emplacement d'installation définitif. Une fois installé, réinsérez les modules de batterie (FIG. 13).
- 5. Replacez le support de retenue de la batterie (FIG. 14)

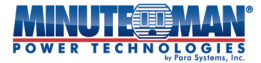

- 6. Rebranchez les modules de batterie à l'onduleur. (FIG. 15)
- 7. Replacez le couvercle du panneau avant (FIG. 16)
- 8. Ajoutez les blocs-batteries supplémentaires à droite de l'onduleur, l'étiquette du boîtier étant vers le bas. Les modules transformateurs doivent être placés à gauche de l'onduleur.
- 9. Fixez les modules ensemble à l'aide de la plaque d'ancrage et des pattes de tour.

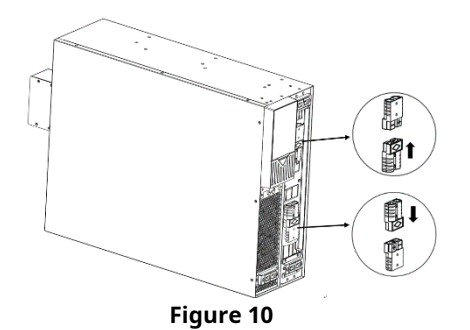

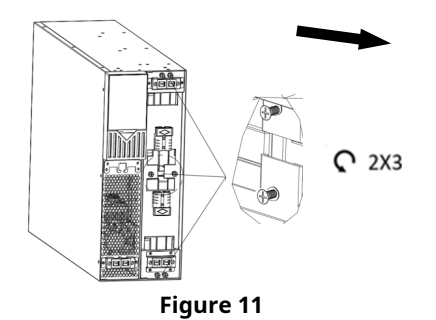

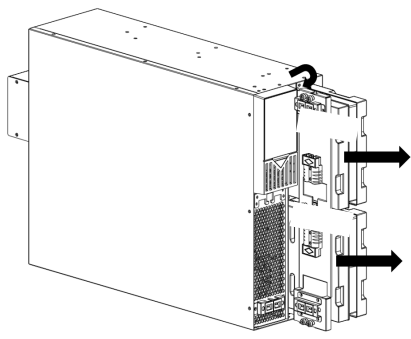

Figure 12

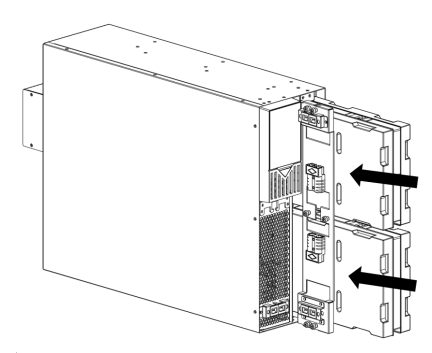

Figure 13

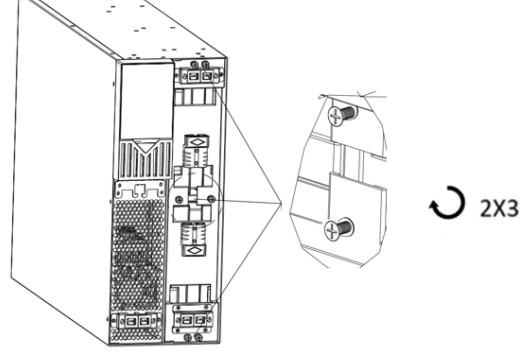

Figure 14

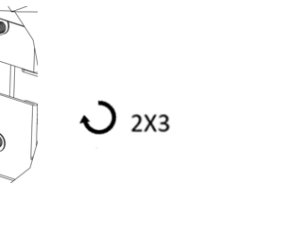

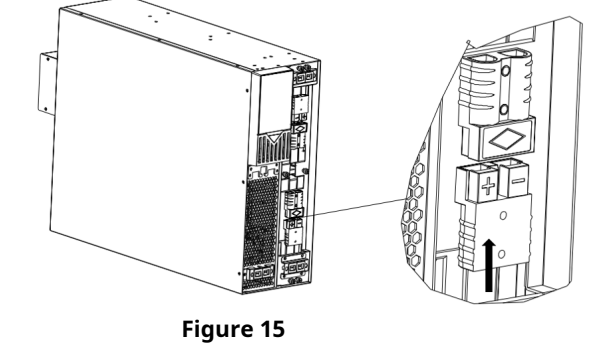

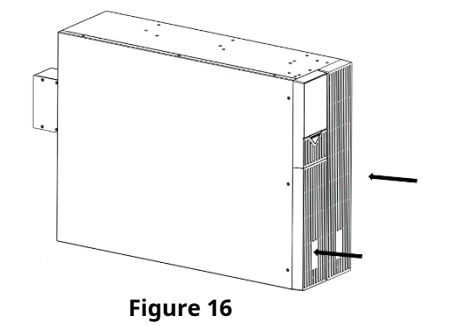
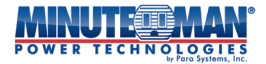

# 2.6 Connexion du module de batterie interne :

Retirez le couvercle de la batterie de l'onduleur en le tirant par l'avant. Aucun outil n'est requis (FIG. 1). Alignez le connecteur Black Anderson et poussez-le ensemble. Remettez le couvercle de la batterie en place sur le panneau avant (FIG. 9).

#### 2.7 Panneaux arrière de l'onduleur :

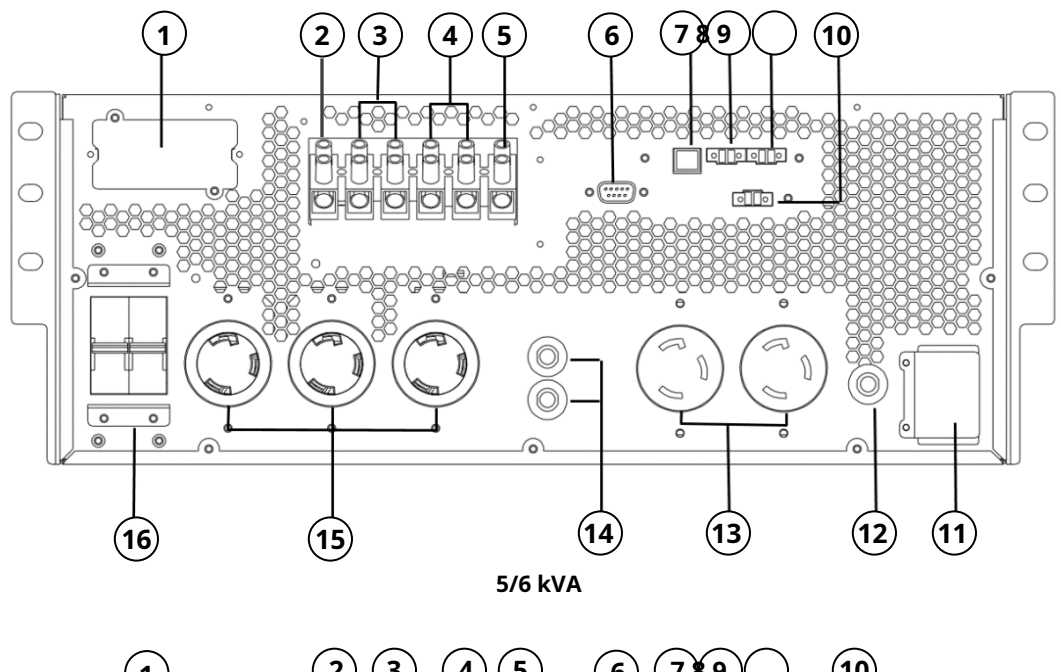

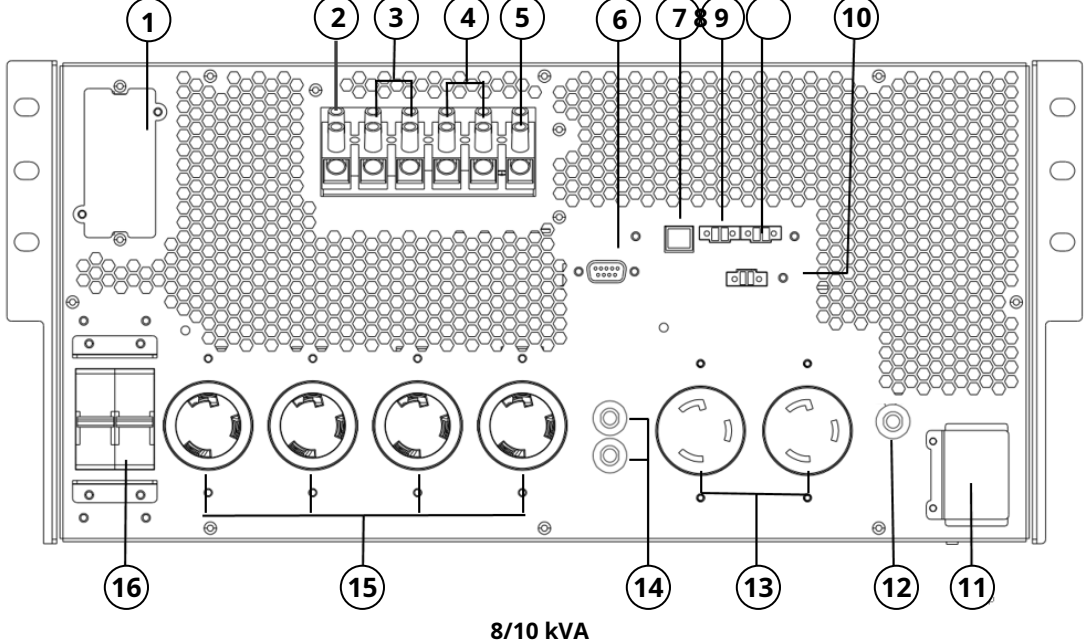

| 1 | Emplacement pour carte d'option intelligente | 9  | Port du capteur de température ambiante |
|---|----------------------------------------------|----|-----------------------------------------|
| 2 | Connexion de la borne de terre de sortie     | 10 | Connecteur d'arrêt d'urgence (EPO)      |
| 3 | Connexions des bornes de sortie (LN)         | 11 | Connexion de la batterie externe        |
| 4 | Connexions des bornes d'entrée (LN)          | 12 | Disjoncteur CC                          |
| 5 | Connexion de la borne de terre d'entrée      | 13 | Prises NEMA L6-20                       |

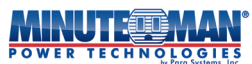

| 6 | port de communication RS232          | 14 | Disjoncteur pour prises L6-20 |
|---|--------------------------------------|----|-------------------------------|
| 7 | Port de communication USB            | 15 | Prises NEMA L6-30             |
| 8 | Port de communication de la batterie | 16 | Disjoncteur d'entrée          |

# 2.8 Connexions d'entrée/sortie :

Tout le câblage utilisé pour l'installation de l'onduleur doit être conforme aux codes et réglementations électriques locaux et effectué à l'aide des instructions suivantes par un électricien agréé.

- 1) Vérifiez que le câblage secteur et les disjoncteurs utilisés pour alimenter l'alimentation CA d'entrée de l'onduleur sont adaptés à la capacité de l'onduleur afin d'éviter les risques de choc électrique ou d'incendie.
- 2) Lors du raccordement de l'onduleur au secteur et à la charge, il est recommandé d'installer des dispositifs de protection. Ces dispositifs doivent être des composants homologués et conformes aux normes de sécurité. (Tableau 1-1)
- 3) Coupez le disjoncteur d'entrée principal sur le panneau de circuit dédié de l'onduleur avant l'installation.

4) Éteignez tous les appareils connectés avant de les brancher à l'onduleur.

- 5) Le tableau suivant (Tableau 1-2) indique la taille du fil à utiliser pour l'installation de l'onduleur
- 6) Avant de mettre l'onduleur sous tension, assurez-vous qu'il est correctement mis à la terre.

7) L'alimentation secteur de l'onduleur doit être monophasée, conformément à son étiquette signalétique et aux spécifications de ce manuel.

8) Les onduleurs ED5KRT et ED6KRT sont livrés avec un cordon d'alimentation en option de 1,8 m, calibre 10 AWG, avec une fiche L6-30P. Branchez l'onduleur sur une prise secteur murale bipolaire, tripolaire et mise à la terre. Si vous utilisez une prise de courant, celle-ci doit être branchée à un disjoncteur approprié. Le branchement à tout autre type de prise peut entraîner un risque d'électrocution et enfreindre les normes électriques locales.

La prise murale doit être installée à proximité de l'onduleur et facilement accessible. La fiche du cordon d'alimentation de cette série d'onduleurs sert de dispositif de déconnexion. N'utilisez pas de rallonges, d'adaptateurs ou de multiprises.

- 9) Les ED8KRT et ED10KRT sont uniquement équipés d'une entrée câblée. Les broches du câble d'entrée sont fournies. L'onduleur doit être branché à un disjoncteur de protection approprié afin d'éviter tout risque d'électrocution et toute violation des réglementations électriques locales. Ce disjoncteur de protection doit être installé près de l'onduleur et être facilement accessible.
- 10) L'installation de dispositifs de protection en amont et en aval est fortement recommandée lorsque l'onduleur est branché au réseau électrique et à la charge.

| Modèle  | Puissance nominale | Dispositif de protection suggéré |
|---------|--------------------|----------------------------------|
| ED5KRT  | 5000 VA            | Courbe C – 50 A                  |
| ED6KRT  | 6000 VA            | Courbe C – 50 A                  |
| ED8KRT  | 8000 VA            | Courbe D – 60 A                  |
| ED10KRT | 10 000 VA          | Courbe D – 70 A                  |
|         |                    |                                  |

#### Tableau 1-1

#### Tableau 1-2

| M 131   | Spécifications de câblage (AWG) |        |         |  |  |
|---------|---------------------------------|--------|---------|--|--|
| Modele  | Saisir                          | Sortir | Terrain |  |  |
| ED5KRT  | 10                              | 10     | 10      |  |  |
| ED6KRT  | 10                              | 10     | 10      |  |  |
| ED8KRT  | 6                               | 6      | 6       |  |  |
| ED10KRT | 6                               | 6      | 6       |  |  |

(Conformément au Code national de l'électricité (NEC), installer un conduit et une traversée appropriés.)**REMARQUE:**Utilisez seulement du fil de cuivre.

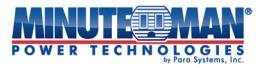

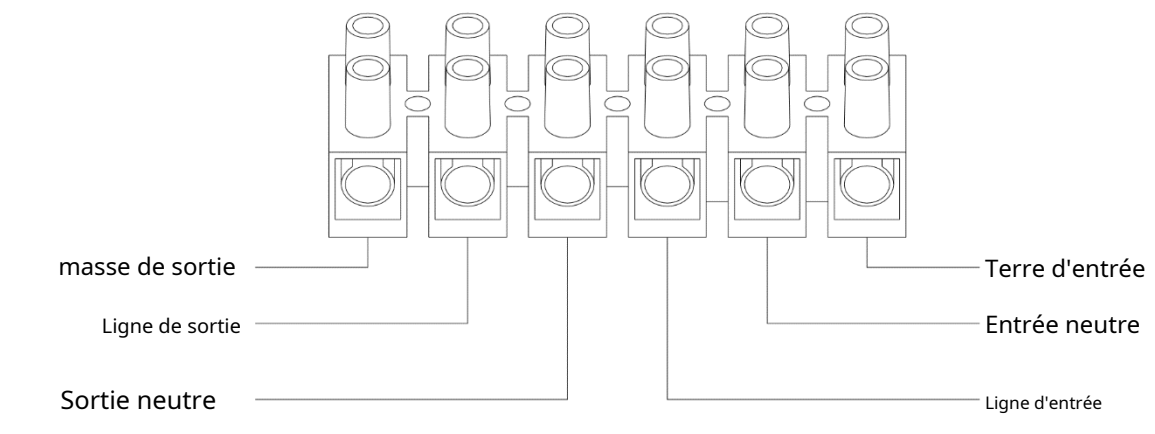

Schéma de câblage du bloc de jonction

- 1. Retirez le couvercle du bloc de jonction du panneau arrière de l'onduleur (nécessite un tournevis cruciforme). Reportez-vous à la figure cidessous pour les connexions d'entrée/sortie.
- Avant de vous connecter aux bornes d'entrée/sortie, lisez toutes les précautions et tous les avertissements, puis respectez les consignes suivantes :

   a) Assurez-vous que l'onduleur est éteint et non connecté à la source CA ou à la source de la batterie avant d'effectuer toute connexion.
  - b) Calculez la consommation électrique de la charge pour vous assurer qu'une condition de surcharge ne se produise pas.
  - c) Assurez-vous que les vis du bloc de jonction sont bien serrées après avoir branché les câbles d'entrée/sortie. Le couple de serrage des vis du bornier doit être de 8 ± 2 kgf.cm (un tournevis plat de 3/16 po est nécessaire).
  - d) Assurez-vous que l'onduleur est bien mis à la terre.
- 4. Branchez les câbles d'alimentation d'entrée et/ou le cordon d'alimentation d'entrée au bornier d'entrée et fixez-les.
- 5. Branchez les fils de charge au bornier de sortie et fixez-les.
- 6. Réinstallez le couvercle du bornier.

# 3.0 Affichage et commandes du panneau avant :

L'écran couleur sur le panneau avant de l'onduleur est un écran ACL sensible à la pression utilisé pour configurer et contrôler le fonctionnement de l'onduleur.

Lorsque l'onduleur est sous tension, l'écran ACL lance son processus d'initialisation. L'écran d'accueil de l'écran ACL

setting icône et

L'écran affichera des informations en temps réel sur l'état de l'onduleur, y compris les données d'entrée et de sortie. Appuyez sur le bouton Sélectionnez les options de menu « Niveau utilisateur » ou « Administrateur » (l'option « Usine » n'est pas accessible). L'accès aux menus « Niveau utilisateur » et « Administrateur » est protégé par mot de passe. Les mots de passe par défaut sont disponibles dans**Section 4.2**.

## REMARQUE:<u>Même si l'écran ACL est actif, l'onduleur fonctionne uniquement en mode Bypass avec un réseau de passage</u> <u>Pour terminer le processus de démarrage, consultez la section 4.2 du manuel.</u>

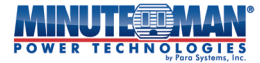

# 3.1 Écran d'accueil

8 28 mars 2024 1 ED10KRT 15 h 30 min 45 s JEU 2 3 Insource L DETAC AÇ, LOAD 5 L1 : 207,9 V FRÉQ. : 59,9 Hz 9 L1:208.0 V FRÉQ.: 60,0 Hz CHARGE: 10 % VOLTAGE DE LA BATTE : 204,4 V BAT NUMÉRO : 16 pièces CAPACITÉ DE BATTE : 28 % TEMPS RESTANT : 19 min SETTING

L'écran d'accueil sur l'écran ACL du panneau avant contient les informations suivantes :

| 1 | Numéro de modèle UPS                  | 7  | Paramètres de configuration de l'onduleur                                                        |
|---|---------------------------------------|----|--------------------------------------------------------------------------------------------------|
| 2 | Description de l'alarme UPS           | 8  | Heure et date                                                                                    |
| 3 | Mode de fonctionnement de l'onduleur  | 9  | Tension de sortie de l'onduleur                                                                  |
| 4 | Type de source d'entrée de l'onduleur | 10 | Fréquence de sortie de l'onduleur                                                                |
| 5 | Tension d'entrée CA                   | 11 | Capacité de charge connectée (en pourcentage du max.)                                            |
| 6 | Fréquence d'entrée CA                 | 12 | Informations sur la batterie (tension, quantité, capacité et durée de<br>fonctionnement estimée) |

12

## 3.2 Arborescence du menu de contrôle et d'affichage ACL

Il y a cinq options principales incluses dans l'arborescence du menu ACL :

- Statut UPS : Fournit des informations en temps réel sur l'état de l'onduleur, l'état d'entrée et les fonctions de sortie.
  - Mode de fonctionnement de fonduleur: Fournit des détails sur le mode de fonctionnement actif de l'onduleur.
- Configuration de l'onduleur Niveau de l'utilisateur: Permet la configuration d'un ensemble limité de fonctions, y compris le démarrage et l'arrêt de l'onduleur.
  - Configuration UPS Niveau d'administrateur : Permet un accès complet à la configuration et au fonctionnement de
  - Configuration de l'onduleur Niveau d'usine : l'onduleur. Limité aux paramètres d'usine. Non accessible sur le site.

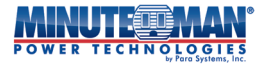

3.2.1 Arborescence du menu d'état de l'onduleur

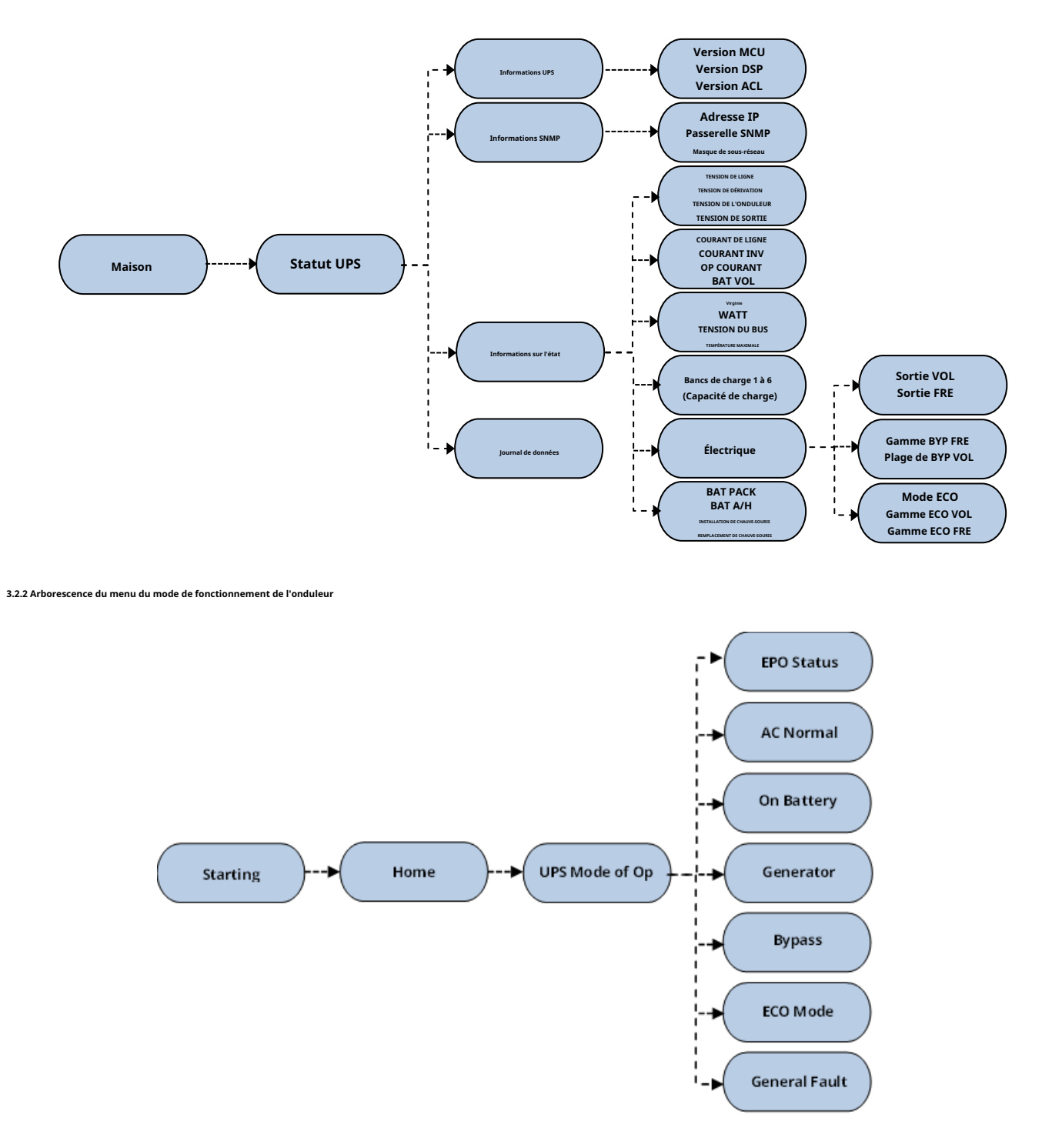

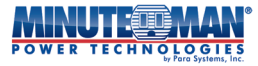

3.2.3 Configuration de l'onduleur – Niveau de l'utilisateur

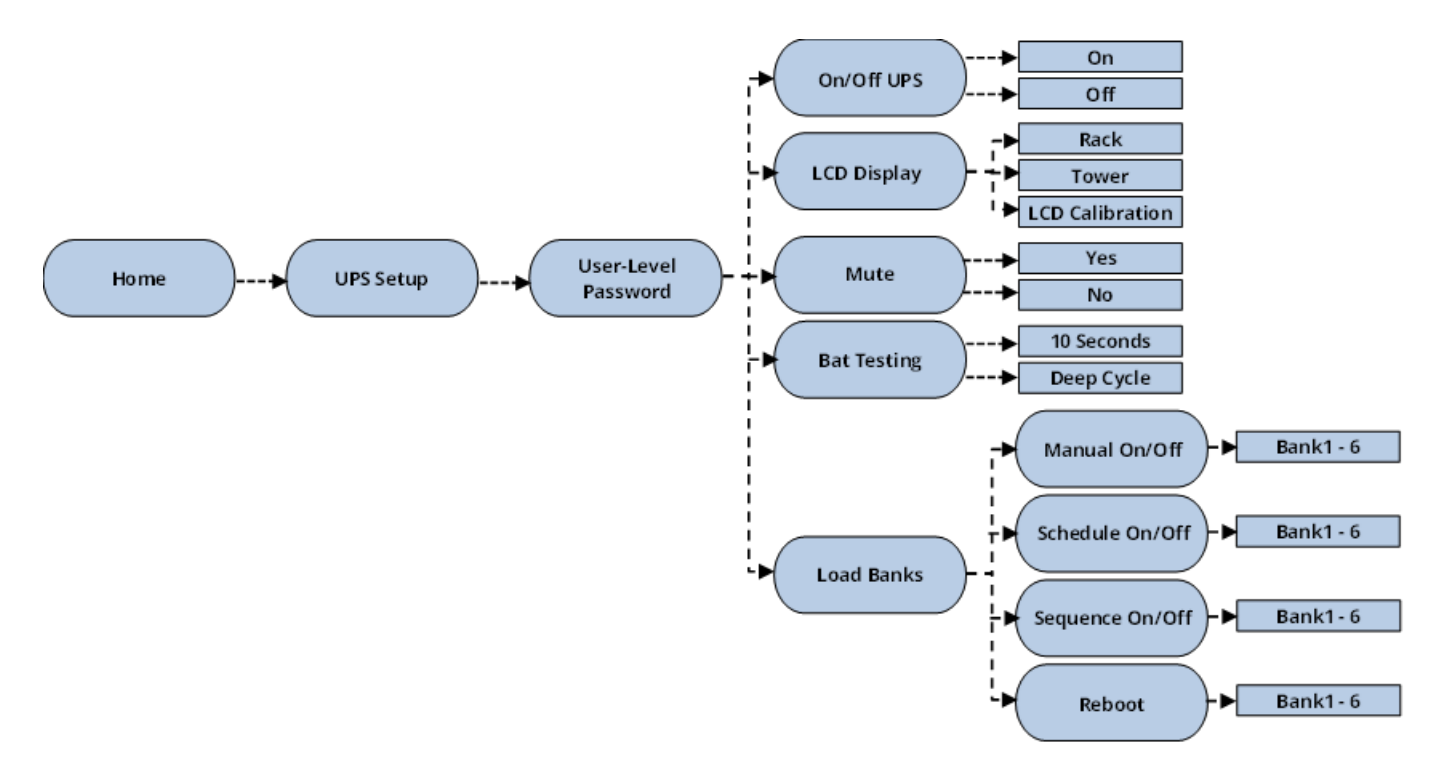

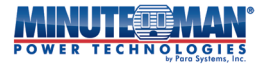

#### 3.2.4 Configuration de l'onduleur – Niveau d'administrateur

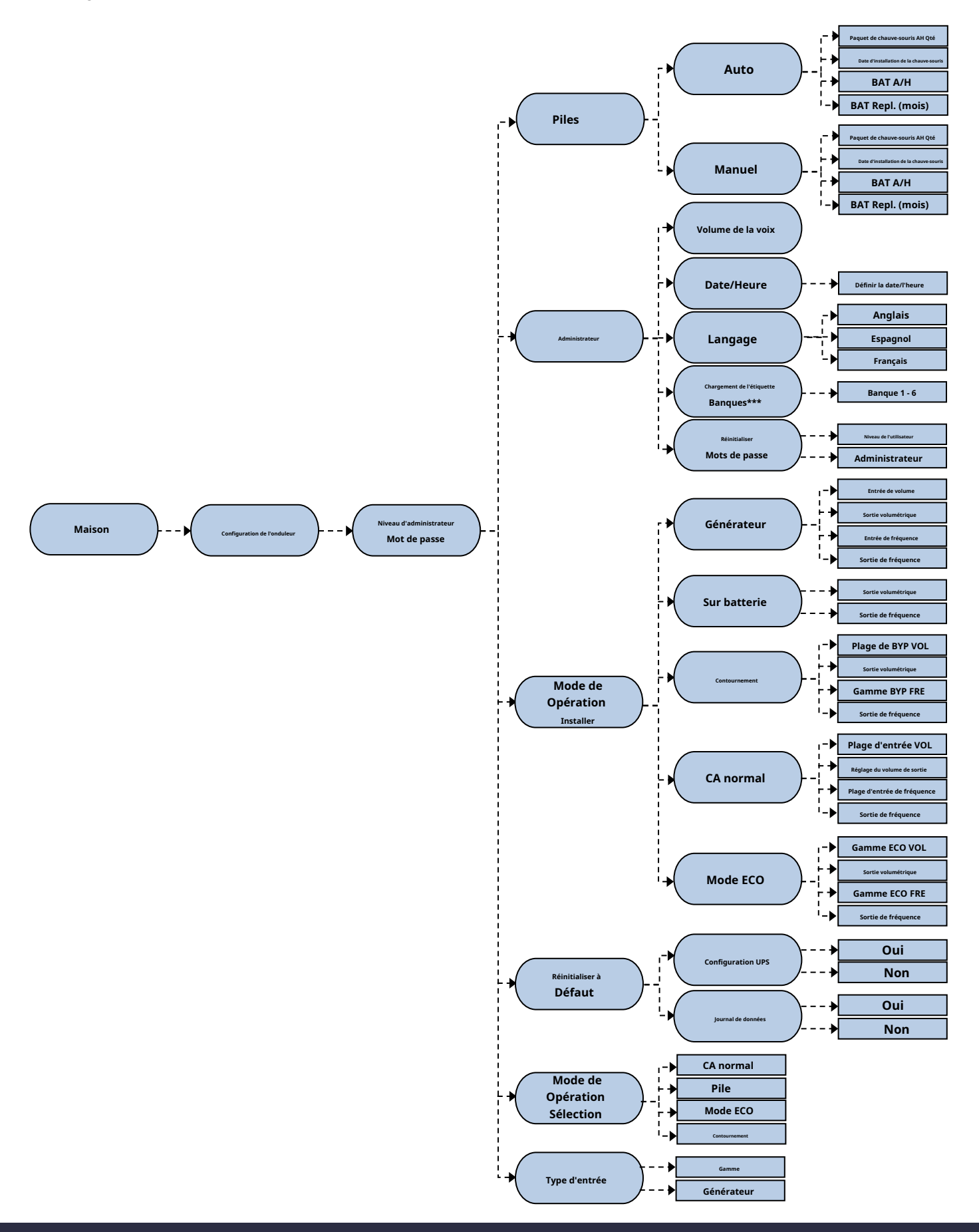

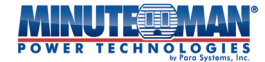

#### 3.2.5 Configuration de l'onduleur - Niveau d'usine

Cette section de la configuration de l'onduleur est réservée exclusivement à l'accès en usine.

## 4.0 Démarrage de l'onduleur

## 4.1 Initialiser l'onduleur

Vérifiez que l'onduleur a la puissance nominale d'entrée CA. Commencez le démarrage en fermant le disjoncteur d'entrée et en appliquant la puissance d'entrée à l'onduleur. Une fois la puissance d'entrée rétablie, les batteries internes commencent à se charger, l'écran ACL s'allume et l'onduleur fournit l'alimentation secteur par le circuit de dérivation.

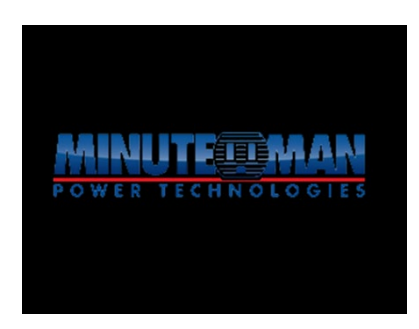

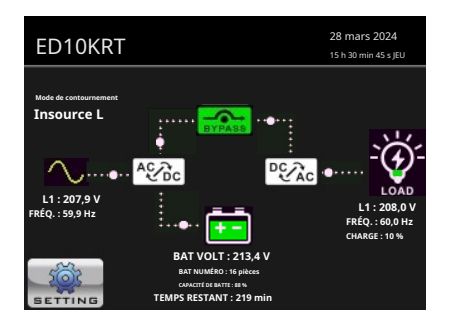

À ce stade, l'onduleur ne sera qu'en**Mode de contournement**et fournit uniquement l'alimentation secteur aux charges connectées. L'onduleur est maintenant prêt à démarrer ou peut être personnalisé et configuré.

## 4.2 UPS de démarrage

Pour terminer le processus de démarrage, il faut allumer l'onduleur. Appuyez sur le bouton

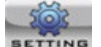

icône dans le coin inférieur gauche de la

l'écran ACL principal et une nouvelle page apparaîtront avec trois options :État de l'onduleur, mode de fonctionnement de l'onduleuretConfiguration de l'onduleur. Sélectionnez le

icône pour accéder à la**Niveau de l'utilisateur**ou**Administrateur**Options du menu. L'accès aux menus Utilisateur et Administrateur nécessite une authentification par mot de passe.

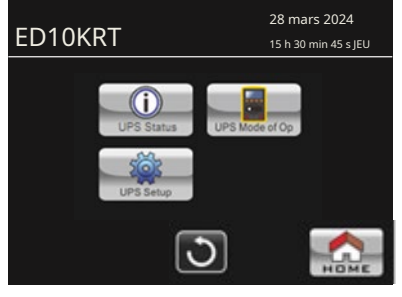

1000

0000

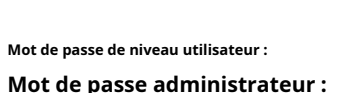

ED10KRT 15 h 30 min 45 s JEU
Niveau de l'utilisateur
Administrateur
Usine

Sélectionnez l'option de menu souhaitée et un clavier apparaîtra pour entrer le mot de passe. Entrez le bon mot de passe et appuyez sur le bouton de clé.

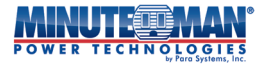

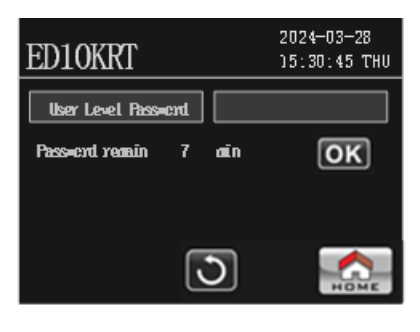

| ED10KR     | Г |   |   | 202<br>35: | 4-03-28<br>30:45 THU |
|------------|---|---|---|------------|----------------------|
| User Level |   |   |   |            |                      |
| Passent re | 7 | 8 | 9 | 3          | OK                   |
|            | 4 | 5 | 6 | <b>●X</b>  | UK                   |
|            | 1 | 2 | 3 | ŧ          |                      |
|            | ( | ) | • | +/-        |                      |
|            |   | ŀ | 3 |            | НОМЕ                 |

On/Off UPS Appuvez sur le

dans le menu de sélection. Appuyez sur « Oui » pour allumer l'onduleur et confirmer la sélection.

L'onduleur retournera à la page d'accueil principale de l'écran ACL pour terminer le processus de démarrage.

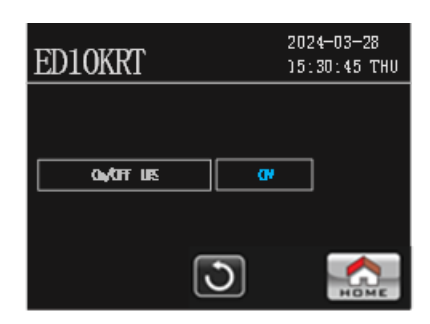

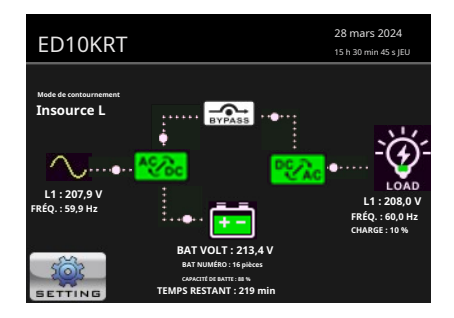

Avant de terminer le démarrage, l'onduleur effectue un autotest des composants électroniques internes et des batteries. En cas de succès, l'onduleur passe en mode secteur et le démarrage est terminé. Si l'onduleur détecte une anomalie interne lors de l'autotest initial, un message d'erreur s'affiche, une alarme sonore retentit et le voyant du panneau avant devient rouge. L'onduleur reste en mode défaut jusqu'à la suppression de l'alarme.

# **5.0 Configuration**

|   |    | 3 | -  |
|---|----|---|----|
|   | 51 | െ | 2  |
| - | 5  |   | 2, |

icône dans le coin inférieur gauche de l'écran ACL principal et l'icône principale À partir de la page d'accueil principale de l'écran ACL, appuyez sur le bouton La page des menus de configuration s'affiche. Pour accéder à l'un ou l'autreNiveau de l'utilisateurouAdministrateuroptions de menu pour la configuration et

icône. Le**Administrateur**Le menu donnera accès à toutes les fonctions opérationnelles et personnalisation de l'onduleur, appuyez sur le bouton UPS préférences de configuration pour l'onduleur. Niveau de l'utilisateur le menu ne donnera accès qu'aux fonctions et configurations limitées suivantes :

- Onduleur marche/arrê
- Écran ACL
- Sourdine
- Essais sur chauves-souris
- Bancs de recharge

Utilisez les mots de passe énumérés à la section 4.2 pour entrer dans le Niveau de l'utilisateurou Administrateuroption de menu requise authentification par mot de passe.

REMARQUE : conservez les mots de passe dans un endroit sûr pour référence ultérieure.

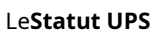

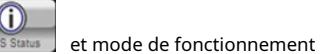

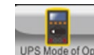

les icônes sur cette page ne fourniront que des renseignements en temps réel sur

l'état de l'onduleur, y compris la puissance d'entrée, la puissance de sortie et les informations sur la charge connectée (voirArticles 6.4 et 6.5(pour plus de détails). Aucune option configurable n'est disponible sous l'un ou l'autreStatut UPSouMode de fonctionnement de l'onduleursections.

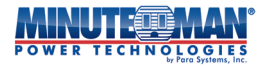

| Menu de niveau utilisateur |                            |  |  |  |  |
|----------------------------|----------------------------|--|--|--|--|
| ED10KRT                    | 2019-09-23<br>07:01:35 SAT |  |  |  |  |
| On/Off UPS                 | Mute                       |  |  |  |  |
| LCD Display                | Bat Testing                |  |  |  |  |
| Load Banks                 |                            |  |  |  |  |
|                            | 8                          |  |  |  |  |
|                            | ত 🔝                        |  |  |  |  |
|                            | НОМЕ                       |  |  |  |  |

| Menu administrateur |            |              |                     |  |
|---------------------|------------|--------------|---------------------|--|
| ED10KRT             |            | 2019<br>07:0 | -09-23<br>01:35 SAT |  |
| On/Off UPS          | Mute       |              | ٠                   |  |
| LCD Display         | Bat Testin | 5            | 1/2                 |  |
| Load Banks          |            |              |                     |  |
|                     | 3          |              |                     |  |

## 5.1 Arborescence du menu « Configuration UPS » - Niveau utilisateur

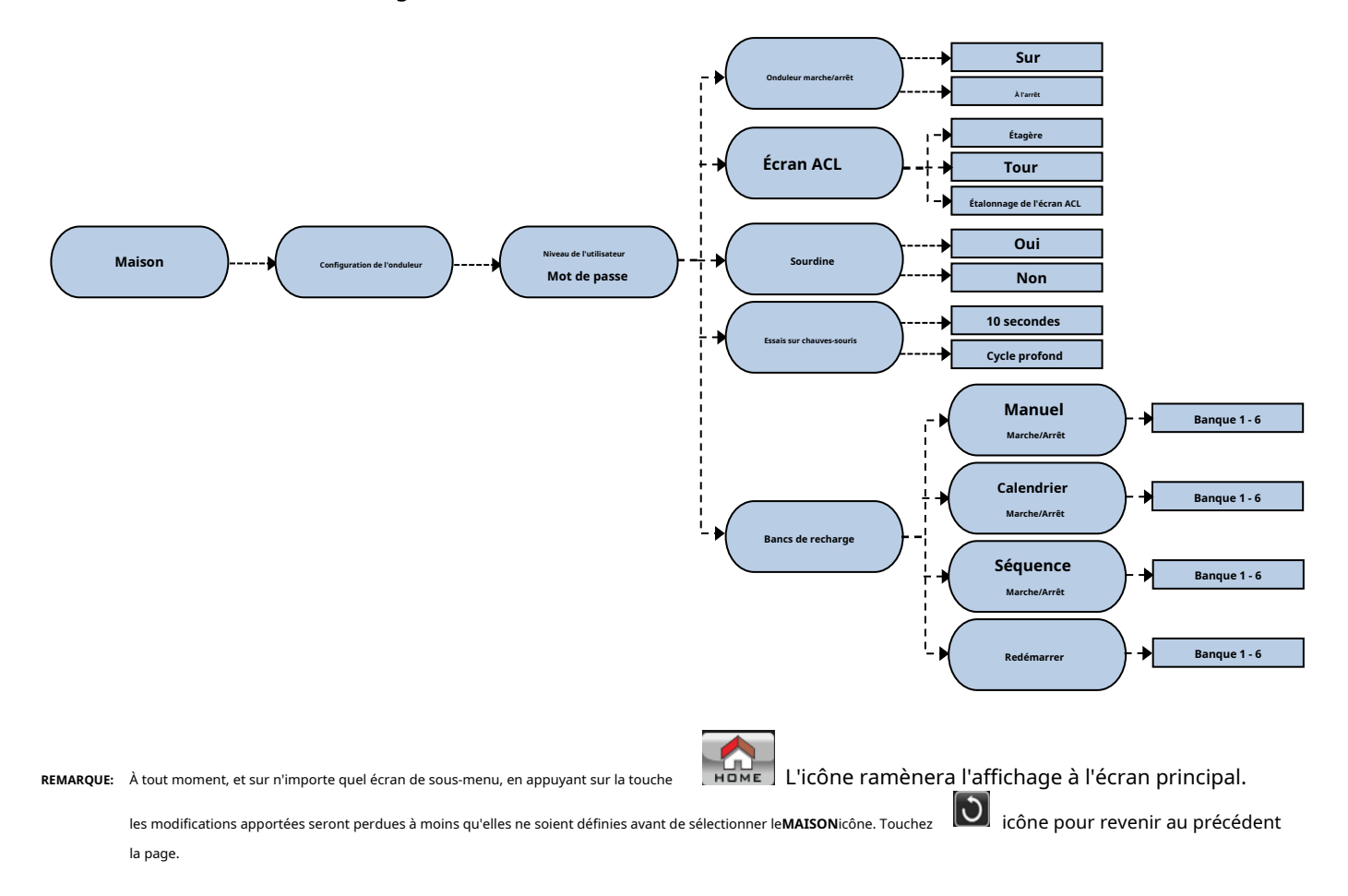

# 5.1.1 Écran ACL :

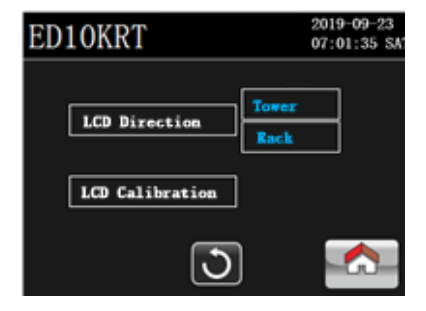

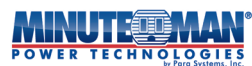

Appuvez sur le

LCD Display

icône de la**Configuration de l'onduleur – Niveau de l'utilisateur**menu pour configurer et peaufiner l'affichage LCD.

#### 5.1.1.1 Direction de l'écran ACL :

Appuyez sur « Tour » pour convertir l'écran en position verticale pour une installation en tour ou sur « Rack » pour formater l'écran ACL en position horizontale pour un montage en rack. Le réglage par défaut est « Rack ».

#### 5.1.1.2 Étalonnage de l'écran ACL :

Met à jour et corrige les écarts de précision de l'étalonnage de l'écran tactile LCD. Sélectionner**Étalonnage de l'écran ACL**Un écran bleu apparaîtra avec un « + » en haut. Appuyez sur le symbole « + » lorsqu'il se déplace sur l'écran ACL pour peaufiner l'étalonnage. Une fois l'opération terminée, l'onduleur retournera à la page de menu précédente.

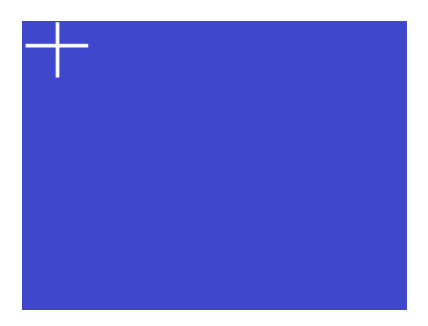

## 5.1.2 Muet :

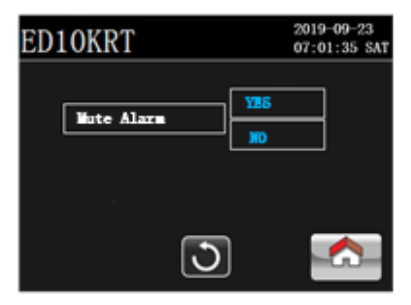

## Appuyez sur le

icône de la Configuration de l'onduleur - Niveau de l'utilisateur menu pour activer une fonction générale de sourdine audible. Appuyez sur

« Oui » pour couper le son de l'onduleur en mode « Sur batterie ». Si « Silence » est activé, la page d'accueil de l'écran ACL s'affiche.

montrer le 🚺 icône en haut de l'écran principal. Appuyez sur « Non » pour désactiver la fonction Muet.

**<u>REMARQUE</u>**: La fonction Muet ne fonctionnera pas en cas de panne générale ou une fois que l'onduleur passe à l'avertissement de batterie faible en mode batterie.

#### 5.1.3 Essais sur la chauve-souris :

lute

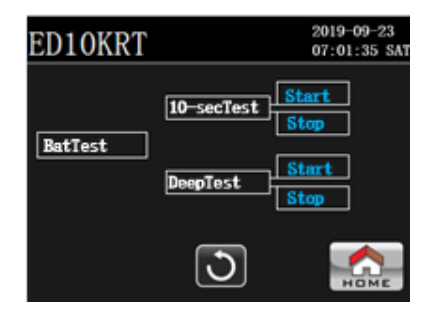

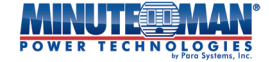

Bat Testing

Appuyez sur le UPS.

- Appuyez sur « Démarrer » pour lancer un autotest de 10 secondes des batteries internes et de l'électronique. Test de 10 secondes :
- Appuyez sur « Démarrer » pour lancer un autotest de décharge profonde de la batterie jusqu'à l'alarme de batterie faible. Appuyez sur Test approfondi : « Arrêter » pour annuler l'opération n'importe quand pendant le test.

icône de la**Configuration de l'onduleur – Niveau de l'utilisateur**menu pour activer diverses options de test de batterie pour le

Si tous les tests de batterie sont positifs, l'onduleur retourne à son dernier mode de fonctionnement programmé. Si des batteries faibles, déchargées ou déconnectées sont détectées pendant le test, l'onduleur retourne à son mode de fonctionnement initial et émet une alarme sonore et visuelle.

REMARQUE:Le test de la batterie ne peut être effectué que lorsque l'onduleur est en modes CA Normal et ECO.

## 5.1.4 Bancs de charge :

| ED10KRT         | 2019-09-23<br>07:01:35 SAT |
|-----------------|----------------------------|
| Manual On/Off   | Sequence On/Off            |
| Schedule On/Off | Reboot                     |
| 3               |                            |

Appuyez sur le

Load Banks

icône de la Configuration de l'onduleur - Niveau de l'utilisateur menu pour configurer le fonctionnement des bancs de charge de sortie sur l'onduleur. Le menu « Bancs de charge » comporte quatre sous-menus :Marche/arrêt manuel,Programmer marche/arrêt,Séquence marche/arrêt, etRedémarrer.

REMARQUE : Il y a cinq prises de sortie à commande individuelle sur les modèles Endeavor 5/6 kVA et six prises de sortie à commande individuelle. prises contrôlées sur les modèles Endeavor 8/10 kVA.

## 5.1.4.1 Marche/Arrêt manuel :

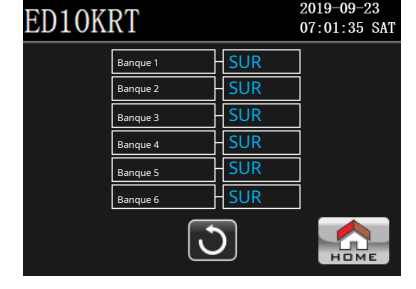

Manual On/Off Appuyez sur le

icône de laBancs de rechargemenu et leMarche/arrêt manuelLe sous-menu ci-haut apparaîtra. Chaque

Le banc de charge de sortie (Banc 1 à Banc 6) affiche son état de fonctionnement actuel (activé ou désactivé). Appuyez sur l'icône Marche/Arrêt à côté du banc de charge correspondant pour activer ou désactiver l'alimentation de sortie de ce banc de prises.

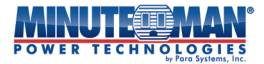

#### 5.1.4.2 Programmation marche/arrêt :

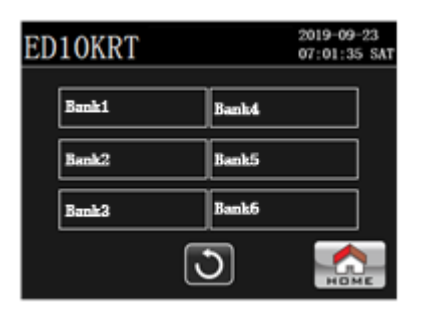

| ED10KF   | RT                               | 2019-09-23<br>07:01:35 SAT |
|----------|----------------------------------|----------------------------|
| PowerOn  | Day 7<br>Recurring NO<br>Time 23 |                            |
| PowerOff | Day 7<br>Recurring 10<br>Time 23 | <b>100</b>                 |
|          | 3                                | Номе                       |

Appuvez sur le

Schedule On/Off icône de la**Bancs de recharge**menu et le**Programmer marche/arrêt**un sous-menu (en haut/à gauche) apparaîtra. Sélectionnez n'importe quelle banque de charge individuelle (Banque 1 – Banque 6) pour accéder à l'écran de programmation du programme (ci-dessus/à droite).

#### Mise sous tension / Mise hors tension

- Jour:

Cette option permet de programmer la mise sous tension ou hors tension d'un banc de charge un jour précis de la semaine, de manière ponctuelle. Appuyez sur le champ vide à côté du « Jour » pour ouvrir un clavier contextuel. Appuyez sur le champ curseur vide en haut, puis entrez le jour (1 à 9) pour programmer l'événement, puis appuyez sur :

Chaque jour de la semaine, du dimanche au samedi, est représenté numériquement de 1 à 7. Pour programmer la prise du lundi au vendredi, utilisez8et pour programmer du dimanche au samedi, utilisez9:

| « Du dimanche au samedi » : 1 à | 7 « Du |
|---------------------------------|--------|
| lundi au vendredi » :           | 8      |
| « Dimanche – Samedi » :         | 9      |

| ED10KR     | Т   |   |   |     | 2019<br>07:0 | -09-23<br>1:35 SAT |
|------------|-----|---|---|-----|--------------|--------------------|
| PowerOn    | Dav |   |   | 7   |              | •                  |
| E OFFICIAL | 7   | 8 | 9 | 3   |              |                    |
|            | 4   | 5 | 6 |     |              | TO                 |
| PowerOff - | 1   | 2 | 3 | ŧ   |              |                    |
|            |     | ) | ÷ | +/- |              |                    |
| NO NOME    |     |   |   |     |              |                    |

Il s'agit d'un programme de planification unique, sauf si le champ récurrent est défini sur «**Oui**".

- Récurrent : Sélectionnez cette option pour programmer le banc de charge afin qu'il répète le programme en continu, en fonction des valeurs « Jour » et « Heure » saisies dans ces champs. Ce programme se répétera jusqu'à ce que l'action soit supprimée. Pour l'activer, appuyez sur le champ vide à côté de l'icône « Récurrent » ; « Oui » apparaîtra.
- Utilisez ce champ pour définir l'heure de mise sous tension et hors tension du banc de charge le jour programmé. Le format Temps: horaire est basé sur l'heure militaire (0 h à 11 h 59 pour le matin et 12 h à 23 h 59 pour l'après-midi). Appuyez sur le premier champ vide à côté de l'option « Heure ». Un clavier contextuel apparaîtra. Appuyez sur le champ curseur vide en haut, puis entrez l'heure (0-23) pour programmer l'événement, puis appuyez sur . Répétez ce processus

pour le champ à côté du champ « Heure » pour programmer les « Minutes », (0-59), puis appuyez sur :

Une fois la date et l'heure programmées, appuyez sur « Non » dans les colonnes de droite des boutons Marche/Arrêt Activer : jusqu'à ce que « Oui » s'affiche. La programmation sera alors activée.

REMARQUE:La programmation ne fonctionnera pas si elle n'est pas activée

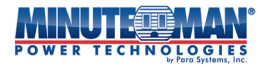

#### 5.1.4.3 Séquence marche/arrêt :

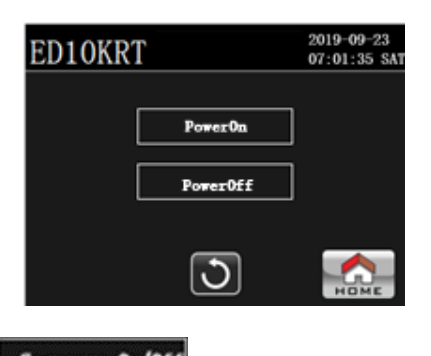

| EDIOKRT | <b>b</b> _1  |   | 07: | 01:35 S/  |
|---------|--------------|---|-----|-----------|
| Bank1   | 1            | 1 | sec | $\square$ |
| Bank2   | 2            | 1 | sec |           |
| Bank3   | 3            | 1 | sec | 80        |
| Bank4   | 4            | 1 | sec |           |
| Bank5   | 5            | 1 | sec | 1 1       |
| Bank6   | 6            | 1 | sec |           |
|         | <u>ା</u> ଅ   |   |     |           |
|         | $\mathbf{U}$ |   |     | HOME      |

Appuyez sur le icône de la**Bancs de recharge**menu et le**Séquence marche/arrêt**un sous-menu (en haut/à gauche) apparaîtra. Sélectionnez « Mise sous tension » ou « Mise hors tension » pour accéder à l'interface de programmation de séquence (ci-dessus/à droite).

Cette option de menu est utilisée pour programmer l'ordre et l'intervalle de temps dans lesquels les bancs de charge individuels peuvent être<u>allumé ou</u> <u>éteint chaque fois que l'onduleur est mis sous ou hors tension manuellement</u>.

REMARQUE:La fonction de séquençage sert uniquement au démarrage et à l'arrêt manuels de l'onduleur.

commande:
 L'« ordre » désigne l'ordre de mise sous tension et hors tension des bancs de charge (1 à 6). Pour programmer correctement la fonction de séquençage, tous les bancs de charge doivent être programmés et aucun numéro de séquence ne peut être partagé entre eux. Pour définir la séquence, appuyez sur le champ vide à côté du banc de charge souhaité pour ouvrir un clavier contextuel. Appuyez sur le curseur vide en haut du clavier avant de valider votre sélection (1 à 6), puis appuyez sur le charge recensus pour chaque banc de charge à programmer.

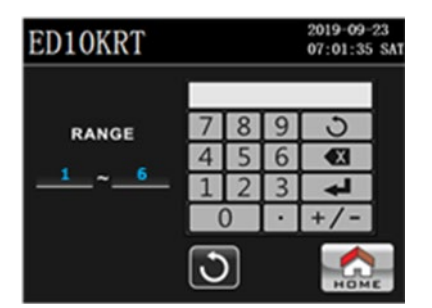

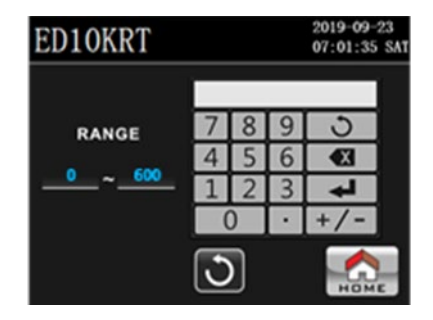

- Durée Inte : Programme un délai d'activation de la commande de mise sous/hors tension entre les bancs de charge séquencés. Ce délai est programmable de 0 à 600 secondes. Pour définir l'intervalle, appuyez sur le champ vide à côté du banc de charge désiré ; un clavier contextuel apparaîtra. Appuyez sur le curseur vide en haut du clavier avant de valider votre sélection (1-6), puis appuyez sur : .
   Répétez ce processus pour chaque Banque de charge à programmer.
- Activer : Pour activer la fonction de séquençage, appuyez sur « Non » dans la colonne de droite pour la faire passer à « Oui ». Si la programmation n'est pas activée, tous les bancs de charge de sortie s'allumeront et s'éteindront immédiatement à la mise sous tension et à l'arrêt de l'onduleur.

## 5.1.4.4 Redémarrage :

| ED10KRT | 2019-09-23<br>07:01:35 SAT |
|---------|----------------------------|
| Bank1   | Confirm                    |
| Bank2   | Confirm                    |
| Bank3   | Confirm                    |
| Bank4   | Confirm                    |
| Bank5   | Confirm                    |
| Bank6   | Confirm                    |
|         | <b>N</b>                   |

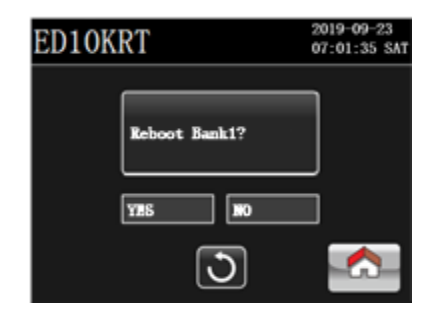

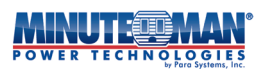

Appuyez sur le icône de la**Bancs de recharge**menu et le**Redémarrer**Le sous-menu ci-haut apparaîtra. Le redémarrage La fonction permet à l'onduleur d'effectuer manuellement un redémarrage forcé des appareils connectés en coupant puis en rallumant chaque banc de charge. Appuyez sur « Confirmer » dans le champ correspondant. Une fenêtre de confirmation s'affiche. Appuyez sur « Oui » pour continuer ou sur « Non » pour revenir à l'écran précédent. Si cette fonction est activée, le banc de charge s'éteint dans les 5 secondes et, après 10 secondes supplémentaires, l'alimentation revient au banc de charge, coupant puis rallumant l'appareil connecté.

## 5.2 Arborescence du menu « Configuration UPS » - Administrateur

Le Configuration de l'onduleur administrateur Le menu offre l'accès à toutes les options configurables de l'onduleur.

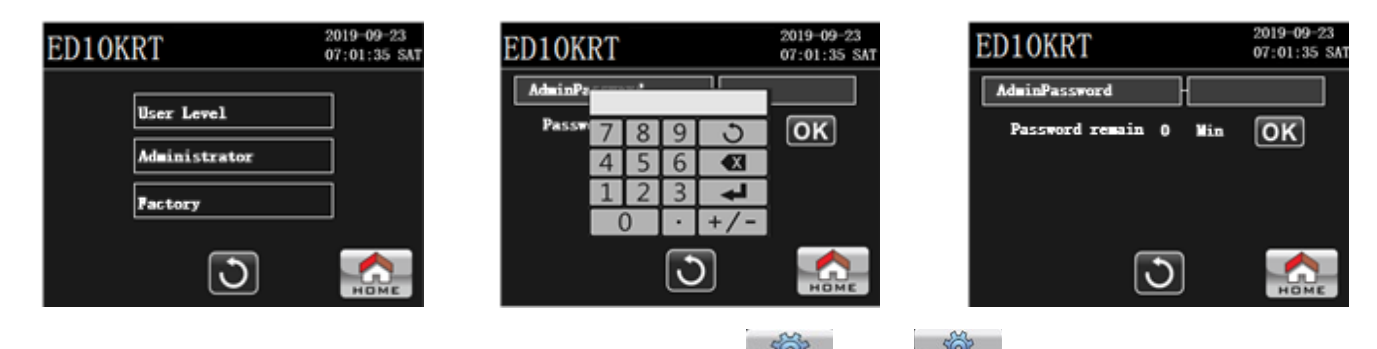

Pour accéder au menu, depuis la page d'accueil principale de l'écran ACL, sélectionnez l'icône alors cônes. Choisissez l'administrateur option et entrez le mot de passe par défaut : «0000" sur le clavier qui apparaît lorsque vous appuyez sur le champ vide, puis appuyez sur . Si la saisie est correcte, la page passera à Administrateur de configuration UPSpage du menu. Si le mot de passe est incorrect, « Mot de passe « erreur ! » apparaîtra et il faudra le ressaisir correctement.

REMARQUE:L'onduleur doit être en mode veille ou dérivation pour effectuer des modifications de configuration,

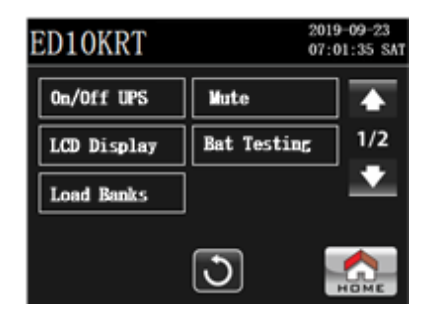

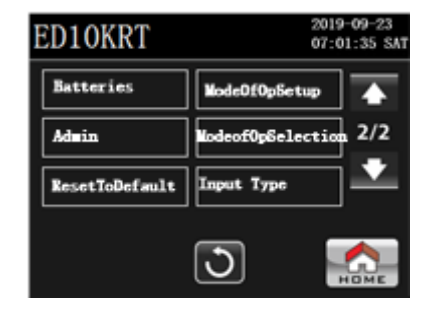

Il y a onze sous-menus disponibles une fois le mot de passe administrateur correctement entré :Onduleur marche/arrêt, écran ACL, mode silencieux, test de batterie, bancs de charge, batteries, administrateur, configuration du mode de fonctionnement de l'onduleur, réinitialisation aux valeurs par défaut, mode de fonctionnement

**Sélection,**et**Type d'entrée**. Utilisez le

🔪 ou 🔜

icônes pour parcourir chaque page de sélections de menu.

REMARQUE:À tout moment, et sur n'importe quel écran de sous-menu, en appuyant sur la touche

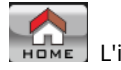

L'icône ramènera l'affichage à l'écran principal.

icône pour retourner à la page précédente.

les modifications apportées seront perdues à moins d'être enregistrées avant de sélectionner leMAISONicône. Appuyez sur le

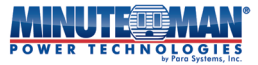

#### Arborescence du menu « Configuration UPS » - Administrateur

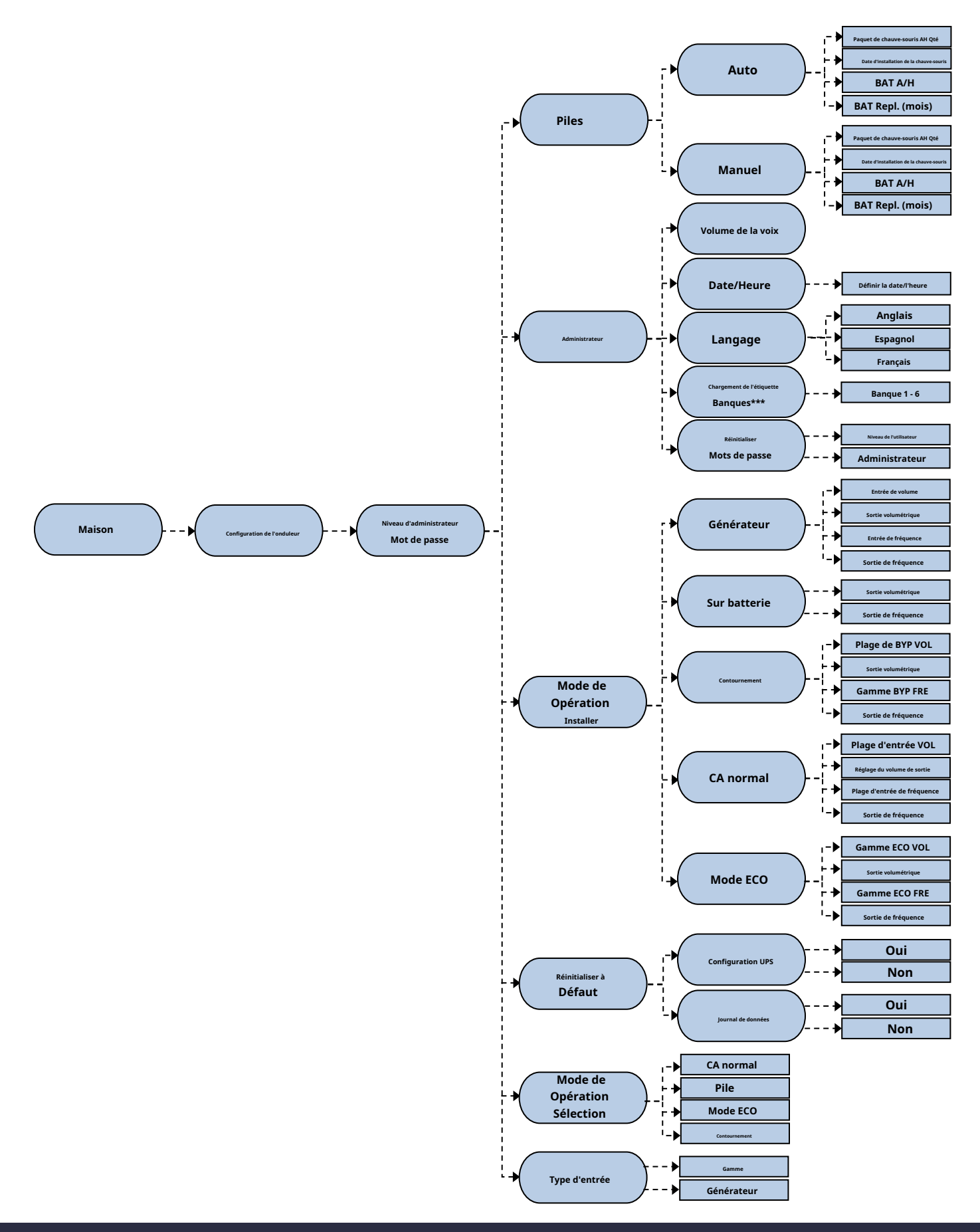

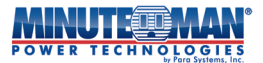

#### 5.2.1 Onduleur marche/arrêt :

Appuyez sur le licône de la**Configuration UPS – Administrateur**menu pour allumer ou éteindre l'onduleur. Suivez-les instructions trouvées dans**Section 4.2 Démarrage de l'onduleur**.

## 5.2.2 Écran ACL :

LCD Display

Appuyez sur le **Le configuration UPS – Administrateur**menu pour régler l'écran LCD. Suivez les instructions trouvé dans **Section 5.1.1 Écran ACL**.

#### 5.2.3 Bancs de charge :

Load Banks

Appuyez sur le **Leanse de la Configuration UPS – Administrateur** menu pour configurer et gérer les bancs de charge de sortie de l'onduleur. Suivez les instructions qui se trouvent dans**Section 5.1.4 Bancs de charge**.

## 5.2.4 Muet :

Appuyez sur le l'UPS**Configuration – Administrateur**pour activer la fonction Muet. Suivez les instructions. trouvé dans**Section 5.1.2 Muet**.

#### 5.2.5 Test des chauves-souris :

Appuyez sur le laConfiguration UPS - Administrateurmenu pour lancer un autotest de batterie ou électronique du UPS. Suivez les instructions qui se trouvent dansSection 5.1.3 Essais sur chauves-souris.

## 5.2.6 Piles :

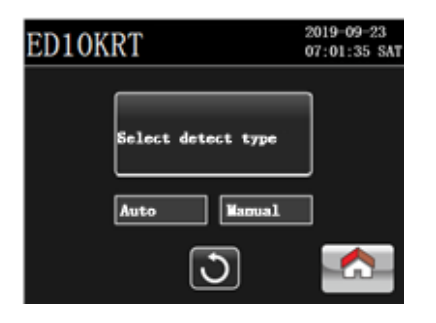

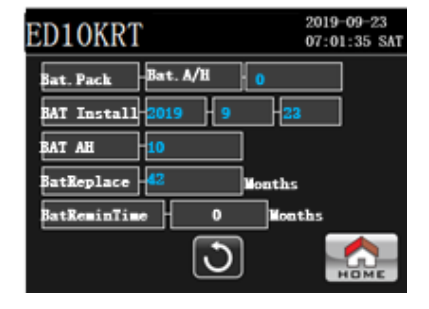

Appuyez sur le

icône de la**Configuration UPS - Administrateur**menu. Une page de configuration des batteries

un sous-menu apparaîtra.

Batteries

## 5.2.6.1 Auto

Si vous utilisez les câbles de communication à détection automatique pour les batteries externes connectées, appuyez sur

Auto

entrer

La page Batterie permet de consulter et de configurer les paramètres des batteries utilisées dans l'installation de l'onduleur. Les seuls champs accessibles manuellement permettent de saisir la date d'installation des batteries de remplacement et la date de remplacement des batteries neuves.

Pression antérielle totale A/H:
 Dans cette section, l'onduleur détecte automatiquement les ensembles de batteries externes connectés et saisit leur intensité
 nominale en ampères/heure. Si plusieurs ensembles de batteries sont connectés en série, l'onduleur additionne automatiquement
 les intensités nominales en ampères/heure de tous les ensembles connectés, même s'ils sont connectés par les câbles de détection automatique.

**REMARQUE:**Si des blocs-batteries connectés n'utilisent pas le câble de détection automatique, il est important de calculer le total des ampères/heures connectés de tous les blocs-batteries connectés et de les saisir manuellement (voir**Section 5.2.6.2**). Le fait de ne pas tenir compte correctement de tous les blocs-batteries entraînera une estimation incorrecte de la durée de fonctionnement de l'onduleur fonctionnant en mode batterie.

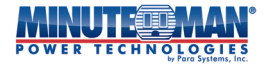

BATInstall : Lors du remplacement des batteries internes de l'onduleur, utilisez ce champ pour mettre à jour la date de remplacement lors de l'installation des nouvelles batteries. Pour saisir manuellement la date, appuyez sur le champ vide à côté de « BATInstall » ; un clavier contextuel apparaîtra. Appuyez sur le champ curseur vide en haut du clavier avant de saisir une date à l'aide duAAAA-MM-JJ . La date par défaut est définie lors de l'original formater, puis appuyer sur : production. BAT AH : Ce champ indique la capacité en ampères/heure des batteries internes de l'onduleur. Ce champ n'est pas modifiable et est fourni à titre indicatif uniquement. Il est important de noter que tout ensemble de batteries de remplacement doit avoir la même capacité en ampères/ heure que les batteries d'origine. Ce champ permet de définir le calendrier de remplacement prévu des batteries internes nouvellement BatReplace : installées. Pour saisir manuellement la date, appuyez sur le champ vide à côté de « BATReplace » ; un clavier contextuel apparaîtra. Appuyez sur le curseur vide en haut du clavier avant d'entrer une valeur. Le format des batteries de remplacement est indiqué en mois (1 à 42) à compter de l'installation des nouvelles batteries. Entrez la valeur dans le champ en suivant les instructions fournies sur l'emballage de la batterie, La période par défaut (en mois) est définie lors de la production d'origine. puis appuyez sur :

## 5.2.6.2 Manuel

Si vous calculez manuellement les valeurs nominales en ampères/heure pour les batteries externes connectées, appuyez sur pour entrer dans le page batterie pour consulter et définir les paramètres des batteries utilisées sur l'installation UPS Le seul champ non accessible sur cette page est l'affichage de la valeur nominale Ampères/heure utilisée sur les batteries internes de l'onduleur.

Pression artérielle totale AVH:
 Dans cette section, additionnez manuellement les ampères-heures totaux de toutes les batteries connectées. Appuyez sur le champ vide pour faire apparaître un clavier. Appuyez sur le curseur vide en haut du clavier, puis entrez le nombre désiré et appuyez sur et appuyez sur le curseur vide en haut du clavier, puis entrez le nombre désiré de l'onduleur pendant une panne d'électricité.

**REMARQUE:**Il est important de calculer correctement le total des ampères/heures connectés de tous les ensembles de batteries lors de leur saisie manuelle. Si vous ne tenez pas compte correctement de tous les ensembles de batteries, l'estimation de l'autonomie de l'onduleur fonctionnant en mode batterie sera erronée.

- BATInstall : Lors du remplacement des batteries internes de l'onduleur, utilisez ce champ pour mettre à jour la date de remplacement lors de l'installation des nouvelles batteries. Pour saisir manuellement la date, appuyez sur le champ vide à côté de « BATInstall » ; un clavier contextuel apparaîtra. Appuyez sur le champ curseur vide en haut du clavier avant de saisir une date à l'aide duAAAA-MM-JJ formater, puis appuyer sur :
   BAT AH : Ce champ indique la capacité en ampères/heure des batteries internes de l'onduleur. Ce champ n'est pas modifiable et est fourni à titre indicatif uniquement. Il est important de noter que tout ensemble de batteries de remplacement doit avoir la même capacité en ampères/heure que les batteries d'origine.
- BatReplace : Ce champ permet de définir le calendrier de remplacement prévu des batteries internes nouvellement installées. Pour saisir manuellement la date, appuyez sur le champ vide à côté de « BATReplace » ; un clavier contextuel apparaîtra. Appuyez sur le curseur vide en haut du clavier avant d'entrer une valeur. Le format des batteries de remplacement est indiqué en mois (1 à 42) à compter de l'installation des nouvelles batteries. Entrez la valeur dans le champ en suivant les instructions fournies sur l'emballage de la batterie, puis appuyez sur : La période par défaut (en mois) est définie lors de la production d'origine.

#### 5.2.7 Administrateur :

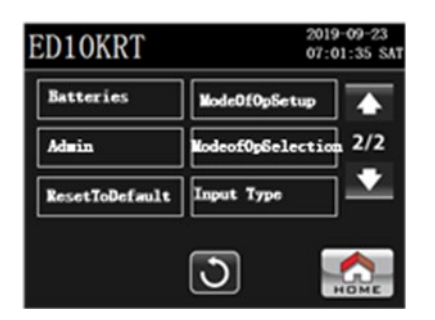

| ED10KRT         | 2019-09-23<br>07:01:35 SA1 |
|-----------------|----------------------------|
| Date/Time       | Language                   |
| Label Load Bank | Reset Password             |
| Voice Volume    | ]                          |
|                 | <b>D</b>                   |

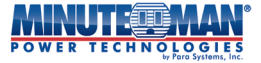

Appuyez sur le icône de la**Configuration UPS - Administrateur**menu. Il y a cinq sous-menus disponibles sur le

Administrateurlanguette :Date/Heure, Banque de charge d'étiquette, Volume de la voix, Langue,etRéinitialiser le mot de passe.

## 5.2.7.1 Date/Heure :

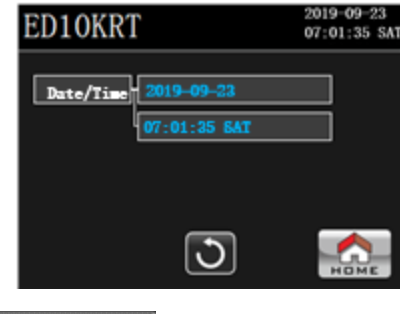

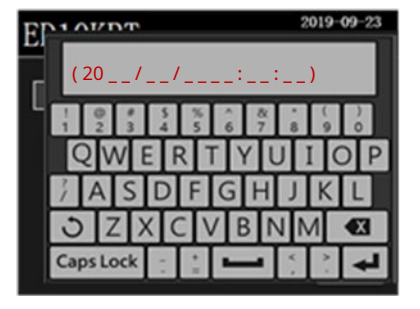

Date/Time

Appuyez sur le **induce de la Administrateur**pour régler la date et l'heure de l'onduleur. Sélectionnez l'un des champs à côté du L'étiquette de date ou d'heure et un écran contextuel apparaîtront indiquant :**(20**\_/\_\_/\_\_, ainsi qu'un clavier pour entrer les valeurs. Lors des mises à jour, les champs date et heure doivent être remplis, sinon les modifications ne seront pas prises en compte. En heure militaire, le format de saisie des valeurs est 20AA-MM-JJ HH:MM:SS. Une fois la mise à jour terminée, appuyez sur **et la compte** à

Définissez les nouvelles valeurs. Le jour du calendrier sera automatiquement modifié lorsque l'année, le mois et la date seront définis.

## 5.2.7.2 Étiqueter les bancs de charge :

| ED10KRT | 2019-09-2<br>07:01:35 | 3<br>SAT |
|---------|-----------------------|----------|
| Label   | Load Bank             |          |
| Bank1   | Bank4                 |          |
| Bank2   | Bank5                 |          |
| Bank3   | Bank6                 |          |
|         | J 🔝                   | 2        |

| Εſ | 1 AV DT   | _                     |     |       | 2  | 019-0 | 09-23 |
|----|-----------|-----------------------|-----|-------|----|-------|-------|
| _  |           |                       |     |       |    |       |       |
| B  | 1 2 3     | 5 4                   | % 5 | 6 7   | 8  | 9     | 0     |
| Ba | QWE       | EF                    | 2   | ΓYI   | U  | IC    | D P   |
| B  | JAS       | D                     | F   | GH    | J  | K     | L     |
|    | JZ)       | $\langle   c \rangle$ | : \ | / B 1 | VN | Λ     |       |
|    | Caps Lock | 1.1                   | + = | 1     | κ. |       | t     |

Label Load Bank

Appuyez sur le **Canada de la Administrateur**menu pour configurer des étiquettes descriptives pour chacune des prises de sortie disponibles Bancs de charge sur l'onduleur. Sélectionnez une icône parmi les Bancs 1 à 6 pour afficher un clavier. Entrez le nom à utiliser pour ce banc de charge, puis appuyez sur **Canada**.

## 5.2.7.3 Volume de la voix

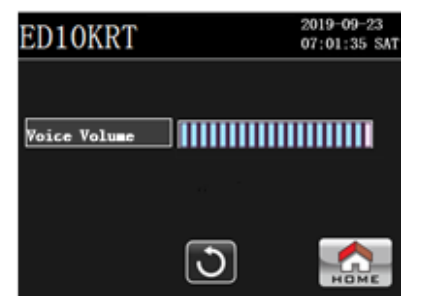

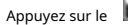

oice Volume

icône de la**Administrateur**menu pour contrôler le volume de la fonction vocale utilisée lors des événements d'alarme

sur l'onduleur. Utilisez la barre de glissement pour ajuster le volume.

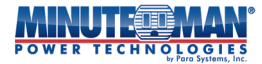

## 5.2.7.4 Langage:

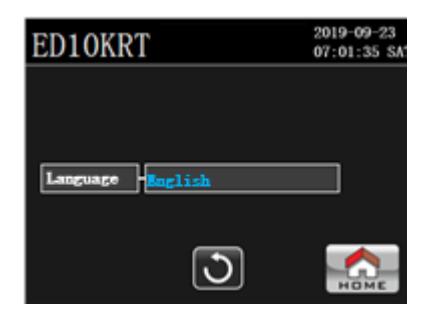

Appuvez sur le

icône de la**Administrateur**menu pour définir la langue de l'écran LCD. Il existe trois langues

Options disponibles : anglais, simple et traditionnel. L'anglais est le paramètre par défaut. Une fois la langue choisie, l'écran ACL retourne à la page principale.

## 5.2.7.5 Réinitialiser les mots de passe

guage

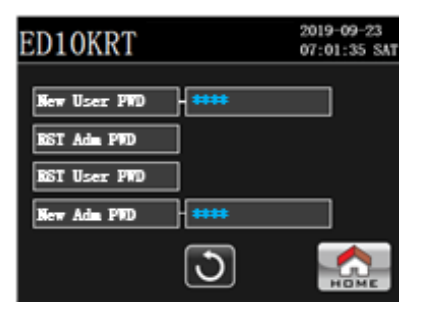

Appuyez sur le

📕 icône de la**Administrateur**menu pour modifier ou réinitialiser le**Niveau de l'utilisateur**ou**Administrateur**mots de passe sur

l'onduleur.

**NOTE 1**: Le mot de passe d'usine n'est pas modifiable sur le terrain.

# NOTE 2 : Gardez tous les mots de passe modifiés en lieu sûr. La perte de ces mots de passe peut nécessiter la réinitialisation de l'onduleur aux paramètres d'usine, ce qui entraînera la perte de toutes les options configurées et programmées.

Mot de passe du nouvel utilisateur :

utilisateur: Appuyez sur le champ à côté de « Nouveau mot de passe utilisateur » pour créer un nouveau**Niveau de l'utilisateur**Mot de passe. Un clavier numérique apparaîtra. Appuyez sur le curseur vide en haut du clavier, puis entrez le nouveau code à 4 chiffres et appuyez sur **clavier numérique apparaîtra. Appuyez sur le curseur vide en haut du clavier, puis entrez le nouveau code à 4 chiffres et appuyez sur <b>clavier numérique apparaîtra. Appuyez sur le curseur vide en haut du clavier, puis entrez le nouveau code à 4 chiffres et appuyez sur <b>clavier numérique apparaîtra. Appuyez sur le curseur vide en haut du clavier, puis entrez le nouveau code à 4 chiffres et appuyez sur <b>clavier numérique apparaîtra. Appuyez sur le curseur vide en haut du clavier, puis entrez le nouveau code à 4 chiffres et appuyez sur <b>clavier numérique apparaîtra. Appuyez sur le curseur vide en haut du clavier, puis entrez le nouveau code à 4 chiffres et appuyez sur <b>clavier numérique apparaîtra. Appuyez sur le curseur vide en haut du clavier, puis entrez le nouveau code à 4 chiffres et appuyez sur <b>clavier dans le Niveau de l'utilisateur** e menu nécessite la saisie du nouveau mot de passe.

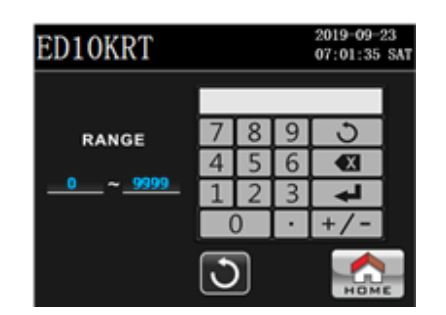

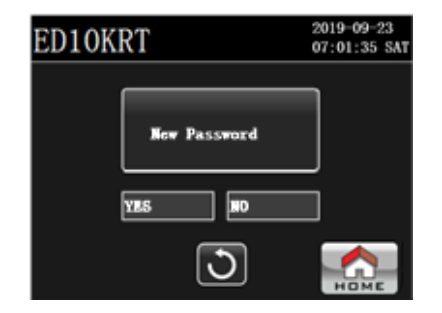

- Adm RST PWD :

Restaure le mot de passe administrateur à sa valeur d'usine. Appuyez sur « Oui » pour réinitialiser le mot de passe à sa valeur d'usine ou sur « Non » pour revenir à l'écran précédent. En cas de réinitialisation, l'onduleur retourne à la page d'accueil principale. Pour accéder à nouveau au**Administrateur**le menu nécessite la saisie du nouveau mot de passe.

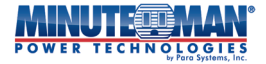

| ED10KRT     |      | 2019-09-23<br>07:01:35 SA1 |
|-------------|------|----------------------------|
|             |      |                            |
| RST Adm PWD | -YES |                            |
|             | MD   |                            |
|             | -    |                            |
|             | J    | HOME                       |

Restaure leNiveau de l'utilisateurMot de passe par défaut. Appuyez sur « Oui » pour réinitialiser le mot de passe ou sur « Non » Mot de passe utilisateur RST : pour revenir à l'écran précédent. En cas de réinitialisation, l'onduleur retournera à la page d'accueil principale. Pour accéder à nouveau auNiveau de l'utilisateurle menu nécessite la saisie du nouveau mot de passe.

| ED10KRT      |       | 2019-09-23<br>07:01:35 SAT |
|--------------|-------|----------------------------|
|              |       |                            |
|              |       |                            |
| RST User PWD | - YES |                            |
|              | 10    |                            |
|              | 3     | НОМЕ                       |

Nouvel Adm PWD: Appuyez sur le champ à côté de « Nouveau mot de passe Adm » pour créer un nouveau Administrateur Mot de passe. Un clavier numérique apparaîtra. Appuyez sur le curseur vide en haut du clavier, puis entrez le nouveau code à 4 chiffres et appuyez sur Confirmez le changement de mot de passe et l'onduleur retournera à la page d'accueil principale. entrer dans leAdministrateurle menu nécessite la saisie du nouveau mot de passe.

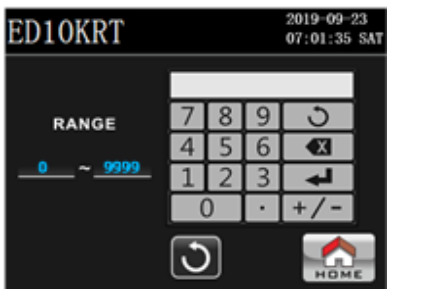

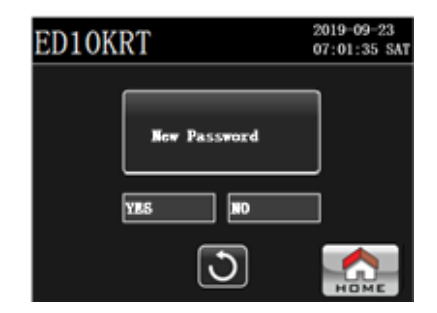

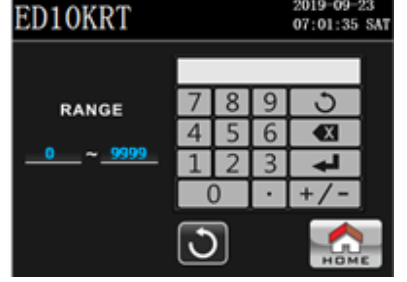

5.2.8 Réinitialiser les paramètres par défaut :

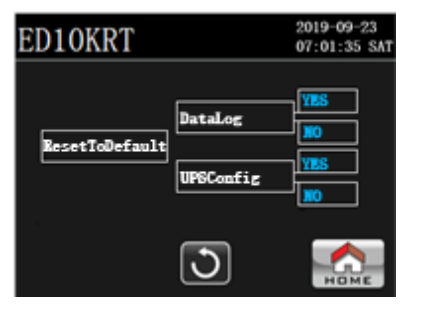

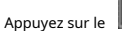

ResetToDefault

icône de la**Configuration UPS – Administrateur**menu et deux options de menu apparaîtront :**Journal de données**et

Configuration UPS.

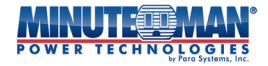

Journal de données: Appuyez sur « OUI » dans le champ à côté de « DataLog » pour effacer la page DataLog et confirmer la sélection. Si vous effacez la sélection, la page DataLog vide apparaîtra sur l'écran LCD. Appuyez sur « Non » pour annuler l'opération.

#### **REMARQUE:**Une fois le DataLog effacé, les informations effacées ne sont pas récupérables.

 Configuration UPS :
 Appuyez sur « OUI » dans le champ à côté de « UPSConfig » pour restaurer les paramètres d'usine par défaut de l'onduleur. Une fenêtre

 contextuelle s'affiche pour confirmer la réinitialisation. Appuyez de nouveau sur « Oui » pour rétablir les paramètres d'usine par défaut de

 l'onduleur. Après la réinitialisation, l'écran ACL retourne à l'écran principal. Appuyez sur « Non » en tout temps pour annuler l'opération.

## REMARQUE:<u>Tous les paramètres configurés de l'onduleur seront perdus si l'onduleur est réinitialisé à la valeur</u> configuration d'usine par défaut, incluant les mots de passe.

## 5.2.9 Configuration du mode d'opération :

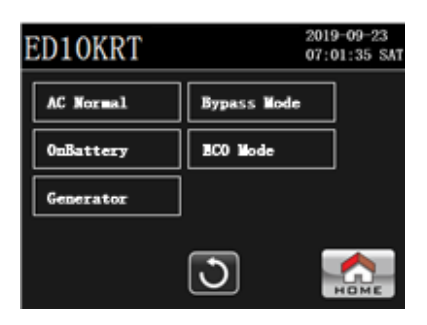

#### Appuvez sur le

icône de la**Configuration UPS – Administrateur**menu. Cing options apparaîtront :**CA normal, activé** 

**Batterie**, générateur, mode dérivationetMode ECODans chaque menu de mode de fonctionnement, différents paramètres d'entrée et de sortie peuvent être consultés. Des options de configuration supplémentaires pour l'onduleur peuvent aussi être définies. Pour modifier ou ajuster les paramètres, l'onduleur doit fonctionner dans le même mode que celui indiqué sur la page de configuration ou en mode Bypass.

REMARQUE:Si une configuration change dans les différents «Mode de configuration opérationnelle« les pages causent un conflit entre le fonctionnement de l'onduleur et Si les paramètres par défaut du mode Bypass sont modifiés, l'onduleur émet une alarme générale « Bypass perdu ». Cette alarme a pour but d'avertir l'utilisateur que si l'onduleur passe en mode Bypass avec les paramètres modifiés, il ne pourra plus prendre en charge les charges connectées.

## 5.2.9.1 Page normale AC :

| ED10KRT        |          | 2       | 2019-09-23<br>07:01:35 SAT |
|----------------|----------|---------|----------------------------|
| V-17           | 100V     | 300V    | Load<50%                   |
| volimputkange  | 155V     | 286V    | Load>50%                   |
| FreqInputRange | 46. Oliz | 54. 0Ez | ]                          |
| Output VOL     | 208V     |         |                            |
| Output FRE     | 50. Oliz |         |                            |
|                | 3        |         | Номе                       |

## AC Normal

L'option est utilisée pour la configuration personnalisée des paramètres d'entrée et de sortie utilisés pendant que l'onduleur est

## opérant dans**CA normal**mode.

REMARQUE:Si une configuration est modifiée dans le «Mode de configuration opérationnelle - AC Normalpage cause un conflit dans le fonctionnement de l'onduleur Avec les paramètres par défaut du mode Bypass, l'onduleur émet une alarme générale « Bypass perdu ». Cette alarme a pour but d'avertir l'utilisateur que si l'onduleur passe en mode Bypass avec les paramètres modifiés, il ne pourra plus prendre en charge les charges connectées.

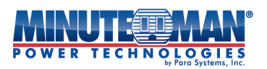

| - | Plage d'entrée de volume :    | Cette option permet d'ajuster légèrement la plage de tension d'entrée de l'onduleur en mode CA<br>normal. Notez que lorsque la charge connectée de l'onduleur est inférieure à 50 %, la plage de tension<br>d'entrée est fixée entre 100 VCA et 300 VCA et n'est pas configurable. Lorsque la charge connectée de<br>l'onduleur est supérieure à 50 %, la plage de tension d'entrée par défaut est de 155 à 286 VCA et peut<br>être ajustée manuellement.                                                                                                    |
|---|-------------------------------|----------------------------------------------------------------------------------------------------|
|   |                               | Pour les sites d'installation soumis à des tensions réseau supérieures à la normale, entraînant des commutations                                                                                                    |
|   |                               | fréquentes de l'onduleur entre les modes CA normal et batterie, la plage de tension d'entrée peut être réglée jusqu'à                                                                                                    |
|   |                               | 169-300 VCA. Pour modifier la plage d'entrée, appuyez sur le champ à côté de « Plage de tension d'entrée » : un                                                                                                    |
|   |                               | clavier numérique apparaîtra. Appuyez sur le curseur vide en haut du clavier et entrez une tension entre 156 et 169                                                                                                    |
|   |                               | VCA, puis appuyez sur 🛛 🚛 Le champ de valeur de tension d'entrée « Max » sera automatiquement mis à jour en fonction de                                                                                                    |
|   |                               | la tension saisie dans le champ « Min ».                                                                                                    |
| - | Sortie VOL :                  | Utilisez cette option pour sélectionner la tension de sortie de l'onduleur en mode CA normal : appuyez sur le champ à                                                                                                    |
|   |                               | côté de « Volume de sortie » pour afficher les quatre options : 208 V, 220 V, 230 V et 240 V. Sélectionnez la tension<br>souhaitée et confirmez. La tension de sortie par défaut est de 208 V                                                                                                    |
| - | Plage d'entrée de fréquence : | Cette option permet d'ajuster légèrement la plage de fréquence d'entrée de l'onduleur en mode CA normal. La plage d'entrée par défaut pour le mode secteur est « Sélection automatique 50/60 Hz (± 3 Hz) ». Pour les sites d'installation soumis à d'importantes fluctuations de modulation de fréquence, entraînant des basculements fréquents de l'onduleur entre les modes CA normal et batterie, la plage peut être réglée à 50/60 Hz (± 4 Hz). Pour modifier la plage d'entrée, appuyez sur les champs de seuil minimum ou maximum à côté de « FreqInputRange » : un clavier numérique apparaîtra. Appuyez sur le curseur vide en haut du clavier et réglez le paramètre à 56 pour le bas et 64 pour le haut (pour les sites d'installation à 60 Hz) ou 46 et 54 pour les sites d'installation à 50 Hz, puis appuyez sur |
| _ | Sortie FRE :                  | Par défaut, l'onduleur détecte automatiquement la fréquence d'entrée à sa mise sous tension. Utilisez l'option « Fréquence de                                                                                                    |
|   |                               | sortie » pour régler manuellement la fréquence de sortie de l'onduleur à Auto, 60 Hz ou 50 Hz. Appuyez sur le champ à côté                                                                                                    |
|   |                               | de « Fréquence de sortie » pour afficher trois options : 50 Hz, 60 Hz ou Auto. Sélectionnez l'option désirée et confirmez. Le                                                                                                    |
|   |                               | paramètre par défaut est « Détection automatique ».                                                                                                    |

## 5.2.9.2 Sur la page Batterie :

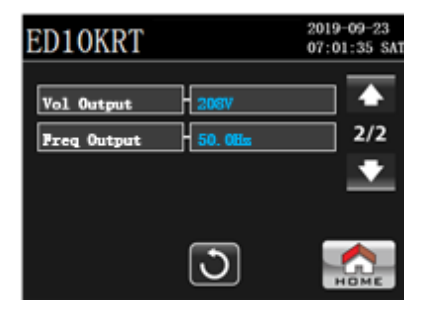

OnBattery Le

L'option est utilisée pour la configuration personnalisée des paramètres de tension et de fréquence de sortie tandis que l' L'onduleur fonctionne en mode batterie.

- Sortie VOL : Utilisez cette option pour sélectionner la tension de sortie de l'onduleur en mode CA normal : appuyez sur le champ à côté de « Volume de sortie » pour afficher les quatre options : 208 V, 220 V, 230 V et 240 V. Sélectionnez la tension souhaitée. Une fois la tension réglée, le menu retourne à la page précédente. La tension par défaut est de 208 V.
- Utilisez cette option pour sélectionner la fréquence de sortie de l'onduleur en mode Sur Batterie. Ce champ se met à Fréquence de sortie : jour automatiquement en fonction de la fonction de sélection automatique de fréquence ou de la fréquence programmée sur la page de configuration CA Normal. Pour modifier manuellement ce paramètre, appuyez sur le champ à côté de « FréqSortie » : trois options s'affichent : Auto, 50 Hz ou 60 Hz. Sélectionnez la fréquence de sortie souhaitée. Une fois sélectionnée, le menu retourne à la page précédente. La fréquence par défaut est de 60 Hz.

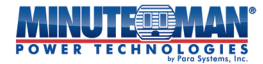

## 5.2.9.3 Page du générateur :

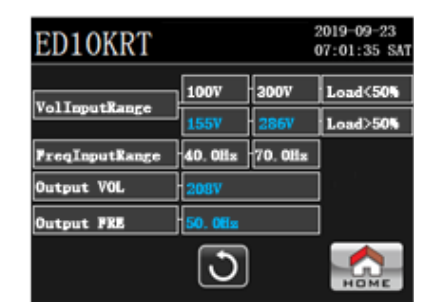

## Le

L'option est utilisée pour la configuration personnalisée des paramètres de tension d'entrée et de sortie pendant que l'onduleur

fonctionne en mode générateur.

- Ce champ indique la plage de tension d'entrée de l'onduleur en mode générateur. Ce champ n'est pas Entrée de volume : programmable et est fourni à titre indicatif uniquement. La plage de tension en mode normal est de 100 V à 300 V.
- Utilisez cette option pour sélectionner la tension de sortie de l'onduleur en mode générateur : appuyez sur le Volume de sortie : champ à côté de l'icône « Vol. de sortie » pour afficher les quatre options suivantes : 208 V, 220 V, 230 V et 240 V. Sélectionnez la tension souhaitée et, en cas de succès, l'écran retourne à la page précédente. La tension par défaut est de 208 V.
  - Pour éviter tout conflit de tension potentiel, les paramètres de tension de sortie pour les modes REMARQUE Générateur et Bypass doivent être les mêmes.
- Entrée Fre : Ce champ indique la plage de fréquences d'entrée de l'onduleur en mode générateur. Ce champ n'est pas programmable et est fourni à titre indicatif uniquement. La gamme de fréquences pour le fonctionnement en générateur est de 40 Hz à 70 Hz.
- Sortie Fre : Utilisez ce champ pour régler la fréquence de sortie de l'onduleur en mode générateur. Appuyez sur le champ à côté de l'icône « Fréq. Sortie » pour afficher les trois options suivantes : Auto, 50 Hz et 60 Hz. Sélectionnez la fréquence souhaitée et, si la modification est réussie, l'écran retourne à la page précédente. La fréquence par défaut est de 60 Hz.
  - Pour éviter tout conflit de fréquence potentiel, les paramètres de fréquence de sortie pour les modes **REMARQUE:** CA Normal et Bypass doivent être identiques.

#### 5.2.9.4 Page du mode de contournement :

| ED10KRT        | 2019-09-23<br>07:01:35 SAT |
|----------------|----------------------------|
| BYP VOL Range  | 1987 - 2207                |
| Vol Output     | 2067                       |
| BYP FREQ Range | 47.0Hz 53.0Hz              |
| Freq Output    | 50. 0Hz                    |
|                |                            |
|                | J 🟠                        |

#### Bypass Mode

Le L'option est utilisée pour la configuration personnalisée des paramètres de tension d'entrée et de sortie pendant que l'onduleur fonctionne en mode Bypass.

Plage de BYP VOL :

Utilisez le champ « Plage de tension BYP » pour régler les seuils de tension d'entrée minimum et maximum de l'onduleur en mode Bypass. Ces seuils, ainsi que les réglages autorisés, peuvent varier en fonction du paramètre « Volume de sortie » de l'onduleur. Le tableau ci-dessous indique les plages de tension minimale et maximale pour les paramètres de tension de sortie disponibles :

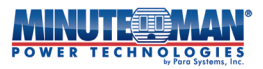

208 VCA : La plage de tension d'entrée par défaut du mode Bypass pour un fonctionnement à 208 V CA est comprise entre 198 V CA et 220 V CA. Pour les sites d'installation soumis à des tensions secteur anormales entraînant des basculements fréquents de l'onduleur entre les modes veille et normal, la plage de tension d'entrée peut être réglée entre 187 V et 208 V et 208 V et 231 V. Pour modifier la plage d'entrée, appuyez sur le champ à côté de « Plage de tension d'entrée » ; un clavier numérique apparaîtra. Appuyez sur le curseur vide en haut du clavier et entrez une tension entre 187 et 208 V, puis appuyez sur Le champ de valeur de tension d'entrée « Max » sera automatiquement mise à jour en fonction de la tension entrée dans le champ « Min ».

- 220 VCA : La plage de tension d'entrée par défaut du mode Bypass pour un fonctionnement en 220 V est comprise entre 209 VCA et 232 VCA. Pour les sites d'installation soumis à des tensions réseau anormales entraînant des basculements fréquents de l'onduleur entre les modes veille et normal, la plage de tension d'entrée peut être réglée entre 198 V et 220 V et 220 V et 224 V. Pour modifier la plage d'entrée, appuyez sur le champ à côté de « Plage de tension d'entrée » ; un clavier numérique apparaîtra. Appuyez sur le curseur vide en haut du clavier et entrez une tension entre 198 V et 220 V, puis appuyez sur mise à jour en fonction de la tension entrée dans le champ « Min ».
- 230 VCA : La plage de tension d'entrée par défaut du mode Bypass pour un fonctionnement en 230 V est comprise entre 219 VCA et 243 VCA. Pour les sites d'installation soumis à des tensions réseau anormales entraînant des basculements fréquents de l'onduleur entre les modes veille et normal, la plage de tension d'entrée peut être réglée entre 207 V et 230 V et 230 V et 255 V. Pour modifier la plage d'entrée, appuyez sur le champ à côté de « Plage d'entrée vol. » pour afficher un clavier numérique. Appuyez sur le curseur vide en haut du clavier et entrez une tension entre 207 V et 230 V, puis appuyez sur mise à jour en fonction de la tension entrée dans le champ « Min ».
- 240 VCA : La plage de tension d'entrée par défaut du mode Bypass pour un fonctionnement à 240 V est comprise entre 228 VCA et 253 VCA. Pour les sites d'installation soumis à des tensions réseau anormales entraînant des basculements fréquents de l'onduleur entre les modes veille et normal, la plage de tension d'entrée peut être réglée entre 216 V et 240 V et 240 V et 266 V. Pour modifier la plage d'entrée, appuyez sur le champ à côté de « Plage de tension d'entrée » ; un clavier numérique apparaîtra. Appuyez sur le curseur vide en haut du clavier et entrez une tension entre 216 V et 240 V, puis appuyez sur le champ de valeur de tension d'entrée « Max » sera automatiquement mise à jour en fonction de la tension entrée dans le champ « Min ».
- Volume de sortie : Utilisez cette option pour sélectionner la tension de sortie de l'onduleur en mode Bypass. Touchez le champ à côté de l'icône « Vol. Sortie » pour afficher les quatre options : 208 V, 220 V, 230 V et 240 V. Sélectionnez la tension désirée et, si vous réussissez, l'écran retourne à la page précédente. Ce paramètre détermine la plage de tension d'entrée minimale et maximale autorisée par défaut pour que l'onduleur reste en mode Bypass. La tension de sortie par défaut est de 208 V.
- Gamme BYP FRE : Cette option permet d'ajuster légèrement la plage de fréquence d'entrée de l'onduleur en mode Bypass. La plage d'entrée par défaut pour ce mode est « Sélection automatique 50/60 Hz (± 2 Hz) ». Pour les sites d'installation soumis à d'importantes fluctuations de modulation de fréquence, entraînant des basculements fréquents entre les modes Bypass et Batterie, la plage peut être réglée à 50/60 Hz (± 3 Hz). Pour modifier la plage d'entrée, appuyez sur les champs de seuil minimum ou maximum à côté de « FreInputRange » : un clavier numérique apparaîtra. Appuyez sur le curseur vide en haut du clavier et réglez le paramètre à 57 pour le bas et 63 pour le haut (pour les sites d'installation à 60 Hz) ou 47 et 53 pour les sites d'installation à 50 Hz, puis appuyez sur
- Sortie Fre : Utilisez ce champ pour définir la fréquence de sortie de l'onduleur en mode Bypass. Appuyez sur le champ à côté de l'icône « Fre Output » pour afficher les trois options suivantes : Auto, 50 Hz et 60 Hz. Sélectionnez la fréquence souhaitée et, si vous réussissez, l'écran retournera à la page précédente. La fréquence par défaut est de 60 Hz.
  - REMARQUE : Si des modifications de configuration apportées aux différentes pages « ModeofOpSetup » entraînent Si le fonctionnement de l'onduleur entre en conflit avec les paramètres par défaut du mode Bypass, l'onduleur émet une alarme générale « Bypass perdu ». Cette alarme a pour but d'avertir l'utilisateur que si l'onduleur passe en mode Bypass avec les paramètres modifiés, il ne pourra plus prendre en charge les charges connectées.

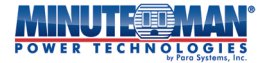

## 5.2.9.5 Page Mode ECO :

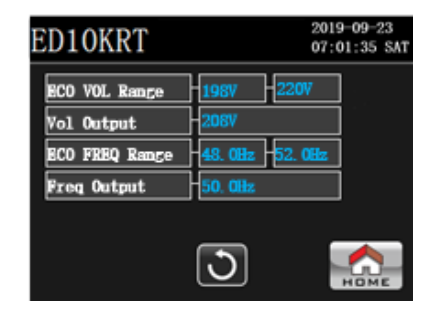

## BCO Mode

L'option est utilisée pour la configuration personnalisée des paramètres de tension d'entrée et de sortie pendant que l'onduleur

fonctionne en mode ECO.

- Gamme ECO VOL: Utilisez le champ « Plage de tension ECO » pour régler les seuils de tension d'entrée minimum et maximum de l'onduleur en mode ECO. Ces seuils, ainsi que les réglages autorisés, peuvent varier en fonction du paramètre « Volume de sortie » de l'onduleur. Le tableau ci-dessous indique les plages de tension minimale et maximale pour les paramètres de tension de sortie disponibles :
  - 208 VCA : La plage de tension d'entrée par défaut du mode ÉCO pour un fonctionnement à 208 V CA est comprise entre 198 V CA et 220 V CA. Pour les sites d'installation soumis à des tensions secteur anormales entraînant des basculements fréquents de l'onduleur vers le mode batterie, la plage de tension d'entrée peut être réglée entre 187 V et 208 V et 208 V et 231 V. Pour modifier la plage d'entrée, appuyez sur le champ à côté de « Plage d'entrée vol. » pour afficher un clavier numérique. Appuyez sur le curseur vide en haut du clavier et entrez une tension entre 187 et 208 V, puis appuyez sur le champ de valeur de tension d'entrée « Max » sera automatiquement mis à jour en fonction de la tension saisie dans le champ « Min ».
  - 220 VCA : La plage de tension d'entrée par défaut du mode ÉCO pour un fonctionnement en 220 V est comprise entre 209 VCA et 232 VCA. Pour les sites d'installation soumis à des tensions réseau anormales entraînant des basculements fréquents de l'onduleur vers le mode batterie, la plage de tension d'entrée peut être réglée entre 198 V et 220 V et 220 V et 220 V et 244 V. Pour modifier la plage d'entrée, appuyez sur le champ à côté de « Plage d'entrée vol. » pour afficher un clavier numérique. Appuyez sur le curseur vide en haut du clavier et entrez une tension entre 198 V et 220 V, puis appuyez sur le champ de valeur de tension d'entrée « Max » sera automatiquement mis à jour en fonction de la tension entrer dans le champ « Min ».
  - 230 VCA : La plage de tension d'entrée par défaut du mode ÉCO pour un fonctionnement à 230 V est comprise entre 219 VCA et 243 VCA. Pour les sites d'installation soumis à des tensions réseau anormales entraînant des basculements fréquents de l'onduleur vers le mode batterie, la plage de tension d'entrée peut être réglée entre 207 V et 230 V et 230 V et 255 V. Pour modifier la plage d'entrée, appuyez sur le champ à côté de « Plage d'entrée vol. » pour afficher un clavier numérique. Appuyez sur le curseur vide en haut du clavier et entrez une tension entre 207 V et 230 V, puis appuyez sur le champ de valeur de tension d'entrée « Max » sera automatiquement mis à jour en fonction de la tension entrer dans le champ « Min ».
  - 240 VCA : La plage de tension d'entrée par défaut du mode ÉCO pour un fonctionnement à 240 V est comprise entre 228 VCA et 253 VCA. Pour les sites d'installation soumis à des tensions secteur anormales entraînant des basculements fréquents de l'onduleur vers le mode batterie, la plage de tension d'entrée peut être réglée entre 216 V et 240 V et 240 V et 266 V. Pour modifier la plage d'entrée, appuyez sur le champ à côté de « Plage d'entrée vol. » : un clavier numérique apparaîtra. Appuyez sur le curseur vide en haut du clavier et entrez une tension entre 216 V et 240 V, puis appuyez sur le champ de valeur de tension d'entrée « Max » sera automatiquement mis à jour en fonction de la tension entrer dans le champ « Min ».
- Volume de sortie : Utilisez cette option pour sélectionner la tension de sortie de l'onduleur en mode ÉCO. Touchez le champ à côté de l'icône « Vol. de sortie » pour afficher les quatre options : 208 V, 220 V, 230 V et 240 V. Sélectionnez la tension souhaitée et, si vous réussissez, l'écran retourne à la page précédente. Ce paramètre détermine la plage de tension d'entrée minimale et maximale permise par défaut pour que l'onduleur reste en mode ÉCO. La tension de sortie par défaut est de 208 V.

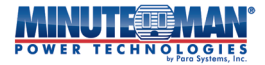

- Gamme ECO FRE : Cette option permet d'ajuster légèrement la plage de fréquence d'entrée de l'onduleur en mode ÉCO. La plage d'entrée par défaut en mode ÉCO est « Sélection automatique 50/60 Hz (± 3 Hz) ». Pour les sites d'installation soumis à d'importantes fluctuations de modulation de fréquence, entraînant des basculements fréquents entre les modes ÉCO et Batterie, la plage peut être réglée à 50/60 Hz.(±4 Hz). Pour modifier la plage d'entrée, appuyez sur le champ à côté de « FreInputRange » ; un pavé numérique apparaîtra. Appuyez sur le curseur vide en haut du pavé numérique et réglez le paramètre à 56 (pour un site d'installation à 60 Hz) ou 46 (pour un site d'installation à 50 Hz), puis appuyez sur mise à jour automatique en fonction de la fréquence saisie dans le champ « Min ».
- Sortie Fre : Utilisez ce champ pour régler la fréquence de sortie de l'onduleur en mode ÉCO. Appuyez sur le champ à côté de l'icône « Fre Output » pour afficher les trois options suivantes : Auto, 50 Hz et 60 Hz. Sélectionnez la fréquence souhaitée et, si vous réussissez, l'écran retournera à la page précédente. La fréquence par défaut est de 60 Hz.

### 5.2.10 Sélection du mode de fonctionnement :

| ED10KRT     |         | 2019-09-23<br>07:01:35 SAT |
|-------------|---------|----------------------------|
| AC Normal   | Confirm |                            |
| OnBattery   | Confirm |                            |
| Bypass Mode | Confirm |                            |
| ECO Mode    | Confirm |                            |
|             |         |                            |
|             | 3       | НОМЕ                       |

## Appuyez sur le

icône de la**Configuration UPS - Administrateur**menu pour sélectionner le mode de fonctionnement de l'onduleur.

- CA normal : Sélectionnez le champ « Confirmer » pour mettre l'onduleur en mode CA normal. L'onduleur basculera automatiquement si la tension d'entrée est conforme aux valeurs nominales. Si la tension d'entrée est anormale, une fenêtre indiquant « Inactif Aucune information disponible » s'affichera et l'onduleur restera en mode de fonctionnement actuel avant la demande de transfert.
- Sur batterie : Sélectionnez le champ « Confirmer » pour mettre l'onduleur en mode batterie. L'onduleur passera du mode courant au mode batterie si les batteries internes et connectées sont nominales. Si les batteries sont faibles, déchargées ou déconnectées, une fenêtre indiquant « Inactif Aucune information disponible » s'affichera et l'onduleur restera en mode de fonctionnement actuel avant la demande de transfert.
- Mode ÉCO : Sélectionnez le champ « Confirmer » pour mettre l'onduleur en mode ÉCO. L'onduleur basculera automatiquement si la tension d'entrée est conforme aux valeurs nominales. Si la tension d'entrée est anormale, une fenêtre indiquant « Inactif Aucune information disponible » s'affichera et l'onduleur restera en mode de fonctionnement actuel avant la demande de transfert.
- Mode Bypass : Sélectionnez le champ « Confirmer » pour activer le mode Bypass. L'onduleur transférera automatiquement la tension si la connexion est établie.
   L'utilité est dans les limites nominales. « Inactif Aucune information disponible »

## 5.2.11 Type d'entrée :

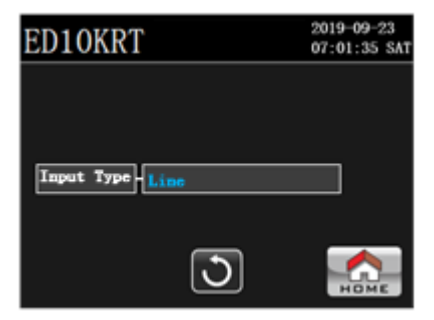

icône de laConfiguration UPS - Administrateurmenu pour sélectionner le mode de fonctionnement de l'onduleur.

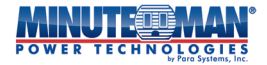

- Ligne (service public): Définit les paramètres CA normaux de l'onduleur pour utilisation avec le réseau électrique. Le secteur est le type de source d'alimentation par défaut de l'onduleur. Il définit également les paramètres de tension et de fréquence d'entrée pour le fonctionnement de l'onduleur en modes ECO et Bypass. (Voir les spécifications à la section XX pour les paramètres par défaut.)
- Générateur : Définit les paramètres CA normaux de l'onduleur pour une utilisation avec une alimentation d'entrée alimentée par un générateur. Il définit
   aussi les paramètres de tension et de fréquence d'entrée du générateur pour le fonctionnement de l'onduleur en modes ECO et Bypass. (Voir les spécifications à la section 5.2.9.3 pour les paramètres par défaut.)

REMARQUE:L'onduleur doit être placé en mode Bypass pour modifier le type d'entrée.

# **6.0 Fonctionnement**

## 6.1 Modes de fonctionnement :

## 6.1.1 Mode normal :

Lorsqu'il est correctement branché sur une alimentation secteur et sous tension, l'onduleur fournit une tension de sortie CA ininterrompue aux appareils connectés tout en chargeant les batteries internes. Il continue de fonctionner en mode normal jusqu'à une panne de courant, une baisse de tension ou une surtension, auquel cas il passe en mode batterie. Lorsque le courant secteur est rétabli ou atteint un niveau acceptable, l'onduleur repasse automatiquement en mode connecté et commence à recharger les batteries.

## 6.1.2 Mode batterie :

En cas de panne de courant, de baisse de tension ou de surtension alors que l'onduleur est en mode réseau ou économie, il passe en mode batterie. Le voyant DEL de la face avant de l'onduleur devient orange, le témoin de batterie s'allume sur l'écran ACL et une alarme sonore retentit toutes les quatre secondes, indiquant que l'alimentation secteur est coupée ou inacceptable.

Lors d'une panne de courant prolongée, lorsqu'il reste environ deux minutes d'autonomie de la batterie, le voyant DEL clignote en rouge, une alarme visuelle de batterie faible s'affiche en façade et une alarme sonore retentit toutes les secondes. Cet avertissement de batterie faible indique que tous les fichiers ouverts doivent être sauvegardés et que les appareils connectés doivent être mis hors tension. Lorsque les batteries atteignent le niveau de tension prédéterminé, l'onduleur s'arrête automatiquement pour les protéger d'une décharge excessive. Une fois le courant rétabli, l'onduleur redémarre automatiquement, fournissant une alimentation sécuritaire aux équipements connectés et commençant à recharger les batteries.

## 6.1.3 Mode ECO :

En mode Économie, l'alimentation secteur d'entrée contourne le circuit d'onduleur de l'onduleur et est connectée directement à sa sortie, alimentant ainsi les équipements connectés tout en chargeant les batteries. En cas de panne de courant, de baisse de tension ou de surtension, l'onduleur passe en mode Batterie. Lorsque le courant secteur revient ou atteint un niveau acceptable, l'onduleur repasse automatiquement en mode économie, fournissant ainsi une alimentation aux appareils connectés et commençant à recharger les batteries.

#### 6.1.4 Mode de contournement :

En mode Bypass, l'alimentation secteur d'entrée contourne le circuit de l'onduleur et est connectée directement à la sortie de l'onduleur, alimentant ainsi les équipements connectés tout en chargeant les batteries. En cas de panne de courant ou de sous-tension alors que l'onduleur est en mode Bypass, l'onduleur coupe l'alimentation de sortie des équipements connectés, mais reste en mode veille pendant environ 60 secondes avant de s'éteindre. Au retour du courant secteur, l'onduleur redémarre automatiquement en mode Bypass, alimentant les équipements connectés et reprenant la charge des batteries. En cas de surtension, l'onduleur coupe l'alimentation de sortie et passe en mode veille. Il reste en mode veille jusqu'à ce que la tension d'entrée revienne à son niveau nominal ou qu'une panne de courant ou une sous-tension entraîne son arrêt complet.

## 6.2 Connexion de l'onduleur

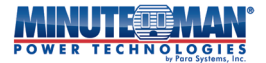

## 6.2.1 Modèles ED5KRT et ED6KRT :

Les modèles Endeavor 5 kVA et 6 kVA nécessitent une entrée CA bipolaire à trois fils avec mise à la terre. Deux options s'offrent à vous pour réaliser ce type de connexion : le raccordement direct au bornier d'entrée ou le raccordement du cordon d'alimentation NEMA L6-30P de 1,80 m fourni au bornier d'entrée et à une prise NEMA L6-30R. Pour des instructions détaillées et les exigences relatives à la taille et à la longueur du cordon, consultez la section**Section 2.8**.

REMARQUE:N'utilisez pas de rallonges, de multiprises ou d'adaptateurs lors de la connexion de l'onduleur à l'alimentation.

## 6.2.2. Modèles ED8KRT et ED10KRT

Les Endeavor 8 kVA et 10 kVA nécessitent une entrée CA bipolaire à trois fils avec mise à la terre, via une connexion filaire. Pour des instructions détaillées et les exigences relatives à la taille et à la longueur des cordons, consultez le site **Section 2.8**.

REMARQUE:N'utilisez pas de rallonges, de multiprises ou d'adaptateurs lors de la connexion de l'onduleur à l'alimentation.

### 6.3 Mise sous tension de l'onduleur

Vérifiez que l'onduleur a la puissance nominale d'entrée CA. Commencez le démarrage en fermant le disjoncteur d'entrée situé à l'arrière de l'onduleur et en appliquant la puissance d'entrée à l'appareil. Une fois l'alimentation d'entrée rétablie, les batteries internes commencent à se charger, l'écran ACL s'allume et l'onduleur fournit l'alimentation secteur par le circuit de dérivation. Une fois l'initialisation terminée, la page d'accueil de l'écran ACL (ci-dessous) s'affiche. L'onduleur est alors en mode veille.**Mode de contournement** fournit uniquement l'alimentation secteur aux charges connectées. L'onduleur est maintenant prêt à démarrer ou peut être personnalisé et configuré à l'aide des options de menu décrites dans**Section 5.0**.

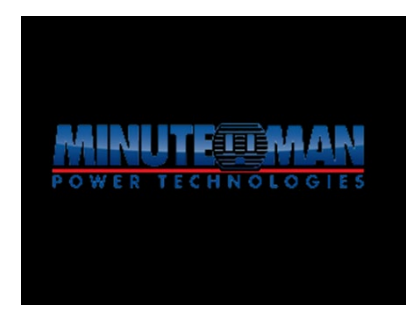

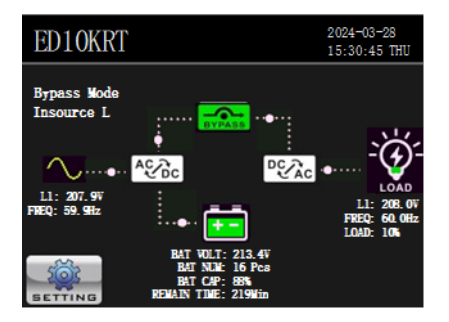

### 6.3.1 Démarrer l'onduleur en mode ligne

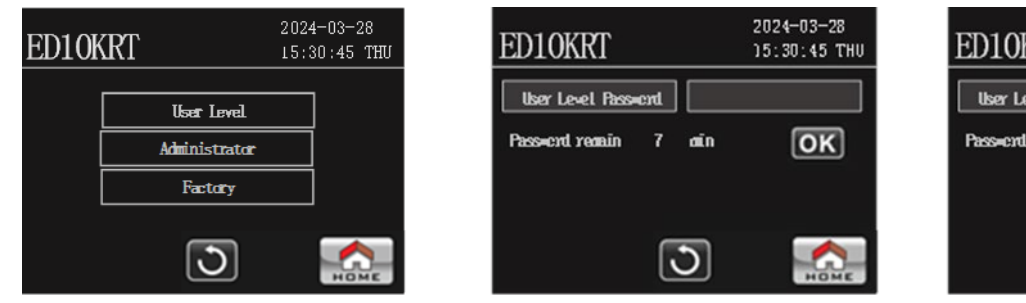

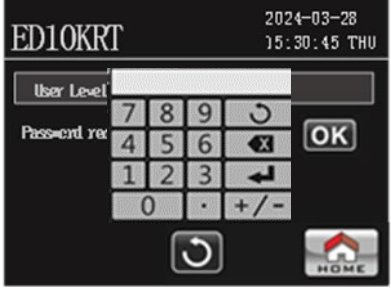

Une fois que l'onduleur atteint le mode Bypass à la mise sous tension, il est prêt à démarrer. Appuyez sur le bouton

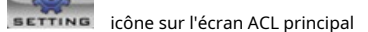

afficher, puis sélectionnez le **icône.** L'onduleur peut être mis sous tension à l'aide de l'**Niveau de l'utilisateur**ou**Administrateur**menus. Appuyez sur le champ Mot de passe sur l'écran correspondant pour ouvrir un clavier numérique. Appuyez sur le curseur vide en haut du clavier, puis entrez le mot de passe à 4 chiffres et appuyez sur **euf**.

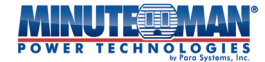

Lorsque le mot de passe est correctement entré, sélectionnez l'optionOnduleur marche/arrêtoption de menu.

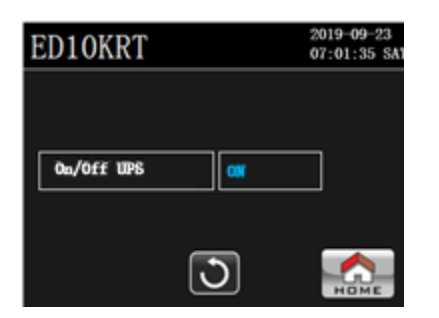

| ED10KRT       | 2019-09-23<br>07:01:35 SAT |
|---------------|----------------------------|
| TURN ON UPS ? |                            |
| YES NO        |                            |
| 0             |                            |

Appuyez sur « Marche » à côté de « Marche/Arrêt de l'onduleur » et confirmez la sélection. Une fois la confirmation effectuée, l'écran ACL retourne à la page principale. L'onduleur démarre. La première étape consiste en un auto-test interne de l'électronique et de la batterie, qui dure quelques secondes. En cas de succès, l'onduleur passe en mode secteur. Si l'onduleur détecte une anomalie interne lors de l'autotest initial, un message d'erreur s'affiche, une alarme sonore retentit et le voyant du panneau avant devient rouge, indiquant que l'onduleur est en mode défaut.

#### 6.3.2 Démarrage en mode batterie :

#### 6.3.2.1 Sans alimentation secteur :

Pour mettre l'onduleur sous tension sans alimentation secteur disponible, appuyez sur le bouton Processus d'initialisation. (Pendant le processus d'initialisation, le voyant de l'onduleur clignote en rouge et l'alarme sonore retentit une fois par seconde.) Une fois que l'onduleur passe en mode veille sur l'écran ACL, il est prêt à terminer le processus de démarrage. Appuyez sur

le icône sur l'écran ACL principal, puis sélectionnez l'icône

L'onduleur peut être mis sous tension à l'aide de l'un ou l'autre des**Niveau de l'utilisateur**ou**Administrateur**Menus. Sélectionnez-en un, puis appuyez sur le champ Mot de passe sur l'écran correspondant. Un pavé numérique apparaîtra. Entrez le mot de passe à 4 chiffres et appuyez sur le mot de passe est correctement entré, sélectionnez le**Onduleur marche/arrêt**Option de menu. Appuyez sur « Marche » à côté de « Marche/ Arrêt de l'onduleur » et confirmez la sélection. Une fois la sélection confirmée, l'écran ACL retourne à la page principale. L'onduleur démarre avant de passer en mode batterie. Si les batteries internes sont trop faibles ou déchargées, le démarrage CC ne fonctionnera pas.

## REMARQUE: <u>Le processus de démarrage en mode batterie doit être terminé dans les 60 secondes suivant</u> l'initialisation, sinon l'onduleur s'arrêtera et le processus devra être répété.

#### 6.3.2.2 Avec alimentation secteur

Pour démarrer l'onduleur en mode batterie avec la puissance nominale du secteur disponible, appliquez la puissance d'entrée à l'onduleur (voir**Section 6.2**). L'onduleur passera en mode dérivation et commencera à fournir une alimentation secteur de sortie aux appareils connectés.

Lorsque l'onduleur atteint le mode Bypass, appuyez sur le bouton icône sur la page ACL principale, puis sélectionnez l'icône **UPSSeup**icône. Appuyez sur le **Administrateur**menu et entrez le mot de passe. Sélectionnez le**Mode de sélection des opérations**option dans la liste du menu puis appuyez sur**Mode batterie**et confirmez. En cas de succès, l'onduleur démarre et l'écran ACL retourne à la page d'accueil. Le voyant avant devient orange et une alarme sonore retentit toutes les quatre secondes.

**REMARQUE:** L'onduleur restera en mode batterie jusqu'à ce que le mode de fonctionnement soit modifié manuellement ou que l'unité atteigne l'arrêt pour batterie faible.

## 6.3.3 Transfert en mode batterie

Pour transférer l'onduleur en mode batterie lorsqu'il fonctionne en mode ligne, en mode dérivation ou en mode ECO, appuyez sur la touche

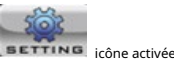

la page ACL principale, puis sélectionnez le icône. Appuyez sur le**Administrateur**menu et entrez le mot de passe. Sélectionnez le

la page ACL principale, puis selectionnez le lursanum icone. Appuyez sur le**Administrateur**menu et entrez le mot de passe. Selection Mode de sélection des opérationsoption dans la liste du menu puis appuyez sur**Mode batterie**et confirmer.

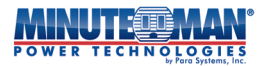

En cas de succès, l'onduleur commencera immédiatement à fournir l'alimentation de la batterie de sortie et l'écran ACL retournera à la page d'accueil.

#### 6.3.4 Démarrage en mode dérivation :

Le mode de démarrage par défaut de l'onduleur est le mode Bypass. Pour démarrer l'onduleur en mode dérivation, l'alimentation secteur nominale doit être disponible. Suivez les procédures pour mettre l'onduleur sous tension. Section 6.2.

#### 6.3.4.1 Transfert vers le mode Bypass

Pour transférer l'onduleur en mode Bypass lorsqu'il fonctionne en mode ligne, en mode batterie ou en mode ECO, la puissance nominale du secteur doit

setting icône sur la page ACL principale, puis sélectionnez l'icône 💵 icône. Appuyez sur le**Administrateur** être disponible pour l'UPS. Appuyez sur le bouton menu et entrez le mot de passe. Sélectionnez leMode de sélection des opérations option dans la liste du menu puis appuyez surMode de contournement et confirmez. En cas de succès, l'écran ACL retournera à la page d'accueil. Si la puissance d'entrée de l'onduleur est hors de portée, l'onduleur répondra : « Inactif – aucune information disponible ».

#### 6.3.5 Démarrage en mode ECO :

Pour démarrer l'onduleur en mode ECO, l'alimentation secteur nominale doit être disponible. Appliquez l'alimentation d'entrée à l'onduleur (voir

serring icône sur la page ACL principale, puis sélectionnez l'icône Section 6.2). Lorsque l'onduleur atteint le mode Bypass, appuyez sur le bouton icône. Appuyez sur leAdministrateurmenu et entrez le mot de passe. Sélectionnez leMode de sélection des opérationsoption dans la liste du menu puis appuyez sur Mode ECO et confirmez. En cas de succès, l'onduleur démarre et l'écran ACL retourne à la page d'accueil. Si la puissance d'entrée de l'onduleur est hors de portée, l'onduleur répond : « Inactif – aucune information disponible ».

REMARQUE:L'onduleur restera en mode ECO jusqu'à ce que le mode de fonctionnement soit modifié manuellement.

## 6.3.5.1 Transfert vers le mode ECO :

Pour transférer l'onduleur en mode ECO lorsqu'il fonctionne en mode ligne, en mode batterie ou en mode dérivation, la puissance nominale du secteur doit

BETTING icône sur la page ACL principale, puis sélectionnez l'icône

icône. Appuyez sur le**Administrateur** être disponible pour l'UPS. Appuyez sur le bouton menu et entrez le mot de passe. Sélectionnez le Mode de sélection des opérations option dans la liste du menu puis appuyez sur Mode ECO et confirmez. En cas de succès, l'écran ACL retournera à la page d'accueil. Si la puissance d'entrée de l'onduleur est hors de portée, l'onduleur répondra : « Inactif – aucune information disponible ».

# 6.4 Arrêt de l'onduleur :

icône de la page ACL principale, puis le

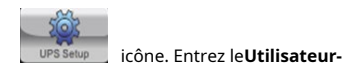

Pour arrêter l'onduleur, dans n'importe quel mode, appuyez sur la touche NiveauouAdministrateurSélectionnez l'option « Onduleur marche/arrêt » dans le menu déroulant, puis entrez le mot de passe approprié à l'aide du clavier. Sélectionnez l'option « Onduleur marche/arrêt » dans le sous-menu, appuyez sur « OFF » à côté de « Onduleur marche/arrêt » et confirmez. L'onduleur commencera alors son processus d'arrêt.

| ED10KRT    |     | 2019-09-23<br>07:01:35 SAT |
|------------|-----|----------------------------|
|            |     |                            |
| On/Off UPS | 077 |                            |
|            |     |                            |
|            | 3   | HOME                       |

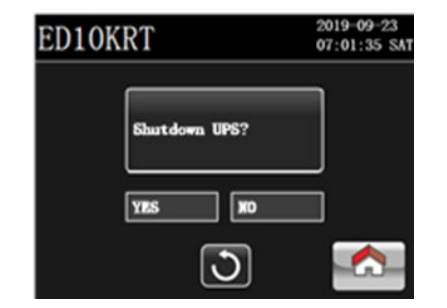

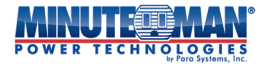

#### 6.5 Redémarrage de l'onduleur

Il existe deux processus pour redémarrer manuellement l'onduleur s'il a été mis hors tension manuellement : la réinitialisation et un simple redémarrage, qui est essentiellement un redémarrage du système.

#### 6.5.1 Arrêt/redémarrage de l'onduleur

Après avoir éteint l'onduleur manuellement, à l'aide de l'écran ACL du panneau avant, coupez l'alimentation en ouvrant le disjoncteur d'entrée situé à l'arrière de l'onduleur. Attendez 30 secondes, puis fermez le disjoncteur et rétablissez l'alimentation. Une fois l'onduleur en mode Bypass, suivez les instructions de la section Section 6.2.1 pour terminer le démarrage.

#### 6.5.2 Démarrage du panneau avant

bouton sur le panneau avant de Pour redémarrer l'onduleur après l'avoir éteint, utilisez le panneau de commande ACL avant. Appuyez sur le bouton L'onduleur commencera son processus d'initialisation et passera en mode Bypass si aucun défaut n'est détecté. Pour terminer le processus de démarrage, suivez les procédures décrites dans Section 6.2.1.

## 6.6 État de l'onduleur

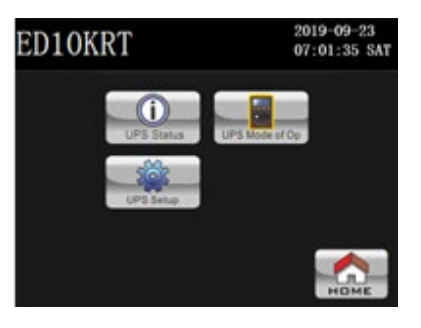

 $(\mathbf{i})$ 

Appuyez sur le icône de la page ACL principale puis le

icône et l'arborescence de menu suivante de l'état en temps réel

les renseignements seront accessibles.

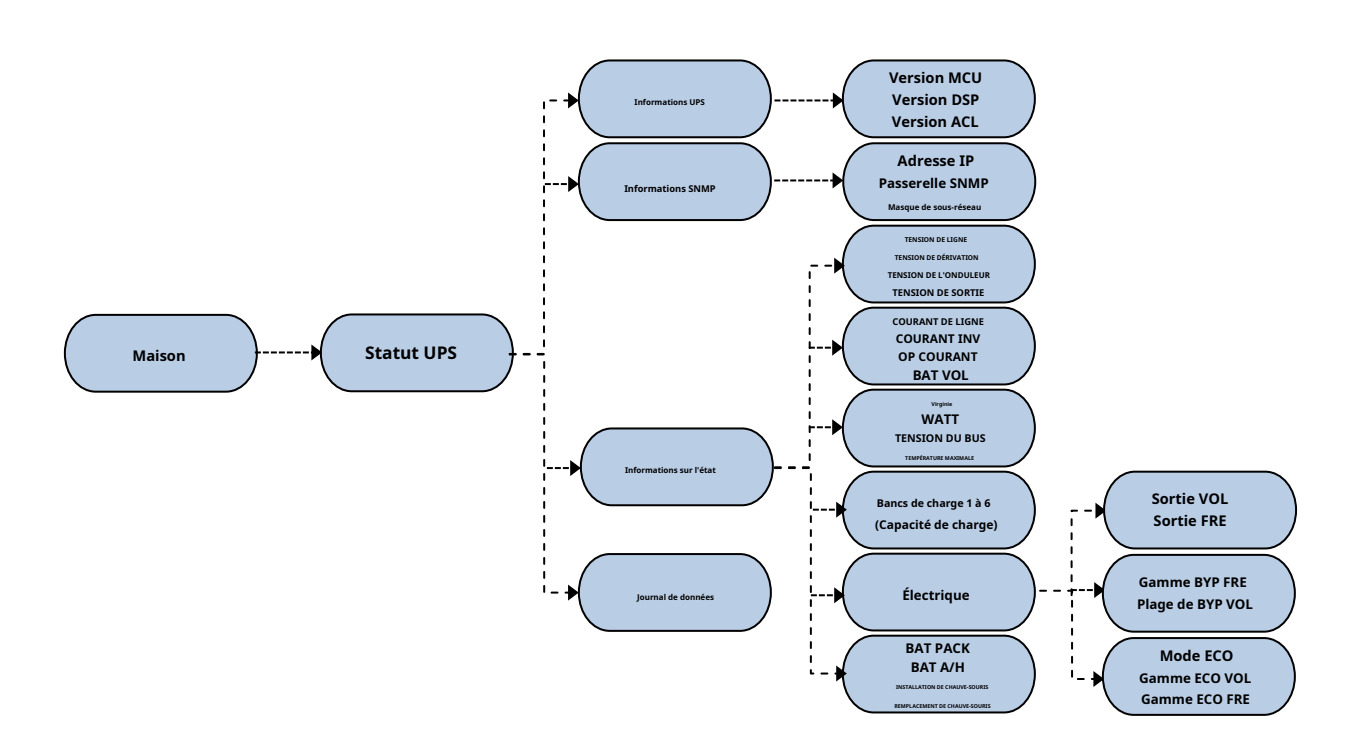

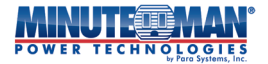

Il y a quatre sous-menus répertoriés sous l'onglet État de l'onduleur :**Informations UPS, renseignements SNMP, renseignements sur l'état**et**Journal de données** Chaque onglet fournira des renseignements détaillés sur l'onduleur et l'état actuel des opérations.

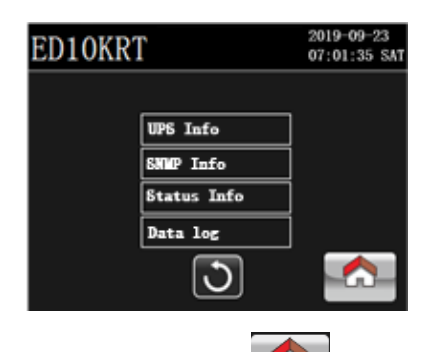

REMARQUE:À tout moment, et sur n'importe quel écran de sous-menu, en appuyant sur la touche

L'icône ramènera l'affichage à l'écran principal.

les modifications apportées seront perdues à moins d'être enregistrées avant de sélectionner le**MAISON**icône. Touchez la page licône pour revenir à la précédente.

#### 6.6.1 Renseignements sur l'onduleur

Appuyez sur le Informations UPSI'option et les informations suivantes sur le micrologiciel de l'onduleur sont fournies :

- Version MCU
- Version DSP
- Version ACL

| ED10KRT     |                          | 2019-09-23<br>07:01:35 SAT |
|-------------|--------------------------|----------------------------|
| MCU Version | 5137.0100                |                            |
| DSP Version | 5138, 0100<br>4906, 0100 |                            |
|             |                          |                            |
|             | 3                        |                            |

#### 6.6.2 Renseignements SNMP

Si un adaptateur réseau SNMP en option est installé dans l'emplacement de la carte en option, appuyez sur le bouton**Informations SNMP**L'option et les informations d'adresse réseau seront affichées dans les champs de cette option de menu. Si aucune carte n'est installée, ces champs seront vides.

- Adresse IP SNMP
- Passerelle SNMP
- Masque de sous-réseau SNMP

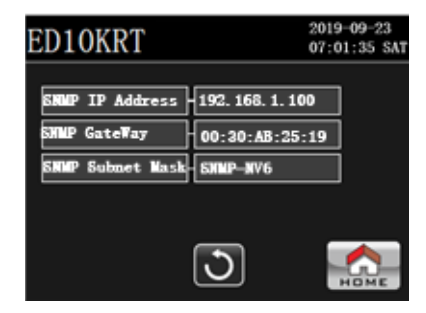

#### 6.6.3 Renseignements sur l'état

Six pages d'information sont disponibles dans le sous-menu « Informations d'état ». Appuyez sur l'option « Informations d'état » et utilisez les boutons

ou 📩

icônes pour parcourir chaque page d'informations.

## Page 1:

#### 2019-09-23 07:01:35 SA ED10KRT LINE WOLT BYPASS VOLT 4 205.07 208.07 50. 00x 50. Oliz 1/6 OUTPUT VOLT INVERTER VOLT ÷ 208, 0 50. Olia 50. Olia ত

## Page deux :

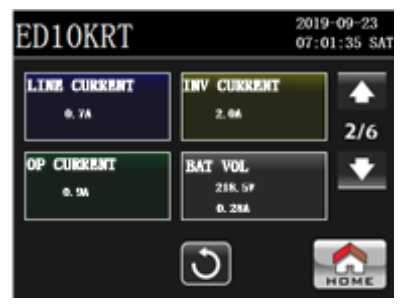

## Page trois :

| ED10KRT                       | 2019-09-23<br>07:01:35 SAT |          |
|-------------------------------|----------------------------|----------|
| VA<br>05.<br>07A              | WAIT<br>es.<br>os.         | ▲<br>3/6 |
| BUS VOL<br>369, 97<br>368, 97 | MaxTemperature<br>25.00    | •        |
|                               | 3                          |          |

#### Page quatre :

| ED10KI     | RT     | 2019-09-23<br>07:01:35 SAT |
|------------|--------|----------------------------|
| Bank1      | H0.00A |                            |
| Bank2      |        |                            |
| Bank3      | 0.001  | 4/6                        |
| Bank4      |        | •                          |
| Bank5      |        |                            |
| (Designed) |        |                            |
|            | J      | HOME                       |

- TENSION DE LIGNE :

\_

\_

\_

- IGNE: Valeur en temps réel de la tension et de la fréquence d'entrée.
- TENSION DE DÉRIVATION : Valeur en temps réel de la tension et de la fréquence de dérivation.
- TENSION DE L'ONDULEUR : La valeur en temps réel de la tension et de la fréquence de l'onduleur.
- TENSION DE SORTIE : La valeur en temps réel de la tension et de la fréquence de sortie.

- COURANT DE LIGNE : Courant d'entrée en ampères.
- COURANT INV :
- INV : Courant de l'onduleur en ampères.
- OP COURANT INV :

  - OP COURANT : Courant de sortie en ampères. BAT VOL : Tension de la batterie en volts
    - Tension de la batterie en volts et courant du chargeur en ampères.

- VIRGINIE :
  - Puissance de sortie en VA en pourcentage de la capacité. Puissance de
  - WATT : sortie en watts en pourcentage de la capacité de l'onduleur.
  - VOLUME DE BUS: La valeur en temps réel de la tension du bus CC (positive et négative).
- Température maximale : Réglage de la température ambiante interne maximale du UPS.

 Affiche les valeurs de charge connectées actuelles pour chacune des banques de charge de sortie de l'onduleur.

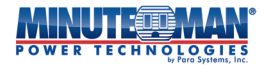

#### Page cinq : Sous-menu électrique

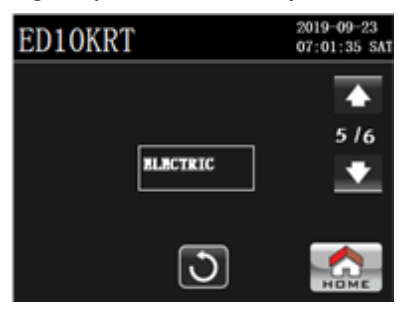

Appuyez sur le**Électrique**sur l'écran Page 5 pour accéder à la première des trois pages du sous-menu Électrique. Utilisez l'option

icônes pour parcourir chaque page d'informations.

### Électrique : Page 1

| ED10KRT    |          | 2019-09-23<br>07:01:35 SAT |
|------------|----------|----------------------------|
| Output VOL | 2087     | •                          |
| Output FRE | 50, OIL: | 1/3                        |
|            |          |                            |
|            | J        | НОМЕ                       |

- Sortie VOL: Affiche le réglage de la tension de sortie de l'onduleur parmi quatre options : 208 V (par défaut), 220 V, 230 V et 240 V.
  - Sortie FRE : Affiche la fréquence de sortie de l'onduleur. Les options disponibles sont 60 Hz (par défaut) et 50 Hz.

#### Électrique : Page deux

| ED10KRT        | 2019-09-23<br>07:01:35 SAT |                   |  |
|----------------|----------------------------|-------------------|--|
| BYP VOL Range  | - <b>196</b> V -220        | <mark>77 (</mark> |  |
| BYP FREQ Range | 47. Oliz - 53.             | 2/3               |  |
|                |                            |                   |  |
|                | 3                          | Номе              |  |

- Plage de tension BYP : affiche le réglage de la plage de tension d'entrée pour le contournement Mode.
  - Le seuil de basse tension pour le mode Bypass est entre 187 V et 240 V. Le réglage par défaut est de 198 V.
  - Le seuil de haute tension pour le mode Bypass est entre 208 V et 266 V. Le réglage par défaut est 220 V.
- Plage de fréquences BYP : affiche la plage de fréquences d'entrée pour le mode Bypass.
  - La plage de fréquence de dérivation acceptable est comprise entre 56 Hz et 64 Hz lorsque l'onduleur fonctionne à 60 Hz et entre 46 Hz et 54 Hz lorsque l'onduleur fonctionne à 50 Hz. Le réglage par défaut est de 47 Hz à 53 Hz.

#### Électrique : Page trois

| ED10KRT        | 2019-09-23<br>07:01:35 SAT |     |  |
|----------------|----------------------------|-----|--|
| ECO Mode       | Disable                    | ] 🔶 |  |
| ECO VOL Range  | 198V - 220V                | 3/3 |  |
| BCO FEEQ Range | 48. 0Hz - 52. 0Hz          | ] 🔸 |  |
|                |                            |     |  |
|                | 3                          |     |  |

- Mode ÉCO : Affiche l'état du mode ECO sur l'onduleur, soit « Activé/ Désactivé »
- Plage ECO VOL : affiche le paramètre de plage de tension d'entrée du mode ECO.
  - Gamme ECO FRE : Affiche la gamme de fréquences du mode ECO. La plage par défaut est de 57 Hz à 63 Hz pour un système 60 Hz et de 47 Hz à 53 Hz pour un système 50 Hz. Le réglage par défaut est de 48 Hz à 52 Hz.

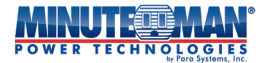

#### Page six :

| ED10KRT     |         |        | 201<br>07: | 9-09-23<br>01:35 SAT |
|-------------|---------|--------|------------|----------------------|
| Bat. Pack   | Bat. A/ | 'n - C | ,          |                      |
| BAT AH      | 10      |        |            | 6/6                  |
| BAT Install | 2019    | 9      | 23         |                      |
| BatReplace  | 42      |        |            |                      |
|             | ত       | ]      |            | НОМЕ                 |

- Bat. Paquet : Affiche la puissance nominale en ampères/heure du ou des ensembles de batteries externes connectés.
- Bat. A/H : Affiche la puissance nominale en ampères/heure des batteries internes de
- Installation de Bat : l'onduleur. Affiche aussi la date d'installation des batteries internes.
- BatReplace : affiche la date cible (définie en mois d'utilisation) pour la durée de vie du batteries internes.

#### 6.6.4 Journal de données

Le journal de données permet d'enregistrer les événements, les avertissements et les informations de panne concernant l'onduleur. Cliquez sur l'option de menu Journal de données pour ouvrir la page ci-dessous.

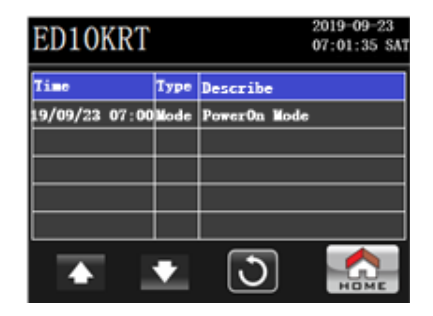

Chaque enregistrement contiendra la date et l'heure, ainsi que le type et la description de l'événement. Faites défiler les événements à l'aide du

ou

Icônes pour parcourir les pages précédentes ou suivantes si le journal de données comporte plusieurs pages. Consultez la section Dépannage pour obtenir la liste des avertissements et des codes d'erreur.

#### 6.7 Mode de fonctionnement de l'onduleur

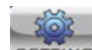

Appuyez sur le **serrive** icône depuis la page ACL principale, puis sélectionnez l'icône **urs modes** icône et l'arborescence de menu suivante en temps réel Les renseignements sur l'état seront accessibles. Ce sous-menu répertorie tous les modes de fonctionnement disponibles pour l'onduleur, ainsi que les informations d'entrée et de sortie en temps réel pour le mode de fonctionnement actif de l'onduleur. Si le mode de fonctionnement sélectionné n'est pas actif, aucune information en temps réel ne sera fournie.

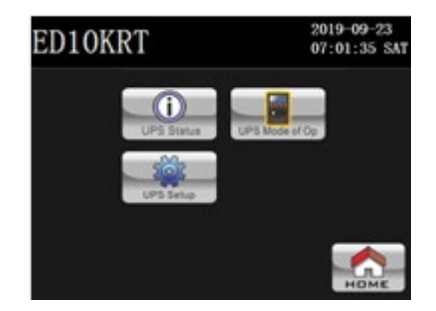
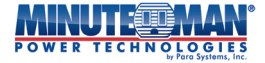

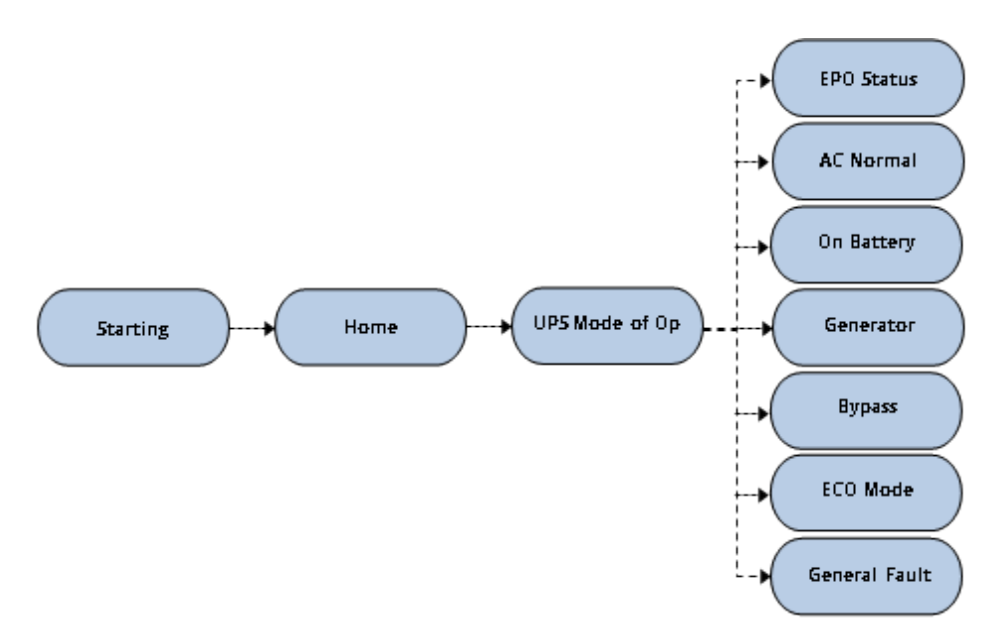

Sept sous-menus sont disponibles :AC Normal, Générateur, Mode Bypass, Mode ÉCO, Sur Batterie, Défaut généralet EPOCes menus fourniront des renseignements sur l'état de l'onduleur lorsqu'il fonctionne dans chacun de ces modes.

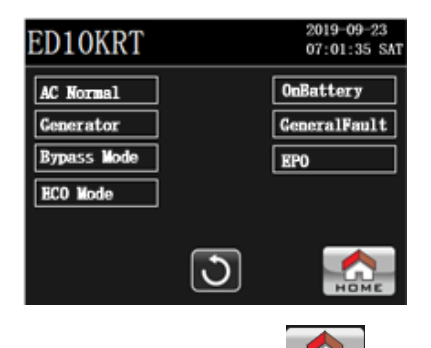

REMARQUE:À tout moment, et sur n'importe quel écran de sous-menu, en appuyant sur la touche J

L'icône ramènera l'affichage à l'écran principal.

Appuyez sur le

icône pour retourner à la page précédente.

## 6.7.1 Page normale AC

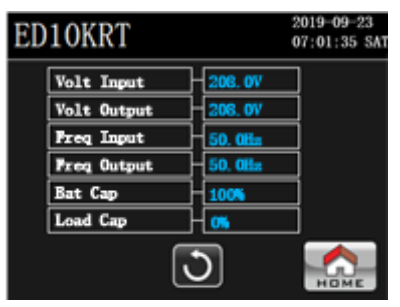

### 6.7.2 Page du générateur

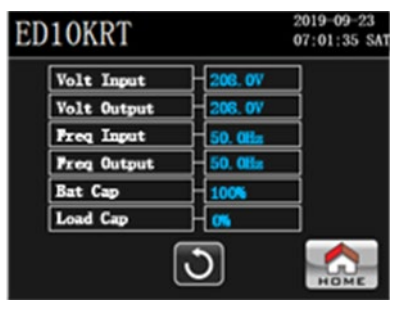

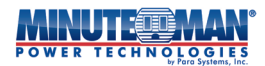

#### 6.7.3 Page du mode de contournement

| ED10KRT     | 2019-09-23<br>07:01:35 SAT |
|-------------|----------------------------|
| Volt Input  | -208. OV                   |
| Volt Output | 208. OV                    |
| Freq Input  | 50. Otta                   |
| Freq Output | 50. Offa                   |
| Bat Cap     | 100%                       |
| Load Cap    |                            |
|             | <b>)</b>                   |

#### 6.7.4 Page du mode ECO

| ED10KRT     | 2019-09-23<br>07:01:35 SAT |
|-------------|----------------------------|
| Volt Input  | - 208. OV                  |
| Volt Output | 206. OV                    |
| Freq Input  | 50. Offic                  |
| Freq Output | 50. Office                 |
| Bat Cap     | 1005                       |
| Load Cap    |                            |
|             | ک 🔝                        |

Les points de données suivants sur l'état de l'onduleur sont affichés dans chacun des quatre sous-menus ci-dessus (lorsque ce mode respectif est en fonctionnement):

- Entrée Volt : La valeur en temps réel de la tension d'entrée de l'onduleur La
- Tension de sortie : valeur en temps réel de la tension de sortie de l'onduleur La valeur
- en temps réel de la fréquence d'entrée de l'onduleur La valeur en Entrée de fréquence :
- Fréquence de sortie : temps réel de la fréquence de sortie de l'onduleur
  - Pourcentage de capacité de la batterie de l'onduleur et des batteries externes connectées. Casquette de chauve-souris :
    - Capacité de charge connectée de l'onduleur en pourcentage de sa capacité maximale. Plafond de charge :

## 6.7.5 Page du mode batterie

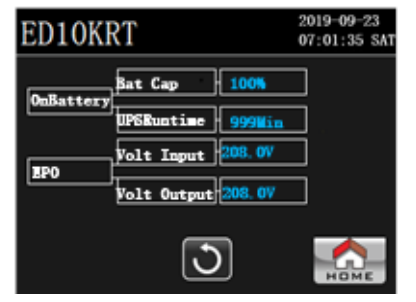

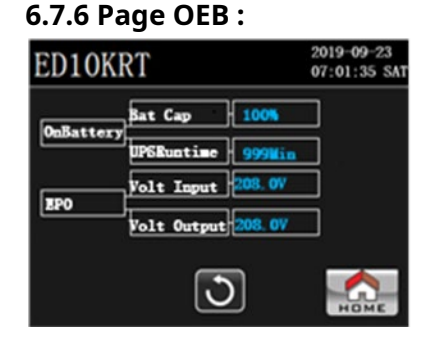

Les points de données suivants sur l'état de l'onduleur sont affichés dans chacun des deux sous-menus ci-dessus (lorsque ce mode respectif est en fonctionnement) :

Sur batterie

٠

.

- . BatCap :
- Capacité de la batterie indiquée en pourcentage Le temps de décharge maximal estimé en mode batterie. Durée d'exécution de l'onduleur :
- EPO
- Entrée Volt : La valeur en temps réel de la tension d'entrée de l'onduleur La
- . Sortie Volt :

valeur en temps réel de la tension de sortie de l'onduleur

## 6.8 Page de défaut générale :

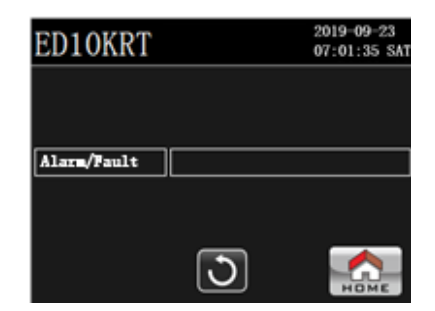

Alarme/Défaut : liste les alarmes et les codes d'erreur actifs de l'onduleur

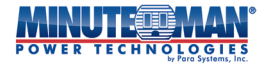

## 6.9 Communications :

## 6.9.1 Port USB :

Cet onduleur est entièrement compatible avec le logiciel de gestion SentryHD de Minuteman (disponible en téléchargement sur : *www.minutemanups.com/minuteman-software-download-center/*). Pour communiquer avec le logiciel, branchez le câble de communication USB fourni au port de communication approprié situé à l'arrière de l'onduleur. Branchez l'autre bout du câble sur l'appareil qui surveillera/contrôlera l'onduleur. Pour éviter tout problème de compatibilité, utilisez uniquement les câbles d'interface fournis avec cet onduleur.

Des instructions supplémentaires pour la configuration, la surveillance et la gestion de l'onduleur se trouvent dans le manuel d'utilisation du logiciel SentryHD.

REMARQUE:La connexion au port de communication est facultative. L'onduleur fonctionne bien sans cette connexion.

#### 6.9.2 Port RS232 :

Pour utiliser le logiciel SentryHD téléchargé, branchez le câble de communication RS232 fourni au port de communication approprié situé à l'arrière de l'onduleur. Branchez l'autre bout du câble sur l'appareil qui surveillera/contrôlera l'onduleur. Pour éviter tout problème de compatibilité, utilisez uniquement les câbles d'interface fournis avec cet onduleur.

Le port de communication RS232 est un DB9 femelle standard. Le brochage du port est illustré ci-dessous : Broche 2 : / TXD Broche 3 : /RXD Broche 5 : Terre Toutes les autres broches ne sont pas utilisées.

REMARQUE:La connexion au port RS232 est facultative. L'onduleur fonctionne bien sans cette connexion.

## 6.9.3 Port EPO (arrêt d'urgence) :

L'activation de ce port arrêtera immédiatement l'onduleur en cas d'urgence, comme un incendie ou une inondation. Pour éviter tout problème de compatibilité, utilisez uniquement le connecteur d'interface fourni avec cet onduleur. Branchez un câble de communication à 2 broches au connecteur à 2 broches situé à l'arrière de l'onduleur et l'autre extrémité à un interrupteur d'arrêt d'urgence (EPO). Pour activer la fonction EPO, court-circuitez les broches 1 et 2 pendant environ 0,5 seconde pour arrêter l'onduleur. L'onduleur doit être complètement éteint en ouvrant le disjoncteur d'entrée, puis en relançant la procédure de mise sous tension comme décrit dans la section**Section 4.2**.

REMARQUE:La connexion au port EPO est facultative. L'onduleur fonctionne bien sans cette connexion.

#### 6.9.4 Port de détection de batterie externe :

En connectant le câble de détection de batterie externe de l'onduleur au bloc-batterie, l'onduleur détecte automatiquement la batterie externe pour calculer l'autonomie. Dès qu'il détecte la présence d'une batterie externe, l'onduleur recalcule automatiquement l'autonomie estimée en fonction du nombre de blocs-batteries externes détectés et de la charge connectée. La configuration du bloc-batterie externe peut également être effectuée manuellement via l'écran ACL, le logiciel de surveillance de l'alimentation ou la carte SNMP.

REMARQUE:La connexion au port de détection de batterie externe est facultative. L'onduleur fonctionne bien sans cette connexion.

#### 6.9.5 Emplacement optionnel pour carte :

L'emplacement optionnel situé à l'arrière de l'onduleur prend en charge diverses cartes accessoires, dont une carte réseau approuvée par Minuteman (SNMP). Pour plus d'informations sur les cartes disponibles pour cet onduleur, contactez votre revendeur local ou consultez le site Web de Minuteman à l'adresse www.minutemanups.com pour obtenir des instructions d'installation et d'utilisation.

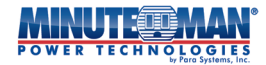

# 7.0 Remplacement du module de batterie

Les batteries fournies avec l'onduleur Endeavor offrent une autonomie de plusieurs années. Le remplacement des modules de batterie doit être effectué uniquement par un technicien qualifié. Veuillez lire attentivement tous les avertissements et mises en garde avant de procéder au remplacement des modules de batterie.

N'ouvrez pas et ne mutilez pas les piles, car il y a un risque de choc électrique, d'explosion ou de libération de gaz dangereux.

Les batteries d'origine sont recyclables. Consultez les règlements locaux pour savoir comment les éliminer dans un centre de recyclage. Pour de l'aide concernant l'élimination des batteries, veuillez contacter Minuteman au service@minutemanups.com pour plus de détails et de soutien ou appelez le 800.238.7272.

Pour maintenir les performances optimales de l'onduleur Endeavor, il est important d'utiliser uniquement des modules de batterie conçus pour cette gamme. L'utilisation de batteries tierces ou de qualité inférieure affectera les performances et la durée de vie de l'onduleur. Des modules de batterie de rechange sont disponibles chez Minuteman à l'adresse suivante :<u>https://minutemanups.com/buy-ups-replacementbatteries/</u> ou en contactant le service Minuteman au 800.238.7272.

Il n'est pas nécessaire de mettre l'onduleur hors tension pour remplacer le module de batterie. Enlevez les montres, les bagues et les objets métalliques pendant l'opération.

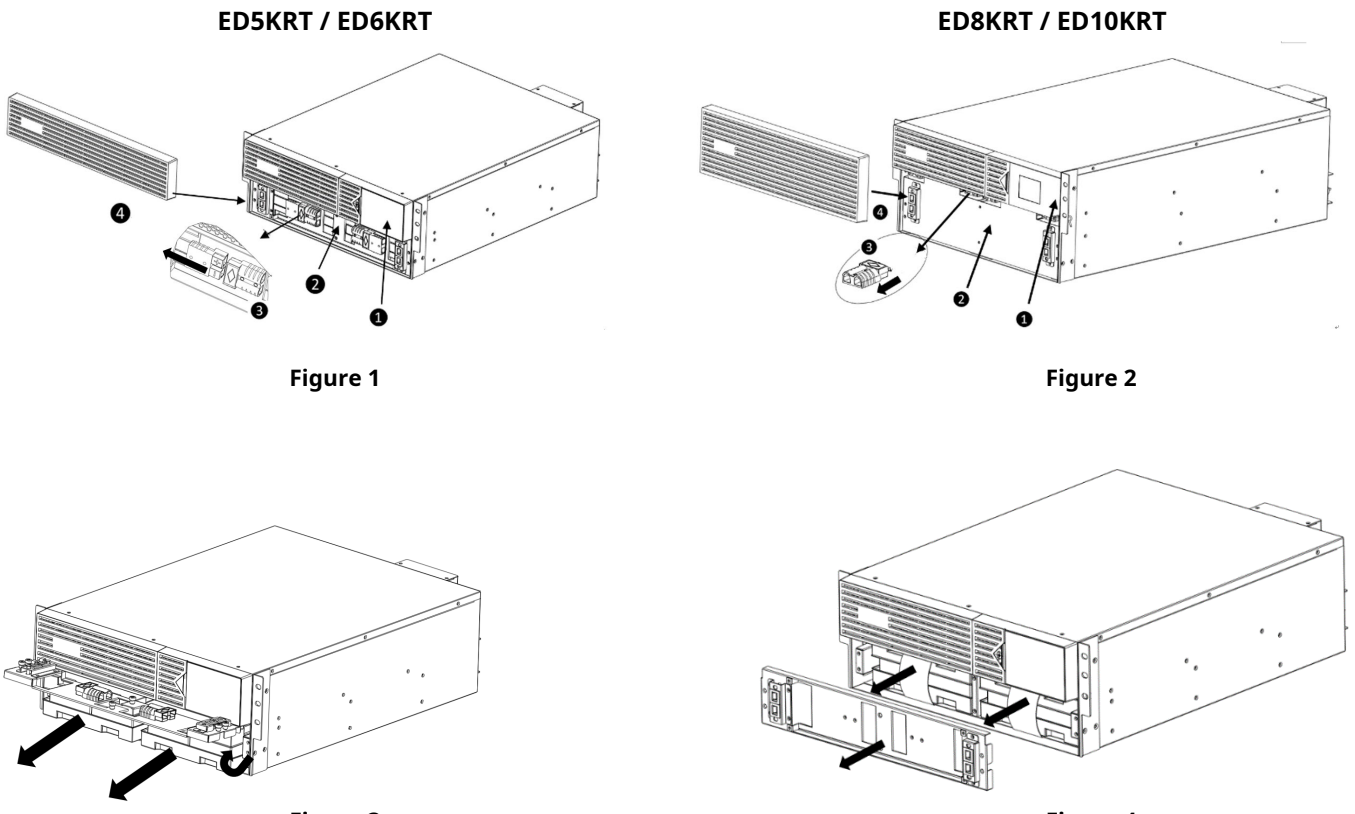

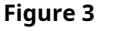

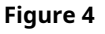

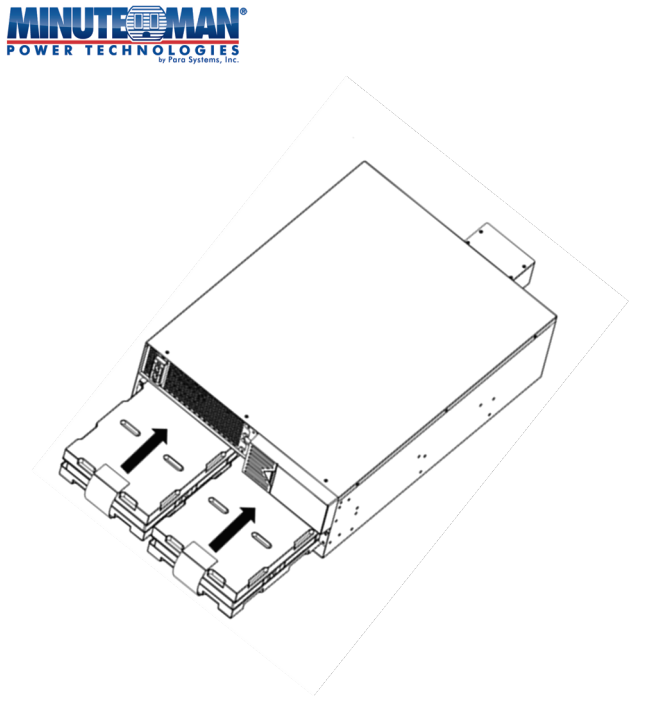

Figure 5

- 1) Ouvrez le module de batterie en enlevant le couvercle avant. Ce dernier est maintenu par un clip de serrage. Il suffit de le tenir par le côté et de le retirer directement du boîtier de l'onduleur. (Figures 1 et 2)
- 2) Séparez les connexions noires du module de batterie Anderson. Il y en a deux sur les modèles ED5KRT et ED6KRT. Il y en a quatre sur les modèles ED8KRT et ED10KRT. (Figures 1 et 2)
- 3) À l'aide d'un tournevis cruciforme, enlevez les vis d'ancrage visibles sur le support de retenue de la batterie et retirez le support du boîtier de l'onduleur, exposant ainsi les modules de batterie internes. (Figures 3 et 4)

4) Faites glisser le(s) ancien(s) module(s) de batterie hors du boîtier de batterie et remplacez-le(s) par le(s) nouveau(x) module(s) de batterie. (Figure 5)

5) Remettez le support de fixation de la batterie en place et revissez les vis. Rebranchez les modules de batterie avant de remettre le couvercle avant du boîtier de l'onduleur.

# 8.0 Dépannage

## 8.1 Alarmes :

#### 8.1.1 Sur batterie :

Lorsque l'onduleur passe en mode batterie, la barre DEL du panneau avant devient orange. L'écran ACL affiche « Mode batterie » et l'onduleur émet un bip toutes les 5 secondes jusqu'à ce qu'il atteigne la batterie.**Avertissement de batterie faible**ou le courant alternatif revient.

#### 8.1.2 Avertissement de batterie faible :

Une fois que l'UPS atteint**Avertissement de batterie faible**La barre DEL du panneau avant devient rouge et l'onduleur émet un bip par seconde. Un « avertissement de batterie faible » s'affiche sur l'écran ACL jusqu'à ce que l'onduleur atteigne sa limite de charge.**Coupure de batterie faible**et s'arrête ou l'alimentation secteur revient.

#### 8.1.3 Batterie faible/défectueuse:

Lorsque l'onduleur détecte une batterie faible, défectueuse ou déconnectée, la barre DEL du panneau avant devient rouge. Une alarme sonore retentit (3 bips toutes les 5 secondes) et le message « Remplacer la batterie » s'affiche sur l'écran LCD. Cette alarme reste active jusqu'à ce que la batterie soit rechargée, remplacée ou reconnectée.

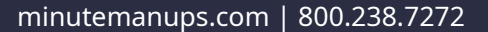

### 8.1.4 Surcharge :

Lorsque l'onduleur détecte une surcharge, la barre DEL du panneau avant devient rouge. Une alarme sonore retentit en continu et le message « Surcharge » s'affiche sur l'écran LCD. Cette alarme persiste jusqu'à l'arrêt de l'onduleur ou la suppression de la surcharge. Si l'onduleur s'arrête en raison d'une surcharge, débranchez un ou tous les appareils connectés et redémarrez l'onduleur pour supprimer l'alarme.

#### 8.1.5 Défaut:

Lorsque l'onduleur détecte une panne interne, la barre DEL du panneau avant devient rouge. Une alarme sonore retentit et le message d'erreur correspondant s'affiche sur l'écran LCD. Cette alarme reste active jusqu'à la mise hors tension et l'entretien de l'onduleur.

#### 8.1.6 Silence de l'alarme :

Lorsque l'onduleur fonctionne en mode batterie, l'alarme sonore peut être désactivée. Appuyez sur le bouton icône sur l'écran ACL principal afficher, sélectionner et entrer le**Niveau de l'utilisateur**ou**Administrateur**Mot de passe, puis appuyez sur le bouton**Sourdine**dans la liste. Le menu suivant s'affiche :

Appuyez sur « Oui » pour couper le son de l'onduleur. L'onduleur restera dans cet état jusqu'à ce qu'une alerte de batterie faible ou une panne générale se produise. L'alarme ne peut pas être fermée durant ces phases.

## 8.2 Conseils de dépannage

| Symptôme / Code d'erreur                                                                      |                                                                                                    | Ce qu'il faut faire                                                                                                    |
|-----------------------------------------------------------------------------------------------|----------------------------------------------------------------------------------------------------|----------------------------------------------------------------------------------------------------|
| L'onduleur ne s'allume pas                                                                    | ED10KRT 2019-09-23<br>07:01:35 SAT   Bypass Mode<br>Insource L Image: Construction of the set of the set of the s | Vérifiez que le disjoncteur d'entrée est fermé, que<br>l'alimentation secteur est disponible et que les<br>batteries internes sont connectées. Sur l'écran ACL,<br>appuyez sur « Réglages » > « Contrôle » > « Allumer/<br>Éteindre l'onduleur ». |
| L'onduleur fonctionne uniquement en mode batterie, même en<br>présence de courant alternatif. | EDIOKRT                                                                                                    | Vérifiez que la tension et la fréquence du réseau<br>d'entrée sont dans la plage d'entrée nominale de<br>l'onduleur et vérifiez que le disjoncteur d'entrée est<br>fermé.                                                                         |

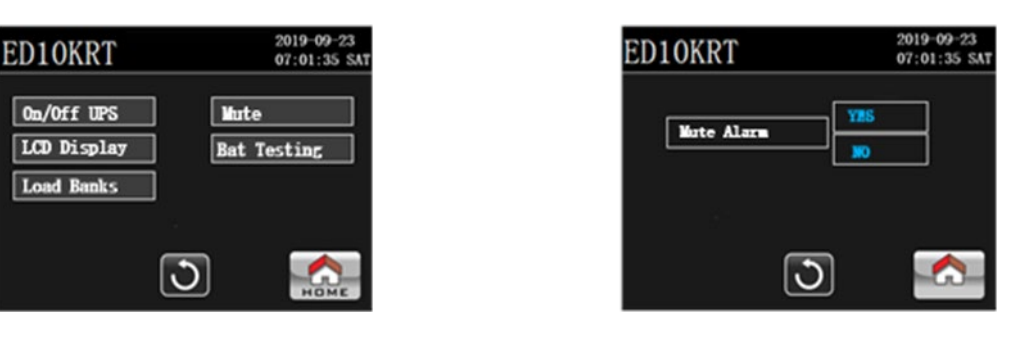

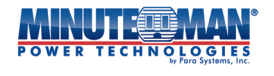

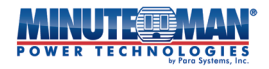

| L'onduleur n'offre pas<br>l'autonomie attendue.                                | EDIOKRT                                                                                                    | Chargez les batteries pendant au moins 8 heures, puis<br>refaites un test. Si l'autonomie est toujours inférieure à<br>la durée prévue, il faudra peut-être remplacer les<br>batteries.                                                              |
|--------------------------------------------------------------------------------|----------------------------------------------------------------------------------------------------|----------------------------------------------------------------------------------------------------|
| L'icône AC Normal est allumée,<br>mais il n'y a pas de sortie.                 | ED10KRT<br>Line Mode<br>Insource L<br>L1:200.0V<br>FERQ: 50.06bz<br>BAT VULT: 318.5V<br>BAT FULL: 2005.00<br>BAT VULT: 318.5V<br>BAT SUB: 167cs<br>BAT SUB: 167cs<br>BAT SUB: 167cs<br>BAT SUB: 167cs<br>BAT SUB: 167cs                                                                                                    | Vérifiez l'état de sortie de chaque banc de charge<br>pour confirmer qu'il est activé. Débranchez le câble<br>de l'ordinateur de l'onduleur et appuyez sur le<br>bouton « POWER ». Si l'onduleur fonctionne<br>normalement, le logiciel le contrôle. |
| L'onduleur émet le code d'erreur : 41 «<br><b>Perte de dérivation</b> " alarme | ED10KRT 2019-09-23<br>07:01:35 SAT   *41> Perte de dérivation<br>Lines Mode Insource L   Lines Mode Insource L   L1:200.0V Insection   BAT YOLT:315.5V Insection   BAT YOLT:315.5V Insection   BAT YOLT:315.5V Insection   BAT YOLT:315.5V Insection   BAT YOLT:315.5V Insection                                                                           | Vérifiez les paramètres de tension d'entrée et/ou de sortie<br>pour les différents modes de fonctionnement de<br>l'onduleur qui sont incompatibles avec les paramètres<br>actuels du mode Bypass.                                                    |
| L'icône « ERREUR ! » est allumée et                                            |                                                                                                    | L'onduleur a un problème interne. Contactez le service après-                                                                                                    |
| L'onduleur s'éteint et ne<br>redémarre pas.                                    |                                                                                                    | L'onduleur a détecté une surcharge ou un<br>court-circuit à sa sortie. Vérifiez la ou les<br>charges connectées.                                                                                                    |
| Code d'erreur : 43<br><b>Surcharge</b>                                         | EDIOKRT 2019-09-23<br>07:01:35:SAT<br>(43)Overload<br>Fault Mode<br>Insource L<br>L1:305.07<br>FERQ:50.0Hs<br>RAT YULT:318.57<br>BAT WULT:318.57<br>BAT WULT:318.57<br>BAT WULT:318.57<br>BAT CAP:894<br>EDIOKRT                                                                                                    | Vérifiez les spécifications des appareils<br>connectés et enlevez une partie de la charge. Si<br>l'onduleur s'arrête en raison d'une surcharge, il<br>doit exécuter une fonction d'onduleur ou un<br>autotest pour effacer l'alarme de surcharge.    |
| Code d'erreur : 41<br><b>Surchauffe</b>                                        | EDIOKRT<br>2019-09-23<br>07:01:35 SAT<br>CHI-Dover temperature<br>Fault Mode<br>Insource L<br>L1:20E.0V<br>PERQ:50.0Hz<br>BAT VOLT:31S.5V<br>BAT VOLT:31S.5V<br>BAT VOLT:31S.5V<br>BAT VOLT:31S.5V<br>BAT VOLT:31S.9V<br>BAT VOLT:31S.9V<br>BAT VOLT:31S.9V<br>BAT VOLT:31S.9V<br>BAT VOLT:31S.9V<br>BAT VOLT:31S.9V<br>BAT VOLT:31S.9V<br>BAT VOLT:31S.9V | La température interne ou ambiante a dépassé la<br>plage de fonctionnement sécuritaire de<br>l'onduleur. Consultez les spécifications du produit.                                                                                                    |
| Code d'erreur : 2A<br>Défaillance d'inversion/de sortie - arrêt                |                                                                                                    | L'onduleur a un défaut interne. Contactez le service<br>après-vente.                                                                                                    |

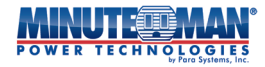

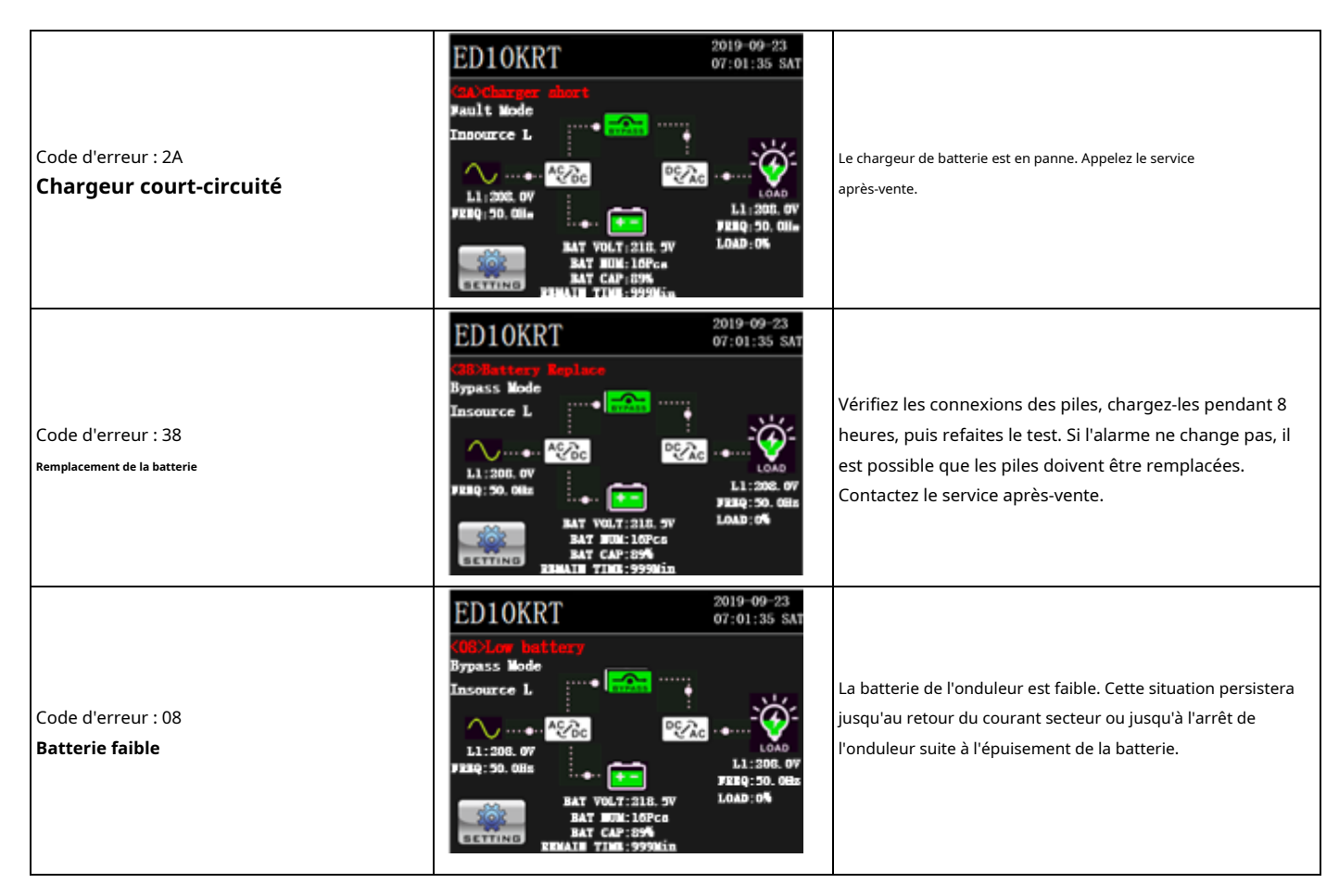

# 9.0 Obtention du service :

#### Si l'onduleur a besoin d'une intervention :

- 1) Utilisez la section Dépannage pour éliminer les causes évidentes.
- 2) Vérifiez qu'aucun disjoncteur n'est déclenché et que les batteries sont en bon état. Un disjoncteur déclenché et des batteries défectueuses sont les problèmes les plus courants.
- 3) Appelez votre concessionnaire pour obtenir de l'aide. Si vous ne parvenez pas à le joindre ou s'il ne parvient pas à résoudre le problème, appelez ou envoyez un télécopieur au service d'assistance technique aux numéros suivants : (972) 446-7363, (972) 446-9011, ou consultez la page de soutien à la clientèle sur notre site Web : www.minutemanups.com/contact. Avant de contacter le service de soutien technique, veuillez vous munir des renseignements suivants :
  - a) Nom et adresse du contact.
  - b) Où et quand l'unité a été achetée.
  - c) Toutes les informations sur le modèle de votre unité.
  - d) Le numéro de série de votre appareil.
  - e) Toute information sur la panne, y compris les voyants qui peuvent être allumés ou les codes d'erreur affichés.
  - f) Une description de l'équipement protégé, y compris les numéros de modèle, si possible.
  - g)Un technicien vous demandera les informations ci-dessus et, si possible, vous aidera à résoudre le problème par téléphone. Si l'appareil nécessite une intervention en usine, le technicien vous fournira un numéro d'autorisation de retour de matériel (RMA).
    - # ) .REMARQUE : nous devons avoir le numéro de modèle et le numéro de série du produit pour émettre un numéro RMA.
  - h) Si l'appareil est sous garantie, les réparations seront effectuées gratuitement. Si l'appareil n'est pas sous garantie, la réparation sera facturée.

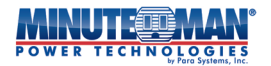

- 4) Emballez l'appareil dans son emballage d'origine. Si celui-ci n'est plus disponible, contactez le technicien du soutien technique pour obtenir un nouvel ensemble. Il est important d'emballer correctement l'appareil afin d'éviter tout dommage durant le transport. N'utilisez jamais de billes de polystyrène comme matériel d'emballage.
  - a) Joignez une lettre avec votre nom, votre adresse, votre numéro de téléphone de jour, votre numéro RMA, une copie de votre reçu de vente original et une brève description du problème.
- 5) Indiquez le numéro RMA à l'extérieur de chaque colis. L'usine ne pourra accepter aucun colis sans ce numéro.

6) Retournez l'appareil par transporteur assuré et prépayé à :

Para Systèmes Inc. MINUTEMAN UPS 2425 Technical Drive Miamisburg, OH 45342

À L'ATTENTION DE : RMA #

# 10.0 \*Spécifications :

| Modèle UPS                                  | ED5KRT                                                                                                    | ED6KRT                                                              | ED8KRT                                                              | ED10KRT                                                             |
|---------------------------------------------|----------------------------------------------------------------------------------------------------|---------------------------------------------------------------------|---------------------------------------------------------------------|---------------------------------------------------------------------|
| Caractéristiques générales                  |                                                                                                    |                                                                     |                                                                     |                                                                     |
| Topologie                                   |                                                                                                    | Double conversion, en                                               | ligne                                                               |                                                                     |
| Nombre de phases                            |                                                                                                    | Simple (1 >                                                         | ( 2 W + G)                                                          |                                                                     |
| Côte VA                                     | 5 000 \$ CA                                                                                               | 6 000 \$ CA                                                         | 8 000 \$ CA                                                         | 10 000 \$ CA                                                        |
| Capacité de charge                          | 4 500 watts                                                                                               | 5 400 watts                                                         | 7 200 watts                                                         | 9 000 watts                                                         |
| Prises de sortie                            | (3) L6-30R / (2) L6-20R<br>(1) Borne à 3 fils<br><sub>Bloquer</sub>                                       | (3) L6-30R / (2) L6-20R<br>(1) Borne à 3 fils<br><sub>Bloquer</sub> | (4) L6-30R / (2) L6-20R<br>(1) Borne à 3 fils<br><sub>Bloquer</sub> | (4) L6-30R / (2) L6-20R<br>(1) Borne à 3 fils<br><sub>Bloquer</sub> |
| Format(s) d'installation                    |                                                                                                    | Tour                                                                |                                                                     |                                                                     |
| Saisir                                      |                                                                                                    |                                                                     |                                                                     |                                                                     |
| Tensions nominales                          |                                                                                                    | 208 (par défaut), 2                                                 | 20, 230, 240 VCA                                                    |                                                                     |
| Tension d'entrée acceptable                 | 0 à 300 VCA                                                                                               |                                                                     |                                                                     |                                                                     |
| Plage de tension                            | 155-286 VCA                                                                                               |                                                                     |                                                                     |                                                                     |
| Correction du facteur de puissance (PFC)    | ≥ 99 % à pleine charge                                                                                    |                                                                     |                                                                     |                                                                     |
| Gamme de fréquences                         |                                                                                                    | 40 à 70 Hz à j                                                      | oleine charge                                                       |                                                                     |
| Type de prise d'entrée (longueur du cordon) | Câblage avec NEMA L6-30P en option (6 pi) Câblage seulement                                               |                                                                     |                                                                     |                                                                     |
| Protection contre les surtensions d'entrée  | Disjoncteur réarmable                                                                                     |                                                                     |                                                                     |                                                                     |
| Courant d'entrée maximal                    | 31 ampères                                                                                                | 38 ampères                                                          | 51 ampères                                                          | 63 ampères                                                          |
| Puissance de surtension minimale en joules  | 3 140 joules                                                                                              |                                                                     |                                                                     |                                                                     |
| Sortie (CA normale)                         |                                                                                                    |                                                                     |                                                                     |                                                                     |
| Plage de tension                            | 208 (par défaut), 220, 230, 240 VCA                                                                       |                                                                     |                                                                     |                                                                     |
| Régulation de la tension                    | 208, 220, 230, 240 VCA (± 2 %)                                                                            |                                                                     |                                                                     |                                                                     |
| Gamme de fréquences                         | 50/60 Hz, sélection automatique, +/-3 Hz (sauf synchronisation avec le secteur)                           |                                                                     |                                                                     |                                                                     |
| Efficacité (AC-AC)                          | 93 % à pleine charge nominale non linéaire                                                                |                                                                     |                                                                     |                                                                     |
| Sortie (batterie)                           |                                                                                                    |                                                                     |                                                                     |                                                                     |
| Forme d'onde de sortie (mode batterie)      | Onde sinusoïdale véritable                                                                                |                                                                     |                                                                     |                                                                     |
| Tensions nominales                          | 208 (par défaut), 220, 230, 240 VCA                                                                       |                                                                     |                                                                     |                                                                     |
| Régulation de la tension                    | Nominal +/-2 % (jusqu'à l'avertissement de batterie faible)                                               |                                                                     |                                                                     |                                                                     |
| Gamme de fréquences                         | 50/60 Hz, +/-0,1 Hz                                                                                       |                                                                     |                                                                     |                                                                     |
| THD de tension                              | ≤ 2 % (charge linéaire)                                                                                   |                                                                     |                                                                     |                                                                     |
| Capacité de surcharge                       | ≤110 % pendant 10 min (±4 s) / ≥111 % - ≤125 % pendant 5 min (±4 s) / ≥125 % - ≤150 % pendant 30 s (±4 s) |                                                                     |                                                                     |                                                                     |

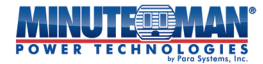

| Piles                                            |                                                                            |                       |                                       |                       |
|--------------------------------------------------|----------------------------------------------------------------------------|-----------------------|---------------------------------------|-----------------------|
| Module de remplacement                           | BM0097                                                                     |                       | BMC                                   | 098                   |
| Connexion de module sans outil                   | Oui (remplacement du panneau avant)                                        |                       |                                       |                       |
| Durée d'exécution (pleine/demi-charge)           | 3 minutes / 11 minutes                                                     | 2 minutes / 7 minutes | 3 minutes / 11 minutes                | 2 minutes / 7 minutes |
| Dérivation de batterie ind.                      |                                                                            | 0                     | ui                                    |                       |
| Démarrage CC                                     |                                                                            | 0                     | ui                                    |                       |
| Batteries remplaçables à chaud                   |                                                                            | 0                     | ui                                    |                       |
| Affichage et communications                      |                                                                            |                       |                                       |                       |
| Affichage du panneau avant                       |                                                                            | Écran ACL tactil      | e multicolore                         |                       |
| Silencieux d'alarme                              |                                                                            | 0                     | ui                                    |                       |
| Logiciel d'arrêt                                 | SentryHD (téléchargeable)                                                  |                       |                                       |                       |
| Port(s) de communication                         | USB/RS232 (accès simultané)                                                |                       |                                       |                       |
| Câbles de communication inclus                   | Oui                                                                        |                       |                                       |                       |
| Port d'arrêt d'urgence à distance                | Oui51                                                                      |                       |                                       |                       |
| Environnement                                    |                                                                            |                       |                                       |                       |
| Plage de température de fonctionnement           | + 32°à +104°F (0°à +40°C)                                                  |                       |                                       |                       |
| Plage de température d'entreposage               | + 5°au +131°F (-15°à +55°C)                                                |                       |                                       |                       |
| Plage d'humidité de fonctionnement (entreposage) | 0 à 95 %, sans condensation                                                |                       |                                       |                       |
| Élévation de fonctionnement                      | 0 à +15 000 pi (0 à +3 000 m)                                              |                       |                                       |                       |
| Élévation de stockage                            | 0 à +50 000 pi (0 à +15 000 m)                                             |                       |                                       |                       |
| Physique                                         |                                                                            |                       |                                       |                       |
| Dimensions de l'unité (L x l x H)                | 23,27" x 17,24" x 6,81" (591*438*173 mm) 28,74" x 17,24" x 8,54" (730*438* |                       | " (730*438*217 mm)                    |                       |
| Dimensions d'expédition (L x l x H)              | 36,0" x 36,0" x 18,8" (                                                    | 915*915*478 mm)       | 36,0" x 36,0" x 20,6" (915*915*95 mm) |                       |
| Poids unitaire                                   | 122,32 lb (55,5 kg)                                                        |                       | 170,81 lb (77,5 kg)                   |                       |
| Poids d'expédition                               | 160,0 lb (72,6 kg) 209,0 lb (94,8 kg)                                      |                       | 4,8 kg)                               |                       |
| Garantie et certifications                       |                                                                            |                       |                                       |                       |
| Garantie standard                                | 3 ans (électronique et batteries)                                          |                       |                                       |                       |
| Garantie de l'équipement connecté                | 250 000 \$                                                                 |                       |                                       |                       |
| Approbations de l'Agence de sécurité             | cUL (UL1778)                                                               |                       |                                       |                       |
| Certifications et conformité                     | CE, FCC Classe A, Energy Star 2.0, RoHS2                                   |                       |                                       |                       |

(\*Les spécifications peuvent être modifiées sans préavis)

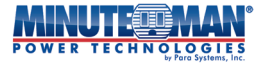

# 11.0 Garantie :

Para Systems, Inc. (Para Systems) garantit cet équipement, lorsqu'il est correctement utilisé et utilisé dans les conditions spécifiées, contre tout défaut de matériaux ou de fabrication pendant une période de trois ans à compter de la date d'achat. Pour les sites situés aux États-Unis et au Canada, cette garantie couvre la réparation en atelier ou le remplacement de l'équipement défectueux, à la discrétion de Para Systems. La réparation en atelier sera effectuée par le centre de service agréé le plus proche. Les frais d'expédition du produit à Para Systems sont à la charge du client. Para Systems prend en charge le transport terrestre pour le retour du produit au client. Les pièces de rechange et la main-d'œuvre sous garantie sont à la charge de Para Systems. Pour l'équipement situé à l'extérieur des États-Unis et du Canada, Para Systems ne couvre que les pièces défectueuses. Les produits Para Systems réparés ou remplacés en atelier conformément à cette garantie ne sont garantis que pour la période de garantie non expirée applicable au produit d'origine. Cette garantie s'applique uniquement à l'acheteur initial, qui doit avoir enregistré le produit dans les 10 jours suivant l'achat.

La garantie sera annulée si (a) l'équipement est endommagé par le client, est utilisé de manière incorrecte, est soumis à un environnement de fonctionnement défavorable ou est utilisé en dehors des limites de ses spécifications électriques ; (b) l'équipement est réparé ou modifié par une personne autre que Para Systems ou le personnel approuvé par Para Systems ; ou (c) a été utilisé d'une manière contraire au manuel d'utilisation du produit ou à d'autres instructions écrites.

Tout conseil technique fourni avant ou après la livraison concernant l'utilisation ou l'application de l'équipement de Para Systems est fourni gratuitement et sur la base qu'il représente le meilleur jugement de Para Systems dans les circonstances, mais il est utilisé aux seuls risques et périls du destinataire.

SAUF DISPOSITION CONTRAIRE AUX PRÉSENTES, PARA SYSTEMS NE DONNE AUCUNE GARANTIE, EXPLICITE OU IMPLICITE, Y COMPRIS LES GARANTIES DE QUALITÉ MARCHANDE ET D'ADÉQUATION À UN USAGE PARTICULIER. Certains États n'autorisent pas la limitation des garanties implicites ; par conséquent, la ou les limitations susmentionnées pourraient ne pas s'appliquer à l'acheteur.

SAUF DISPOSITION PRÉCITÉE CI-DESSUS, PARA SYSTEMS NE SERA EN AUCUN CAS TENU RESPONSABLE DES DOMMAGES DIRECTS, INDIRECTS, SPÉCIAUX, ACCESSOIRES OU CONSÉCUTIFS DÉCOULANT DE L'UTILISATION DE CE PRODUIT, MÊME SI ELLE A ÉTÉ AVERTIE DE LA POSSIBILITÉ DE TELS DOMMAGES. Plus précisément, Para Systems n'est pas responsable des coûts tels que : la main-d'œuvre pour l'installation sur place, la maintenance ou l'entretien sur place, la perte de profits ou de revenus, la perte d'équipement, la perte d'utilisation d'équipement, la perte de logiciels, la perte de données, le coût des produits de remplacement, les réclamations de tiers, ou autres. Le seul et unique recours en cas de violation de toute garantie, expresse ou implicite, concernant les produits Para Systems et la seule obligation de Para Systems en vertu des présentes sont la réparation en atelier ou le remplacement de l'équipement, des composants ou des pièces défectueux ; ou, à la discrétion de Para Systems, le remboursement du prix d'achat ou le remplacement par un produit équivalent. Cette garantie vous confère des droits légaux spécifiques, et vous pouvez également bénéficier d'autres droits qui varient d'une province à l'autre.

Aucun employé, vendeur ou agent de Para Systems n'est autorisé à ajouter ou à modifier les modalités de cette garantie.

Veuillez vous rendre sur notre site Web à l'adresse www.minutemanups.com/warranty/ pour remplir le formulaire d'enregistrement de garantie.

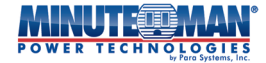

## Avis supplémentaires :

**REMARQUER:**Ce produit est conforme aux règles relatives aux appareils de classe B, conformément à la partie 15 des règles de la FCC relatives aux émissions de bruit radio provenant d'un appareil numérique.

Ces limites sont conçues pour fournir une protection raisonnable contre de telles interférences dans une installation résidentielle.

Cet équipement génère et utilise des radiofréquences. S'il n'est pas installé et utilisé correctement, conformément aux instructions du fabricant, il peut causer des interférences avec la réception radio et télévision. Si cet appareil provoque des interférences avec la réception radio ou télévision, ce qui peut être vérifié en éteignant et en rallumant l'appareil, l'utilisateur est encouragé à tenter de corriger ces interférences en appliquant une ou plusieurs des mesures suivantes :

- Réorientez l'antenne de réception.
- Déplacez l'ordinateur par rapport au récepteur.
- Éloignez l'ordinateur du récepteur.
- Branchez l'ordinateur sur une prise différente pour que l'ordinateur et le récepteur soient sur des circuits de dérivation différents.
- Des câbles d'interface de communication blindés doivent être utilisés avec ce produit.

#### Politique de maintien des fonctions vitales

Para Systems ne recommande pas l'utilisation de ses produits dans les applications de réanimation où une défaillance ou un dysfonctionnement est susceptible d'entraîner une défaillance des dispositifs de réanimation ou d'affecter significativement leur sécurité ou leur efficacité. De plus, Para Systems déconseille l'utilisation de ses produits pour les soins directs aux patients.

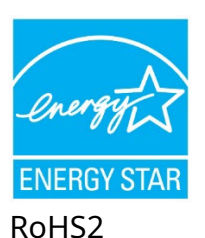

Classe B de la FCC CULus (UL1778 5ièmeÉdition) Conforme à la CE

## Para Systems, Inc.

1455, promenade LeMay Carrollton, TX 75007 800.238.7272 www.minutemanups.com

#### © 2024 PARA SYSTEMS, INC.

Minuteman Power Technologies, Endeavor et SentryHD appartiennent à Para Systems, Inc. Toutes les autres marques de commerce appartiennent à leurs propriétaires respectifs.

Rév. C 20240430

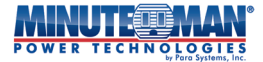

## A1. Déclaration de conformité

Application de la ou des directives du Conseil : 2014/30/UE

Norme(s) à laquelle la conformité est déclarée : EN62040-2, IEC61000-2-2, IEC61000-4-2, IEC61000-4-3, IEC61000-4-4, IEC61000-4-5, IEC61000-4-6, IEC61000-4-8, IEEE C62.41 Catégorie A1, IEC62040-1-1, CEI/ EN62040-2, UL1778 (5ièmeÉdition), CSA 22.2 n° 107.3-05, FCC Classe A

Nom du fabricant : Para Systems, Inc. (MINUTEMAN UPS)

Adresse du fabricant : 1455 LeMay Drive, Carrollton, Texas 75007 (États-Unis)

Type d'équipement : Alimentations sans interruption (ASI)

Numéro de modèle : ED5KRT (Y), ED6KRT (Y), ED8KRT (Y), ED10KRT (Y)

Année de fabrication : Début décembre 2023

Je déclare par les présentes que l'équipement spécifié ci-dessus est conforme à la ou aux directives ci-dessus.

Kevin Canole Directeur du développement des nouvelles affaires

Lieu : Carrollton, Texas, États-Unis Date : 1er décembre 2023

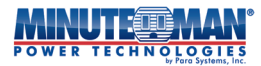